# 湖南省招标代理机构及从业人员信息管理系统

# 操作手册

(监管部门专用版 V1.0)

湖南省招标代理机构及从业人员信息管理系统

2021年

| 目 | 录 |
|---|---|
|   |   |

| ─.       | 适用范围          | 3  |
|----------|---------------|----|
| <u> </u> | 运行环境          | 3  |
| Ξ.       | 平台首页          | 3  |
| 四.       | 平台登录          | 3  |
| 五.       | 信息核查抽检管理      | 5  |
|          | 5.1. 查询       | 6  |
|          | 5.2. 新增信息核查   | 6  |
|          | 5.3. 提交核验     | 7  |
|          | 5.4. 抽取       | 14 |
|          | 5.5. 抽取详情     | 16 |
|          | 5.6. 撤回核验     | 18 |
|          | 5.7. 修改       | 20 |
|          | 5.8. 删除       | 22 |
| 六.       | 不良行为记录管理      | 22 |
|          | 6.1. 公司不良行为记录 | 22 |
|          | 6.2. 个人不良行为记录 | 33 |
| 七.       | 企业信息管理        | 45 |
|          | 7.1. 代理机构基本信息 | 45 |
|          | 7.2. 专职从业人员   | 53 |
|          | 7.3. 项目负责人    | 60 |
|          | 7.4. 部门管理     | 67 |
|          | 7.5. 人员管理     | 69 |
| 八.       | 我的工作台         | 72 |
|          | 8.1. 我的消息     | 72 |
|          | 8.2. 待办任务     | 74 |
| 九.       | 公示管理          | 75 |
|          | 9.1. 公示发布     | 75 |
| +.       | 注册管理          | 80 |
|          | 10.1. 注册信息管理  | 80 |
| +-       | 一. 系统管理       | 81 |
|          | 11.1. 帐号管理    | 81 |
|          | 11.2. 日志管理    | 81 |
|          | 11.3. 代理机构注册  | 83 |
| +-       | 二. 个人信息管理     | 85 |
|          | 12.1. 个人信息    | 85 |
|          | 12.2. 修改密码    | 86 |
|          | 12.3. 清空缓存    | 87 |
|          | 12.4. 退出平台    | 87 |

## 一. 适用范围

湖南省招标代理机构及从业人员信息管理系统(以下简称"系统")遵循国家招投标办法以及电子招投标相关业务和技术规范,遵循《湖南省招标代理机构及从业人员监督管理办法(试行)》,适用于湖南省发展和改革委员会、湖南省住房和城乡建设厅、湖南省交通运输厅、湖南省水利厅监管,能帮助监管部门规范的操作招标代理机构及从业人员监督管理业务。

## 二. 运行环境

访问平台浏览器版本要求: IE10 以上、chrome

## 三. 平台首页

网络浏览器访问网址(http://bidding.hunan.gov.cn/admin/admin),正常打开门户首页:

|                          |        | 欢迎登录       |       |
|--------------------------|--------|------------|-------|
| 湖南                       | 省招标代理构 | 机构及从业人     | 员信息管理 |
|                          | 监管部门登录 | 代理机构登录     | 个人登录  |
| e e se a sin a sin a sin | 用户名    |            | 8     |
|                          | 密码     |            |       |
|                          |        | 受录         |       |
|                          |        | 代理机构注册     |       |
|                          |        |            |       |
|                          | 技术支持   | 湖南省招采猫信息技术 | 有限公司  |

## 四. 平台登录

1. 监管部门登录:

|             |       |         | <u> </u>                                |             |             |
|-------------|-------|---------|-----------------------------------------|-------------|-------------|
|             | 湖南    | 省招标代理机  | 「构及从业人」                                 | 〕信息管理       | 条统          |
|             |       | 监管部门登录  | 代理机构登录                                  | <b>不人登录</b> |             |
|             |       | 田白夕     |                                         | 0           |             |
|             |       |         |                                         | A           |             |
|             |       |         | **                                      |             |             |
|             |       |         | 代理机构注册                                  | -           |             |
|             |       |         | 1 1 1 1 1 1 1 1 1 1 1 1 1 1 1 1 1 1 1 1 |             |             |
|             |       |         |                                         |             |             |
|             |       | 技术支持。》  | 胡南省招采猫信息技术有                             | 限公司         |             |
| 入用户名密码,     | 点"登录" | 即可。     |                                         |             |             |
|             |       | .1 4 .  |                                         |             |             |
|             |       |         |                                         |             |             |
|             |       |         |                                         |             |             |
|             |       |         |                                         |             |             |
|             |       |         | <u>《</u> 业登录                            |             |             |
|             | 湖南    | 「省招标代理制 | 1.构及从业人                                 | 员信息管理       | 系统          |
|             |       | 监管部门登录  | 代理机构登录                                  | 个人容录        |             |
|             |       |         |                                         |             |             |
|             |       | 用户名     |                                         | 8           |             |
|             |       | 密码      |                                         | a l         |             |
|             |       | 请输入登录账号 | 密码                                      |             |             |
|             |       |         | 登录                                      |             |             |
|             |       |         | 代理机构注册                                  |             |             |
|             |       | 技术支持    | 湖南省招采猫信息技术有                             | 限公司         |             |
| <b>MIRA</b> |       |         |                                         |             |             |
| RATING DA   |       |         |                                         |             |             |
|             |       |         |                                         |             |             |
|             |       |         | 欢迎登录                                    |             |             |
|             | 湖南    | 省招标代理机  | 瓜构及从业人                                  | 员信息管理       | <b>里</b> 系统 |
|             |       |         |                                         |             |             |

| 监管部门登录 | 代理机构登录      | 个人登录 |  |
|--------|-------------|------|--|
| f      |             | 8    |  |
|        |             | £    |  |
|        | 登录          |      |  |
|        | 代理机构注册      |      |  |
|        |             |      |  |
| 技术支持   | 湖南省招采猫信息技术有 | 有限公司 |  |
|        |             |      |  |

#### 登录成功后,进入默认的首页。

| 湖南省招标代理机构及从业人员     | 员信息管理系统 湖南省发改委                                                                     |          | 1970-01-01 08:00:45 | 🖵 忽好:湖南省发 👻 |
|--------------------|------------------------------------------------------------------------------------|----------|---------------------|-------------|
| Q 搜索菜单             | 運 湖南省发改委管理员的工作台                                                                    |          |                     |             |
| 출 我的工作台 ✓ 不良行为记录管理 | ■我的消息 / 待力任务                                                                       |          |                     |             |
| ▼ 信息核查抽检管理         | 消息标题或内容关键字 Q 查询                                                                    | 22.5.5.4 | HAMP 17             |             |
| ↑ 企业信息管理           | <ul> <li>(代理机构信息核验)</li> <li>(代理机构信息核验)</li> </ul>                                 |          | 2021-06-07 17:14:45 |             |
|                    | 【专职从业人员信息核验】 集团 (湖南长沙总部)                                                           |          | 2021-06-04 09:30:50 |             |
| ✓ 注册管理 Ø 系统管理      | [专职从业人员信息核验] · 探集团 (湖南岳阳分公司)                                                       |          | 2021-06-04 09:30:35 |             |
|                    |                                                                                    |          | 2021-06-04 09:30:05 |             |
|                    | • 【专职从业人员信息核验】 (院研究院有限公司(岳阳)                                                       | -        | 2021-06-03 16:09:50 |             |
|                    |                                                                                    |          | 2021-06-03 15:40:15 |             |
|                    | 【专职从业人员信息核验】         Em568月夜公司(任何)           【专职从业人员信息核验】         Em568月夜公司(长沙分公司) | 111      | 2021-06-03 15:04:40 |             |
|                    | •【专职从业人员信息核验】                                                                      |          | 2021-06-03 15:04:25 |             |
|                    | 总记录数 14 条,当前第 1 页 ,共 2 页,                                                          |          |                     | 上页 1 2 下页   |

# 五. 信息核查抽检管理

"信息核查抽检管理"-"信息核查"页面展示了包括核查抽检信息列表、查询、新 增、修改、删除、提交核验、撤回核验、抽取、抽取详情。

| 湖南 | i省招标代理机构及从业人 | 员信息管理   | 系统 洋                                                                                                    | 腩省发改委       |        |         |     | 1970年01月01     | 日 08: 00: 17 📮  | 您好:湖南省发 🔻 |
|----|--------------|---------|----------------------------------------------------------------------------------------------------|-------------|--------|---------|-----|----------------|-----------------|-----------|
| Q  | 搜索菜单         | □ 信息核   | を登録した (1995) をおうし (1995) をおうし (1995) そうしん (1995) そうしん | 查           |        |         |     |                |                 |           |
| 1  | 我的工作台        | 信息核查    |                                                                                                    |             |        |         |     |                |                 |           |
| /  | 不良行为记录管理     | 2004    | * <b>本</b> わわ                                                                                                    | <b>○</b> 本語 |        |         |     |                |                 |           |
| 7  | 信息核查抽检管理     | JEFRE A | <u>《</u> 里名仲                                                                                                    |             |        |         | Ľ   |                |                 |           |
|    |              | 序号      | 核查名称                                                                                                    | 抽查比例        | 申请代理机构 | 申请人员    | 状态  | 创建时间           | 抽取时间            | 操作        |
| A  | 企业信息管理       | 1       | 2021年第二季度                                                                                                    | 15%         | 湖南省发改委 | 湖南省发改委管 | 已抽取 | 2021-06-07 17: | 2021-06-08 17:  | 抽取详情      |
| -  | 公示管理         | 2       | 2021年第一季度                                                                                                    | 25%         | 湖南省发改委 | 湖南省发改委管 | 已抽取 | 2021-06-04 14: | 2021-06-04 14:  | 抽取详情      |
|    |              | 3       | 2021年第四季度                                                                                                    | 25%         | 湖南省发改委 | 湖南省发改委管 | 已抽取 | 2021-06-04 12: | 2021-06-04 12:  | 抽取详情      |
|    | 注册官埋         | 4       | 2021年第三季度                                                                                                    | 15%         | 长沙市发改委 | 长沙市发改委管 | 已抽取 | 2021-06-02 15: | 2021-06-04 11:0 | 抽取详情      |
| \$ | 系统管理         | 总记录数    | 4条,当前第1页,共                                                                                                    | 1页,         |        |         |     |                | (               | 上页 1 下页   |
|    |              |         |                                                                                                    |             |        |         |     |                |                 |           |
|    |              |         |                                                                                                    |             |        |         |     |                |                 |           |
|    |              |         |                                                                                                    |             |        |         |     |                |                 |           |
|    |              |         |                                                                                                    |             |        |         |     |                |                 |           |
|    |              |         |                                                                                                    |             |        |         |     |                |                 |           |
|    |              |         |                                                                                                    |             |        |         |     |                |                 |           |

## 5.1. 查询

### 输入信息核查标题查询:

| 湖南省招标代理机构及从业人员信息管理系统                         | 充 湖南省发改委          |        |         |     |                | 日 08: 01: 23 📮 | 您好:湖南省发 |        |
|----------------------------------------------|-------------------|--------|---------|-----|----------------|----------------|---------|--------|
| Q 搜索菜单 · · · · · · · · · · · · · · · · · · · | <b>检管理</b> / 信息核查 |        |         |     |                |                |         |        |
| 출 我的工作台 ▲ 不良行为记录管理                           | 0 <b>#</b> #      |        |         |     |                |                |         | DISE   |
| ▼ 信息核查抽检管理           ▼         信息核查抽检管理      | で 名称 抽査比例         | 申请代理机构 | 申请人员    | 状态  | 创建时间           | 油取时间           |         | 162591 |
| 信息後至<br>↑ 企业信息管理                             | )21年第一季度 25%      | 湖南省发改委 | 湖南省发改委管 | 已抽取 | 2021-06-04 14: | 2021-06-04 14: | 抽取详情    |        |
| ◎ 公示管理 总记录数1条,                               | 当前第1页,共1页,        |        |         |     |                |                | 上页 1 下  | 页      |
| ✔ 注册管理                                       |                   |        |         |     |                |                |         |        |
| ✿ 系統管理                                       |                   |        |         |     |                |                |         |        |
|                                              |                   |        |         |     |                |                |         |        |
|                                              |                   |        |         |     |                |                |         |        |
|                                              |                   |        | Z       | K   | 2              |                |         |        |

5.2. 新增信息核查

### 点新增按钮:

| 湖南 | 省招标代理机构及从业人 | 员信息管理 | 系统                                             | 湖南省发改  | <b>∉</b>        | 1970年01月01日 08: 00: 54 📮 | 您好:湖南省发 🚽 |
|----|-------------|-------|------------------------------------------------|--------|-----------------|--------------------------|-----------|
| Q  | 夏索菜单        | □ 信息核 | ·查抽检管理 / 信息                                    | 粮核查    |                 |                          |           |
| -  | 我的工作台       | 信息核查  | 新增抽取记录 ×                                       |        |                 |                          |           |
| 1  | 不良行为记录管理    |       | WE HIRD ALL ALL ALL ALL ALL ALL ALL ALL ALL AL |        |                 |                          |           |
| T  | 信息核查抽检管理    |       |                                                | 核查名称*  | 2021年第四季度第二次核查  |                          |           |
|    |             |       |                                                | 抽查比例 * | 0               | 15                       |           |
| A  | 企业信息管理      |       |                                                |        |                 |                          |           |
| -  | 公示管理        |       |                                                |        | ✓ 保存 × 关闭       |                          |           |
| 1  | 注册管理        |       |                                                |        | 注:抽查比例范围15%-99% |                          |           |
| ۵  | 系统管理        |       |                                                |        |                 |                          |           |
|    |             |       |                                                |        |                 |                          |           |
|    |             |       |                                                |        |                 |                          |           |
|    |             |       |                                                |        |                 |                          |           |
|    |             |       |                                                |        |                 |                          |           |
|    |             |       |                                                |        |                 |                          |           |

输入检查名称、选择抽查比例。点保存

| 湖南省招标代理机构及从业人员信息管理                           | 系统 湖南省发改委    | 1970年01月01日 08: 01: 26 📮 怨好: 開始首次 🔹 |
|----------------------------------------------|--------------|-------------------------------------|
| Q 搜索菜单 · · · · · · · · · · · · · · · · · · · | ē抽检管理 / 信息核查 |                                     |
| 着我的工作台                                       | 新增抽取记录 ×     |                                     |
| ✔ 不良行为记录管理                                   |              |                                     |
| ▼ 信息核查抽检管理                                   | 核查名称 *       | 2021年第四季度第二次核查                      |
| 信息核查                                         | 抽查比例 *       | 「<br>家体現テーマージャー」<br>15              |
| ↑ 企业信息管理                                     |              |                                     |
| ▲ 公示管理                                       |              | (シ) 操作成功                            |
| ✔ 注册管理                                       |              | 关闭                                  |
| ✿ 系统管理                                       |              |                                     |
|                                              |              |                                     |
|                                              |              |                                     |
|                                              |              |                                     |
|                                              |              |                                     |
|                                              |              |                                     |
|                                              |              |                                     |
| 返回到列表贝囬,当前                                   | 則新瑁的核貧変      | <b>双</b> 据状态为: 符核验                  |
|                                              |              |                                     |

| 湖南          | 盲省招标代理机构及从业人                                                  | 员信息管理 | 系统 法        | <b>腩省发改委</b> |        |         |     |                | 🗄 08: 01: 43 📮  | 您好:湖南省发 🔻      |
|-------------|---------------------------------------------------------------|-------|-------------|--------------|--------|---------|-----|----------------|-----------------|----------------|
| Q           | 搜索菜单                                                          | ☲ 信息様 | 這抽检管理 / 信息相 | 遊            |        |         |     |                |                 |                |
| ⊆<br>∕<br>₹ | <ul> <li>我的工作台</li> <li>不良行为记录管理</li> <li>信息核查抽检管理</li> </ul> | 信息核查  | 这直名称        | Q 查询         |        |         |     | + 新増 / 修改 - !  | 删除) ① 提交核验) (   | こ 撤回核验 (こ 刷新)  |
|             |                                                               | 序号    | 核查名称        | 抽查比例         | 申请代理机构 | 申请人员    | 状态  | 创建时间           | 抽取时间            | 操作             |
| A           | 企业信息管理                                                        | 1     | 2021年第四季度   | 15%          | 湖南省发改委 | 湖南省发改委管 | 待核验 | 2021-06-09 10: |                 |                |
|             | 公示管理                                                          | 2     | 2021年第二季度   | 15%          | 湖南省发改委 | 湖南省发改委管 | 已抽取 | 2021-06-07 17: | 2021-06-08 17:  | 抽取详情           |
|             | 注册管理                                                          | 3     | 2021年第一季度   | 25%          | 湖南省发改委 | 湖南省发改委管 | 已抽取 | 2021-06-04 14: | 2021-06-04 14:  | 抽取详情           |
|             |                                                               | 4     | 2021年第四季度   | 25%          | 湖南省发改委 | 湖南省发改委管 | 已抽取 | 2021-06-04 12: | 2021-06-04 12:  | 抽取详情           |
| *           | 系统官埋                                                          | 5     | 2021年第三季度   | 15%          | 长沙市发改委 | 长沙市发改委管 | 已抽取 | 2021-06-02 15: | 2021-06-04 11:0 | 抽取详情           |
|             |                                                               | 总记录数  | 5条,当前第1页,共  | :1页,         |        |         |     |                | (               | <u>上页</u> 1 下页 |
|             |                                                               | X     |             |              |        |         |     |                |                 |                |

5.3. 提交核验

选择一行待检验数据:

#### 湖南招采猫信息技术有限公司

| 湖南       | 湖南省招标代理机构及从业人员信息管理系统 湖南省发改委 1970年01月01日 08: 03: 30 🖵 念好: 湖南省发 • |      |             |     |                          |     |                |                 |             |  |  |  |
|----------|-----------------------------------------------------------------|------|-------------|-----|--------------------------|-----|----------------|-----------------|-------------|--|--|--|
| Q        | Q                                                               |      |             |     |                          |     |                |                 |             |  |  |  |
| -        | 我的工作台                                                           | 信息核查 | ŧ           |     |                          |     |                |                 |             |  |  |  |
| <b>•</b> | 不良行为记录管理<br>信息核查抽检管理                                            | 请输入  | 核查名称        |     | Q. 查询                    |     | +新増 / 修改 - 日   | 删除 ⑦ 提交核验 (     | こ 撤回核验 こ 刷新 |  |  |  |
|          |                                                                 | 序号   | 核查名称        | 抽查  |                          | 状态  | 创建时间           | 抽取时间            | 操作          |  |  |  |
| A        | 企业信息管理                                                          | 1    | 2021年第四季度   | 16% |                          | 待核验 | 2021-06-09 10: |                 |             |  |  |  |
|          | 公元管理                                                            | 2    | 2021年第二季度   | 15% | ! 是否确定將【2021年第四季度第三次核查】提 | 已抽取 | 2021-06-07 17: | 2021-06-08 17:  | 抽取详情        |  |  |  |
|          |                                                                 | 3    | 2021年第一季度   | 25% | 交核查?<br>%                | 已抽取 | 2021-06-04 14: | 2021-06-04 14:  | 抽取详情        |  |  |  |
|          |                                                                 | 4    | 2021年第四季度   | 25% | <b>确定</b> 取消             | 已抽取 | 2021-06-04 12: | 2021-06-04 12:  | 抽取详情        |  |  |  |
| ¢        | 系统管理                                                            | 5    | 2021年第三季度   | 15% | 长沙市发改委 长沙市发改委管           | 已抽取 | 2021-06-02 15: | 2021-06-04 11:0 | 抽取详情        |  |  |  |
|          |                                                                 | 总记录数 | &5条,当前第1页,共 | 1页, |                          |     |                | (               | 上页 1 下页     |  |  |  |
| 点        | 确定,输入核                                                          | 验备   | 注:          |     |                          |     |                | 17              |             |  |  |  |

## 点确定,输入核验备注:

| 湖南    | 省招标代理机构及从业人员信息    | 音理系统 湖南省发改委 · · · · · · · · · · · · · · · · · · · | 1970年01月01 | 日 08: 00: 49 📮  |         |
|-------|-------------------|---------------------------------------------------|------------|-----------------|---------|
| Q     | 叟索菜单              | 核验备注                                              | ×          |                 |         |
| -<br> | 我的工作台 信息 不良行为记录管理 |                                                   |            |                 |         |
| ₹     | 信息核查抽检管理          | 22 V<br>坦尔2021年核验                                 | - 6        |                 | ジ 撤回核验  |
|       | 信息核查              |                                                   |            | 抽取时间            | 操作      |
| A     | 企业信息管理 1          |                                                   |            |                 |         |
| 1     | 2 公示管理            |                                                   |            | 2021-06-08 17:  | 抽取详情    |
|       | 注册管理              |                                                   |            | 2021-06-04 14:  | <u></u> |
| ٥     | 系统管理 5            |                                                   |            | 2021-06-04 11:0 | 抽取详情    |
|       | #i2               | 146iX                                             | -<br>RX3ji | (               | 上页 1 下页 |

点确认,选择核验人员:

|          |               | ·        |                                       |              |
|----------|---------------|----------|---------------------------------------|--------------|
| 湖南省招标代理机 | 1构及从业人员信息管理系统 | 湖南省发改委   | 1970年01月01日 08: 01: 51 🔲 🧟            |              |
|          | 选择核验人员        |          | - 🛛 ×                                 |              |
| Q 搜索菜单   |               |          | •                                     |              |
| 🖆 我的工作台  |               |          |                                       |              |
| 🖍 不良行为记录 |               |          |                                       |              |
| ▼ 信息核查抽松 |               |          |                                       | 11日本語 2 刷新   |
| 信息核查     |               |          |                                       | 就作           |
| 企业信息管理   |               | <u> </u> |                                       | Lemma It     |
| ៧ 公示管理   |               |          |                                       | <u></u> 脚取详请 |
| 🖍 注册管理   |               |          |                                       | 抽取详情         |
| ✿ 系統管理   |               |          |                                       | 抽取详情         |
|          |               | 角色核验     |                                       | 页 1 下页       |
|          |               |          |                                       |              |
|          |               |          | · · · · · · · · · · · · · · · · · · · |              |
|          |               |          | 提交 关闭                                 |              |
|          |               |          |                                       |              |

双击角色核验:

| 湖南       | 省招标代理                     | 机构及 | 从业人员信息 | 管理系统                   | 湖南省发改委 | 1970年01月01日 08: 03: 0 | 7 🗖 9 | <sup>您</sup> 好:湖南省发 | <b>र →</b> |
|----------|---------------------------|-----|--------|------------------------|--------|-----------------------|-------|---------------------|------------|
|          | hatstrad                  | 选择  | 刻验人员   |                        |        | -                     | - 🛛 × |                     |            |
| Q B      | 認然采申                      |     |        |                        |        |                       | 1     | •                   |            |
| 1        | 我的工作台                     |     | 步骤信息   |                        |        |                       |       |                     |            |
|          | 不良行为记录                    |     | 步骤名称   | 角色核验                   |        |                       |       | _                   |            |
| _        | Alle dia Johnster Julio ( |     | 是否会签   | 否                      |        |                       |       | <b>歓回核验</b> こ       | 刷新         |
| Ţ        | 1日总核互册的                   |     | 豆児尖型   | 秋の意见<br>  洗塔花園・岩水香。  ・ |        |                       |       |                     |            |
|          | 信息核查                      |     | 核验角色   | 具体人员:                  |        |                       |       | 菜作                  |            |
| <b>A</b> | 企业信息管理                    |     | 抄送人员   |                        |        |                       |       |                     |            |
|          | 0                         |     |        |                        |        |                       |       | 抽取详情                |            |
|          | 公示管理                      |     |        |                        |        |                       |       | 抽取详情                |            |
|          | 注册管理                      |     |        |                        |        |                       |       | 抽取详情                |            |
| ¢        | 系统管理                      |     |        |                        |        |                       | ESS.  | the prove it        |            |
|          |                           |     |        |                        |        |                       |       | 册取注情                |            |
|          |                           |     |        |                        |        |                       |       | 页 1 下               | 丙          |
|          |                           |     |        |                        |        | 保存取消                  |       |                     |            |
|          |                           |     |        |                        |        |                       |       |                     |            |
|          |                           | 4   |        |                        |        |                       | F     |                     |            |
|          |                           |     |        |                        |        | 提交                    | 关闭    |                     |            |
|          |                           |     |        |                        |        |                       |       |                     |            |

## 点具体人员右边图标,进行核验人员选择:

| 湖南行        | 省招标代理         | 机构及 | 从业人员信息       | 管理系统      | 湖南省发改委                   |       |      |       | 1970年01月 | ]01日 08: 00: 21 |    | 财: <b>湖南省发 →</b> |
|------------|---------------|-----|--------------|-----------|--------------------------|-------|------|-------|----------|-----------------|----|------------------|
|            | uto the bal   | 选择格 | 经金人员         |           |                          |       |      |       |          |                 |    |                  |
| <b>Q</b> 接 | 深采甲           |     |              | 选择人员      |                          |       |      |       |          |                 | ^  |                  |
| 1          | 我的工作台         |     | 步骤信息         | 湖南        |                          | Q, 查询 |      |       |          |                 |    |                  |
|            | 不良行为记录        |     | 步骤名称<br>是否会签 | 角<br>否 选择 | 姓名                       | 手机    | 所属部门 | 说明    |          |                 |    |                  |
| ₹          | 信息核查抽松        |     | 意见类型         | 8         | 湖南省发改委管理员                |       | 默认部门 |       |          |                 |    | ③回核验 〇 刷新        |
|            | 信息核型          |     | 核验角色         | 送具        | 总记录数 1 条,当前第 1 页 ,共 1 页, |       |      |       |          |                 |    | 景作               |
| A          | 企业信息管理        |     | 抄送人员         |           |                          |       |      | NM XM |          |                 |    |                  |
| 1          | 公示管理          |     |              |           |                          |       |      |       |          |                 |    | 抽取详情             |
|            | 注册管理          |     |              |           |                          |       |      |       |          |                 |    | 抽取详情             |
| 8          | 乏体管理          |     |              |           |                          |       |      |       |          |                 |    | 抽取详情             |
|            | <b>永</b> 統 自理 |     |              |           |                          |       |      |       |          |                 |    | 抽取详情             |
|            |               |     |              |           |                          |       |      |       |          |                 |    | 页 1 下页           |
|            |               |     |              |           |                          |       |      | 选择    | 保有       | ₣ 取消            |    |                  |
|            |               | 4   |              |           |                          |       |      |       |          |                 |    |                  |
|            |               |     |              |           |                          |       |      |       |          | 提交              | 关闭 |                  |

## 点选择,把当前选择的核验人员添加到核验角色中:

| ∞ ◎ 刷新     |
|------------|
|            |
|            |
|            |
| 详情         |
| 详情         |
| 1442t      |
| <b>详</b> 順 |
| 详情         |
| 1 下西       |
|            |
|            |
|            |
|            |
|            |
|            |

#### 点保存,点提交:

| 湖南省招标代理机构及从业人 | 、员信息管理 | 里系统 湖           | 南省  | 发改委                                   |     | 1970年01月01        | 8 08: 03: 01    | 您好:湖南省发 🔻 |
|---------------|--------|-----------------|-----|---------------------------------------|-----|-------------------|-----------------|-----------|
| Q 搜索菜单        | 查 信息   | 核查抽检管理 / 信息核    | 查   |                                       |     |                   |                 |           |
| 🍃 我的工作台       | 信白核者   | 5               |     |                                       |     |                   |                 |           |
| 🖍 不良行为记录管理    |        |                 |     | A 474-                                |     |                   |                 |           |
| ▼ 信息核查抽检管理    | 请输入    | 核宣名标            |     |                                       |     | + 新唱   ╱ 修改   - 1 |                 | う撤回核盟しつ刷新 |
| 信息核查          | 序号     | 核查名称            | 抽查  |                                       | 状态  | 创建时间              | 抽取时间            | 操作        |
| ↑ 企业信息管理      | 1      | 2021年第四季度       | 16% | A A A A A A A A A A A A A A A A A A A | 核验中 | 2021-06-09 10:    |                 |           |
|               | 2      | 2021年第二季度       | 15% | 🔗 您的核验已提交, 可在【我的工作台】->【核              | 已抽取 | 2021-06-07 17:    | 2021-06-08 17:  | 抽取详情      |
|               | 3      | 2021年第一季度       | 25% | 验任务】菜单中查看进度                           | 已抽取 | 2021-06-04 14:    | 2021-06-04 14:  | 抽取详情      |
| ✓ 注册管理        | 4      | 2021年第四季度       | 25% | 关闭                                    | 已抽取 | 2021-06-04 12:    | 2021-06-04 12:  | 抽取详情      |
| ✿ 系统管理        | 5      | 2021年第三季度       | 15% | 长沙市发改委 长沙市发改委管                        | 已抽取 | 2021-06-02 15:    | 2021-06-04 11:0 | 抽取详情      |
|               | 总记录数   | 75条,当前第1页,共     | 1页, |                                       |     |                   | (               | 上页 1 下页   |
| 我的工作台-待刻      | 办任务    | ,<br><b>;</b> : |     |                                       |     | XX                |                 |           |

## 我的工作台-待办任务:

| 湖南省招标代理机  | 1构及从业人员信息管理系统 | 湖南省发改委           |           |        |     | 1970-01-01 08:03:27 | 您好: <b>湖南省发</b> | - |
|-----------|---------------|------------------|-----------|--------|-----|---------------------|-----------------|---|
| Q 搜索菜单    | · 湖南省发改委管理    | 员的工作台            |           |        |     |                     |                 |   |
| 🗁 我的工作台   | ■ 我的消息 🥒      | 寺办 <del>任务</del> |           |        |     |                     |                 |   |
| 我的消息      | 请输入核验任务名称     | 所有核验分类           | ▼ 核验中     | ▼ Q 查询 |     |                     |                 |   |
| 待办任务      |               |                  |           |        |     |                     |                 | _ |
| 🖌 不良行为记录管 | 理             |                  | メ型<br>    | 轮次     | 状态  | 创建时间                |                 |   |
| ▼ 信白坛杏山於  | 2021年第四季度第三》  | 风核查              | 代理机构信息核查记 | 1      | 核验中 | 2021-06-09 10:32:10 |                 |   |
|           |               |                  | 代理机构信息核验  | 3      | 核验中 | 2021-06-07 17:14:40 |                 |   |
| ↑ 企业信息管理  |               |                  | 专职从业人员核验  | 4      | 核验中 | 2021-06-07 17:14:24 |                 |   |
| ◀ 公示管理    | 总记录数 3 条,当前第  | 15.1页,共1页,       |           |        |     | ١                   | 上页 1 下页         | ā |
| 🖍 注册管理    |               |                  |           |        |     | L                   |                 | _ |
| ✿ 系统管理    |               |                  |           |        |     |                     |                 |   |
|           |               |                  |           |        |     |                     |                 |   |
|           |               |                  |           |        |     |                     |                 |   |
|           |               |                  |           |        |     |                     |                 |   |
|           |               |                  |           |        |     |                     |                 |   |
|           |               |                  |           |        |     |                     |                 |   |

## 点待办任务列表项行数据的名称,显示当前待办任务的详情、核查结果

|          |        | $\wedge$ X V | ·                   |          |       |          |
|----------|--------|--------------|---------------------|----------|-------|----------|
| 湖南省招标代理  | 详细信息   |              |                     |          | - 🛛 × | 好:湖南省发 🔻 |
| Q 搜索菜单   | 信息核查详情 | 核查结果         |                     |          |       |          |
| 🍃 我的工作台  | _      |              |                     |          | _     |          |
| 我的消息     |        |              | 信息核查详情记录            |          |       |          |
| 待办任务     |        | 核奋名称         | 2021年第四季度第二次按查      |          |       |          |
| 🖍 不良行为记录 |        | 城本に向         | 100/                |          |       |          |
| ▼ 信息核查抽松 |        | 由進份理想的       | 10.78<br>Non        |          |       |          |
|          |        | 甲间化肥粉        | 利用目次以安              |          |       |          |
|          |        | 申请人员         | 湖南省发改委管理员           |          |       |          |
| ▲ 公示管理   |        | 状态           | 核验中                 |          |       | 页 1 下页   |
| ✓ 注册管理   |        | 创建时间         | 2021-06-09 10:10:37 |          |       |          |
| Ô 系统管理   |        |              |                     |          |       |          |
|          |        |              |                     |          |       |          |
|          |        |              |                     |          |       |          |
|          |        |              |                     |          |       |          |
|          |        |              |                     |          |       |          |
|          |        |              |                     | 同意 数回 打印 | ) 关闭  |          |
|          |        |              |                     |          |       |          |

核验人员进行审批:同意或驳回

点同意, 输入核验意见

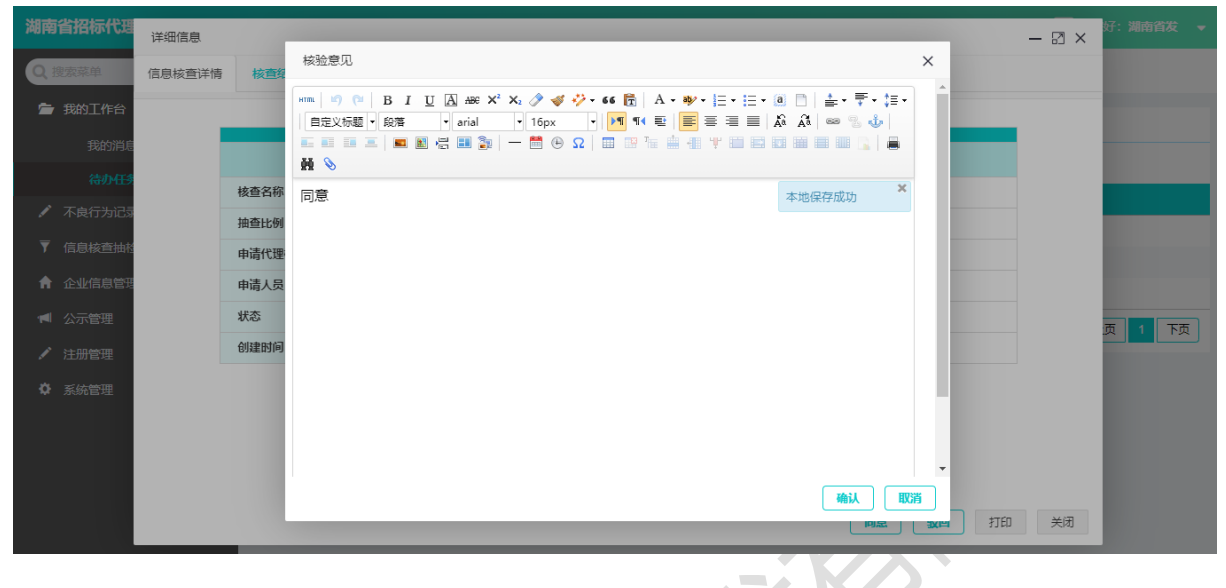

#### 点确认:

| 湖南省招标代理      | 详细信息   |        |                     |               | — 🛛 🗙 🖓: 湖南省发 👻 |
|--------------|--------|--------|---------------------|---------------|-----------------|
| Q. 搜索菜单      | 信息核查详情 | 核直结果   |                     |               |                 |
| 🖢 我的工作台      |        |        |                     |               |                 |
| 我的消息         |        |        |                     | 信息核查详情记录      |                 |
| 待办任务         |        | 核查名称   | 2021年第四季度第三         | 次核查           |                 |
| 不良行为记录     — |        | 抽查比例   | 15%                 | 系统提示 🗙        |                 |
| ▼ 信息核查抽档     |        | 申请代理机构 | 湖南省发改委              |               |                 |
| 合 企业信息管理     |        | 申请人员   | 湖南省发改委管理员           | (!) 是否提交核验结果? |                 |
| 📹 公示管理       |        | 状态     | 核验中                 | 検定 取消         | 页 1 下页          |
| ✓ 注册管理       |        | 创建时间   | 2021-06-09 11:02:52 |               |                 |
| ✿ 系统管理       |        |        |                     |               |                 |
|              |        |        |                     |               |                 |
|              |        |        |                     |               |                 |
|              |        |        |                     |               |                 |
|              |        |        |                     | 同意 数回 打印      | 关闭              |
|              |        |        |                     |               |                 |

点确定:

| 湖南省招标代      | 代理机构及从业人 | 员信息管理系统                 | 湖南省发改委 | Ę        |       |                     | 19  | 70-01-01 08:02:21 📮 | 您好:湖南省发 🔻 |
|-------------|----------|-------------------------|--------|----------|-------|---------------------|-----|---------------------|-----------|
| Q 搜索菜单      |          | · 湖南省发改委管理员的工           | 作台     |          |       |                     |     |                     |           |
| 着我的工作<br>我的 |          | ■ 我的消息 ● 待办任务 请输入核验任务名称 | 所有核验分  | <u>چ</u> | 核验中   | <b>₹</b> Q <u>†</u> | þ   |                     |           |
| 待办          |          | 名称                      |        |          | 类型    | 轮次                  | 状态  | 创建时间                |           |
| ▼ 信白坊杏      |          |                         |        | 系统提示     | ×     | 2 3                 | 核验中 | 2021-06-07 17:14:40 |           |
|             |          |                         |        |          | 用口坦六1 | 2 4                 | 核验中 | 2021-06-07 17:14:24 |           |
|             |          | 总记录数2条,当前第1页,           | 共1页,   |          | ***** |                     |     |                     | 上页 1 下页   |
|             |          |                         |        |          | 关闭    |                     |     |                     |           |
|             |          |                         |        |          |       |                     |     |                     |           |
| ♀ 系统管理      |          |                         |        |          |       |                     |     |                     |           |
|             |          |                         |        |          |       |                     |     |                     |           |
|             |          |                         |        |          |       |                     |     |                     |           |
|             |          |                         |        |          |       |                     |     |                     |           |
|             |          |                         |        |          |       |                     |     |                     |           |
| 信白扒         | 木利主百     | 面木毛坊队的                  | 方/合白.  |          |       |                     |     | XV                  |           |

## 信息检查列表页面查看核验的信息:

| 湖南                               | 诸招标代理机构及从业人          | 员信息管理 | <b>I系统</b>  | 湖南省发改委 |        |        |       |                | 01 08:03:05 📮  | 您好:湖南省发 ▼   |
|----------------------------------|----------------------|-------|-------------|--------|--------|--------|-------|----------------|----------------|-------------|
| Q                                | 搜索菜单                 | ☲ 信息橋 | 亥查抽检管理 / 信息 | 核查     |        |        |       |                |                |             |
| -                                | 我的工作台                | 信息核查  | ŧ           |        |        |        |       |                |                |             |
| <ul> <li>✓</li> <li>▼</li> </ul> | 不良行为记录管理<br>信息核查抽检管理 | 请输入;  | 核查名称        | Q 查询   |        |        | + (   | 新増 🖍 修改 🗕 🖩    | ◎ 提交核验 〇       | ジ 撤回核验 🖸 刷新 |
|                                  |                      | 序号    | 核查名称        | 抽查比例   | 申请代理机构 | 申请人员   | 状态    | 创建时间           | 抽取时间           | 操作          |
| A                                | 企业信息管理               | 1     | 2021年第四季    | 15%    | 湖南省发改委 | 湖南省发改委 | 核验通过  | 2021-06-09 11: |                | 抽取          |
|                                  | 公示管理                 | 2     | 2021年第四季    | 16%    | 湖南省发改委 | 湖南省发改委 | 核验不通过 | 2021-06-09 10: |                |             |
|                                  |                      | 3     | 2021年第二季    | 15%    | 湖南省发改委 | 湖南省发改委 | 已抽取   | 2021-06-07 17: | 2021-06-08 17: | 抽取详情        |
|                                  | 注册管理                 | 4     | 2021年第一季    | 25%    | 湖南省发改委 | 湖南省发改委 | 已抽取   | 2021-06-04 14: | 2021-06-04 14: | 抽取详情        |
| \$                               | 系统管理                 | 5     | 2021年第四季    | 25%    | 湖南省发改委 | 湖南省发改委 | 已抽取   | 2021-06-04 12: | 2021-06-04 12: | 抽取详情        |
|                                  |                      | 6     | 2021年第三季    | 15%    | 长沙市发改委 | 长沙市发改委 | 已抽取   | 2021-06-02 15: | 2021-06-04 11: | 抽取详情        |
|                                  |                      | 总记录数  | 6条,当前第1页,   | 共1页,   |        |        |       |                | (              | 上页 1 下页     |
|                                  |                      |       |             |        |        |        |       |                |                |             |

点驳回, 输入核验意见

| 湖南省招标代理         | 详细信息   |           |                                       | - 🖸 × →                |
|-----------------|--------|-----------|---------------------------------------|------------------------|
| Q.搜索菜单          | 信息核查详情 | 核查组       | 核验意见                                  | x                      |
| 一 我的工作台<br>我的消息 |        |           |                                       |                        |
| 待办任务<br>不良行为记录  |        | 核查名称 抽查比例 | TT ♥<br>不同意 本地保存成功                    | ×                      |
| ▼ 信息核查抽档        |        | 申请代理      |                                       |                        |
| 企业信息管理          |        | 申请人员      |                                       |                        |
| 📢 公示管理          |        | 状态        |                                       | 页 1 页                  |
| 🖍 注册管理          |        | 创建时间      |                                       |                        |
| ✿ 系统管理          |        |           | ····································· | 100万<br>100万<br>100 关闭 |
| 点确认:            |        |           |                                       |                        |

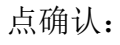

| 湖南省招标代理  | 详细信息   |             |                                          | – 🛛 × |        |
|----------|--------|-------------|------------------------------------------|-------|--------|
| Q 搜索菜单   | 信息核查详情 | 核查结果        |                                          |       |        |
| 🝃 我的工作台  |        |             |                                          |       |        |
| 我的消息     |        |             | 信息核查详情记录                                 |       |        |
| 待办任务     |        | 核查名称        | 2021年第四季度第三次核查                           |       |        |
| 🖌 不良行为记录 |        | 抽查比例        | 16% 系统提示 X                               |       |        |
| ▼ 信息核查抽检 |        | 申请代理机构      | 湖南省发改委                                   |       |        |
| 企业信息管理   |        | 申请人员        | 湖南省发放委管理员 (!) 是否提交核验结果?                  |       |        |
| ▲ 公示管理   |        | があっていたのである。 | 核验中 •••• ••• •••• •••• ••••• ••••••••••• | 1     | 5 1 下页 |
| ▶ 注册管理   |        | C-10H EXCE  | 2021/00/03 10:10:37                      |       |        |
| ✿ 系統管理   |        |             |                                          |       |        |
|          |        |             |                                          |       |        |
|          |        |             |                                          |       |        |
|          |        |             | 同意 数回 打印                                 | 关闭    |        |
|          |        |             |                                          |       |        |

## 点确定:

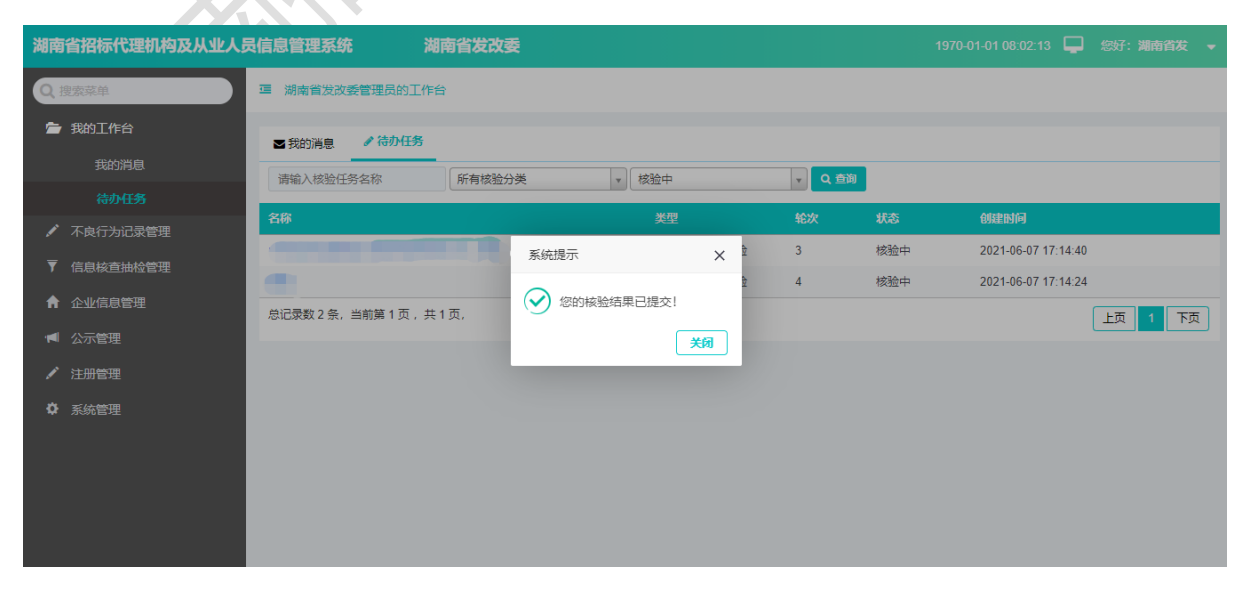

#### 信息检查列表页面查看核验的信息:

| 湖南      | 省招标代理机构及从业人 | 员信息管理 | 系统          | 湖南省发改委       |              |          |                             | 1970-01-0      | 01 08:02:57 📮  | 您好:湖南省发 🔻     |
|---------|-------------|-------|-------------|--------------|--------------|----------|-----------------------------|----------------|----------------|---------------|
| Q       | 叟索菜单        | ☲ 信息根 | 核查抽检管理 / 信息 | 核查           |              |          |                             |                |                |               |
| <b></b> | 我的工作台       | 信息核查  |             |              |              |          |                             |                |                |               |
|         | 不良行为记录管理    | 请输入相  |             | Q. 查询        |              |          | + 新増 ノ 修改 - 删除 の 提交核除 (こ 撤回 |                |                | 撤回核验 ○ 刷新     |
| Y       | 信息核查抽检管理    | ÷0    | 14-20-02-02 | ******       | 去年(2010年1月)5 | a.** 1 D | 1875                        |                |                | +9//-         |
|         |             | 屠弓    | 核查省種        | <b>押</b> 查比例 | 申请代理机构       | 甲頃人员     | 状态                          | 创建的问           | 拥取时间           | <b>វ</b> 來11: |
| A       | 企业信息管理      | 1     | 2021年第四季    | 16%          | 湖南省发改委       | 湖南省发改委   | 核验不通过                       | 2021-06-09 10: |                |               |
|         | 公示管理        | 2     | 2021年第二季    | 15%          | 湖南省发改委       | 湖南省发改委   | 已抽取                         | 2021-06-07 17: | 2021-06-08 17: | 抽取详情          |
|         |             | 3     | 2021年第一季    | 25%          | 湖南省发改委       | 湖南省发改委   | 已抽取                         | 2021-06-04 14: | 2021-06-04 14: | 抽取详情          |
|         | 注册管理        | 4     | 2021年第四季    | 25%          | 湖南省发改委       | 湖南省发改委   | 已抽取                         | 2021-06-04 12: | 2021-06-04 12: | 抽取详情          |
| \$      | 系统管理        | 5     | 2021年第三季    | 15%          | 长沙市发改委       | 长沙市发改委   | 已抽取                         | 2021-06-02 15: | 2021-06-04 11: | 抽取详情          |
|         |             | 总记录数  | 5条,当前第1页,;  | 共1页,         |              |          |                             |                |                | 上页 1 下页       |
|         |             |       |             |              |              |          |                             |                |                |               |
|         |             |       |             |              |              |          |                             |                |                |               |
|         |             |       |             |              |              |          |                             |                |                |               |
|         |             |       |             |              |              |          |                             |                |                |               |
|         |             |       |             |              |              |          |                             |                | _              |               |

非待检验状态不能提交核验:

| 湖南 | 省招标代理机构及从业人员 | 员信息管理 | 系统湖          | 南省发改      | <b>委</b>     |            |     |                | 3 08: 00: 26 📮  |         |  |
|----|--------------|-------|--------------|-----------|--------------|------------|-----|----------------|-----------------|---------|--|
| Q  | 叟索菜单         | 彊 信息核 | ·查抽检管理 / 信息核 | 渣         |              |            |     |                |                 |         |  |
| 1  | 我的工作台        | 信息核查  |              |           |              |            |     |                |                 |         |  |
|    |              |       |              |           |              |            |     |                |                 |         |  |
| ₹  | 信息核查抽检管理     | 皮是    | 核香名称         | 加杏山村      | み年の面積と       | **10       | 北东  | 创建时间           |                 | 場作      |  |
|    |              | 1     | 2021年第四季度    | 错误<br>16% | 提示           | ×          | 待核验 | 2021-06-09 10: | СЛЕНАНИ         | DRIP    |  |
|    |              | 2     | 2021年第二季度    | 15% 🚺     | 【2021年第一季度核查 | 】当前状态不能提交核 | 已抽取 | 2021-06-07 17: | 2021-06-08 17:  | 抽取详情    |  |
|    | 公示管理         | 3     | 2021年第一季度    | 25%       | 查            |            | 已抽取 | 2021-06-04 14: | 2021-06-04 14:  | 抽取详情    |  |
| -  |              | 4     | 2021年第四季度    | 25%       |              | 确定         | 已抽取 | 2021-06-04 12: | 2021-06-04 12:  | 抽取详情    |  |
| ¢  | 系统管理         | 5     | 2021年第三季度    | 15%       | 长沙市发改委       | 长沙市发改委管    | 已抽取 | 2021-06-02 15: | 2021-06-04 11:0 | 抽取详情    |  |
|    |              | 总记录数  | 5条,当前第1页,共   | 1页,       |              |            |     |                |                 | 上页 1 下页 |  |
|    |              |       |              |           |              |            |     |                |                 |         |  |
|    |              |       |              |           |              |            |     |                |                 |         |  |
|    |              |       |              |           |              |            |     |                |                 |         |  |

 $\langle \rangle$ 

5.4. 抽取

信息检查列表中核验通过的数据,点抽取按钮:

| 湖南省招标代理机构及    | 从业人员  | 信息管理系统   | 统             | 湖南省发改委    |             |                 |        | 1970-01               | -01 08:00:34 📮 | 您好:湖南省发 🔻   |
|---------------|-------|----------|---------------|-----------|-------------|-----------------|--------|-----------------------|----------------|-------------|
| Q 搜索菜单        |       | □ 信息核查报  | 由检管理 / 信      | 息核查       |             |                 |        |                       |                |             |
| 🖆 我的工作台       |       |          |               |           |             |                 |        |                       |                |             |
| ✔ 不良行为记录管理    |       | 信息核查     |               |           |             |                 |        |                       |                |             |
| ▼ 信息核查抽检管理    |       | 请输入标题    |               | Q 查询      |             |                 | ŀ      | + 新増                  | 删除 ④ 提交核验 (    | こ 撤回核验 こ 刷新 |
| 信息核查          |       | 序号 申     | 请标题           | 抽查比例      | 申请代理机构      | 申请人员            | 状态     | 创建时间                  | 抽取时间           | 操作          |
| ↑ 企业信息管理      |       | 1 20     | 021年第二季       | 15%       | 湖南省发改委      | 湖南省发改委管         | 核验通过   | 2021-06-07 17:        |                | 抽取          |
| ▲ 公示管理        |       | 2 20     | 021年第一季       | 25%       | 湖南省发改委      | 湖南省发改委管         | 已抽取    | 2021-06-04 14:        | 2021-06-04 14: | 抽取详情        |
| ✔ 注册管理        |       | 3 20     | 021年第四季       | 25%       | 湖南省发改委      | 湖南省发改委管         | 已抽取    | 2021-06-04 12:        | 2021-06-04 12: | 抽取详情        |
|               |       | 4 20     | 021年第三季       | 15%       | 长沙市发改委      | 长沙市发改委管         | 已抽取    | 2021-06-02 15:        | 2021-06-04 11: | 抽取详情        |
| ₩ xxnEve      |       | 总记录数4条   | ,当前第1页        | , 共1页,    |             |                 |        |                       |                | 上页 1 下页     |
|               |       |          |               |           |             |                 |        |                       |                |             |
|               |       |          |               |           |             |                 |        |                       |                |             |
|               |       |          |               |           |             |                 |        |                       |                |             |
|               |       |          |               |           |             |                 |        |                       |                |             |
|               |       |          |               |           |             |                 |        |                       |                |             |
|               |       |          |               |           |             |                 |        | $\langle X \rangle$   |                |             |
| 南省招标代理机构及从业人员 | 民信息管理 | 理系统      | 湖南省           | 发改委       |             |                 |        |                       | :03 🖵 您好: 渊    | 南省发 🔻       |
| 搜索菜单          | 酉 信息  | 核查抽检管理 / | 信息核查          |           |             |                 |        |                       |                |             |
| 我的工作台         |       |          |               |           |             |                 |        |                       |                |             |
| • 不良行为记录管理    | 信息核理  | <u> </u> |               |           |             |                 |        |                       |                |             |
| 信息核查抽检管理      | 请输入   | 核查名称     |               | Q 查询      |             |                 | +新增    | 🖌 修改 🗕 删除 💽           | 提交核验<br>C 撤回核  | 脸 ♀ 刷新      |
| 信息核查          | 序号    | 核查名称     | 抽查            |           | கூட கூடிப   | - <b>-</b> *tas | Û      | 非时间 抽取时               | 向 操作           |             |
| 企业信息管理        | 1     | 2021年第四部 | <b>\$</b> 15% | 赤斑症不      |             | ×<br>经验通过       | ± 202  | ?1-06-09 11:          | 抽取             |             |
| 1 公示管理        | 2     | 2021年第四部 | <b>≸</b> 16%  | ! 确认【2021 | 年第四季度第三次核查】 | 核查申请 2월不道       | 赵过 202 | 21-06-09 10:          |                |             |
|               | 3     | 2021年第二部 | <b>≸</b> 15%  | 是否抽取?     |             | 己抽取             | 202    | 2021-06-07 17: 2021-0 | 6-08 17: 抽取消   | 睛           |
| / 注册官理        | 4     | 2021年第一  | ≸ 25%         |           | 确定          | 取消 3抽取          | 202    | 21-06-04 14: 2021-0   | 6-04 14: 抽取消   | 睛           |

| 点确定,提示信息 | 已成功抽取, | 状态改为已抽取: |
|----------|--------|----------|

2021年第四季.

2021年第三季...

总记录数6条,当前第1页,共1页,

25%

15%

湖南省发改委

长沙市发改委

湖南省发改委....

长沙市发改委...

已抽取

已抽取

5

6

| 湖南省招标代理机构及从业人员信息管理系统 湖南省发改委 1970-01-01 08:02:28 🖵 (5)子: 湖南省 |            |       |                |      |              |           |       |                |                |            |  |
|-------------------------------------------------------------|------------|-------|----------------|------|--------------|-----------|-------|----------------|----------------|------------|--|
| Q                                                           | 叟索菜单       | ☲ 信息様 | 亥查抽检管理 / 信息    | 核查   |              |           |       |                |                |            |  |
| 1                                                           | 我的工作台      | 信息核查  | E              |      |              |           |       |                |                |            |  |
|                                                             | 不良行为记录管理   |       | 1 North 1 - 20 |      |              |           |       |                |                |            |  |
| <b>T</b>                                                    | 信息核查抽检管理   | 请输入   | 核查名称           | Q 🔤  |              |           | Ľ     | - 新宿           |                | 「撤回核验」に、刷新 |  |
|                                                             |            | 序号    | 核查名称           | 抽查比例 | 申请代理机构       | 申请人员      | 状态    | 创建时间           | 抽取时间           | 操作         |  |
| A                                                           | 企业信息管理     | 1     | 2021年第四季       | 15%  | 系统提示         | ×         | 已抽取   | 2021-06-09 11: | 2021-06-09 11: | 抽取详情       |  |
|                                                             | 公元管理       | 2     | 2021年第四季       | 16%  | (!) 信息已成功抽取! |           | 核验不通过 | 2021-06-09 10: |                |            |  |
|                                                             | ALCONOME . | 3     | 2021年第二季       | 15%  |              |           | 已抽取   | 2021-06-07 17: | 2021-06-08 17: | 抽取详情       |  |
|                                                             |            | 4     | 2021年第一季       | 25%  |              | <u>确定</u> | 已抽取   | 2021-06-04 14: | 2021-06-04 14: | 抽取详情       |  |
| ¢                                                           | 系统管理       | 5     | 2021年第四季       | 25%  | 湖南省发改委       | 湖南省发改委    | 已抽取   | 2021-06-04 12: | 2021-06-04 12: | 抽取详情       |  |
|                                                             |            | 6     | 2021年第三季       | 15%  | 长沙市发改委       | 长沙市发改委    | 已抽取   | 2021-06-02 15: | 2021-06-04 11: | 抽取详情       |  |
|                                                             |            | 总记录数  | 6条,当前第1页,      | 共1页, |              |           |       |                |                | 上页 1 下页    |  |
|                                                             |            |       |                |      |              |           |       |                |                |            |  |
|                                                             |            |       |                |      |              |           |       |                |                |            |  |
|                                                             |            |       |                |      |              |           |       |                |                |            |  |

抽取详情

上页 1 下页

2021-06-04 11:... 抽取详情

2021-06-04 12:... 2021-06-04 12:...

2021-06-02 15:...

## 5.5. 抽取详情

|                                                                                                    | 省招标代理机构及从业人员                                                                                                    | 民信息管理                                                                                                    | 系统                                                                                                    | 湖南省发改委                                        |                                                                                                    |            |                                                                                                    |                                                                          | 01 08:03:14 📮 🙎                                                                                                    | 财:湖南省发 ▼         |
|----------------------------------------------------------------------------------------------------|----------------------------------------------------------------------------------------------------|----------------------------------------------------------------------------------------------------|----------------------------------------------------------------------------------------------------|-----------------------------------------------|----------------------------------------------------------------------------------------------------|------------|----------------------------------------------------------------------------------------------------|--------------------------------------------------------------------------|----------------------------------------------------------------------------------------------------|------------------|
| Q                                                                                                    | 叟索菜单                                                                                                    | □ 信息格                                                                                                    | 核查抽检管理 / 信息                                                                                                    | 城查                                            |                                                                                                    |            |                                                                                                    |                                                                          |                                                                                                    |                  |
| =                                                                                                    | 我的工作台                                                                                                    |                                                                                                    |                                                                                                    |                                               |                                                                                                    |            |                                                                                                    |                                                                          |                                                                                                    |                  |
| 1                                                                                                    | 不良行为记录管理                                                                                                    | 信息恢算                                                                                                    |                                                                                                    |                                               | _                                                                                                    |            |                                                                                                    |                                                                          |                                                                                                    |                  |
| ₹                                                                                                    | 信息核查抽检管理                                                                                                    | 请输入相                                                                                                    | <u> </u>                                                                                                    | Q 查询                                          |                                                                                                    |            |                                                                                                    | + 新增 ✓ 修改 ← 删除 ④ 提交核验 ○ 撤回核验 ○ 刷新                                        |                                                                                                    |                  |
|                                                                                                    | 信息核查                                                                                                    | 序号                                                                                                    | 核查名称                                                                                                    | 抽查比例                                          | 申请代理机构                                                                                                    | 申请人员       | 状态                                                                                                    | 创建时间                                                                     | 抽取时间                                                                                                    | 操作               |
| A                                                                                                    | 企业信息管理                                                                                                    | 1                                                                                                    | 2021年第四季                                                                                                    | 15%                                           | 湖南省发改委                                                                                                    | 湖南省发改委     | 已抽取                                                                                                    | 2021-06-09 11:                                                           | 2021-06-09 11:                                                                                                    | 抽取详情             |
|                                                                                                    | 公示管理                                                                                                    | 2                                                                                                    | 2021年第四季                                                                                                    | 16%                                           | 湖南省发改委                                                                                                    | 湖南省发改委     | 核验不通过                                                                                                    | 2021-06-09 10:                                                           |                                                                                                    |                  |
|                                                                                                    | 注册管理                                                                                                    | 3                                                                                                    | 2021年第二季                                                                                                    | 15%                                           | 湖南省发改委                                                                                                    | 湖南省发改委     | 已抽取                                                                                                    | 2021-06-07 17:                                                           | 2021-06-08 17:                                                                                                    | 抽取详情             |
| ~                                                                                                    | ごが言え                                                                                                    | 4                                                                                                    | 2021年第一季                                                                                                    | 25%                                           | 湖南省发改委                                                                                                    | 湖南省发改委     | 已抽取                                                                                                    | 2021-06-04 14:                                                           | 2021-06-04 14:                                                                                                    | 抽取详情             |
| ¥                                                                                                    | 永筑官理                                                                                                    | 5                                                                                                    | 2021年第四季                                                                                                    | 25%                                           | 湖南省发改委                                                                                                    | 湖南省发改委     | 已抽取                                                                                                    | 2021-06-04 12:                                                           | 2021-06-04 12:                                                                                                    | 抽取详情             |
|                                                                                                    |                                                                                                    | 6                                                                                                    | 2021年第三季                                                                                                    | 15%                                           | 长沙市发改委                                                                                                    | 长沙市发改委     | 已抽取                                                                                                    | 2021-06-02 15:                                                           | 2021-06-04 11:                                                                                                    | 抽取详情             |
|                                                                                                    |                                                                                                    | 总记录数                                                                                                    | 6条,当前第1页,                                                                                                    | 共1页,                                          |                                                                                                    |            |                                                                                                    |                                                                          | 1                                                                                                    | L页 1 下页          |
|                                                                                                    |                                                                                                    |                                                                                                    |                                                                                                    |                                               |                                                                                                    |            |                                                                                                    |                                                                          |                                                                                                    |                  |
|                                                                                                    |                                                                                                    |                                                                                                    |                                                                                                    |                                               |                                                                                                    |            |                                                                                                    |                                                                          |                                                                                                    |                  |
|                                                                                                    |                                                                                                    |                                                                                                    |                                                                                                    |                                               |                                                                                                    |            | KZ.                                                                                                    |                                                                          |                                                                                                    |                  |
| 湖南                                                                                                    | 省招标代理机构及从业人员                                                                                                    | 民信息管理                                                                                                    | 系统                                                                                                    | 湖南省发改委                                        |                                                                                                    |            |                                                                                                    | 1970-01-0                                                                | 01 08:01:40 🖵 జ                                                                                                    | 财: <b>湖南省发 →</b> |
|                                                                                                    |                                                                                                    |                                                                                                    |                                                                                                    |                                               |                                                                                                    |            |                                                                                                    |                                                                          |                                                                                                    |                  |
|                                                                                                    |                                                                                                    |                                                                                                    |                                                                                                    |                                               |                                                                                                    |            |                                                                                                    |                                                                          |                                                                                                    |                  |
| Qž                                                                                                    | 建菜菜单                                                                                                    | □ 信息核                                                                                                    | 這抽检管理 / 信息                                                                                                    | 核查                                            |                                                                                                    |            |                                                                                                    |                                                                          |                                                                                                    |                  |
| Q #                                                                                                    | 院菜单                                                                                                    | 這 信息核<br>信息核查                                                                                                    | 弯曲检管理 / 信息<br>核查详情 ×                                                                                                    | 核查                                            |                                                                                                    |            |                                                                                                    |                                                                          |                                                                                                    |                  |
| Q #                                                                                                    | <u>按菜单</u><br>我的工作台<br>不良行为记录管理                                                                                 | 這 信息核<br>信息核查                                                                                                    | ·查抽检管理 / 信息<br>校查详情 ×                                                                                                    | 核查                                            |                                                                                                    |            |                                                                                                    |                                                                          |                                                                                                    |                  |
| Q # ★ ★                                                                                                    | 按定单<br>我的工作台<br>不成行为记录管理<br>信息検查抽检管理                                                                            | □ 信息核<br>信息核查<br>请输入f <sup>*</sup>                                                                                                    | <ul> <li>查抽检管理/信息</li> <li>核查详情×</li> <li>代理机构名称</li> </ul>                                                                                       | 核查<br>Q 查询                                    |                                                                                                    |            |                                                                                                    |                                                                          |                                                                                                    |                  |
| Q #                                                                                                    | 按菜单<br>我的工作台<br>不成行为记录管理<br>信息核查抽检管理<br>信息核查                                                                    | <ul> <li>信息核查</li> <li>请输入f</li> <li>序号</li> </ul>                                                                                                    | 查抽检管理 / 信息<br>核查详情 ×<br>代理机构名称<br>代理机构名称                                                                                                    | 核查<br>Q 查询                                    | 油取时间                                                                                                    | 校查人        | 核查时间                                                                                                    | itë                                                                      | 炭作                                                                                                    |                  |
| Q.8                                                                                                    | 防禁单 我的工作台 不良行为记录管理 信息核查抽检管理 信息核查 企业信息管理                                                                         | Ξ 信息核<br>信息核查<br>请输入(*<br><b>序号</b><br>1                                                                                                    | 査抽检管理 / 信息<br>校査详備 ×<br>代理机构名称<br>代理机构名称                                                                                                    | 検査<br>Q 査拘<br>)<br>(1/公司                      | HMIXING<br>2021-06-09 11:26:38                                                                                                    | 核查人        | 核查时间                                                                                                    | <b>状态</b><br>待核査                                                         | <b>操作</b><br>後直(人民详订)                                                                                                    |                  |
| <ul> <li>Q ■     <li>✓     <li>✓     <li>✓     <li>✓</li> <li>✓</li> <li>✓<!--</th--><th>按禁单<br/>我的工作台<br/>不成行为记录管理<br/>信息核查抽检管理<br/>信息核查<br/>企业信息管理<br/>公示管理</th><th><ul> <li>信息核查</li> <li>请输入代<br/>序号</li> <li>1</li> <li>2</li> </ul></th><th>() () () () () () () () () () () () () (</th><th>核查<br/>Q 查询<br/>减公司<br/>技术有限</th><th>HNR(H)/F)<br/>2021-06-09 11:26:38<br/>2021-06-09 11:26:38</th><th>核查人</th><th>核查时间</th><th><b>状态</b><br/>符校查<br/>符校查</th><th>擬作           核查         人员详情           核查         人员详情</th><th></th></li></li></li></li></li></ul> | 按禁单<br>我的工作台<br>不成行为记录管理<br>信息核查抽检管理<br>信息核查<br>企业信息管理<br>公示管理                                                  | <ul> <li>信息核查</li> <li>请输入代<br/>序号</li> <li>1</li> <li>2</li> </ul>                                                                                                    | () () () () () () () () () () () () () (                                                                                                    | 核查<br>Q 查询<br>减公司<br>技术有限                     | HNR(H)/F)<br>2021-06-09 11:26:38<br>2021-06-09 11:26:38                                                                                                    | 核查人        | 核查时间                                                                                                    | <b>状态</b><br>符校查<br>符校查                                                  | 擬作           核查         人员详情           核查         人员详情                                                                                                    |                  |
|                                                                                                    | 按菜单<br>我的工作台<br>不成行为记录管理<br>信息核查抽检管理<br>信息核查<br>合业信息管理<br>公示管理<br>注册管理                                          | ■ 信息核<br>信息核查<br>请输入f <sup>4</sup><br>月<br>2<br>3                                                                                                    | 查抽检管理 / 信息<br>核查详情 ×<br>校查详情 ×<br>代理机构名称                                                                                                    | 検査<br>Q 査物<br>随公司<br>技术有限                     | HAUX(05)(-)<br>2021-06-09 11:26:38<br>2021-06-09 11:26:38<br>2021-06-09 11:26:38                                                                                 | 核查人        | 核查出向                                                                                                    | <b>状态</b><br>待校查<br>待校查                                                  | 操作           後查         人员详简           後查         人员详简           後查         人员详简                                                                               |                  |
|                                                                                                    | 按菜单<br>我的工作台<br>不成行为记录管理<br>信息核查抽检管理<br>信息核查<br>合业信息管理<br>公示管理<br>注册管理<br>2000000000000000000000000000000000000 | ■ 信息核<br>信息核查<br>请输入所<br>月<br>2<br>3<br>4                                                                                                    | 查抽检管理 / 信息<br>核查详情 ×<br>过程机构名称<br>代课机构名称                                                                                                    | 核查<br>Q 查询<br>减公司<br>技术有限…<br>程项目管理…          | <mark>Анкилија</mark><br>2021-06-09 11:26:38<br>2021-06-09 11:26:38<br>2021-06-09 11:26:38<br>2021-06-09 11:26:38                                                | 核查人        | 核查时间                                                                                                    | <b>状态</b><br>待校查<br>待校查<br>待校查<br>待校查                                    | 操作           後週         人员详订           後週         人员详订           後週         人员详订           後週         人员详订           後週         人员详订                           |                  |
|                                                                                                    | 按菜单<br>我的工作台<br>不成行为记录管理<br>信息核查曲检管理<br>信息核查<br>信息核查<br>信息转查<br>信息转查<br>合业信息管理<br>公示管理<br>注册管理<br>系统管理          | <ul> <li>信息核</li> <li>信息核査</li> <li>请输入件</li> <li>月</li> <li>2</li> <li>3</li> <li>4</li> <li>5</li> </ul>                                                                                                    | 查抽检管理 / 信息<br>校查详情 ×<br>代理机构名称<br>代理机构名称                                                                                                    | 候查<br>Q 查询<br>1就公司<br>技术有限<br>[程项目管理          | <mark>зыказыя</mark><br>2021-06-09 11:26:38<br>2021-06-09 11:26:38<br>2021-06-09 11:26:38<br>2021-06-09 11:26:38                                                 | 核查人        | 核查到问                                                                                                    | <b>状态</b><br>待核查<br>待核查<br>待核查<br>待核查                                    | 操作           後查         人员详萄           後查         人员详萄           後查         人员详萄           後查         人员详萄           後查         人员详萄           後查         人员详萄 |                  |
|                                                                                                    | 按菜单<br>我的工作台<br>不成行为记录管理<br>信息核查抽检管理<br>信息核查<br>信息核查<br>合业信息管理<br>公示管理<br>注册管理<br>系統管理                          | <ul> <li>         ・ 信息核査         <ul> <li>信息核査             </li> <li>清輪入f</li> </ul> </li> <li>             field         <ul> <li>清輪入f</li> <li>1</li> <li>2</li> <li>3</li> <li>4</li> <li>5</li> <li>6に決致</li> </ul> </li> </ul>                                                                                                    | 查抽检管理 / 信息<br>校查详情 ×<br>代理机构名称<br>代理机构名称 6. 计前第1页,:                                                                                               | 検査<br>Q 査拘<br>私公司<br>技术有限                     | Jall(14)66           2021-06-09 11:26:38           2021-06-09 11:26:38           2021-06-09 11:26:38           2021-06-09 11:26:38           2021-06-09 11:26:38 | 棱直人        | 核合制间                                                                                                    | 状态<br>待校査<br>待校査<br>待校査<br>待校査<br>待校査                                    | 操作           核查         人员详辑           核查         人员详辑           核查         人员详辑           核查         人员详辑           核查         人员详错                           | 页 1 下页           |
| Q. 2 7 7 8 1 1 <                                                                                                    | 按菜单<br>我的工作台<br>不成行为记录管理<br>信息核查抽检管理<br>企业信息管理<br>公示管理<br>注册管理<br>系统管理                                          | <ul> <li>「信息核査」</li> <li>「清給入件</li> <li>「済給入件</li> <li>「済給入</li> <li>「済給入</li> <li>「済給入</li> <li>「済給入件</li> <li>「済給入</li> <li>「済給入件</li> <li>「済給入件</li> <li>「済給入件</li> <li>「済給入件</li> <li>「済給入件</li> <li>「済給入件</li> <li>「済給入件</li> <li>「済給入件</li> <li>「済ん</li> <li>「済ん、</li> <li>「「「「」」</li> <li>「「」</li> <li>「「」</li> <li>「「」</li> <li>「「」</li> <li>「「」</li> <li>「「」</li> <li>「「」</li> <li>「「」</li> <li>「「」</li> <li>「「」</li> <li>「「」</li> <li>「「」</li> <li>「「」</li> <li>「「」</li> <li>「「」</li> <li>「「」</li> <li>「「」</li> <li>「」</li> <li>「」</li></ul>                                                                         | 查抽检管理 / 信息<br>校查详情 ×<br>代理机构名称<br>代理机构名称<br>代理机构名称<br>;<br>;<br>;<br>;<br>;<br>;<br>;<br>;<br>;<br>;<br>;<br>;<br>;<br>;<br>;<br>;<br>;<br>;<br>; | 検査<br>Q 査拘<br>随公司<br>技术有限<br>に程项目管理<br>共1页,   | HARKINJG<br>2021-06-09 11:26:38<br>2021-06-09 11:26:38<br>2021-06-09 11:26:38<br>2021-06-09 11:26:38                                                             | 核查人        | <b>续查时间</b>                                                                                              | <b>状态</b><br>侍核查<br>侍核查<br>侍核查<br>侍核查                                    | 操作           後直         人员详错           後直         人员详错           後直         人员详错           後直         人员详错           後直         人员详错                           | 页 1 下页           |
|                                                                                                    | 按菜单<br>我的工作台<br>不良行为记录管理<br>信息核查抽检管理<br>企业信息管理<br>公示管理<br>注册管理<br>系统管理                                          | <ul> <li>「信息核査」</li> <li>「清油入作</li> <li>「房号」</li> <li>1</li> <li>2</li> <li>3</li> <li>4</li> <li>5</li> <li>         急に景数 8     </li> </ul>                                                                                                    | 查抽检管理 / 信息<br>核查详情 ×<br>代理机构名称<br>代理机构名称<br>代理机构名称<br>;<br>、<br>、<br>、<br>、<br>、<br>、<br>、<br>、<br>、<br>、<br>、<br>、<br>、<br>、<br>、<br>、<br>、<br>、 | 検査<br>Q 査術<br>強公司<br>技术有限<br>に確项目管理<br>共 1 页, | IMBR/09/60           2021-06-09 11:26:38           2021-06-09 11:26:38           2021-06-09 11:26:38           2021-06-09 11:26:38                               | 核查人        | 核查剖问                                                                                                    | ##3<br>待該査<br>待該査<br>待該査<br>待該査                                          | 操作           核查         人员详情           核查         人员详情           核查         人员详情           核查         人员详情           核查         人员详情                           | <u>क्रा</u>      |
|                                                                                                    | 按菜单<br>我的工作台<br>不成行为记录管理<br>信息核查抽检管理<br>企业信息管理<br>公示管理<br>注册管理<br>系统管理                                          | <ul> <li>「信息枝<br/>信息枝査」</li> <li>(清输入作)</li> <li>(水子)</li> <li>(水子)</li> <li>(水子)</li> <li>(水子)</li> <li>(水子)</li> <li>(水子)</li> <li>(水子)</li> <li>(水子)</li> <li>(水子)</li> <li>(水子)</li> <li>(水子)</li> <li>(水子)</li> <li>(水子)</li> <li>(ホーマ)</li> <li>(ホーマ)</li></ul> | 查抽检管理 / 信息<br>核查详情 ×<br>代理机构名称<br>代理机构名称 6. 当前第1页,:                                                                                               | 核查<br>Q 查询<br>服公司<br>技术有限<br>[程项目管理<br>共 1 页, | HAUR/05/6           2021-06-09 11:26:38           2021-06-09 11:26:38           2021-06-09 11:26:38           2021-06-09 11:26:38           2021-06-09 11:26:38  | <b>検査人</b> | <b>核</b> 查對阿                                                                                             | 状态           待校查           待校查           待校查           待校查           待校查 | 操作       後遭     人员详销       後遭     人员详销       後遭     人员详销       後遭     人员详销       後遭     人员详销                                                                   | -页 1 下页          |
|                                                                                                    | 按菜单<br>我的工作台<br>不成行为记录管理<br>信息核查曲检管理<br>企业信息管理<br>公示管理<br>注册管理<br>系统管理                                          | <ul> <li>直息根</li> <li>信息核査</li> <li>薄输入f</li> <li>方</li> <li>7</li> <li>7</li> <li>8</li> <li>4</li> <li>5</li> <li>急记录数 5</li> </ul>                                                                                                    | 查抽检管理 / 信息<br>核查详情 ×<br>记题机构名称<br>代现机构名称 1 5条,当前第1页,:                                                                                             | 核查<br>Q 查询<br>随公司<br>技术有限<br>注释项目管理<br>共 1 页, | HUR(16)/0           2021-06-09 11:26:38           2021-06-09 11:26:38           2021-06-09 11:26:38           2021-06-09 11:26:38           2021-06-09 11:26:38  | 核查人        | 核查對阿                                                                                                    | 状态           待核查           待核查           待核查           待核查           待核查 | 場件           核查         人员详销           核查         人员详销           核查         人员详销           核查         人员详销           核查         人员详销                           | 西 1 页            |
|                                                                                                    | 按菜单<br>我的工作台<br>不成行为记录管理<br>信息核查曲秘管理<br>企业信息管理<br>公示管理<br>注册管理<br>系统管理                                          | <ul> <li>值息核</li> <li>信息核查</li> <li>通输入f</li> <li>方</li> <li>3</li> <li>4</li> <li>5</li> <li>总记录数</li> </ul>                                                                                                    | 查抽检管理 / 信息 核查详情 × 记课机构名称 代课机构名称 6条,当前第1页,:                                                                                                    | 核查<br>Q 查询<br>减公司<br>技术有限<br>足球项目管理<br>共 1 页, | JAUKH969           2021-06-09 11:26:38           2021-06-09 11:26:38           2021-06-09 11:26:38           2021-06-09 11:26:38           2021-06-09 11:26:38   | 検査人        | · · · · · · · · · · · · · · · · · · ·                                                                    | 状态<br>待核查<br>待核查<br>待核查<br>待核查                                           | 操作       後遭     人员详辑       後遭     人员详辑       後遭     人员详辑       後遭     人员详辑       後遭     人员详辑                                                                   | 西 1 丙            |
|                                                                                                    | 按菜单<br>我的工作台<br>不成行为记录管理<br>信息核查抽检管理<br>企业信息管理<br>公示管理<br>注册管理<br>系統管理                                          | ■ 信息核<br>信息核查<br>请输入什<br>2<br>3<br>4<br>5<br>总记录数<br>5                                                                                                    | 查抽检管理 / 信息<br>校查详情 ×<br>代理机构名称<br>代理机构名称<br>(代理机构名称<br>)<br>)<br>5条,当前第1页,言                                                                       | 検査<br>Q 査拘<br>随公司<br>技术有限<br>に程项目管理<br>共1页,   | HARKINJG<br>2021-06-09 11:26:38<br>2021-06-09 11:26:38<br>2021-06-09 11:26:38<br>2021-06-09 11:26:38                                                             | 核查人        | ·<br>依查时间<br>·<br>·<br>·<br>·<br>·<br>·<br>·<br>·<br>·<br>·<br>·<br>·<br>·<br>·<br>·<br>·<br>·<br>·<br>· | 状态<br>侍核査<br>侍核査<br>侍核査<br>侍校査                                           | 提作       後遭(人员详错)       後遭(人员详错)       後遭(人员详错)       後遭(人员详错)       後遭(人员详错)                                                                                  | 页 1 下页           |

点抽取详情,查看当前抽取的详细公司信息:

61,

| 调南省招标代理机构及从业。                | 人员信息管理      | 系统                                                                  | 湖南省发            | 改委                  |                      |       |               |          | 1970-01-01 08:03   | :33            | 您好:      | 湖南      |
|------------------------------|-------------|---------------------------------------------------------------------|-----------------|---------------------|----------------------|-------|---------------|----------|--------------------|----------------|----------|---------|
| Q. 搜索菜单                      | □ 信息核       | 直抽检管理 / 信息                                                          | 核查              |                     |                      |       |               |          |                    |                |          |         |
| ▶ 我的工作台                      | _           |                                                                     |                 |                     |                      |       |               |          |                    |                |          |         |
| <ul> <li>不良行为记录管理</li> </ul> | 信息核查        | 核查详情 🗙 核查                                                           | ×               |                     |                      |       |               |          |                    |                |          |         |
| ▼ 信息核查抽检管理                   |             |                                                                     |                 | 代理                  | 里机构操作                | 权限测试  | 式公司信息相        | 亥查表      |                    |                |          |         |
|                              |             |                                                                     |                 | 核查具体事项              |                      |       | 是否通过<br>(是或否) |          | 存在问题               |                |          |         |
| 1 企业信息管理                     |             |                                                                     |                 |                     |                      |       |               |          |                    |                |          |         |
| ▲ 公示管理                       |             | (一)招标代理机构的登记信息和上传证明材料是否属实、是否与原件一致; 是⑧ 百〇                            |                 |                     |                      |       |               |          |                    |                |          |         |
| ▶ 注册管理                       |             |                                                                     |                 |                     |                      |       |               |          |                    |                |          |         |
| ♀ 系统管理                       |             | (二)招标代理机构与项目负责人、专职工作人员是否签订劳动合同是否仍然<br>有效:是否依法为项目负责人、专职工作人员连续缴纳社会保险: |                 |                     |                      |       |               |          |                    |                |          |         |
|                              |             | (三)项目负责人和<br>从网上查询或已                                                | 和专职从业/<br>提供相应证 | 人员所持有工程建设的<br>明文件); | <sup>美</sup> 职称证书是否真 | 实有效(能 | <b>是</b> 否〇   |          |                    |                |          |         |
| 南尖边行代理机构及以外。                 | 1. 2. 信白等地: | <i>द्र स</i> ्त्र अ                                                 | 志少生             | 收禾                  |                      |       |               | $\Delta$ | 1970 01 01 08:04:  | D4 —           | KabZ ·   | धानकद   |
| 用自由标识正的研究人工                  |             | 17.5/6 M                                                            | 0H) E XV        | ~~~                 |                      |       |               |          | 1370-01-01 00.04.  | ~ <b>L</b>     | 16XJ - 1 | 9014316 |
| 搜索菜单                         |             | 查抽检管理 / 信息#                                                         | 亥查              |                     |                      |       |               |          |                    |                |          |         |
|                              | 信息核查        | 核查详情 🗙 核查                                                           | ×               |                     |                      |       |               |          |                    |                |          |         |
| <ul> <li></li></ul>          |             | 其它应当核                                                               |                 |                     |                      |       |               |          |                    |                |          |         |
| (自該本                         |             | 实的情况                                                                |                 |                     |                      |       |               |          |                    |                |          |         |
| ▲ 企业信息管理                     |             |                                                                     |                 |                     |                      |       |               |          |                    |                |          |         |
| ■ 公示管理                       |             | 核查结论                                                                |                 |                     |                      | 核查通过  | せ〇 核査不通过〇     |          |                    |                |          |         |
| ✔ 注册管理                       |             | 核查结论说<br>明                                                          |                 |                     |                      |       |               |          |                    |                |          |         |
|                              |             | 附件                                                                  | 附件类型            | (jpg,jpeg,png,pdf)  | + 上传                 |       |               |          |                    |                |          |         |
|                              | 保存:         | <b>K</b> -'                                                         | ,               | ✔ 保存                | ★ 关闭                 |       |               |          |                    |                |          |         |
| <b>肺省招标代理机构及从业</b>           | 人员信息管理      | 系统 満                                                                | 腩省发品            | 牧委                  |                      |       |               | 1!       | 970-01-01 08:00:44 | <sup>3</sup> 🗖 | 您好: 淵    | 南省      |
| 、捜索菜単                        | 三 信息核理      | 音抽检管理 / 信息核                                                         | 適               |                     |                      |       |               |          |                    |                |          |         |
| ■ 我的工作台                      |             |                                                                     |                 |                     |                      |       |               |          |                    |                |          |         |
|                              | 信息核查        | 核查详情 × 核查                                                           | ×               |                     |                      |       |               |          |                    |                |          |         |
| ▼ 信息核查抽检管理                   |             | 核查结论                                                                | 139-14          | _                   |                      | 核查通过  | ◎ 核查不通过〇      |          |                    |                |          |         |
|                              |             |                                                                     | 通过              | -                   |                      |       |               |          |                    |                |          |         |
| ↑ 企业信息管理                     |             | 核查结论说<br>明                                                          |                 | 系统提示                |                      | ×     |               |          |                    |                |          |         |
| ▲ 公示管理                       |             |                                                                     |                 | 🔷 操作成項              | Ъ                    |       |               |          |                    |                |          |         |

| =       |          | 校里结论   |          |           | 核管理しては | 世不通过〇            |  |
|---------|----------|--------|----------|-----------|--------|------------------|--|
| ▼ 信息核查指 | 1检管理     |        | 通过       |           |        |                  |  |
|         | <b>渣</b> |        |          |           |        |                  |  |
| ↑ 企业信息管 | 理        | 核鱼结论说明 | 系统       | 出走不       | ×      |                  |  |
| ៧ 公示管理  |          |        | $\odot$  | 操作成功      |        |                  |  |
|         |          |        | 附件类型(jpg |           | 关闭     |                  |  |
|         |          |        | 女师学校     |           |        | 152. <i>U</i> 15 |  |
|         |          | 附件     | XIIIG    |           |        | 13KT F           |  |
|         |          | PUTT   | 图片.jpg   |           |        | 删除               |  |
|         |          |        |          |           |        |                  |  |
|         |          |        |          |           |        |                  |  |
|         |          |        |          |           |        |                  |  |
|         |          |        |          |           |        |                  |  |
|         |          |        | - C      | 2/7 ¥ #/0 |        |                  |  |

#### 返回到抽查公司列表:

| 湖南省招标代理机构及从业人员     | 员信息管理系   | 统 湖南省发改家                              | ē.                  |        |                     | 1970-01-0 | 11 08:01:53 📮 您好:湖南省发 👻 |
|--------------------|----------|---------------------------------------|---------------------|--------|---------------------|-----------|-------------------------|
| Q 搜索菜单             | ☲ 信息核査   | 抽检管理 / 信息核查                           |                     |        |                     |           |                         |
| ┣ 我的工作台 ✓ 不良行为记录管理 | 信息核查     | 核查详情 ×                                |                     |        |                     |           |                         |
| ▼ 信息核查抽检管理         | 请输入代理    | 机构名称 Q 査護                             | ð                   |        |                     |           |                         |
| 信息核查               | 序号       | 代理机构名称                                | 抽取时间                | 核查人    | 核查时间                | 状态        | 操作                      |
| ★ 企业信息管理           | 1        | 代理机构操作权限测试公司                          | 2021-06-09 11:26:38 | 湖南省发改委 | 2021-06-09 11:54:56 | 核查通过      | 核查详情                    |
|                    | 2        |                                       | 2021-06-09 11:26:38 |        |                     | 待核查       | 核查人员详情                  |
|                    | 3        |                                       | 2021-06-09 11:26:38 |        |                     | 待核查       | 核查人员详情                  |
| ✓ 注册管理             | 4        | 3                                     | 2021-06-09 11:26:38 |        |                     | 待核查       | 核查人员详情                  |
| 系統管理               | 5        | · · · · · · · · · · · · · · · · · · · | 2021-06-09 11:26:38 |        |                     | 待核查       | 核查人员详情                  |
|                    | 总记录数 5 象 | ₹, 当前第1页,共1页,                         |                     |        |                     |           | 页 1 页                   |

## 点核查详情,显示当前公司的核查详细信息:

| 核旦다宵 |                      |                                           |     |           | — 83 X |
|------|----------------------|-------------------------------------------|-----|-----------|--------|
| 核查详情 |                      |                                           |     |           |        |
|      | (三)项目负责人利<br>询或已提供相应 | 四专职从业人员所持有工程建设类职称证书是否真实有效(能从网上查<br>证明文件); | 是   |           |        |
|      | (四)工程建设类注            | 注册执业资格证书真实,注册单位与申报单位是否一致;                 | 是   |           |        |
|      | (五)招标代理机构            | 匈及其人员信息发生变更的,是否及时在信息登记中予以变更登记;            | 是   |           |        |
|      | 其它应当核实<br>的情况        | 核实                                        |     |           |        |
|      |                      | 核查结论                                      |     | 核查通过      |        |
|      | 核查结论说明               | 通过                                        |     |           |        |
|      | 核查代理机构               | 湖南省发改委                                    | 核查人 | 湖南省发改委管理员 |        |
|      |                      | 文件信息                                      |     |           |        |
|      |                      | 文件名称                                      |     | 操作        |        |
|      |                      | 图片.jpg                                    |     | 下载 在线查看   |        |
|      |                      |                                           |     | I         | 印 关闭   |

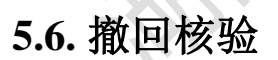

1-1-1-

选择一行状态为检验中的数据, 点撤回核验

| 湖南       | 省招标代理机构及从业人 | 员信息管理 | <b>豚统</b> ;    | 湖南省  | 发改委                                   |            |       | 1970-01-0      | 1 08:01:35 📮          | 您好:湖南省发 🔫   |
|----------|-------------|-------|----------------|------|---------------------------------------|------------|-------|----------------|-----------------------|-------------|
| Q        | <b>搜索菜单</b> | □ 信息橋 | 亥查抽检管理 / 信息    | 核查   |                                       |            |       |                |                       |             |
| =        | 我的工作台       | 信息核查  | E              |      |                                       |            |       |                |                       |             |
| <b>•</b> | 不良行为に來管理    | 请输入:  | 核查名称           |      | Q 查询                                  |            |       | +新増/修改 - 删     | 除 <sup>●</sup> 提交核验 C | (撤回核验) 〇 刷新 |
|          |             | 序号    | 核查名称           | 抽查   | ····································· | *** P      | 状态    | 创建时间           | 抽取时间                  | 操作          |
| A        | 企业信息管理      | 1     | 2021年第四季       | 15%  | 3K8/EAE/31                            | ~          | 家验中   | 2021-06-09 11: |                       |             |
| -        | 公示管理        | 2     | 2021年第四季       | 16%  |                                       | 第四季度第三次核查】 | 家验不通过 | 2021-06-09 10: |                       |             |
|          |             | 3     | 2021年第二季       | 15%  | 的核查?                                  |            | 己抽取   | 2021-06-07 17: | 2021-06-08 17:        | 抽取详情        |
|          | 江册官理        | 4     | 2021年第一季       | 25%  |                                       | 确定 取消      | 己抽取   | 2021-06-04 14: | 2021-06-04 14:        | 抽取详情        |
| ¢        | 系统管理        | 5     | 2021年第四季       | 25%  | 湖南省发改委                                | 湖南省发改委     | 已抽取   | 2021-06-04 12: | 2021-06-04 12:        | 抽取详情        |
|          |             | 6     | 2021年第三季       | 15%  | 长沙市发改委                                | 长沙市发改委     | 已抽取   | 2021-06-02 15: | 2021-06-04 11:        | 抽取详情        |
|          |             | 总记录数  | 6 条,当前第 1 页, ; | 共1页, |                                       |            |       |                | (                     | 1 页         |

## 点确定,状态设置为待核验:

| 湖南 | 诸招标代理机构及从业人员 | 信息管理           | 系统 🌾        | 腩省发改委      |        |        |             |                                                                                                    | 1 08:03:08 📮 🧍 | ③好: <b>湖南省发 →</b> |  |
|----|--------------|----------------|-------------|------------|--------|--------|-------------|----------------------------------------------------------------------------------------------------|----------------|-------------------|--|
| Q  | 搜索菜单         | 🥶 信息核          | 查抽检管理 / 信息# | ý <u>き</u> |        |        |             |                                                                                                    |                |                   |  |
| 1  | ,我的工作台       | and the second |             |            |        |        |             |                                                                                                    |                |                   |  |
| ľ  | 不良行为记录管理     | 信息校里           | _           |            |        |        |             | 1970-01-01 08:03.08       2057: 湖南省英         ・新聞       修理時間       日常校会       日常校会       日       日 |                |                   |  |
| 7  | 信息核查抽检管理     | 请输入核           | ·查名称        | Q 查询       |        | + 新    | 増 🖍 修改 – 删除 | 全 ① 提交核验 C                                                                                                    | 撤回核验 2 刷新      |                   |  |
|    | 信息核查         | 序号             | 核查名称        | 抽查比例       | 申请代理机构 | 申请人员   | 状态          | 创建时间                                                                                                    | 抽取时间           | 操作                |  |
| A  | 企业信息管理       | 1              | 2021年第四季    | 15%        | 湖南省发改委 | 湖南省发改委 | 待核验         | 2021-06-09 11:                                                                                                    |                |                   |  |
| 1  | 公示管理         | 2              | 2021年第四季    | 16%        | 湖南省发改委 | 湖南省发改委 | 核验不通过       | 2021-06-09 10:                                                                                                    |                |                   |  |
|    | 社研業期         | 3              | 2021年第二季    | 15%        | 湖南省发改委 | 湖南省发改委 | 已抽取         | 2021-06-07 17:                                                                                                    | 2021-06-08 17: | 抽取详情              |  |
|    |              | 4              | 2021年第一季    | 25%        | 湖南省发改委 | 湖南省发改委 | 已抽取         | 2021-06-04 14:                                                                                                    | 2021-06-04 14: | 抽取详情              |  |
| •  | 系统管理         | 5              | 2021年第四季    | 25%        | 湖南省发改委 | 湖南省发改委 | 已抽取         | 2021-06-04 12:                                                                                                    | 2021-06-04 12: | 抽取详情              |  |
|    |              | 6              | 2021年第三季    | 15%        | 长沙市发改委 | 长沙市发改委 | 已抽取         | 2021-06-02 15:                                                                                                    | 2021-06-04 11: | 抽取详情              |  |
|    |              | 总记录数(          | ;条,当前第1页,共  | ķ1页,       |        |        |             |                                                                                                    |                | 上页 1 下页           |  |
|    |              |                |             |            |        |        |             |                                                                                                    |                |                   |  |
|    |              |                |             |            |        |        |             |                                                                                                    |                |                   |  |
|    |              |                |             |            |        |        |             |                                                                                                    |                |                   |  |
|    |              |                | X           |            |        |        |             |                                                                                                    |                |                   |  |

## 非核验中的状态,不能撤回:

| 湖南 | 朝南省招标代理机构及从业人员信息管理系统 湖南省发改委 1970-01-01 06:04:23 □ 3397: 湖南省发 マ |          |              |      |               |              |       |                |                |            |  |  |
|----|----------------------------------------------------------------|----------|--------------|------|---------------|--------------|-------|----------------|----------------|------------|--|--|
| Q  | 搜索菜单                                                           | □ 信息様    | を 査抽检管理 / 信息 | 核查   |               |              |       |                |                |            |  |  |
| =  | 我的工作台                                                          | 信息核查     |              |      |               |              |       |                |                |            |  |  |
|    | 不良行为记录管理                                                       | ·神动会 入 北 | 立本々称         |      | 0 查询          |              |       | 新聞/修改 - 開開     |                |            |  |  |
| Ţ  | 信息核查抽检管理                                                       |          | 《旦白小         |      |               |              | (T)   |                |                | THATEH SEA |  |  |
|    |                                                                | 序号       | 核查名称         | 抽查   | 错误提示          | A T L D<br>X | 状态    | 创建时间           | 抽取时间           | 操作         |  |  |
| A  | 企业信息管理                                                         | 1        | 2021年第四季     | 16%  |               |              | 家验不通过 | 2021-06-09 10: |                |            |  |  |
| -  | 公示管理                                                           | 2        | 2021年第二季     | 15%  | (2021年第二季度核查) | 当前状态不能撤回核    | 己抽取   | 2021-06-07 17: | 2021-06-08 17: | 抽取详情       |  |  |
|    |                                                                | 3        | 2021年第一季     | 25%  | 童             |              | 己抽取   | 2021-06-04 14: | 2021-06-04 14: | 抽取详情       |  |  |
|    |                                                                | 4        | 2021年第四季     | 25%  |               | 确定           | 己抽取   | 2021-06-04 12: | 2021-06-04 12: | 抽取详情       |  |  |
| \$ | 系统管理                                                           | 5        | 2021年第三季     | 15%  | 长沙市发改委        | 长沙市发改委       | 已抽取   | 2021-06-02 15: | 2021-06-04 11: | 抽取详情       |  |  |
|    |                                                                | 总记录数     | 5条,当前第1页,共   | 共1页, |               |              |       |                | ٢              | 上页 1 下页    |  |  |
|    |                                                                |          |              |      |               |              |       |                |                |            |  |  |
|    |                                                                |          |              |      |               |              |       |                |                |            |  |  |
|    |                                                                |          |              |      |               |              |       |                |                |            |  |  |
|    |                                                                |          |              |      |               |              |       |                |                |            |  |  |

### 点检查名称:

## 信息核查详情

| 湖南       | 省招标代理     | 机构及从业人 | 员信息管理系统 | 湖南省发改委              |          | 1970-01-01 08:0 | 4:13 🗖 🗯 | 好: <b>湖南省发 →</b>    |
|----------|-----------|--------|---------|---------------------|----------|-----------------|----------|---------------------|
|          | 表达单       | 详细信息   |         |                     |          |                 | — 🛛 ×    |                     |
|          |           | 信息核查详情 | 核查结果    |                     |          |                 |          |                     |
|          | 1000111FE |        |         |                     |          |                 |          |                     |
|          | 不良行为记录    |        |         |                     | 信自拔去洋巷门马 |                 |          | 1<br>11日本語<br>11日本語 |
| <b>T</b> | 信息核查抽检    |        |         |                     | 旧芯核旦片用儿來 |                 |          |                     |
|          | 信息核查      |        | 核查名称    | 2021年第四季度第三次核查      |          |                 |          | 操作                  |
| •        | 企业信息管理    |        | 抽查比例    | 16%                 |          |                 |          |                     |
|          | 0         |        | 申请代理机构  | 湖南省发改委              |          |                 |          | 抽取详情                |
|          | 公示管理      |        | 申请人员    | 湖南省发改委管理员           |          |                 |          | 抽取详情                |
| 1        | 注册管理      |        | 状态      | 核验驳回                |          |                 |          | 抽取详情                |
|          | 系统管理      |        | 创建时间    | 2021-06-09 10:10:37 |          |                 |          | 抽取详情                |
|          |           |        |         |                     |          |                 |          | 页 1 下页              |
|          |           |        |         |                     |          |                 |          |                     |
|          |           |        |         |                     |          |                 |          |                     |
|          |           |        |         |                     |          |                 |          |                     |
|          |           |        |         |                     |          | 打印              | 送闭       |                     |
|          |           |        |         |                     |          | <br>            |          |                     |

#### 核查结果

| 核查结果                                    |           |                                                               |                                      | $\langle \rangle$   |                     |                  |
|-----------------------------------------|-----------|---------------------------------------------------------------|--------------------------------------|---------------------|---------------------|------------------|
| 湖南省招标代理机构及从                             | 业人员信息管理系统 | 湖南省发改委                                                        |                                      |                     | 1970-01-01 08:00:08 | □ 您好:湖南省发 🚽      |
| Q 搜索菜单                                  | l         |                                                               |                                      |                     | - 2                 | ×                |
| 信息核查                                    | 详情 核查结果   |                                                               |                                      |                     |                     |                  |
| ▲ 死息行为记录                                |           | 2021年第四季                                                      | 度第三次核查                               |                     |                     |                  |
| ▼ 信息核查抽档                                | 核验单       |                                                               |                                      |                     |                     | <b>敵回核验</b> こ 刷新 |
| 信息核重                                    | 发起单位      | 湖南省发改委-默认部门                                                   |                                      |                     |                     | 操作               |
| 合 企业信息管理                                | 发起人       | 湖南省发改委管理员                                                     | 发起时间                                 | 2021-06-09 10:32:10 |                     |                  |
| ◀ 公示管理                                  | 核验备注      | 提交2021年核验                                                     |                                      |                     |                     | 抽取详情             |
| <ul><li>✓ 注册管理</li><li>◆ 系统管理</li></ul> | 拟办意见      | 【发起】 湖南省发改委管理员 2021-0(<br>【 <mark>驳回</mark> 】 不同意 湖南省发改委管理员 2 | 6-09 10:32:10<br>1021-06-09 10:51:14 |                     |                     | 抽取详情             |
|                                         |           |                                                               |                                      |                     |                     | 页 1 下页           |
|                                         | 当前核验进度    |                                                               |                                      |                     |                     |                  |
|                                         |           |                                                               |                                      |                     | 打印 关                | ۲<br>اک          |

# 5.7. 修改

选择一行待核验数据,点修改:

| 湖南省招标代理机构及从业人员( | 言息管理系统         | 湖南省发改委                | 70年01月01日 08: 00: 59 📮 | 您好:湖南省发 🔻 |
|-----------------|----------------|-----------------------|------------------------|-----------|
| Q搜索菜单           | 🧧 信息核查抽检管理 / 信 | 粮核查                   |                        |           |
| 🖆 我的工作台         |                |                       |                        |           |
| ✔ 不良行为记录管理      | 信息核查修改信息核查     |                       |                        |           |
| ▼ 信息核查抽检管理      |                | 核查名称 * 2021年第四季度第三次核查 |                        |           |
| 信息核查            |                | 抽查比例 *                | <br>16                 |           |
| ↑ 企业信息管理        |                |                       |                        |           |
| ◀ 公示管理          |                | ✔ 保存 × 关闭             |                        |           |
| ✓ 注册管理          |                | 注: 抽查比例范围15%-99%      |                        |           |
| ◆ 系统管理          |                |                       |                        |           |
|                 |                |                       |                        |           |
|                 |                |                       |                        |           |
|                 |                |                       |                        |           |
|                 |                |                       |                        |           |
|                 |                |                       |                        |           |
| 依本坦应的粉提         | 占但方.           |                       |                        |           |

## 修改相应的粉挥 占但方:

| 腩省招标代理机构及从业        | 上人员信息管理系统  | 湖南省发出  | 委              |    | )1日 08: 01: 38 📮 總 |  |
|--------------------|------------|--------|----------------|----|--------------------|--|
| Q.搜索菜单             | · 信息核查抽检管理 | 信息核查   |                |    |                    |  |
| ☎ 我的工作台 ✓ 不良行为记录管理 | 信息核查修改信息移  | 查 ×    |                |    |                    |  |
| ▼ 信息核查抽检管理         |            | 核查名称 * | 2021年第四季度第三次核查 |    |                    |  |
|                    |            | 抽查比例 * |                | 16 |                    |  |
| ♠ 企业信息管理           |            |        | 赤姚達示 X         |    |                    |  |
| ■ 公示管理             |            |        | 操作成功           |    |                    |  |
| ✔ 注册管理             |            |        | 关闭             |    |                    |  |
| ✿ 系统管理             |            |        |                |    |                    |  |
|                    |            |        |                |    |                    |  |
|                    |            |        |                |    |                    |  |
|                    |            |        |                |    |                    |  |
|                    |            |        |                |    |                    |  |

# 返回到核验列表页面:

| 湖南 | 诸招标代理机构及从业人员 | 民信息管理 | 系统 湖        | 南省发改委 |        |         |     |                | 3 08: 02: 56 📮 🛛 | 您好:湖南省发 🔫 |
|----|--------------|-------|-------------|-------|--------|---------|-----|----------------|------------------|-----------|
| Q  | 搜索菜单         | 🧾 信息核 | 查抽检管理 / 信息核 | 查     |        |         |     |                |                  |           |
| -  | 我的工作台        | 信息核查  |             |       |        |         |     |                |                  |           |
| /  | 不良行为记录管理     |       | -           |       |        |         |     |                |                  |           |
| Ŧ  | 信息核查抽检管理     | 请输入核  | 渣名称         | Q 查询  |        |         | +   | 新増 🖍 修改 🗕 🖩    | 删除 ① 提交核验 C      | 撤回核验 🖸 刷新 |
|    | 信息核查         | 序号    | 核查名称        | 抽查比例  | 申请代理机构 | 申请人员    | 状态  | 创建时间           | 抽取时间             | 操作        |
| A  | 企业信息管理       | 1     | 2021年第四季度   | 16%   | 湖南省发改委 | 湖南省发改委管 | 待核验 | 2021-06-09 10: |                  |           |
|    | 公示管理         | 2     | 2021年第二季度   | 15%   | 湖南省发改委 | 湖南省发改委管 | 已抽取 | 2021-06-07 17: | 2021-06-08 17:   | 抽取详情      |
| /  | 注册管理         | 3     | 2021年第一季度   | 25%   | 湖南省发改委 | 湖南省发改委管 | 已抽取 | 2021-06-04 14: | 2021-06-04 14:   | 抽取详情      |
|    | ~ 法 普通       | 4     | 2021年第四季度   | 25%   | 湖南省发改委 | 湖南省发改委管 | 已抽取 | 2021-06-04 12: | 2021-06-04 12:   | 抽取详情      |
| *  | 於师旨理         | 5     | 2021年第三季度   | 15%   | 长沙市发改委 | 长沙市发改委管 | 已抽取 | 2021-06-02 15: | 2021-06-04 11:0  | 抽取详情      |
|    |              | 总记录数: | 5条,当前第1页,共  | 1页,   |        |         |     |                |                  | 上页 1 下页   |
|    |              |       |             |       |        |         |     |                |                  |           |
|    |              |       |             |       |        |         |     |                |                  |           |
|    |              |       |             |       |        |         |     |                |                  |           |
|    |              |       |             |       |        |         |     |                |                  |           |

#### 非待核验状态不能进行修改:

| 湖南省招标代理机构及从业人      | し员信息管理    | 里系统 消       | 湖南省发改 | <b>委</b>     |         |     | 1970年01月01     | 目 08: 04: 23 📮  | 您好:湖南省发 🔻   |
|--------------------|-----------|-------------|-------|--------------|---------|-----|----------------|-----------------|-------------|
| Q 搜索菜单             | · 信息相     | 亥查抽检管理 / 信息 | 核查    |              |         |     |                |                 |             |
| ┣ 我的工作台 ✓ 不良行为记录管理 | 信息核查      | ž           |       |              |         |     |                |                 |             |
| ▼ 信息核查抽检管理         | 请输入       | 核查名称        | Q 查   | <b>向</b>     |         |     | + 新増 🖌 修改 - 1  | 删除 ① 提交核验 (     | こ 撤回核验 こ 刷新 |
| 信息核查               | 序号        | 核查名称        | 抽查比例  | 申请代理机构       | 申请人员    | 状态  | 创建时间           | 抽取时间            | 操作          |
| ▲ 企业信息管理           | 1         | 2021年第四季度   | 15%   | 错误提示         | × 委管    | 待核验 | 2021-06-09 10: |                 |             |
| <b>《</b> 公示管理      | 2<br>公示管理 | 2021年第二季度   | 15%   | () 当前状态不能修改! | 委管      | 已抽取 | 2021-06-07 17: | 2021-06-08 17:  | 抽取详情        |
| A 12-00/07700      | 3         | 2021年第一季度   | 25%   |              | 委管      | 已抽取 | 2021-06-04 14: | 2021-06-04 14:  | 抽取详情        |
|                    | 4         | 2021年第四季度   | 25%   |              | 确定 委管   | 已抽取 | 2021-06-04 12: | 2021-06-04 12:  | 抽取详情        |
| ✿ 系统管理             | 5         | 2021年第三季度   | 15%   | 长沙市发改委       | 长沙市发改委管 | 已抽取 | 2021-06-02 15: | 2021-06-04 11:0 | 抽取详情        |
|                    | 总记录数      | 15条,当前第1页,; | 共1页,  |              |         |     |                |                 | 上页 1 下页     |
|                    |           |             |       |              |         |     |                |                 |             |
|                    |           |             |       |              |         |     |                |                 |             |
|                    |           |             |       |              |         |     |                |                 |             |

## 5.8. 删除

非待核验、核验不通过状态,不能进行删除操作:

| 湖南省招标代理机构及从业人                                                       | 员信息管理          | 系统              | 湖南省发改委  |              |                |                |                | 1 08:03:58 📮   |           |
|---------------------------------------------------------------------|----------------|-----------------|---------|--------------|----------------|----------------|----------------|----------------|-----------|
| Q 搜索菜单                                                              | □ 信息核          | 約11日本19月1日(1日月) | 核查      |              |                |                |                |                |           |
| <ul> <li>□ 我的工作台</li> <li>✓ 不良行为记录管理</li> <li>▼ 信息核查抽检管理</li> </ul> | 信息核查           | 交查名称            | Q 查询    | 1            |                | + \$           | 1 僧 🖍 修改 🗕 🏾   | 除] ① 提交核验] C   | 蘭回核验 〇 刷新 |
| 信息核查                                                                | 序号             | 核查名称            | 抽查比例    | 申请代理机构       | 申请人员           | 状态             | 创建时间           | 抽取时间           | 操作        |
| ↑ 企业信息管理                                                            | 1              | 2021年第四季        | 15%     | 错误提示         | ×              | 核验通过           | 2021-06-09 11: |                | 抽取        |
| ■ 公示管理                                                              | 2              | 2021年第四季        | ≸ 16% 🚺 | () 当前状态不能删除! |                | 核验不通过          | 2021-06-09 10: |                |           |
|                                                                     | 3 2021年第二季 15% |                 |         | 已抽取          | 2021-06-07 17: | 2021-06-08 17: | 抽取详情           |                |           |
| / 注册官理                                                              | 4              | 2021年第一季        | 25%     |              | 确定             | 已抽取            | 2021-06-04 14: | 2021-06-04 14: | 抽取详情      |
| ✿ 系统管理                                                              | 5              | 2021年第四季        | 25%     | 湖南省发改委       | 湖南省发改委         | 已抽取            | 2021-06-04 12: | 2021-06-04 12: | 抽取详情      |
|                                                                     | 6              | 2021年第三季        | 15%     | 长沙市发改委       | 长沙市发改委         | 已抽取            | 2021-06-02 15: | 2021-06-04 11: | 抽取详情      |
|                                                                     | 总记录数           | 6 条,当前第 1 页,;   | 共1页,    |              |                |                |                |                | 上页 1 下页   |

 $\mathbf{X}$ 

# 六. 不良行为记录管理

## 6.1. 公司不良行为记录

不良行为记录管理-公司不良行为记录

| 湖南省招标代理机构及从业人员信 | 息管理系统        | 湖南省发改委        |                  |      |                     | 1970年01月01日 08: | 02:01 🖵 約7:湖南省发 |  |  |
|-----------------|--------------|---------------|------------------|------|---------------------|-----------------|-----------------|--|--|
| Q 搜索菜单          | 😇 不良行为记录     | 管理 / 公司不良行为记录 |                  |      |                     |                 |                 |  |  |
| 🖆 我的工作台         | 代理机构不良行为记录   |               |                  |      |                     |                 |                 |  |  |
| ✔ 不良行为记录管理      | TGEDINSPIRED |               |                  |      |                     |                 |                 |  |  |
| 公司不良行为记录        | 请输入代理机构      | 1 / 修改 - 删除 ① | 提交核验 C 撤回核验 C 刷新 |      |                     |                 |                 |  |  |
| 个人不良行为记录        | 序号           | 代理机构名称        | 行为美别             | 核验状态 | 创建时间                | 创建人             | 操作              |  |  |
| ▼ 信息核查抽检管理      | 1            | 发展有限公司        | 一般不良行为           | 核验通过 | 2021-06-08 08:48:01 | 湖南省发改委管理员       | 新增公示            |  |  |
| ↑ 企业信息管理        | 2            | 问有限公司4        | 严重不良行为           | 待核验  | 2021-06-07 17:14:39 | 湖南省发改委管理员       | 新增公示            |  |  |
| ◀ 公示管理          | 3            | 机构测试          | 严重不良行为           | 待核验  | 2021-06-04 15:51:42 | 常德市发改委管理员       | 新增公示            |  |  |
| ✔ 注册管理          | 4            | 目管理有限公司       | 一般不良行为           | 待核验  | 2021-06-04 14:27:46 | 湖南省发改委管理员       | 新增公示            |  |  |
| ·               | 5            | 计院研究院         | 一般不良行为           | 核验通过 | 2021-06-04 09:06:24 | 湖南省发改委管理员       | 新增公示            |  |  |
|                 | 6            | 设计院研究院        | 严重不良行为           | 核验通过 | 2021-06-03 17:55:49 | 长沙市发改委管理员       | 新增公示            |  |  |
|                 | 7            |               | 一般不良行为           | 核验通过 | 2021-06-03 16:39:33 | 长沙市发改委管理员       | 新增公示            |  |  |
|                 | 8            | 勘测设计院研        | 严重不良行为           | 核验通过 | 2021-06-03 14:23:40 | 湖南省发改委管理员       | 新增公示            |  |  |
|                 | 9            | 勘测设计院研        | 严重不良行为           | 核验通过 | 2021-06-03 14:19:21 | 宁乡县发改委管理员2      | 新增公示            |  |  |
|                 | 10           | 测设计院研         | 一般不良行为           | 核验通过 | 2021-06-03 14:16:03 | 长沙市发改委管理员       | 新增公示            |  |  |
|                 | 总记录数 21 条,   | 当前第1页,共3页,    |                  |      |                     |                 | 上页 1 2 3 下页     |  |  |

## 代理机构名称查询:

| 湖南省招标代理机构及从业人员信                              | 記官理系统     | 湖南省发改          | <b>交</b> |      |                     | 1970-01-01 08   | :01:09 🖵 您好:湖南省发 |
|----------------------------------------------|-----------|----------------|----------|------|---------------------|-----------------|------------------|
| Q 搜索菜单                                       | 🧧 不良行为证   | 录管理 / 公司不良行为记录 |          |      |                     |                 |                  |
| <ul><li>■ 我的工作台</li><li>✓ 不良行为记录管理</li></ul> | 代理机构不良    | 行为记录           |          |      |                     |                 |                  |
| 公司不良行为记录                                     | 设计院       | Q查询            |          |      | + 新                 | 曽 🖍 修改 🗕 删除 💿 : | 提交核验 C 撤回核验 C 刷新 |
| 个人不良行为记录                                     | 序号        | 代理机构名称         | 行为类别     | 核验状态 | 创建时间                | 创建人             | 操作               |
| ▼ 信息核查抽检管理                                   | 1         | 则设计院研究院        | 一般不良行为   | 核验通过 | 2021-06-04 09:06:24 | <b>皮改委管理员</b>   | 新增公示             |
| ↑ 企业信息管理                                     | 2         | 」设计院研究院        | 严重不良行为   | 核验通过 | 2021-06-03 17:55:49 | 党改委管理员          | 新增公示             |
| 【 公示管理                                       | 3         | 计院研究院          | 一般不良行为   | 核验通过 | 2021-06-03 16:39:33 | 改委管理员           | 新增公示             |
|                                              | 4         | 测设计院研          | 严重不良行为   | 核验通过 | 2021-06-03 14:23:40 | 收委管理员           | 新增公示             |
|                                              | 5         | 上勘测设计院研        | 严重不良行为   | 核验通过 | 2021-06-03 14:19:21 | 改委管理员2          | 新增公示             |
| ♀ 糸統管理                                       | 6         | "则设计院研         | 一般不良行为   | 核验通过 | 2021-06-03 14:16:03 | 改委管理员           | 新增公示             |
|                                              | 7         | 测设计院研          | 一般不良行为   | 核验通过 | 2021-06-03 09:26:06 | 改委管理员2          | 新增公示             |
|                                              | 8         | 基测设计院研         | 严重不良行为   | 核验通过 | 2021-06-03 09:25:14 | 这改委管理员2         | 新增公示             |
|                                              | 9         | 测设计院研          | 严重不良行为   | 核验通过 | 2021-06-03 09:15:58 | 改委管理员           | 新增公示             |
|                                              | 10        | 想测设计院研         | 一般不良行为   | 核验通过 | 2021-06-02 16:29:57 | <b>女委管理员</b>    | 新增公示             |
|                                              | 总记录数 17 条 | 。当前第1页,共2页,    |          |      |                     |                 | 上页 1 2 下页        |

## 新增公司不良行为记录, 点新增:

| 湖南省招标代理机构及从业人员信    | 息管理系统      | 湖南省发改委     |                               |          |      | 1970-01-01 08:02:33 📮 | 忽好:湖南省发 ▼ |
|--------------------|------------|------------|-------------------------------|----------|------|-----------------------|-----------|
| Q 搜索菜单             | 不良行为记录管理 / | 公司不良行为记录   |                               |          |      |                       |           |
| ■ 我的工作台 ✓ 不良行为记录管理 | 代理机构不良行为记录 | 新增不良行为记录 × |                               |          |      |                       |           |
| 公司不良行为记录           |            | 代理机构名称*    |                               |          |      | 选择代理机构                |           |
| 个人不良行为记录           |            | 不良行为类型     | ○ 一般不良行为                      | ○ 严重不良行为 |      |                       |           |
| ▼ 信息核查抽检管理         |            | 相关材料       | 關作業用                          |          | 附件列表 |                       |           |
| ♠ 企业信息管理           |            |            | 红头文件                          |          | + 上传 |                       |           |
| ◀ 公示管理             |            |            | (jpg,jpeg,png,pdf)<br>请上传红头文件 |          |      |                       |           |
| ✔ 注册管理             |            |            |                               |          |      | 1                     |           |
| ✿ 系统管理             |            | 不良行为认定说明   |                               |          |      |                       |           |
|                    |            |            |                               |          |      |                       |           |
|                    |            |            |                               |          |      |                       |           |
|                    |            |            |                               |          |      |                       |           |
|                    |            |            | ✔ 保存                          | ★ 关闭     |      |                       |           |

选择代理机构,选择不良行为类型,上传相关红头文件,填写不良行为认定说明:

| 湖南省招标代理机构及从业人员信                              | 息管理系统      | 湖南省发改      | ¢                             |           | 1970-01-01 08:03:18 | 您好:湖南省发 🔻 |
|----------------------------------------------|------------|------------|-------------------------------|-----------|---------------------|-----------|
| Q 搜索菜单                                       | 📼 不良行为记录管理 | / 公司不良行为记录 |                               |           |                     |           |
| <ul><li>■ 我的工作台</li><li>✓ 不良行为记录管理</li></ul> | 代理机构不良行为记录 | 新增不良行为记录 × |                               |           |                     |           |
| 公司不良行为记录                                     |            | 代理机构名称*    |                               |           | 选择代理机构              |           |
| 个人不良行为记录                                     |            | 不良行为类型 *   | ⊙ 一般不良行为 ○                    | 严重不良行为    |                     |           |
| ▼ 信息核查抽检管理                                   |            | 相关材料*      | 附件类型                          | 附件列表      |                     |           |
| ↑ 企业信息管理                                     |            |            | 红头文件                          | 图片.jpg    |                     |           |
| ◀ 公示管理                                       |            |            | (jpg.jpeg.png.pdf)<br>请上传红头文件 | ×<br>+ 上传 |                     |           |
| ✔ 注册管理                                       |            |            |                               |           |                     |           |
| ✿ 系统管理                                       |            | 不良行为认定说明*  | 不良行为记录                        |           |                     |           |
|                                              |            |            |                               |           |                     |           |
|                                              |            |            |                               |           |                     |           |
|                                              |            |            |                               |           |                     |           |
|                                              |            |            | ✓ 保存 ×                        | 关闭        |                     |           |
|                                              |            |            |                               |           | ~                   |           |
|                                              |            |            |                               |           |                     |           |
| 点保仔:                                         |            |            |                               |           |                     |           |

## 点保存:

| 湖南省招标代理机构及从业人员信息管理系统                         | 统湖南省发改委                   |                                          | 1970-01-01 08:01:12 🖵 悠好: 湖南省发 👻 |
|----------------------------------------------|---------------------------|------------------------------------------|----------------------------------|
| Q 搜索菜单 · · · · · · · · · · · · · · · · · · · | 行为记录管理 / 公司不良行为记录         |                                          |                                  |
| ■ 我的工作台                                      |                           |                                          |                                  |
| ✔ 不良行为记录管理                                   | WURKLINGTHING WEIGHT AUTO |                                          |                                  |
| 公司不良行为记录                                     | 代理机构名称*                   | 897979668678                             | 选择代理机构                           |
| 个人不良行为记录                                     | 不良行为类型 *                  | ● 一般不良行为 ● 严重不良行为                        |                                  |
| ▼ 信息核查抽检管理                                   | 相关材料*                     | ▼ 報告報告報告報告報告報告報告報告報告報告報告報告報告報告報告報告報告報告報告 |                                  |
| ▲ 企业信息管理                                     |                           | Polit                                    |                                  |
| ◀ 公示管理                                       |                           | 操作成功 上传                                  |                                  |
| ✔ 注册管理                                       |                           | 关闭                                       |                                  |
| ✿ 系统管理                                       | 不良行为认定说明*                 | 小民行为记录                                   |                                  |
|                                              |                           |                                          |                                  |
|                                              |                           |                                          |                                  |
|                                              |                           |                                          |                                  |
|                                              |                           | ✓ 保存 × 关闭                                |                                  |
|                                              |                           |                                          |                                  |
|                                              |                           |                                          |                                  |

# 返回到公司不良行为列表:

| 湖南省招标代理机构及从业人员信 | 息管理系统     | 湖南省发改委           |        |      |                     |               | :00:37 🖵 您好:湖南省发 |
|-----------------|-----------|------------------|--------|------|---------------------|---------------|------------------|
| Q 搜索菜单          | II 不良行为   | 记录管理 / 公司不良行为记录  |        |      |                     |               |                  |
| 🖆 我的工作台         |           |                  |        |      |                     |               |                  |
| ✔ 不良行为记录管理      | 代理机构不同    | <b>秋行为记录</b>     |        |      |                     |               |                  |
| 公司不良行为记录        | 请输入代理     | 提交核验 C 撤回核验 2 刷新 |        |      |                     |               |                  |
| 个人不良行为记录        | 序号        | 代理机构名称           | 行为类别   | 核验状态 | 创建时间                | 创建人           | 操作               |
| ▼ 信息核查抽检管理      | 1         |                  | 一般不良行为 | 待核验  | 2021-06-09 14:52:43 | 湖南省发改委管理员     | 新增公示             |
| ▲ 企业信息管理        | 2         | 服公司              | 一般不良行为 | 核验通过 | 2021-06-08 08:48:01 | 湖南省发改委管理员     | 新增公示             |
| ■ 公示管理          | 3         | 公司4              | 严重不良行为 | 待核验  | 2021-06-07 17:14:39 | 这委管理员         | 新增公示             |
|                 | 4         | 向测试              | 严重不良行为 | 待核验  | 2021-06-04 15:51:42 | 文委管理员         | 新增公示             |
| ▶ 丑加官理          | 5         | 理有限公司            | 一般不良行为 | 待核验  | 2021-06-04 14:27:46 | 》改委管理员        | 新增公示             |
| ♀ 系统管理          | 6         | 加设计院研究院          | 一般不良行为 | 核验通过 | 2021-06-04 09:06:24 | 改委管理员         | 新增公示             |
|                 | 7         | 为则设计院研究院         | 严重不良行为 | 核验通过 | 2021-06-03 17:55:49 | 7.受管理员        | 新增公示             |
|                 | 8         | 测设计院研究院          | 一般不良行为 | 核验通过 | 2021-06-03 16:39:33 | <b>乙</b> 氨管理员 | 新增公示             |
|                 | 9         | 化勘测设计院研          | 严重不良行为 | 核验通过 | 2021-06-03 14:23:40 | 改委管理员         | 新增公示             |
|                 | 10        | 勘测设计院研           | 严重不良行为 | 核验通过 | 2021-06-03 14:19:21 | 改委管理员2        | 新增公示             |
|                 | 总记录数 22 9 | 条,当前第1页,共3页,     |        |      |                     |               | 上页 1 2 3 下页      |

#### 提交核验:

| 湖南省招标代理机构及从业人员信 | 言息管理系统        | 湖南省发改                                 | Ę              |               |                     | 1970-01-01 0 | 8:00:12 🖵 您好:湖南省发 |  |  |  |
|-----------------|---------------|---------------------------------------|----------------|---------------|---------------------|--------------|-------------------|--|--|--|
| Q 搜索菜单          | 雪 不良行为诚       | 录管理 / 公司不良行为记录                        |                |               |                     |              |                   |  |  |  |
| 늘 我的工作台         |               | x-11-1-1-1                            |                |               |                     |              |                   |  |  |  |
| ✔ 不良行为记录管理      | 11.2210497-14 |                                       |                |               |                     |              |                   |  |  |  |
| 公司不良行为记录        | 请输入代理机        | N約名称 Q 直询                             |                | ■ / 修改 - 删除 ① | 取 - 删除 ◎ 提交核验 ○ 劇新  |              |                   |  |  |  |
| 个人不良行为记录        | 序号            | 代理机构名称                                | 行为类别           | 核验状态          | 创建时间                | 创建人          | 操作                |  |  |  |
| ▼ 信息核查抽检管理      | 1             |                                       | —船不良行为<br>大公坦二 | <b>结核验</b>    | 2021-06-09 14:52:43 | 社会会管理员       | 新增公示              |  |  |  |
| ♠ 企业信息管理        | 2             | 度发展有限公司.                              | SALET          | ×             | 2021-06-08 08:48:01 | 改委管理员        | 新增公示              |  |  |  |
| ▼ 公示管理          | 3             | 海限公司4                                 | 且否确定将          | 【代理机构测试】提交核验? | 2021-06-07 17:14:39 | 改委管理员        | 新增公示              |  |  |  |
| ✓ 注册管理          | 4             | 代理机构测试                                |                |               | 2021-06-04 15:51:42 | 委管理员         | 新增公示              |  |  |  |
| ☆ 亥妳管理          | 5             | <u>含理有限公司</u>                         |                | WEAL HAVIN    | 2021-06-04 14:27:46 | 改委管理员        | 新增公示              |  |  |  |
|                 | 6             | 」设计院研究院…                              | 一般不良行为         | 核验通过          | 2021-06-04 09:06:24 | 政委管理员        | 新增公示              |  |  |  |
|                 | 7             | 会计院研究院                                | 严重不良行为         | 核验通过          | 2021-06-03 17:55:49 | 小委管理员        | 新增公示              |  |  |  |
|                 | 8             | 计院研究院                                 | 一般不良行为         | 核验通过          | 2021-06-03 16:39:33 | 收委管理员        | 新增公示              |  |  |  |
|                 | 9             | 设计院研                                  | 严重不良行为         | 核验通过          | 2021-06-03 14:23:40 | 文委管理员        | 新增公示              |  |  |  |
|                 | 10            | · · · · · · · · · · · · · · · · · · · | 严重不良行为         | 核验通过          | 2021-06-03 14:19:21 | 改委管理员2       | 新増公示              |  |  |  |
|                 | 总记录数 22 会     | 8,当前第1页,共3页,                          |                |               |                     |              | 上页 1 2 3 下页       |  |  |  |

## 点确定,输入检验备注:

| 湖南 | 省招标代理机构及从业人员信     |           |          | 湖南省发改委                                |                | 18:01:43 🖵 总好:湖南省发     |
|----|-------------------|-----------|----------|---------------------------------------|----------------|------------------------|
|    | 御家菜単              | ☲ 不良行为记   | 尿管理 / 1  | 核酸酸性                                  | ×              |                        |
| /  | 我的工作各<br>不良行为记录管理 | 代理机构不良    | 行为记录     | *** * * * * * * * * * * * * * * * * * |                |                        |
|    |                   | 请输入代理机    | 构名称      |                                       | 制除 ①           | 提交核验<br>C 撤回核验<br>C 刷新 |
|    |                   | 序号        | 代理机构     |                                       |                | 操作                     |
|    | 信息核查抽检管理          | 1         | 89797966 |                                       | 翻一员            | 新增公示                   |
|    |                   | 2         | 中航技国际    |                                       | 野理员            | 新增公示                   |
| 1  | 公示管理              | 3         | 青矩工程     |                                       | 野理员            | 新增公示                   |
|    | 注册管理              | 4         | 代理机构     |                                       | 即理员            | 新増公示                   |
|    | 7.17-997B         | 5         | 湖南中技     |                                       | 即日日            | 新增公示                   |
|    |                   | 6         | 中铁电气     |                                       | 野理员            | 新增公示                   |
|    |                   | 7         | 中铁电气     |                                       | 師理员            | 新増公示                   |
|    |                   | 8         | 中铁电气     |                                       | 打理员            | 新増公示                   |
|    |                   | 9         | 天津中铁     |                                       | ▼ 新理员          | 新增公示                   |
|    |                   | 10        | 天津中铁     | Mil III                               | <b>講</b> 「新理员2 | 新增公示                   |
|    |                   | 总记录数 22 条 | ,当前第1〕   | 页, 共3页,                               |                | 上页 1 2 3 下页            |

# 点确认,选择核验人员:

| 湖南省招标代理机构及从业人员信息管理系统                  | 湖南省发改委     | 1970-01-01 08.02.23 📮 怒行: 湖南省发 |
|---------------------------------------|------------|--------------------------------|
| 及 搜索菜単                                |            | - 🛛 🗙                          |
| <b>宣</b> 我的工作台                        |            |                                |
| ✔ 不良行为记录管                             |            |                                |
| 公司不良行                                 |            |                                |
| 个人不良行                                 | $\bigcirc$ |                                |
| ▼ 信息核查抽检智                             | Ĭ          |                                |
| ▲ 企业信息管理                              |            |                                |
|                                       |            |                                |
| ▶ 注册管理                                |            |                                |
| ✿ 系统管理                                |            |                                |
|                                       |            |                                |
|                                       |            |                                |
|                                       |            | •                              |
| · · · · · · · · · · · · · · · · · · · |            |                                |
|                                       |            | 提交 关闭 2 3 下页                   |

#### 双击"发改委核验"图标:

| 湖南 | 省招标代理机  | 构及从  | 业人员信息管理      | 理系统 湖南省发改委                            | 1970-01-01 08:03:41 | 愈好:湖南省发   |
|----|---------|------|--------------|---------------------------------------|---------------------|-----------|
| Q  | 國家菜单    | 选择核验 | 员            |                                       | — 🛛 🗙               | <u>▲</u>  |
| 1  |         |      | 步骤信息         |                                       |                     |           |
| 1  | 不良行为记录管 | [    | 步骤名称         | 发战委角色接触                               |                     |           |
|    | 公司不良行   |      | 定口云並<br>春回米刑 |                                       |                     | 如何核验 2 刷新 |
|    | 个人不良行   |      | 核验角色         | 1000-000<br>通過范囲: 波改委-1;<br>具体人局: [2] |                     |           |
| ₹  | 信息核查抽检智 |      | 抄送人员         |                                       |                     |           |
| ŧ  | 企业信息管理  |      |              |                                       |                     |           |
| 1  |         |      |              |                                       |                     |           |
|    | 注册管理    |      |              |                                       |                     |           |
| ٥  |         |      |              |                                       |                     |           |
|    |         |      |              | (                                     | 保存取消                |           |
|    |         | 4    |              |                                       |                     | -         |
|    |         |      |              |                                       | 提交 关闭               | 2 3 下页    |
| 点  | 击"具     | 、体   | 人员"          | 右边图标,选择核验人员:                          |                     |           |

## 点击"具体人员"右边图标,选择核验人员:

| 湖南         | 省招标代理机  | 构及从业人员信息管理系      | 統                  | 湖南省发改委            |      |         |       | 1970-01-01 08:04 | .47 📮 |        |
|------------|---------|------------------|--------------------|-------------------|------|---------|-------|------------------|-------|--------|
| Q          | 思索菜单    | 选择被验人员           |                    |                   |      |         |       | -                | - 🛛 🗙 |        |
| 1          |         |                  | 选择人员               |                   |      |         |       |                  |       |        |
|            | 不良行为记录管 | 步骤名称 发<br>是否会签 否 | 改委角色 湖南            |                   | Q 直询 |         |       |                  |       |        |
|            | 公司不良行   | 意见类型 拟           | か意见 法择             | 姓名                | 手机   | 所属部门    | 说明    |                  |       |        |
|            | 个人不良行   | 核验角色具            | 蜂范團: 2<br>体人员: 🚺 🔽 | 湖南省发改委管理员         |      | 默认部门    |       |                  |       |        |
|            | 信息核查抽检管 | 抄送人员             |                    | 总记录数1条,当前第1页,共1页, |      | 首页 ト页 1 | रत ≢त |                  |       |        |
|            | 企业信息管理  |                  |                    |                   |      |         |       |                  |       |        |
| · <b>M</b> |         |                  |                    |                   |      |         |       |                  |       |        |
|            |         |                  |                    |                   |      |         |       |                  |       |        |
|            | 系统管理    |                  |                    |                   |      |         |       |                  |       | _      |
|            |         |                  |                    |                   |      |         |       |                  |       |        |
|            |         |                  |                    |                   |      |         |       |                  |       |        |
|            |         |                  |                    |                   |      |         | 选择取消  | 保存取消             |       |        |
|            |         |                  |                    |                   |      |         |       |                  |       |        |
|            |         | •                |                    |                   |      |         |       |                  | • •   |        |
|            |         |                  |                    |                   |      |         |       | 提交               | 关闭    | 2 3 下页 |

# 依次点:选择-保存-提交。

| 湖南省招标代理机构及从业人员的       | 言息管理系统  | 湖南省发改了          | R.               |               |                     | 1970-01-01 08 | 3:00:45 📮 您好: 湖南省发 |  |  |
|-----------------------|---------|-----------------|------------------|---------------|---------------------|---------------|--------------------|--|--|
| Q 搜索菜单                | □ 不良行为  | 记录管理 / 公司不良行为记录 |                  |               |                     |               |                    |  |  |
| 🖆 我的工作台               |         |                 |                  |               |                     |               |                    |  |  |
| ▲ 不良行业记录答理 代理机构不良行为记录 |         |                 |                  |               |                     |               |                    |  |  |
| 公司不良行为记录              | 请输入代理   | 🖌 修改 🗕 删除 💿     | 提交核验 C 歳回核验 C 刷新 |               |                     |               |                    |  |  |
| 个人不良行为记录              | 序号      | 代理机构名称          | 行为类别             |               | 创建时间                | 创建人           |                    |  |  |
| ▼ 信息核查抽检管理            | 1       | 897979668678    | 编提示              | ×             | 2021-06-09 14:52:43 | 湖南省发改委管理员     | 新增公示               |  |  |
| ♠ 企业信息管理              | 2       | 中航技国际经贸发展有限公司   |                  |               | 2021-06-08 08:48:01 | 湖南省发改委管理员     | 新增公示               |  |  |
| ◀ 公示管理                | 3       | 青矩工程顾问有限公司4     | ✓ 您的核验已提         | 交,可在【我的工作台】-> | 2021-06-07 17:14:39 | 湖南省发改委管理员     | 新增公示               |  |  |
|                       | 4       | 代理机构测试          | 【核验任务】           | 】菜单中查看进度      | 2021-06-04 15:51:42 | 常德市发改委管理员     | 新增公示               |  |  |
| ✓ 注册管理                | 5       | 湖南中技项目管理有限公司    |                  | 关闭            | 2021-06-04 14:27:46 | 湖南省发改委管理员     | 新增公示               |  |  |
| ✿ 系统管理                | 6       | 中铁电气化勘测设计院研究院   | 一般不良行为           | 核验画过          | 2021-06-04 09:06:24 | 湖南省发改委管理员     | 新增公示               |  |  |
|                       | 7       | 中铁电气化勘测设计院研究院   | 严重不良行为           | 核验通过          | 2021-06-03 17:55:49 | 长沙市发改委管理员     | 新增公示               |  |  |
|                       | 8       | 中铁电气化勘测设计院研究院   | 一般不良行为           | 核验通过          | 2021-06-03 16:39:33 | 长沙市发改委管理员     | 新增公示               |  |  |
|                       | 9       | 天津中铁电气化勘测设计院研   | 严重不良行为           | 核验通过          | 2021-06-03 14:23:40 | 湖南省发改委管理员     | 新增公示               |  |  |
|                       | 10      | 天津中铁电气化勘测设计院研   | 严重不良行为           | 核验通过          | 2021-06-03 14:19:21 | 宁乡县发改委管理员2    | 新增公示               |  |  |
|                       | 总记录数 22 | 条,当前第1页,共3页,    |                  |               |                     |               | 上页 1 2 3 下页        |  |  |

#### 我的工作台-核验任务:

| 湖南省招标代理机构及从业人员信 | 息管理系统                  | 湖南省发改委     |            |    |     | 1970-01-01 08:01:33 📮 😹 | 子:湖南省发 🔻        |
|-----------------|------------------------|------------|------------|----|-----|-------------------------|-----------------|
| Q 搜索菜单          | · 湖南省发改委管理员的工作         | 眙          |            |    |     |                         |                 |
| 🖻 我的工作台         | ≥ 我的消息 / 待办任务          |            |            |    |     |                         |                 |
| 我的消息            | 请榆入核验仟备名称              | - 新有核验公选   |            | 东街 |     |                         |                 |
| 待办任务            | 193403 CINCLEDIS HILD. | MINISCENCE |            |    |     |                         |                 |
| ✔ 不良行为记录管理      | 名称                     |            | 类型         | 轮次 | 状态  | 创建时间                    |                 |
| ▼ 信自核查抽給管理      | 代理机构测试                 |            | 代理机构不良行为记录 | 2  | 核验中 | 2021-06-09 15:17:15     |                 |
|                 | And the second second  |            | 代理机构信息核验   | 3  | 核验中 | 2021-06-07 17:14:40     |                 |
| ↑ 企业信息管理        |                        |            | 专职从业人员核验   | 4  | 核验中 | 2021-06-07 17:14:24     |                 |
| 📢 公示管理          | 总记录数 3 条、当前第 1 页, 3    | #1页.       |            |    |     |                         | 5 <b>1</b> T.F. |
| ✔ 注册管理          |                        |            |            |    |     |                         |                 |
| <b>访</b> 系统管理   |                        |            |            |    |     |                         |                 |
|                 |                        |            |            |    |     |                         |                 |
| 占核验任冬利夷         | 山夕称 显                  | 元不自行为详     | 售.         |    |     | $\sim$                  |                 |

## 点核验任务列表中名称,显示不良行为详情:

| 湖南省招标代理机  | 详细信息   |             |                                                      | - 🛛 🗙 | 息好:湖南省发 <del>、</del> |
|-----------|--------|-------------|------------------------------------------------------|-------|----------------------|
| Q 搜索菜单    | 不良行为详情 | 核验结果 代理机构详情 |                                                      |       |                      |
| 🖆 我的工作台   |        |             |                                                      |       |                      |
| 我的消息      |        |             | 代理机构测试                                               |       |                      |
| 待办任务      |        |             | 代理机构不良行为记录详情                                         |       |                      |
| 🖍 不良行为记录管 |        | 代理机构名称      | 代理机构测试                                               |       |                      |
| ▼ 信息核查抽检管 |        | 不良行为类型      | 一般不良行为                                               |       |                      |
| ↑ 企业信息管理  |        | 创建时间        | 2021-06-04 15:51:42                                  |       |                      |
| ◀ 公示管理    |        | 创建人         | 常德市发改委管理员                                            |       |                      |
| 🖍 注册管理    |        | 不良行为认定说明    | 不良行为认定说明                                             |       |                      |
| ✿ 系统管理    |        |             | 相关材料                                                 |       |                      |
|           |        | 红头文件        | 1.单位委托委权书1单位委托委权书1单位委托委权书1.jpg<br>2.法定代理身份证明1-副本.jpg |       |                      |
|           |        |             |                                                      |       |                      |
|           |        |             |                                                      |       |                      |
|           |        |             |                                                      |       |                      |
|           |        |             |                                                      | 打印 关闭 |                      |
|           |        |             |                                                      |       |                      |

# 查看核验结果:

| 湖南省招标代理机             | 详细信息   |      |            |                                                |                                |                     |      | - 6  | 3× | 您好:湖南省发 - |
|----------------------|--------|------|------------|------------------------------------------------|--------------------------------|---------------------|------|------|----|-----------|
| Q 搜索菜单               | 不良行为详情 | 核验结果 | 代理机构详情     |                                                |                                |                     |      |      | Â  |           |
| 🖆 我的工作台              |        |      |            | 代理机                                            | 构测试                            |                     |      |      |    |           |
| 我的消息                 |        | 核    | 验单         |                                                |                                |                     |      |      |    |           |
| (नग्रान्ड) ✓ 不良行为记录管 |        |      | 发起单位       | 湖南省发改委-默认部门                                    |                                |                     |      |      |    |           |
| ▼ 信息核查抽检管            |        |      | 发起人        | 湖南省发改委管理员                                      | 发起时间                           | 2021-06-11 16:21:20 |      |      |    |           |
| ♠ 企业信息管理             |        |      | 核验备注       | 1                                              |                                |                     |      |      |    |           |
| ◀ 公示管理               |        |      | 拟办意见       | 【发起】 湖南省发改委管理员 2021-0<br>【结束】 湖南省发改委管理员 2021-0 | 6-04 15:52:14<br>6-04 15:52:36 |                     |      |      |    | 上页 1 下页   |
| ✓ 注册管理               |        |      |            | 【发起】 湖南省发改委管理员 2021-0<br>【结束】 湖南省发改委管理员 2021-0 | 6-09 15:17:15<br>6-11 16:15:27 |                     |      | 添加达線 | 1  |           |
| ✿ 系统管理               |        |      |            | 【友起】 湖南省友政委管理员 2021-0                          | 6-11 16:21:20                  |                     |      |      |    |           |
|                      |        |      |            |                                                |                                |                     |      |      |    |           |
|                      |        | ¥    | 前核验进度      |                                                |                                |                     |      |      |    |           |
|                      |        |      | 4725/4201A |                                                |                                |                     |      |      |    |           |
|                      |        |      | 95J7E1825  |                                                |                                |                     |      |      | +  |           |
|                      |        |      |            |                                                |                                |                     | 同意 多 | 回打印  | 树  |           |

查看代理机构详情:

| 湖南省招标代理机  | 详细信息   |            |                |                    | - ¤×     | 您好:湖南省发 🚽 |
|-----------|--------|------------|----------------|--------------------|----------|-----------|
| Q 搜索菜单    | 不良行为详情 | 核验结果       | 代理机构详情         |                    | ^        |           |
| 🖆 我的工作台   |        |            |                |                    |          |           |
| 我的消息      |        |            |                | 代理机构测试             |          |           |
| 待办任务      |        |            |                | 代理机构信息             |          |           |
| 🖍 不良行为记录管 |        | 代理机        | 构名称            | 代理机构则试             |          |           |
| ▼ 信息核查抽检管 |        | 单位性        | 质              | 集体全资               |          |           |
| ↑ 企业信息管理  |        | 注册资        | 本              | 1000.0000万元 (人民币元) |          |           |
| ◀ 公示管理    |        | 社会统<br>机构代 | 一信用代码/组织<br>码证 | 789SGHKSJ908KJHGKK |          |           |
| 💉 注册管理    |        | 注册类        | 型              | 招标代理机构             |          |           |
| ✿ 系统管理    |        | 法定代        | 表人姓名           | (m)                |          |           |
|           |        | 法定代        | 表人联系方式         | 17890998765        |          |           |
|           |        | 经办人        | 姓名             |                    |          |           |
|           |        | 经办人        | 电话             | 17890998765        |          |           |
|           |        | 所属区        | 域              | (manufacture)      |          |           |
|           |        | 办公地        | 址              | ž bit              | -        |           |
|           |        | _          |                |                    | ) IIP XØ |           |

## 点同意,输入核验意见:

| 湖南省招标代理机  |        |       | - 🛛 🗙 🖉                               | 子:湖南省发 🚽 |
|-----------|--------|-------|---------------------------------------|----------|
| Q 搜索菜单    | 不良行为详情 | 核验结果代 |                                       |          |
| 💼 我的工作台   |        |       |                                       |          |
| 我的消息      |        |       | **** *** *** ************************ |          |
| 待办任务      |        |       |                                       |          |
| 🖍 不良行为记录管 |        | 代理机构  | 間 や<br>同意 本地保存成功 ×                    |          |
| ▼ 信息核查抽检管 |        | 不良行为  | 44400K133800                          |          |
| ♠ 企业信息管理  |        | 创建时间  | 1.7                                   |          |
| < 公示管理    |        | 创建人   |                                       |          |
| 🖍 注册管理    |        | 不良行为  |                                       |          |
| ♥ 系统管理    |        |       |                                       |          |
|           |        | 红头文件  |                                       |          |
|           |        |       |                                       |          |
|           |        |       |                                       |          |
|           |        |       | HIGH INCOME                           |          |
|           |        |       |                                       |          |
|           |        |       |                                       |          |
| •         |        |       |                                       |          |
| 点确认:      |        | i ()  |                                       |          |
|           |        |       |                                       |          |

| 湖南省招标代理机  | ····································· |             |                                                    | ◎ ◎ ◎ ◎ ◎ ◎ ◎ ◎ ◎ ◎ ◎ ◎ ◎ ◎ ◎ ◎ ◎ ◎ ◎ |
|-----------|---------------------------------------|-------------|----------------------------------------------------|---------------------------------------|
| Q 搜索菜单    | 不良行为详情                                | 核验结果 代理机构详情 |                                                    |                                       |
| 🖆 我的工作台   |                                       |             |                                                    |                                       |
| 我的消息      |                                       |             | 代理机构测试                                             |                                       |
| 待办任务      |                                       |             | 代理机构不良行为记录详情                                       |                                       |
| 🖍 不良行为记录管 |                                       | 代理机构名称      | 代理机构测试                                             |                                       |
| ▼ 信息核查抽检管 |                                       | 不良行为类型      | 一般不良行为 新始表示                                        |                                       |
| ♠ 企业信息管理  |                                       | 创建时间        | 2021-06-04 15:51:42                                |                                       |
| ◀ 公示管理    |                                       | 创建人         | 常德市发政委管理员                                          |                                       |
| 🖌 注册管理    |                                       | 不良行为认定说明    | 不良行为认定说明 確定 取消                                     |                                       |
| ✿ 系统管理    |                                       |             |                                                    |                                       |
|           |                                       | 红头文件        | 1.单位差托受权书1单位差托受权书1单位差托受权书1,pg<br>2.法定代理局份证明1-副本,pg |                                       |
|           |                                       |             |                                                    |                                       |
|           |                                       |             |                                                    |                                       |
|           |                                       |             |                                                    |                                       |
|           |                                       |             | Re Ma II                                           | 印 关闭                                  |

#### 点确定:

| 湖南省招标代理机构及从业人员信息 | 息管理系统       | 湖南省发改委        |             |             |                     | 1970-01-01 08:00:   | 35 🖵 您好:湖南省发 👻 |
|------------------|-------------|---------------|-------------|-------------|---------------------|---------------------|----------------|
| Q 搜索菜单           | · 湖南省发改委管   | 理员的工作台        |             |             |                     |                     |                |
| 宣 我的工作台          |             |               |             |             |                     |                     |                |
| 我的消息             | ■我的消息       | 《极验任务         |             |             |                     |                     |                |
| 待办任务             | 请输入核验任务名    | 称    所有核验分类   | ▼ 核验中       | P v 0       | Q, 查询               |                     |                |
| ✔ 不良行为记录管理       | 名称          | 类型            | 1           | 轮次          | 状态                  | 创建时间                |                |
| ▼ 信息核查抽检管理       | 9           | 个人            | 、不良行为记录核验   | 1           | 核验中                 | 2021-06-11 16:11:05 |                |
| ▲ 企业信息管理         | 总记录数 1 条,当前 | ú第1页, 共1页,    | 3894227     | ×           |                     |                     | 上页 1 下页        |
| ◀ 公示管理           |             |               | 您的核验        | 结果已提交!      |                     |                     |                |
| ✔ 注册管理           |             |               |             | 关闭          |                     |                     |                |
| ✿ 系统管理           |             |               | _           |             |                     |                     |                |
|                  |             |               |             |             |                     |                     |                |
|                  |             |               |             |             |                     |                     |                |
|                  |             |               |             |             |                     |                     |                |
|                  |             |               |             |             |                     |                     |                |
|                  |             |               |             |             |                     |                     |                |
|                  |             |               |             |             |                     | 21 V                |                |
|                  |             |               |             |             |                     |                     |                |
|                  |             |               |             |             |                     |                     |                |
| 撤回核验.            |             |               |             |             |                     |                     |                |
| 肌凹似弧             |             |               |             |             |                     |                     |                |
| 湖南省招标代理机构及从业人员   | 民信息管理系统     | 湖南省发改         | 委           |             |                     |                     | 🖵 您好:湖南省发 🚽    |
| 0 搜索菜单           | 🧵 不良行为记录    | 管理 / 公司不良行为记录 |             |             |                     |                     |                |
|                  |             |               |             |             |                     |                     |                |
| 層 我的工作台          | 代理机构不良行     | 为记录           |             |             |                     |                     |                |
| 🖍 不良行为记录管理       |             |               |             |             |                     |                     |                |
| 公司不良行为记录         | 请输入代理机构     |               | A)          |             | + 新垣 /              |                     |                |
| 个人不良行为记录         | 序号 代        | 理机构名称         | <u>行为类别</u> | 核验状态        | 创建时间                | 创建人                 | 操作             |
| ▼ 信息核查抽检管理       | 1 代         | 理机构           | 提示          | ×           | 2021-06-10 11:06:36 | 湖南省发改委管理员           | 新增公示           |
| ↑ 企业信息管理         | 2 11        | m 🥑           | 是否确定撤回【     | 代理机构测试】的核验? | 2021-06-10 09:52:36 | 湖南省发改委管理员           | 新增公示           |
|                  | 3 渊         | 南电气化设备有限公司    |             |             | 2021-06-10 09:47:45 | 湖南省发改委管理员           | 新増公示           |
|                  | 4 89        | 97979668678   |             | 确定 取消       | 2021-06-09 14:52:43 | 湖南省发改委管理员           | 新増公示           |
| ✓ 注册管理           | 5 🕈         | 航技国际经贸发展有限公   | 一般不良行为      | 核验通过        | 2021-06-08 08:48:01 | 湖南省发改委管理员           | 新增公示           |
| ✿ 系统管理           | 6 青         | 短工程顾问有限公司4    | 严重不良行为      | 待核验         | 2021-06-07 17:14:39 | 湖南省发改委管理员           | 新増公示           |
|                  | 7 代         | 理机构测试         | 严重不良行为      | 核验中         | 2021-06-04 15:51:42 | 常徳市发改委管理员           | 新増公示           |
|                  | 8 💥         | 南中技项目管理有限公司   | 一般不良行为      | 待核验         | 2021-06-04 14:27:46 | 湖南省发改委管理员           | 新增公示           |
|                  | 9 🛱         | 铁电气化勘测设计院研究   | 一般不良行为      | 核验通过        | 2021-06-04 09:06:24 | 湖南省发改委管理员           | 新增公示           |
|                  | 10 🕈        | 铁电气化勘测设计院研究   | 严重不良行为      | 核验通过        | 2021-06-03 17:55:49 | 长沙市发改委管理员           | 新増公示           |

新增公示: 待核验状态的不良行为不能新增公示:

| 湖南省招标代理机构及从业人员信                              | 記管理系统      | 湖南省发改           | Ę       |               |                     | 1970-01-01 08 | 3:01:27 🖵 您好: 湖南省发 |  |
|----------------------------------------------|------------|-----------------|---------|---------------|---------------------|---------------|--------------------|--|
| Q 搜索菜单                                       | III 不良行为i  | 记录管理 / 公司不良行为记录 |         |               |                     |               |                    |  |
| <ul><li>■ 我的工作台</li><li>✓ 不良行为记录管理</li></ul> | 代理机构不良行为记录 |                 |         |               |                     |               |                    |  |
| 公司不良行为记录                                     | 请输入代理      |                 |         |               | + 新增                |               | 提交核验 C 撤回核验 C 刷新   |  |
| 个人不良行为记录                                     | 序号         | 代理机构名称          | 行为类别    | 核验状态          | 创建时间                | 创建人           | 操作                 |  |
| ▼ 信息核查抽检管理                                   | 1          | 897979668678    | —船不南行为  | 備物验           | 2021-06-09 14:52:43 | 湖南省发改委管理员     | 新增公示               |  |
| ↑ 企业信息管理                                     | 2          | 中航技国际经贸发展有限公司   | 错误提示    | ×             | 2021-06-08 08:48:01 | 湖南省发改委管理员     | 新增公示               |  |
| ▲ 小示管理                                       | 3          | 青矩工程顾问有限公司4     | ▲ 当前不良行 | 5为记录状态不能新增公示! | 2021-06-07 17:14:39 | 湖南省发改委管理员     | 新增公示               |  |
|                                              | 4          | 代理机构测试          | •       |               | 2021-06-04 15:51:42 | 常德市发改委管理员     | 新增公示               |  |
| ✓ 注册官理                                       | 5          | 湖南中技项目管理有限公司    |         | 确定            | 2021-06-04 14:27:46 | 湖南省发改委管理员     | 新增公示               |  |
| ♀ 系统管理                                       | 6          | 中铁电气化勘测设计院研究院   | 一般不良行为  | 核验通过          | 2021-06-04 09:06:24 | 湖南省发改委管理员     | 新増公示               |  |
|                                              | 7          | 中铁电气化勘测设计院研究院   | 严重不良行为  | 核验通过          | 2021-06-03 17:55:49 | 长沙市发改委管理员     | 新増公示               |  |
|                                              | 8          | 中铁电气化勘测设计院研究院   | 一般不良行为  | 核验通过          | 2021-06-03 16:39:33 | 长沙市发改委管理员     | 新増公示               |  |
|                                              | 9          | 天津中铁电气化勘测设计院研   | 严重不良行为  | 核验通过          | 2021-06-03 14:23:40 | 湖南省发改委管理员     | 新増公示               |  |
|                                              | 10         | 天津中铁电气化勘测设计院研   | 严重不良行为  | 核验通过          | 2021-06-03 14:19:21 | 宁乡县发改委管理员2    | 新増公示               |  |
|                                              | 总记录数 22 分  | 条,当前第1页,共3页,    |         |               |                     |               | 上页 1 2 3 下页        |  |

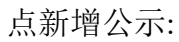

A

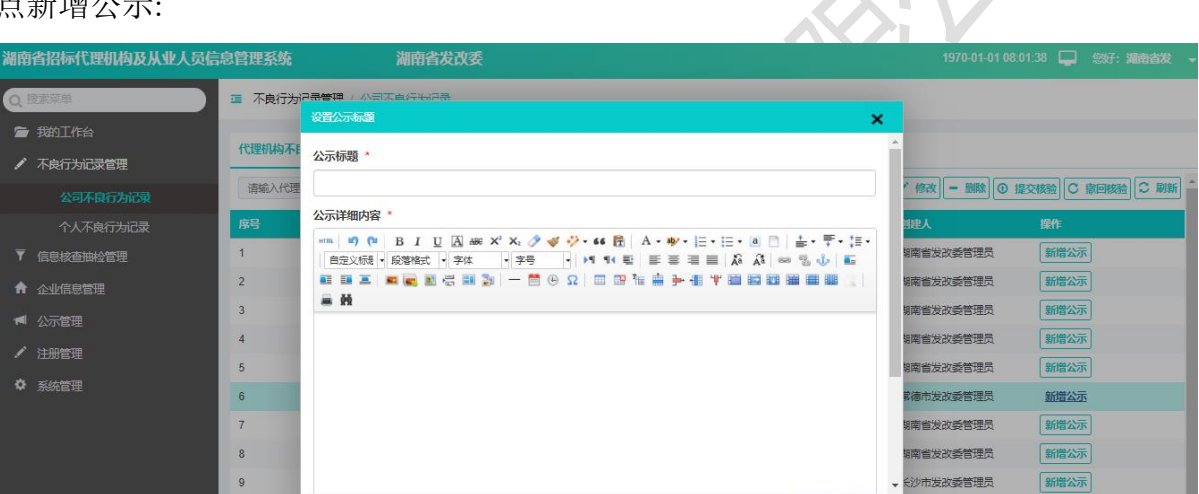

确认 取消

<del>、</del>沙市发改委管理员

## 输入公示标题、公示详细内容:

10

息记录数 24 条,当前第 1 页,共 3 页

| 湖南省招标代理机构及从业人员信息管理系统                                                                     | 湖南省发改委        | 1970-01-01 0                           | 8:00:17 🖵 忽好: 湖南省发 🚽 |
|------------------------------------------------------------------------------------------|---------------|----------------------------------------|----------------------|
| Q 證案業单 章 不食行为<br>章 我的工作台 (竹理和約2                                                          |               | 4                                      |                      |
| ✓ 不與行为记录管理<br>公司不良行为记录<br>第第4人纪<br>支口                                                    |               | 修改 — 删除 ④                              | 提交核验 C 撤回核验 C 刷新     |
| <ul> <li>个人不良行为记录</li> <li>▼ 信息核查抽检管理</li> <li>1</li> <li>↑ 企业信息管理</li> <li>2</li> </ul> |               | 3月11人<br>第南省发改委管理员<br>第南省发改委管理员        | 葉作<br>新聞公示<br>新聞公示   |
| <ul> <li>▲ 公示管理</li> <li>▲ 4</li> <li>▲ 1</li> <li>▲ 5</li> </ul>                        | 有短            | 99南省发改委管理员<br>99南省发改委管理员<br>99南省发改委管理员 | 新增公示                 |
| ◆ 系統管理 6<br>7                                                                            |               | 常德市发改委管理员<br>朝南省发改委管理员                 | 新增公示                 |
| 8<br>9<br>10                                                                             |               | 朝南省友政委管理员<br>→ 5沙市发政委管理员<br>5沙市发政委管理员  | 新增公示                 |
| 总记录数 24                                                                                  | 会, 当能第1页,共3页, |                                        | 上页 1 2 3 下页          |

点确认:

新增公示

上页 1 2 3 下页

| 湖南省招标代理机构及从业人员         | 信息管理系统  | 湖南省发改多                                     | Ē      |          |                     | 1970-01-01 08 | 3:00:45 📮 您好: 湖南省发 🚽 |  |
|------------------------|---------|--------------------------------------------|--------|----------|---------------------|---------------|----------------------|--|
| Q 搜索菜单                 | 酉 不良行为  | 记录管理 / 公司不良行为记录                            |        |          |                     |               |                      |  |
| 늘 我的工作台                | 代理机构不同  | 复行为记录                                      |        |          |                     |               |                      |  |
| ✓ 不良行为记录管理<br>公司不良行为记录 | 请输入代理   | → 新聞 / 約2 - 開設 ○ 11<br>→ 新聞 / 約2 - 開設 ○ 11 |        |          |                     |               |                      |  |
| 个人不良行为记录               | 序号      | 代理机构名称                                     | 行为类别   | 核验状态     | 创建时间                | 创建人           | 操作                   |  |
| ▼ 信息核查抽检管理             | 1       | 11/2                                       | 一般不良行为 | #衣服会:爾尔士 | 2021-06-10 11:06:36 | 設委管理员         | 新增公示                 |  |
| ↑ 企业信息管理               | 2       |                                            | 熱精湿示   | ×        | 2021-06-10 09:52:36 | 改委管理员         | 新增公示                 |  |
| ◀ 公示管理                 | 3       | 8678                                       | - 🕟 新増 | 公示成功     | 2021-06-09 14:52:43 | 收委管理员         | 新增公示                 |  |
| ✔ 注册管理                 | 4       | 际经贸发展有限公司                                  |        |          | 2021-06-08 08:48:01 | 改委管理员         | 新增公示                 |  |
|                        | 5       | 可有限公司4                                     | 7      | MEAE     | 2021-06-07 17:14:39 | 改委管理员         | 新增公示                 |  |
| ₩ が378世理               | 6       | 武                                          | 一般不良行为 | 核验通过     | 2021-06-04 15:51:42 | 改委管理员         | 新增公示                 |  |
|                        | 7       | 管理有限公司                                     | 一般不良行为 | 待核验      | 2021-06-04 14:27:46 | 收委管理员         | 新增公示                 |  |
|                        | 8       | 院研究院                                       | 一般不良行为 | 核验通过     | 2021-06-04 09:06:24 | 文委管理员         | 新增公示                 |  |
|                        | 9       | ·院研究院…                                     | 严重不良行为 | 核验通过     | 2021-06-03 17:55:49 | ,改委管理员        | 新增公示                 |  |
|                        | 10      | 计院研究院…                                     | 一般不良行为 | 核验通过     | 2021-06-03 16:39:33 | 这委管理员         | 新增公示                 |  |
|                        | 总记录数 24 | 条,当前第1页,共3页,                               |        |          |                     |               | 上页 1 2 3 下页          |  |

修改不良行为:

非待核验状态数据不能修改

| 湖南省招标代理机构及从业人 | 员信息管理系 | 系统 湖南省发改                                                                                                    | 委      |           |                     |               | 0 🖵 悠好:湖南省发 |
|---------------|--------|----------------------------------------------------------------------------------------------------|--------|-----------|---------------------|---------------|-------------|
| Q 搜索菜单        | □ 不良行法 | 为记录管理 / 公司不良行为记录                                                                                                |        |           |                     |               |             |
| 🚔 我的工作台       | 代理机构不  | <b>、</b> 良行为记录                                                                                                  |        |           |                     |               |             |
| 🖍 不良行为记录管理    |        |                                                                                                    |        |           |                     |               |             |
| 公司不良行为记录      | 请输入代:  | 理机构名称<br>Q 查                                                                                                    |        |           | + 新唱                | ◎ 提交相         |             |
| 个人不良行为记录      | 序号     | 代理机构名称                                                                                                    | 行为类别   | 核验状态      | 创建时间                | 创建人           | 操作          |
| ▼ 信息核查抽检管理    | 1      | <b>一</b> 11.49                                                                                                  | 错误提示   | ×         | 2021-06-10 11:06:36 | 发改委管理员        | 新增公示        |
| ▲ 企业信息管理      | 2      |                                                                                                    |        | 前核验状态无法修改 | 2021-06-10 09:52:36 | 发改委管理员        | 新增公示        |
|               | 3      | 14.2000 14.2000 14.2000 14.2000 14.2000 14.2000 14.2000 14.2000 14.2000 14.2000 14.2000 14.2000 14.2000 14.2000 |        |           | 2021-06-10 09:47:45 | 发改委管理员        | 新增公示        |
|               | 4      | 68678                                                                                                    |        | 确定        | 2021-06-09 14:52:43 | 发改委管理员        | 新増公示        |
| ✓ 注册管理        | 5      | 际经贸发展有限公                                                                                                    | 一般不良行为 | 核验通过      | 2021-06-08 08:48:01 | <b>皮改委管理员</b> | 新增公示        |
| ♥ 系统管理        | 6      | 页问有限公司4                                                                                                    | 严重不良行为 | 待核验       | 2021-06-07 17:14:39 | <u></u>       | 新増公示        |
|               | 7      | Jit                                                                                                    | 严重不良行为 | 待核验       | 2021-06-04 15:51:42 | <b> </b>      | 新增公示        |
|               | 8      | 目管理有限公司                                                                                                    | 一般不良行为 | 待核验       | 2021-06-04 14:27:46 | <b>皮改委管理员</b> | 新増公示        |
|               | 9      | 化勘测设计院研究                                                                                                    | 一般不良行为 | 核验通过      | 2021-06-04 09:06:24 | 议委管理员         | 新増公示        |
|               | 10     | . 化勘测设计院研究                                                                                                    | 严重不良行为 | 核验通过      | 2021-06-03 17:55:49 | 市发改委管理员       | 新增公示        |

# 输入要修改的数据:

### 点保存,更新数据,返回到公司不良行为列表页面:

| 湖南省招标代理机构及从业人员信 | 息管理系统            | 湖南省发改委              |          |          |                                   | 1970-01-01 08:03             | :24 🖵 🗐  | 好:湖南省发 🚽       |
|-----------------|------------------|---------------------|----------|----------|-----------------------------------|------------------------------|----------|----------------|
| Q 搜索菜单          | 🧧 不良行为记录管理       | / 公司不良行为记录          |          |          |                                   |                              |          |                |
| 🖆 我的工作台         | 必理机物不自行为词马       | 修改不自行为记录 🗴          |          |          |                                   |                              |          |                |
| ✔ 不良行为记录管理      | 102089720122086  |                     |          |          |                                   |                              |          |                |
| 公司不良行为记录        |                  | 代理机构名称*             | 代理机构测试   |          |                                   |                              |          |                |
| 个人不良行为记录        |                  | 不良行为类型 *            | ● 一般不良行为 | ○ 严重不良行为 |                                   |                              |          |                |
| ▼ 信息核查抽检管理      |                  | 相关材料*               | 系统提示     | ×        | 4列表                               |                              |          |                |
| ▲ 企业信息管理        |                  |                     | *        | ~        | 着<br>单位委托受权书1单位委托受权书1单            | 位委托                          |          |                |
| ◀ 公示管理          |                  |                     | 🗸 🗸 操作   | 成功       | Q书1.jpg ★<br>法定代理身份证明1 - 副本.jpg ★ |                              |          |                |
| ✔ 注册管理          |                  |                     |          | 关闭       | 上传                                |                              |          |                |
| ✿ 系统管理          |                  |                     |          |          |                                   |                              |          |                |
|                 |                  | 不良行为认定说明*           | 不良行为认定说明 |          |                                   |                              |          |                |
|                 |                  |                     |          |          |                                   |                              |          |                |
|                 |                  |                     |          |          |                                   |                              |          |                |
|                 |                  |                     |          |          |                                   |                              |          |                |
|                 |                  |                     | ✔ 保存     | ★ 关闭     |                                   |                              |          |                |
|                 |                  |                     |          |          |                                   |                              |          |                |
| 湖南省招标代理机构及从业人员信 | 息管理系统            | 湖南省发改委              | Ē        |          |                                   | 1970-01-01 08:03             | :39 🖵 🗐  | 好:湖南省发 🚽       |
| Q搜索菜单           | 不良行为记录管理         | / 公司不良行为记录          |          |          |                                   |                              |          |                |
| ☞ 我的工作台         |                  |                     |          |          |                                   |                              |          |                |
| ✔ 不良行为记录管理      | 代理机构不良行为记        | <b>录</b>            |          |          |                                   |                              |          |                |
| 公司不良行为记录        | 请输入代理机构名称        | Q 查询                |          |          | + 新增                              | / 修改 - 删除 🛈 提び               | 2核验 C 撒回 | 動物 こ 刷新 ^      |
| 个人不良行为记录        | 序号 代理            | 机构名称                | 行为类别     | 核验状态     | 创建时间                              | 创建人                          | 操作       |                |
| ▼ 信息核查抽检管理      | 1                | 3                   | 一般不良行为   | 核验通过     | 2021-06-10 11:06:36               | 收委管理员                        | 新增公示     |                |
| ↑ 企业信息管理        | 2                |                     | 一般不良行为   | 待核验      | 2021-06-10 09:52:36               | 改委管理员                        | 新增公示     |                |
| ◀ 公示管理          | 3                | 设备有限公司              | 严重不良行为   | 待核验      | 2021-06-10 09:47:45               | 改委管理员                        | 新增公示     |                |
| ✓ 注册管理          | 4                |                     | 一般不良行为   | 核验通过     | 2021-06-09 14:52:43               | 記録管理员                        | 新增公示     |                |
| ◎ 系统管理          | 5                | 可发展有限公司湖            | 一般不良行为   | 核验通过     | 2021-06-08 08:48:01               | <b>党改委管理员</b>                | 新增公示     |                |
|                 | 6                | 限公司4                | 严重不良行为   | 待核脸      | 2021-06-07 17:14:39               | ;                            | 新増公示     |                |
|                 | 7 代理             | おいない                | 一般不良行为   | 待核验      | 2021-06-04 15:51:42               | 此政委管理员                       | 新增公示     |                |
|                 | 8                | 「埋有限公司              | 一股不良行为   | 待核验      | 2021-06-04 14:27:46               | · 英音埋页                       | 新增公示     |                |
|                 | 10               | 现没计院研究院有            | 一般个良行为   |          | 2021-06-04 09:06:24               | 「東西地力                        | 新增公示     |                |
|                 |                  |                     | / "里个限们为 | 124 MULT | 2021-00-03 17.55.49               | HERE A                       | 和坦公尔     |                |
|                 | -⊠1L3x3x 20 號,目前 | 略:火,大。火,            |          |          |                                   |                              | 坝 1 2    | 3 100          |
| 배가마 그 가 가 가 가   |                  |                     |          |          |                                   |                              |          |                |
| 删除个良行为:         |                  |                     |          |          |                                   |                              |          |                |
| 湖南省招标代理机构及从业人   | 员信息管理系统          | 湖南省发达               | 诿        |          |                                   | 1970-01-01 0 <u>8:02:5</u> : | 3 🖵 窓    | 好: <b>湖南省发</b> |
|                 | · 不良行为记录。        | <b>班</b> / 公司不良行为记录 |          |          |                                   |                              |          |                |
| of newspate     |                  |                     |          |          |                                   |                              |          |                |

| QĦ     | 安索菜单     | □ 不良行; | 为记录管理 / 公司不良行为记录                       |        |          |                                  |          |      |  |
|--------|----------|--------|----------------------------------------|--------|----------|----------------------------------|----------|------|--|
| *<br>/ | 我的工作台    | 代理机构不  | ·良行为记录                                 |        |          |                                  |          |      |  |
|        |          | 请输入代   | 理机构名称 Q 査                              | ۵)     |          | +新增 🖍 修改 – 删除 🗿 提交核验 C 撤回核验 📿 刷新 |          |      |  |
|        |          | 序号     | 代理机构名称                                 | 行为类别   | 核除状态     | 创建时间                             | 创建人      | 操作   |  |
|        | 信息核查抽检管理 | 1      | 代理机构                                   | 系统提示   | ×        | 2021-06-10 11:06:36              | 它改委管理员   | 新增公示 |  |
| *      | 企业信息管理   | 2      | 1                                      |        | 徐【代理机构】? | 2021-06-10 09:52:36              | 发改委管理员   | 新增公示 |  |
|        |          | 3      | 电气化设备有限公司                              |        |          | 2021-06-10 09:47:45              | 计算机 有管理员 | 新增公示 |  |
| 1      |          | 4      | 78                                     |        | 确定取消     | 2021-06-09 14:52:43              | 改委管理员    | 新增公示 |  |
|        | 注册管理     | 5      | 图发展有限公…                                | 一般不良行为 | 核验通过     | 2021-06-08 08:48:01              | 次委管理员    | 新增公示 |  |
|        | 系统管理     | 6      | 限公司4                                   | 严重不良行为 | 待核验      | 2021-06-07 17:14:39              | <b></b>  | 新增公示 |  |
|        |          | 7      | 测试                                     | 严重不良行为 | 核验中      | 2021-06-04 15:51:42              | 改委管理员    | 新增公示 |  |
|        |          | 8      | >>>>>>>>>>>>>>>>>>>>>>>>>>>>>>>>>>>>>> | 一般不良行为 | 待核验      | 2021-06-04 14:27:46              | 收委管理员    | 新增公示 |  |
|        |          | 9      | ▪                                      | 一般不良行为 | 核验通过     | 2021-06-04 09:06:24              | > 女委管理员  | 新增公示 |  |
|        |          | 10     | , 」设计院研究…                              | 严重不良行为 | 核验通过     | 2021-06-03 17:55:49              | ** 波委管理员 | 新增公示 |  |

www.cetbs.com

# 6.2. 个人不良行为记录

## 不良行为记录管理-个人不良行为记录

| 湖南省招标代理机构及从业人员信                              | 湖南省招标代理机构及从业人员信息管理系统 |             |        |      |                     | 1970年01月01日(    | 18:04:56 🛄 忽好:湖南省发 |
|----------------------------------------------|----------------------|-------------|--------|------|---------------------|-----------------|--------------------|
| Q 搜索菜单                                       | ュ 不良行为i              | 记录管理 / 个人不! | 良行为记录  |      |                     |                 |                    |
| <ul><li>■ 我的工作台</li><li>✓ 不良行为记录管理</li></ul> | 个人不良行为               | 的记录         |        |      |                     |                 |                    |
| 公司不良行为记录                                     | 请输入人员                | 名称          | Q 查询   |      | •                   | ・新増 🖍 修改 – 删除 🤇 | ● 提交核验 C 撤回核验 C 刷新 |
| 个人不良行为记录                                     | 序号                   | 人员名称        | 行为类别   | 核验状态 | 创建时间                | 创建人             | 操作                 |
| ▼ 信息核查抽检管理                                   | 1                    |             | 一般不良行为 | 待核验  | 2021-06-04 14:28:47 | 記録管理员           | 新增公示               |
| ↑ 企业信息管理                                     | 2                    |             | 一般不良行为 | 核验通过 | 2021-06-03 17:17:21 | 文委管理员           | 新增公示               |
| ■ 公示管理                                       | 3                    |             | 一般不良行为 | 核验通过 | 2021-06-03 16:39:51 | し               | 新增公示               |
|                                              | 4                    |             | 严重不良行为 | 核验通过 | 2021-06-03 14:19:59 | 这委管理员2          | 新增公示               |
|                                              | 5                    |             | 严重不良行为 | 核验通过 | 2021-06-03 14:16:40 | 改委管理员           | 新增公示               |
| ♀ 系统管理                                       | 6                    |             | 严重不良行为 | 核验通过 | 2021-06-02 16:50:38 | 改委管理员           | 新增公示               |
|                                              | 7                    |             | 一般不良行为 | 核验通过 | 2021-06-02 16:30:22 | 改委管理员           | 新增公示               |
|                                              | 8                    |             | 一般不良行为 | 核验通过 | 2021-06-02 16:27:58 | ·               | 新增公示               |
|                                              | 9                    |             | 严重不良行为 | 核验通过 | 2021-06-02 16:20:40 | )               | 新增公示               |
|                                              | 10                   |             | 一般不良行为 | 待核验  | 2021-06-02 15:14:23 |                 | 新增公示               |
|                                              | 总记录数 11 9            | §, 当前第1页,共  | 2页,    |      |                     |                 | 上页 1 2 下页          |
| 个人人员名称查                                      | ·询:                  |             |        |      | KY'                 |                 |                    |

## 个人人员名称查询:

| 湖南省招标代理机构及从业人员     | 局信息管理系统  | 统 湖南        | 省发改委       |      |                     | 1970-01-01 08:00:35 | 📮 悠好: 湖南  | 1首友 ▼ |
|--------------------|----------|-------------|------------|------|---------------------|---------------------|-----------|-------|
| Q 搜索菜单             | 🧧 不良行为证  | 已录管理 / 个人不良 | 行为记录       |      |                     |                     |           |       |
| ┣ 我的工作台 ✓ 不良行为记录管理 | 个人不良行为   | 记录          |            |      |                     |                     |           |       |
| 公司不良行为记录           | 好        |             | Q 查询       |      | + 新増                | 🖍 修改 🗕 删除 💿 提交      | 核验 C 撤回核验 | □ ■新  |
| 个人不良行为记录           | 序号       | 人员名称        | 行为类别       | 核验状态 | 创建时间                | 创建人                 | 操作        |       |
| ▼ 信息核查抽检管理         | 1        | <b>₽</b> ₽  | 严重不良行为     | 核验通过 | 2021-06-03 14:19:59 |                     | 新增公示      |       |
| ▲ 企业信息管理           | 2        | F           | 一般不良行为     | 待核验  | 2021-06-02 15:14:23 |                     | 新增公示      |       |
| ◄ 公示管理             | 总记录数 2 条 | ,当前第1页,共1页  | 页,         |      |                     |                     | 上页 1      | 页     |
| ✔ 注册管理             |          |             |            |      |                     |                     |           |       |
| ✿ 系統管理             |          |             |            |      |                     |                     |           |       |
| 新增个人不良行            | 为记录      | ,点新均        | <b>当</b> : |      |                     |                     |           |       |

| 湖南省招标代理机构及从业人      | 员信息管理系统    | 湖南省发改     | 委                                            |      | 1970-01-01 08:01:55 📮 | 您好:湖南省发 🔻 |
|--------------------|------------|-----------|----------------------------------------------|------|-----------------------|-----------|
| Q 搜索菜单             | 不良行为记录管理 / | 个人不良行为记录  |                                              |      |                       |           |
| ☞ 我的工作台 ✓ 不良行为记录管理 | 个人不良行为记录新作 | 都不良行为记录 × |                                              |      |                       |           |
| 公司不良行为记录           |            | 人员 *      |                                              |      | 选择人员                  |           |
| 个人不良行为记录           |            | 不良行为类型 *  | ○ 一般不良行为 ○ 严重不良行为                            |      |                       |           |
| ▼ 信息核查抽检管理         |            | 相关材料*     | 附件类型                                         | 附件列表 |                       |           |
| ★ 企业信息管理 ★ 公示管理    |            |           | 红头文件<br>(jpg,jpeg,png,pdf)<br><b>请上传红头文件</b> | + 上传 |                       |           |
| ✓ 注册管理             |            |           |                                              |      |                       |           |
| ✿ 系統管理             | 不          | 良行为认定说明*  |                                              |      |                       |           |
|                    |            |           |                                              |      |                       |           |
|                    |            |           |                                              |      |                       |           |
|                    |            |           | ✓ 保存 × 关闭                                    |      |                       |           |

选择人员,选择不良行为类型,上传相关红头文件,填写不良行为认定说明:

| 湖南省招标代理机构及从业人                                   | 员信息管理系统 湖南省次        | <b>发改委</b>                    |           | 1970-01-01 08:04:25 📮 您好: | 湖南省发 🔻 |
|-------------------------------------------------|---------------------|-------------------------------|-----------|---------------------------|--------|
| Q 搜索菜单                                          | 耳 不良行为记录管理 / 个人不良行为 | 记录                            |           |                           |        |
| <ul> <li>➡ 我的工作台</li> <li>✓ 不良行为记录管理</li> </ul> | 个人不良行为记录 新增不良行为记录   | ×                             |           |                           |        |
| 公司不良行为记录                                        | 员                   | • 月                           |           | 选择人员                      |        |
| 个人不良行为记录                                        | 不良行为类型              | * 💿 一般不良行为 🔘 严重               | 証不良行为     |                           |        |
| ▼ 信息核查抽检管理                                      | 相关材料                | * 附件类型                        | 附件列表      |                           |        |
| ↑ 企业信息管理                                        |                     | 红头文件                          | 图片.jpg    |                           |        |
| ▲ 公示管理                                          |                     | (jpg,jpeg,png,pdf)<br>请上传红头文件 | ×<br>+ 上传 |                           |        |
| ✔ 注册管理                                          |                     |                               |           |                           |        |
| ✿ 系统管理                                          | 不良行为认定说明            | * 不良行为认定说明                    |           |                           |        |
|                                                 |                     |                               |           |                           |        |
|                                                 |                     |                               |           |                           |        |
|                                                 |                     |                               |           |                           |        |
|                                                 |                     | ✓ 保存 × 关闭                     | ]         |                           |        |
|                                                 |                     |                               |           |                           |        |
| 点保存:                                            |                     |                               |           |                           |        |

| 湖南省招标代理机构及从业人                               | 员信息管理系统    湖南省发行      | 教委 1970-01-01 08.04:48 🖵 総好: 湖南省发 👻           |
|---------------------------------------------|-----------------------|-----------------------------------------------|
| Q 搜索菜单                                      | · 不良行为记录管理 / 个人不良行为记录 | Ę.                                            |
| <ul> <li>我的工作台</li> <li>不良行为记录管理</li> </ul> | 个人不良行为记录新增不良行为记录 ×    |                                               |
| 公司不良行为记录                                    | 人员*                   | 調明                                            |
| 个人不良行为记录                                    | 不良行为类型 *              |                                               |
| ▼ 信息核查抽检管理                                  | 相关材料 *                | 月4日10日) · · · · · · · · · · · · · · · · · · · |
| ↑ 企业信息管理                                    |                       | 優性成功<br>優片jpg                                 |
| ■ 公示管理                                      |                       | ★ ★ 上传                                        |
| ✔ 注册管理                                      |                       |                                               |
| ✿ 系统管理                                      | 不良行为认定说明*             | 不良行为认定说明                                      |
|                                             |                       |                                               |
|                                             |                       |                                               |
|                                             |                       |                                               |
|                                             |                       | ✓ 儲存 × 关闭                                     |

## 返回到个人不良行为列表:

| 湖南省招标代理机构及从业人      | 员信息管理   | 系统 注       | 湖南省发改委 |      |                              | 1970-01-01 08:00: | 46 🖵 忽好:湖南省发 🖣 |
|--------------------|---------|------------|--------|------|------------------------------|-------------------|----------------|
| Q 搜索菜单             | 🥶 不良行   | 为记录管理 / 个人 | 不良行为记录 |      |                              |                   |                |
| 출 我的工作台 ▲ 不自行为记录等册 | 个人不良有   | 行为记录       |        |      |                              |                   |                |
| 公司不良行为记录           | 请输入人员名称 |            | Q 查询   |      | + 新増 / 修改 - 删除 ◎ 提交核验 ○ 撤回核验 |                   |                |
| 个人不良行为记录           | 序号      | 人员名称       | 行为类别   | 核验状态 | 创建时间                         | 创建人               | 操作             |
| ▼ 信息核查抽检管理         | 1       | 明明         | 一般不良行为 | 待核验  | 2021-06-11 16:05:41          | 理员                | 新增公示           |
| ▲ 企业信息管理           | 2       | ŧ          | 一般不良行为 | 核验通过 | 2021-06-04 14:28:47          | *理员               | 新増公示           |
|                    | 3       |            | 一般不良行为 | 核验通过 | 2021-06-03 17:17:21          | 管理员               | 新增公示           |
|                    | 4       | -          | 一般不良行为 | 核验通过 | 2021-06-03 16:39:51          | 友委管理员             | 新增公示           |
| ▶ 注册管理             | 5       | * * *      | 严重不良行为 | 核验通过 | 2021-06-03 14:19:59          | 汉委管理员2            | 新增公示           |
| ✿ 系统管理             | 6       | 3          | 严重不良行为 | 核验通过 | 2021-06-03 14:16:40          | 委管理员              | 新增公示           |
|                    | 7       | 8          | 严重不良行为 | 核验通过 | 2021-06-02 16:50:38          | 委管理员              | 新增公示           |
|                    | 8       | 每          | 一般不良行为 | 核验通过 | 2021-06-02 16:30:22          | 管理员               | 新增公示           |
|                    | 9       |            | 一般不良行为 | 核验通过 | 2021-06-02 16:27:58          | 會理员2              | 新增公示           |
|                    | 10      |            | 严重不良行为 | 核验通过 | 2021-06-02 16:20:40          | ¥发改委管理员           | 新增公示           |

### 提交核验:

| 湖南              | <b>省招标代理机构及从业人</b> | 员信息管理系 | 系统         | 湖南省发改委  |                                       |                     | 1970-01-01 08:01:- | 48 🖵 您好:湖 | 南省发 🔻 |
|-----------------|--------------------|--------|------------|---------|---------------------------------------|---------------------|--------------------|-----------|-------|
| Q               | 搜索菜单               | 雪 不良行券 | り记录管理 / 个人 | 《不良行为记录 |                                       |                     |                    |           |       |
| 着我的工作台 不良行为记录管理 |                    | 个人不良行  | 访为记录       |         |                                       |                     |                    |           |       |
|                 |                    | 请输入人   | 员名称        | Q 查询    |                                       | +新增。                | ✔ 修改 - 删除 ④ 提交     | 核验 C撤回核验  | こ 刷新  |
|                 |                    | 序号     | 人员名称       | 行为类别    | 核除状态                                  | 创建时间                | 创建人                | 操作        |       |
| ₹               |                    | 1      |            | 系统提示    | ×                                     | 2021-06-11 16:05:41 | 发改委管理员             | 新増公示      |       |
| A               | 企业信息管理             | 2      |            |         | 确定将 [ ]] 提交核验?                        | 2021-06-04 14:28:47 | 改委管理员              | 新増公示      |       |
|                 | 公示管理               | 3      | X          |         |                                       | 2021-06-03 17:17:21 | 这改委管理员             | 新增公示      |       |
|                 |                    | 4      | Ż.         |         | · · · · · · · · · · · · · · · · · · · | 2021-06-03 16:39:51 | 发改委管理员             | 新増公示      |       |
|                 |                    | 5      | F          | 严重不良行为  | 核验通过                                  | 2021-06-03 14:19:59 | 发改委管理员2            | 新增公示      |       |
| ¢               | 系统管理               | 6      | Ż.         | 严重不良行为  | 核验通过                                  | 2021-06-03 14:16:40 | ≁ 发改委管理员           | 新増公示      |       |
|                 |                    | 7      | 文          | 严重不良行为  | 核验通过                                  | 2021-06-02 16:50:38 | 发改委管理员             | 新増公示      |       |
|                 |                    | 8      | 政          | 一般不良行为  | 核验通过                                  | 2021-06-02 16:30:22 | "发改委管理员            | 新增公示      |       |
|                 |                    | 9      | 7          | 一般不良行为  | 核验通过                                  | 2021-06-02 16:27:58 | 发改委管理员2            | 新増公示      |       |
|                 |                    | 10     | #X         | 严重不良行为  | 核验通过                                  | 2021-06-02 16:20:40 | 自发改委管理员            | 新增公示      |       |

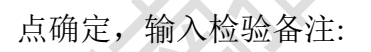
| 湖南    | 省招标代理机构及从业人                   | 员信息管理             | <b>群系统 湖南省发改委</b> | 1970-0 | 01-01 08:02:50 | 2 您好:湖南省发   |
|-------|-------------------------------|-------------------|-------------------|--------|----------------|-------------|
| Qł    | 搜索菜单                          | 画 不良              | 核验备注              | ×      |                |             |
| 1<br> | 我的工作台<br>不良行为记录管理<br>公司不良行为记录 | <b>个人不</b><br>请输入 |                   |        | 金 優交核验         | こ 撤回核验 こ 刷新 |
|       |                               | 序号                | 提交核验              |        | 操作             |             |
| ₹     |                               | 1                 |                   |        | 管理员新           | 曾公示         |
| A     | 企业信息管理                        | 2                 |                   |        | 管理员 新地         |             |
| 1     |                               | 4                 |                   |        | 管理员 新          |             |
|       | 注册管理                          | 5                 |                   |        | 管理员2 新         | 當公示         |
| ۵     | 系统管理                          | 6                 |                   |        | 管理员新           | 置公示         |
|       |                               | 7                 |                   |        | 管理员 新地         | <b>曾公示</b>  |
|       |                               | 8                 |                   | Ŧ      | 管理员新机          | 皆公示         |
|       |                               | 9<br>10           | ) <u>Jiái</u>     | 取消     | 管理员2 新地        | 曾公示<br>曾公示  |

## 点确认,选择核验人员:

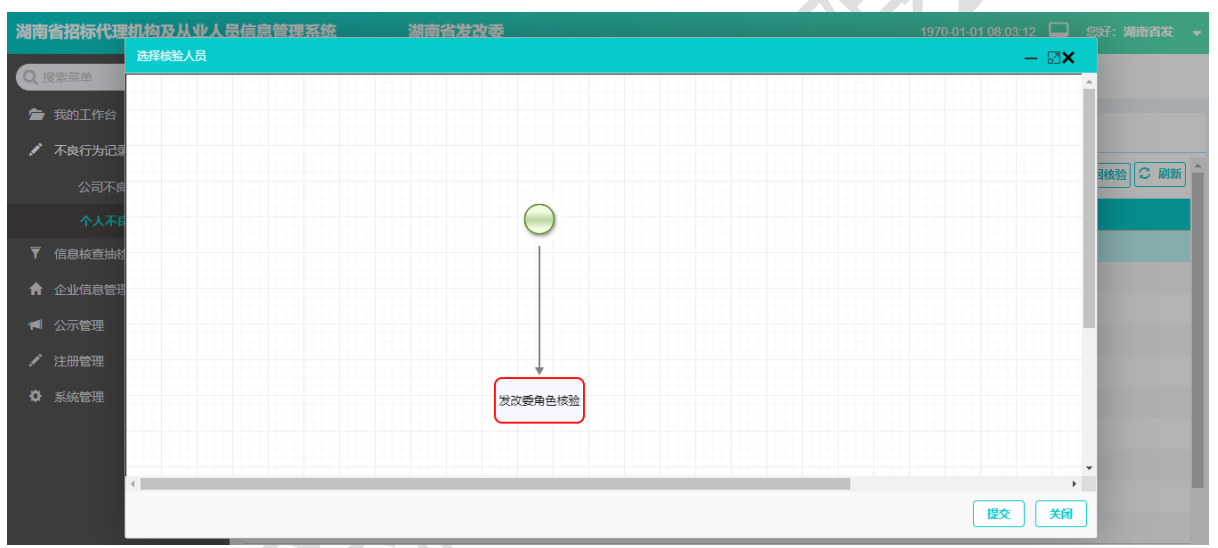

## 双击"发改委核验"图标:

| 湖南        | 省招标代理      | 机构及从业人员信 | 息管理系统              | 湖南省发改委 | 1970-01-01 08:04 | 02 🗖  | 您好:湖南省发  |
|-----------|------------|----------|--------------------|--------|------------------|-------|----------|
|           |            | 选择核验人员   |                    |        |                  | – 🛛 🗙 |          |
| QB        | 起窓柴甲       |          |                    |        |                  |       | <b>^</b> |
| 1         | 我的工作台      | 步骤信息     |                    |        |                  |       |          |
|           | 不良行为记录     | 步骤名称     | 发改委角色核验            |        |                  |       |          |
|           |            | 是否会签     |                    |        |                  | _     | 調核验 こ 刷新 |
|           | 公司不良       | 意见类型     | 我の意见<br>注意学家 出たそう。 |        |                  | -     |          |
|           | 个人不同       | 核验角色     | 国体人员: 📶            |        |                  |       |          |
| Ţ         | 信息核查抽档     | 抄送人员     |                    |        |                  |       |          |
|           |            |          |                    |        |                  |       |          |
| -         | 1511月9月18月 |          |                    |        |                  |       |          |
| <b>14</b> |            |          |                    |        |                  |       | -        |
| 1         | 注册管理       |          |                    |        |                  |       |          |
| 4         | 系统管理       |          |                    |        |                  |       |          |
|           |            |          |                    |        |                  |       |          |
|           |            |          |                    |        | 保存取消             |       |          |
|           |            |          |                    |        |                  |       | -        |
|           |            | 4        |                    |        |                  | Þ     | -        |
|           |            |          |                    |        | 提交               | 关闭    |          |

点击"具体人员"右边图标,选择核验人员:

| 湖南省招标代理  | 机构及从业人员信息管理                             | 里系統  | 湖南省发改委           |      |         |       | 1970-01-01 08:04:34 |    | 您好:湖南省发 |
|----------|-----------------------------------------|------|------------------|------|---------|-------|---------------------|----|---------|
| Q搜索菜单    | 选择核验人员                                  |      |                  |      |         |       | _                   | ₽× |         |
|          | 止酸左白                                    | 选择人员 |                  |      |         |       |                     |    |         |
| 者 我的工作台  | 步風信息                                    | 湖南   |                  | Q 查询 |         |       |                     |    |         |
| 🖍 不良行为记录 | 步骤名称         发           是否会签         否 | 选择   | 姓名               | 手机   | 所属部门    | 说明    |                     |    | 藤崎〇副新   |
| 公司不良     | 意见类型 拟                                  |      | 湖南省发改委管理员        |      | 默认部门    |       |                     |    |         |
| 个人不能     | 核验角色具                                   | 总    | 记录数1条,当前第1页,共1页, |      | 首页 上页 1 | 下面末面  |                     |    |         |
| ▼ 信息核查抽核 | 抄送人员                                    |      |                  |      |         |       |                     |    |         |
| ↑ 企业信息管理 |                                         |      |                  |      |         |       |                     |    |         |
| ៧ 公示管理   |                                         |      |                  |      |         |       |                     |    |         |
| ✓ 注册管理   |                                         |      |                  |      |         |       |                     |    |         |
| ✿ 系統管理   |                                         |      |                  |      |         |       |                     |    |         |
|          |                                         |      |                  |      |         | 选择 取消 | 保存取消                |    |         |
|          | •                                       |      |                  |      |         |       |                     | F  | -       |
|          |                                         |      |                  |      |         |       | 握交                  | 关闭 |         |
| 依次点:     | 选择-保存-排                                 | 是交。  |                  |      |         |       |                     |    |         |

## 依次点:选择-保存-提交。

| 湖南       | 省招标代理机构及从业人员                  | 民信息管理系    | 统湖南省          | 发改委         |            |      |                 |                     | 3 🖵 忽好:湖南省发 🚽 |
|----------|-------------------------------|-----------|---------------|-------------|------------|------|-----------------|---------------------|---------------|
| Q        | 搜索菜单                          | III 不良行为i | 记录管理 / 个人不良行为 | 时记录         |            |      |                 |                     |               |
| =<br>/   | 我的工作台<br>不良 <del>行为记录管理</del> | 个人不良行为    | 记录            | <b>0</b> 杰施 |            |      | 1 95H9 /        | Kati - Bith O techi |               |
|          | 公司不良行为记录                      |           |               |             |            |      |                 |                     |               |
|          | 个人不良行为记录                      | 序号        | 人员名称          | 系统提示        |            | ×    | 时间              | 创建人                 | 操作            |
|          | 信息核查抽检管理                      | 1         | 月             |             |            |      | -06-11 16:05:41 | 发改委管理员              | 新增公示          |
| <b>A</b> | 企业信息管理                        | 2         | Ξ             | ② 您的核验已提交   | ,可在【我的工作台】 | ->   | -06-04 14:28:47 | <b>女委管理员</b>        | 新增公示          |
|          |                               | 3         | 教             | 【核验任务】菜     | 任务】菜单中查看进度 |      | -06-03 17:17:21 | 之改委管理员              | 新增公示          |
|          | 公小官理                          | 4         | 文             |             |            | 关闭   | -06-03 16:39:51 | 发改委管理员              | 新増公示          |
| ø        | 注册管理                          | 5         | 子             | 广里小民们乃      | 核预进过       | 2021 | -06-03 14:19:59 | 发改委管理员2             | 新增公示          |
|          | 系统管理                          | 6         | 敏             | 严重不良行为      | 核验通过       | 2021 | -06-03 14:16:40 | 发改委管理员              | 新增公示          |
|          |                               | 7         | 數             | 严重不良行为      | 核验通过       | 2021 | -06-02 16:50:38 | 发改委管理员              | 新增公示          |
|          |                               | 8         | 政             | 一般不良行为      | 核验通过       | 2021 | -06-02 16:30:22 | 发改委管理员              | 新增公示          |
|          |                               | 9         | 政             | 一般不良行为      | 核验通过       | 2021 | -06-02 16:27:58 | 之改委管理员2             | 新增公示          |
|          |                               | 10        | ¢             | 严重不良行为      | 核验通过       | 2021 | -06-02 16:20:40 | 发改委管理员              | 新增公示          |

# 我的工作台-核验任务:

| 湖南省招标代理机构及从业人员信息 | 息管理系统              | 湖南省发改委   |     |             | 1970-01             | I-01 08:02:38 📮 | 您好:湖南省发 🚽 |
|------------------|--------------------|----------|-----|-------------|---------------------|-----------------|-----------|
| Q 搜索菜单           | 查 湖南省发改委管理员的工作     | 台        |     |             |                     |                 |           |
| 后 我的工作台          | ■我的消息 / 核验任务       |          |     |             |                     |                 |           |
| 我的消息             | 清输入核验任务名称          | 所有核验分类   | 核验中 | <b>Q</b> 查询 |                     |                 |           |
| 待办任务             |                    |          |     |             |                     |                 |           |
| 🖍 不良行为记录管理       | 名称    类型           |          | 轮次  | 状态          | 创建时间                |                 |           |
| ▼ 信息核查抽检管理       | ↑人不                | ·良行为记录核验 | 1   | 核验中         | 2021-06-11 16:11:05 |                 |           |
| ♠ 企业信息管理         | 总记录数 1 条,当前第 1 页,共 | 1页,      |     |             |                     | (               | 上页 1 下页   |
| ◀ 公示管理           |                    |          |     |             |                     |                 |           |
| ✔ 注册管理           |                    |          |     |             |                     |                 |           |
| ✿ 系统管理           |                    |          |     |             |                     |                 |           |
|                  |                    |          |     |             |                     |                 |           |
|                  |                    |          |     |             |                     |                 |           |
|                  |                    |          |     |             |                     |                 |           |

点核验任务列表中名称,显示不良行为详情:

| 湖南省招标代理机  | 详细信息   |           |                     | – 🖾 🗙 | 您好:湖南省发 🔫 |
|-----------|--------|-----------|---------------------|-------|-----------|
| Q 搜索菜单    | 不良行为详情 | 核验结果 个人详情 |                     |       |           |
| 🖆 我的工作台   |        |           |                     |       |           |
| 我的消息      |        |           | 明明                  |       | -         |
| 待办任务      |        |           | 个人不良行为记录详情          |       |           |
| 🖌 不良行为记录管 |        | 人员名称      | 明明                  |       |           |
| ▼ 信息核查抽检管 |        | 不良行为类型    | 一般不良行为              |       |           |
| ↑ 企业信息管理  |        | 创建时间      | 2021-06-11 16:05:41 |       | 上页 1 下页   |
| ◀ 公示管理    |        | 创建人       | 湖南省发改委管理员           |       |           |
| 🖌 注册管理    |        | 不良行为认定说明  | 不良行为认定说明            |       |           |
| ✿ 系统管理    |        |           | 相关材料                |       |           |
|           |        | 红头文件      | 1.图片.jpg            |       |           |
|           |        |           |                     |       |           |
|           |        |           |                     |       |           |
|           |        |           |                     |       |           |
|           |        |           |                     |       |           |
|           |        |           | Fig. 30             | 初新    |           |
|           |        |           |                     |       |           |

#### 查看核验结果:

| 查看核验        | 金结果 <b>:</b> |      |                                  |                                          |             |            |                     |    |               |      |           |
|-------------|--------------|------|----------------------------------|------------------------------------------|-------------|------------|---------------------|----|---------------|------|-----------|
| 湖南省招标代理协    | 详细信息         |      |                                  |                                          |             |            |                     |    | _             | . 2X | 您好:湖南省发 → |
| Q 搜索菜单      | 不良行为详情       | 核验结果 | 見 个人详情                           |                                          |             |            |                     |    |               |      | -         |
| 着我的工作台 我的消息 |              |      |                                  |                                          | <b>H</b>    | ]          |                     |    |               |      |           |
| 待办任务        |              |      | 核验单                              |                                          |             |            |                     |    |               |      |           |
| ✔ 不良行为记录管   |              |      | 发起单位                             | 湖南省发改委-默认部门                              |             |            |                     |    |               |      |           |
| ▼ 信息核查抽检管   |              |      | 发起人                              | 湖南省发改委管理员                                |             | 发起时间       | 2021-06-11 16:11:05 |    |               |      |           |
| ↑ 企业信息管理    |              |      | 核验备注                             | 提交核验                                     |             |            |                     |    |               |      | 上页 1 下页   |
| ◀ 公示管理      |              |      | 拟办意见                             | 【发起】 湖南省发改委管理员                           | 5 2021-06-1 | 1 16:11:05 |                     |    | *#touteite    |      |           |
| 🖌 注册管理      |              |      |                                  |                                          |             |            |                     |    | ASH CLASS SER |      |           |
| ✿ 系统管理      |              |      |                                  |                                          |             |            |                     |    |               |      |           |
|             |              |      | 当前核验进度                           |                                          |             |            |                     |    |               |      |           |
|             |              |      | 第1轮接触<br>发起人员:<br>创建时间:<br>核验备注: | 湖南省发改委管理员<br>2021-06-11 16-11:05<br>提交核验 | <b>▲</b> () | 427        |                     | B¢ | <br>TED       |      |           |

# 查看个人详情:

| 湖南省招标代理机  | 详细信息   |           |       |          |        | - □ - □ × ◎ ◎ ◎ ◎ ◎ ◎ ◎ ◎ ◎ ◎ ◎ ◎ ◎ ◎ ◎ ◎ ◎ ◎ |
|-----------|--------|-----------|-------|----------|--------|-----------------------------------------------|
| Q 搜索菜单    | 不良行为详情 | 核验结果 个人详情 |       |          |        | <b>A</b>                                      |
| 🖆 我的工作台   |        |           |       |          |        |                                               |
| 我的消息      |        |           |       |          |        |                                               |
| 待办任务      |        |           |       |          |        |                                               |
| 🖍 不良行为记录管 |        |           |       |          |        |                                               |
| ▼ 信息核查抽检管 |        |           | 明     | 明        |        |                                               |
| ↑ 企业信息管理  |        | 用户姓名      | 9     |          |        | 上页 1 下页                                       |
| ◀ 公示管理    |        | 所属代理机构    | 3)    | 所属部门     | 默认部门   |                                               |
| ✓ 注册管理    |        | 证件类型      | 居民身份证 | 证件号码     | 421281 |                                               |
| * ×///    |        | 联系电话      | 576   | 是否为项目负责人 | 否      |                                               |
| ₩ が改良理    |        | 职称等级      | 采购类/  |          |        |                                               |
|           |        | 代理业绩类型    | 住建    |          |        |                                               |
|           |        | 代理业绩      | 12?   |          |        |                                               |
|           |        |           | 相关    | 附件       |        |                                               |
|           |        | 附件类型      |       | 附件列表     |        |                                               |
|           |        | 2 1017    |       |          | 同意 数   | ब ग्रिक <del>Х</del> м                        |

#### 点同意,输入核验意见:

| 湖南省招标代理机                                                                                                    | 念好:湖南省发 🚽 |
|----------------------------------------------------------------------------------------------------|-----------|
| <ul> <li>湖南省招标代理</li> <li>予務144</li> <li>予務144</li> <li>予務143</li> <li>不良行力に課</li> <li>不良行力に課</li> <li>金址信息管理</li> <li>公示管理</li> <li>注册管理</li> <li>系統管理</li> </ul> |           |
|                                                                                                    | j         |

点确认:

| 湖南省招标代理机  |        |      |                      |                                                  |           |                     |       | - ¤×  |         |
|-----------|--------|------|----------------------|--------------------------------------------------|-----------|---------------------|-------|-------|---------|
| Q 搜索菜单    | 不良行为详情 | 核验结果 | 个人详情                 |                                                  |           |                     |       |       |         |
| 🖆 我的工作台   |        |      |                      |                                                  | B         |                     |       |       |         |
| 我的消息      |        | 1    | 家验单                  |                                                  | 0         |                     |       |       |         |
| 待办任务      |        |      | ~111                 |                                                  |           |                     |       |       |         |
| 🖍 不良行为记录管 |        |      | 发起单位                 | 湖南省发改委-默认部门                                      |           |                     |       |       |         |
| ▼ 信息核查抽检管 |        |      | 发起人                  | 湖南省发改委管理员                                        | 发起时间      | 2021-06-11 16:11:05 |       |       |         |
| ↑ 企业信息管理  |        |      | 核验备注                 | 提交核验                                             | ×         |                     |       |       | 上页 1 下页 |
| ┥ 公示管理    |        |      | 拟办意见                 | 【发起】 湖南省2 🛕                                      | 是否提交核验结果? |                     |       |       |         |
| 💉 注册管理    |        |      |                      |                                                  | 确定 取消     |                     |       | 添加は歩線 |         |
| ✿ 系统管理    |        |      |                      |                                                  | _         |                     |       |       |         |
|           |        | ≝    | 当前核验进度               |                                                  |           |                     |       |       |         |
|           |        |      |                      |                                                  |           |                     |       |       |         |
|           |        |      | 第1轮核                 | A                                                |           |                     |       |       |         |
|           |        |      | 发起人员<br>创建时间<br>核验备注 | : 湖南省发改委管理员<br>]: 2021-06-11 16:11:05<br>:: 提交核验 |           |                     |       |       |         |
|           |        |      |                      |                                                  | ▲ (V+±7   |                     |       |       |         |
|           |        |      |                      |                                                  |           |                     | 同意 数回 | 打印 关闭 |         |
|           |        |      | _                    |                                                  |           |                     |       |       |         |

点确定:

| 湖南省招              | 标代理机构及从业人员信 | 息管理系统      | 湖南省发改委       |          |         |      | 1970-01-01 08:00:45 📮 | 您好:湖南省发 🚽 |
|-------------------|-------------|------------|--------------|----------|---------|------|-----------------------|-----------|
| Q 搜索菜             | 单           | · 湖南省发改委管理 | 時的工作台        |          |         |      |                       |           |
| <b>唐</b> 我的]<br>1 | 工作台         | ■我的消息 🦯    | <u> 家验任务</u> |          |         |      |                       |           |
| i                 | 待办任务        | 请输入核验任务名利  | 所有核验分类       | * 核验中    | ▼ Q 查询  |      |                       |           |
| / 不良              | 行为记录管理      | 名称         | 类型           | 轮次       | 状态      | 创建时间 |                       |           |
| ▼ 信息相             | 核查抽检管理      |            |              |          | 没有可显示数据 |      |                       |           |
| <b>1</b> 1        | 信息管理        | 当前没有记录     |              | 新新加速示    | ×       |      |                       | 上页下页      |
| ៧ 公示管             | 管理          |            |              | 您的核验结果已想 | 跤!      |      |                       |           |
| 🖍 注册管             | 管理          |            |              |          | 天间      |      |                       |           |
| 菜 系統              | 管理          |            |              |          |         |      |                       |           |
|                   |             |            |              |          |         |      |                       |           |
|                   |             |            |              |          |         |      |                       |           |
|                   |             |            |              |          |         |      |                       |           |
|                   |             |            |              |          |         |      |                       |           |
|                   |             |            |              |          |         |      |                       |           |
|                   |             |            |              |          |         |      |                       |           |

#### 撤回核验:

| 撤回核验:                                        |         |              |        |              |                           | S.V            |                  |          |
|----------------------------------------------|---------|--------------|--------|--------------|---------------------------|----------------|------------------|----------|
| 非核验中状态不                                      | 能撤回     | 미:           |        |              | $\langle \rangle \rangle$ |                |                  |          |
| 湖南省招标代理机构及从业人员信                              | 息管理系统   | ì            | 中省发改委  |              |                           | 1970-01-01     | )8:01:41 🖵 劔仔:   | 湖南省发 🚽   |
| Q 搜索菜单                                       | ☲ 不良行为  | 前记录管理 / 个人不良 | 的方记录   |              |                           |                |                  |          |
| <ul><li>■ 我的工作台</li><li>✓ 不良行为记录管理</li></ul> | 个人不良行   | 为记录          |        |              |                           |                |                  |          |
|                                              | 请输入人员   | 司名称          | Q, 查询  |              | +                         | 新増 🖍 修改 🗕 蒯除 🥃 | ) 提交核验<br>C 撤回核報 | 脸 こ 刷新 ^ |
|                                              | 序号      | 人员名称         | 行为类别   | 核验状态         | 创建时间                      | 创建人            | 操作               |          |
|                                              | 1       |              | 一般不良行为 | 校验通过         | 2021-06-11 16:05:41       | 省发改委管理员        | 新増公示             |          |
| ↑ 企业信息管理                                     | 2       | É            | 一般社    | ×            | 2021-06-04 14:28:47       | 发改委管理员         | 新增公示             |          |
| ▲ 公示管理                                       | 3       | α            | -167   | ] 当前状态不能撤回核验 | 2021-06-03 17:17:21       | 发改委管理员         | 新増公示             |          |
|                                              | 4       | <b>1</b>     | —般7    |              | 2021-06-03 16:39:51       | 泼改委管理员         | 新增公示             |          |
|                                              | 5       | Ŧ            | 严重ス    | 确定           | 2021-06-03 14:19:59       | 設改委管理员2        | 新增公示             |          |
| ₩ 系統官理                                       | 6       | <b>國</b> 文   | 严重不良行为 | 核验通过         | 2021-06-03 14:16:40       | 5发改委管理员        | 新增公示             |          |
|                                              | 7       | 教            | 严重不良行为 | 核验通过         | 2021-06-02 16:50:38       | 发改委管理员         | 新增公示             |          |
|                                              | 8       | 敦            | 一般不良行为 | 核验通过         | 2021-06-02 16:30:22       | 发改委管理员         | 新增公示             |          |
|                                              | 9       | a            | 一般不良行为 | 核验通过         | 2021-06-02 16:27:58       | 专政委管理员2        | 新增公示             |          |
|                                              | 10      | <b>X</b>     | 严重不良行为 | 核验通过         | 2021-06-02 16:20:40       | <b></b>        | 新增公示             |          |
|                                              | 总记录数 12 | 条,当前第1页,共;   | 2页,    |              |                           |                | 上页 1 :           | 2 页7     |

. .

| 湖南省招标代理机构及从业人员信 | 息管理系统          | 湖                                     | 南省发改委        |                         |                     | 1970-01-01       | 08:00:00 📮 劔好: | 湖南省发 🚽 |
|-----------------|----------------|---------------------------------------|--------------|-------------------------|---------------------|------------------|----------------|--------|
| Q 搜索菜单          | <b>查</b> 不良行为证 | 浸管理 / 个人不良?                           | 于为记录         |                         |                     |                  |                |        |
| ■ 我的工作台         | 个人不良行为         | 记录                                    |              |                         |                     |                  |                |        |
|                 | 请输入人员名         | <br>3称                                | Q. 查询        |                         |                     | + 新増 🖌 修改 🗕 删除 🤇 | )提交核验          | 2 刷新 📤 |
| 个人不良行为记录        | 序号             | 人员名称                                  | 行为类别         | 核验状态                    | 创建时间                | 创建人              | 操作             |        |
| ▼ 信息核查抽检管理      | 1              |                                       | 一般不良行为       | 核验中                     | 2021-06-11 16:39:29 | 改委管理员            | 新增公示           |        |
| ▲ 企业信息管理        | 2              | بال<br>ال                             | 一般。系统提示      | ×                       | 2021-06-11 16:05:41 | 改委管理员            | 新增公示           |        |
| ◀ 公示管理          | 3              | i i i i i i i i i i i i i i i i i i i |              | 海宁游问【8883】的校验?          | 2021-06-04 14:28:47 | 改委管理员            | 新增公示           |        |
| ✔ 注册管理          | 4              | ير<br>بر                              |              | ARTENNES [A2A2] H2182E: | 2021-06-03 17:17:21 | 改要管理页            | 新增公示           |        |
| ✿ 系统管理          | 6              | Ŧ                                     | 严重7.5        | 确定 取消                   | 2021-06-03 14:19:59 | 改委管理员2           | 新增公示           |        |
|                 | 7              | 政                                     | 严重不良行为       | 核验通过                    | 2021-06-03 14:16:40 | 改委管理员            | 新增公示           |        |
|                 | 8              | X                                     | 严重不良行为       | 核验通过                    | 2021-06-02 16:50:38 | 改委管理员            | 新增公示           |        |
|                 | 9              |                                       | 一般不良行为       | 核验通过                    | 2021-06-02 16:30:22 | 收委管理员            | 新增公示           |        |
|                 | 10 总记录数 13 条   | , 当前第1页, 共2                           | 一版小良行为<br>页, | 校验通过                    | 2021-06-02 16:27:58 | ·                | 新增公示           |        |

## 点确定,返回到个人不良行为列表页面,状态更新为待核验:

| 湖南 | 省招标代理机构及从业人员信                | 息管理系统              | 湖南省汉           |            |      |                     |                 | 0:39 📮 総好: 湖南省发 👻 |
|----|------------------------------|--------------------|----------------|------------|------|---------------------|-----------------|-------------------|
|    | "我来单子"。<br>我的工作台<br>不良行为记录管理 | 至 不良行为记<br>个人不良行为; | 录管理 / 个人不良行为记录 | ŧ          |      |                     |                 |                   |
|    | 公司不良行为记录                     | 请输入人员名             | 称 Q i          | 10<br>10   |      | + 37                | 増 🖌 修改 🗕 删除 🗿 提 | 交核验 C 衛回核验 C 刷新   |
|    | 个人不良行为记录                     | 序号                 | 人员名称           | 行为类别       | 核验状态 | 创建时间                | 创建人             | 操作                |
|    | 信息核查抽检管理                     | 1                  | 明明             | 一般不良行为     | 城區由  | 2021-06-11 16:39:29 | 湖南省发改委管理员       | 新增公示              |
|    | 企业信息管理                       | 2                  | 明明             | 一般不良       | ×    | 2021-06-11 16:05:41 | 湖南省发改委管理员       | 新增公示              |
| -  | 公示管理                         | 3                  | 李兰             | 一般不良 🕢 操作成 | 功    | 2021-06-04 14:28:47 | 湖南省发改委管理员       | 新増公示              |
|    | 注册等理                         | 4                  | 敏敏             | 一般不良       |      | 2021-06-03 17:17:21 | 长沙市发改委管理员       | 新增公示              |
|    | 7                            | 5                  | 教教             | 一般不良       | 关闭   | 2021-06-03 16:39:51 | 长沙市发改委管理员       | 新增公示              |
|    | 形況官理                         | 6                  | 丘阪子            | 严重不良行为     | 核验通过 | 2021-06-03 14:19:59 | 宁乡县发改委管理员2      | 新增公示              |
|    |                              | 7                  | 敏敏             | 严重不良行为     | 核验通过 | 2021-06-03 14:16:40 | 长沙市发改委管理员       | 新增公示              |
|    |                              | 8                  | 敏敏             | 严重不良行为     | 核验通过 | 2021-06-02 16:50:38 | 常德市发改委管理员       | 新増公示              |
|    |                              | 9                  | 敏敏             | 一般不良行为     | 核验通过 | 2021-06-02 16:30:22 | 长沙市发改委管理员       | 新增公示              |
|    |                              | 10                 | 敏敏             | 一般不良行为     | 核验通过 | 2021-06-02 16:27:58 | 宁乡县发改委管理员2      | 新増公示              |
|    |                              | 总记录数 13 条          | 当前第1页,共2页,     |            |      |                     |                 | 上页 1 2 下页         |

| 湖南 | 有省招标代理机构及从业人员信       | 息管理系统  | ì           | 期南省发改委 |       |                     |              | 08:01:10 📮 劔子:   | 湖南省发 |
|----|----------------------|--------|-------------|--------|-------|---------------------|--------------|------------------|------|
| Q  | 搜索菜单                 | 📼 不良行为 | 记录管理 / 个人不良 | 行为记录   |       |                     |              |                  |      |
| =  | ,我的工作台<br>, 不良行为记录管理 | 个人不良行  | 为记录         |        |       |                     |              |                  |      |
|    | 公司不良行为记录             | 请输入人员  | 名称          | Q 查询   |       | +                   | 新聞 🖍 修改 🗕 删除 | ③ 提交核验<br>C 衛回核验 | こ刷新  |
|    | 个人不良行为记录             | 序号     | 人员名称        | 行为类别   | 核验状态  | 创建时间                | 创建人          | 操作               |      |
| Ţ  | 信息核查抽检管理             | 1      |             | 一般不良行为 | 待核验   | 2021-06-11 16:39:29 | 改委管理员        | 新增公示             |      |
| A  | 1 企业信息管理             | 2      | -           | 一般不良行为 | 核验通过  | 2021-06-11 16:05:41 | 改委管理员        | 新增公示             |      |
| -  |                      | 3      |             | 一般不良行为 | 核验通过  | 2021-06-04 14:28:47 | 改委管理员        | 新增公示             |      |
|    |                      | 4      |             | 一般不良行为 | 核验通过  | 2021-06-03 17:17:21 | 改委管理员        | 新增公示             |      |
|    | 江册管理                 | 5      | τ           | 一般不良行为 | 核验通过  | 2021-06-03 16:39:51 | 改委管理员        | 新增公示             |      |
| \$ | 系统管理                 | 6      |             | 严重不良行为 | 核验通过  | 2021-06-03 14:19:59 | 改委管理员2       | 新增公示             |      |
|    |                      | 7      | Ż           | 严重不良行为 | 核验通过  | 2021-06-03 14:16:40 | 改委管理员        | 新增公示             |      |
|    |                      | 8      | Ż           | 严重不良行为 | 核验通过  | 2021-06-02 16:50:38 | 波委管理员        | 新增公示             |      |
|    |                      | 9      | Ż           | 一般不良行为 | 核验通过  | 2021-06-02 16:30:22 | 改委管理员        | 新增公示             |      |
|    |                      |        |             |        | 10000 |                     |              |                  |      |

总记录数 13 条,当前第 1 页,共 2 页,

新增公示:

待核验状态的不良行为不能新增公示:

上页 1 2 下页

| 湖南省招标代理机构及从业人员信                              | 息管理系统     | 湖南           | 省发改委   |                 |                     | 1970-01-01      | 08:03:15 📮 総好: 🕷 | <b>喃省发</b> · |
|----------------------------------------------|-----------|--------------|--------|-----------------|---------------------|-----------------|------------------|--------------|
| Q 搜索菜单                                       | 📼 不良行为证   | 渌管理 / 个人不良行为 | 记录     |                 |                     |                 |                  |              |
| <ul><li>■ 我的工作台</li><li>✓ 不良行为记录管理</li></ul> | 个人不良行为    | 记录           |        |                 |                     |                 |                  |              |
| 公司不良行为记录                                     | 请输入人员名    | 称            | Q 查询   |                 |                     | +新增 / 修改 - 删除 @ | )提交核验 C 撤回核验     | 2 刷新         |
| 个人不良行为记录                                     | 序号        | 人员名称         | 行为类别   | 核验状态            | 创建时间                | 创建人             | 操作               |              |
| ▼ 信息核查抽检管理                                   | 1         |              | 一般不良行为 | 编成论             | 2021-06-11 16:39:29 | 大 发改委管理员        | 新增公示             |              |
| ↑ 企业信息管理                                     | 2         |              | - 错决提示 | ×               | 2021-06-11 16:05:41 | <b> </b>        | 新增公示             |              |
| ▲ 公示管理                                       | 3         |              | - 🔨 si | 亦良行为记录状态不能新增公示! | 2021-06-04 14:28:47 | 发改委管理员          | 新增公示             |              |
| ✔ 注册管理                                       | 4         |              |        |                 | 2021-06-03 17:17:21 | 市发改委管理员         | 新增公示             |              |
|                                              | 5         | 7            | -      | 和定              | 2021-06-03 16:39:51 | 市发改委管理员         | 新增公示             |              |
| ₩ 永沈吉坦                                       | 6         | F            | 严重不良行为 | 核验通过            | 2021-06-03 14:19:59 | 发改委管理员2         | 新增公示             |              |
|                                              | 7         |              | 严重不良行为 | 核验通过            | 2021-06-03 14:16:40 | 发改委管理员          | 新增公示             |              |
|                                              | 8         | X            | 严重不良行为 | 核验通过            | 2021-06-02 16:50:38 | 泼改委管理员          | 新增公示             |              |
|                                              | 9         | à            | 一般不良行为 | 核验通过            | 2021-06-02 16:30:22 | 涉改政委管理员         | 新增公示             |              |
|                                              | 10        | <b>X</b>     | 一般不良行为 | 核验通过            | 2021-06-02 16:27:58 | : 改委管理员2        | 新增公示             |              |
|                                              | 总记录数 13 条 | ,当前第1页,共2页,  |        |                 |                     |                 | 上页 1 2           | 页            |

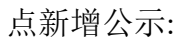

🖆 我的工作台

A

-

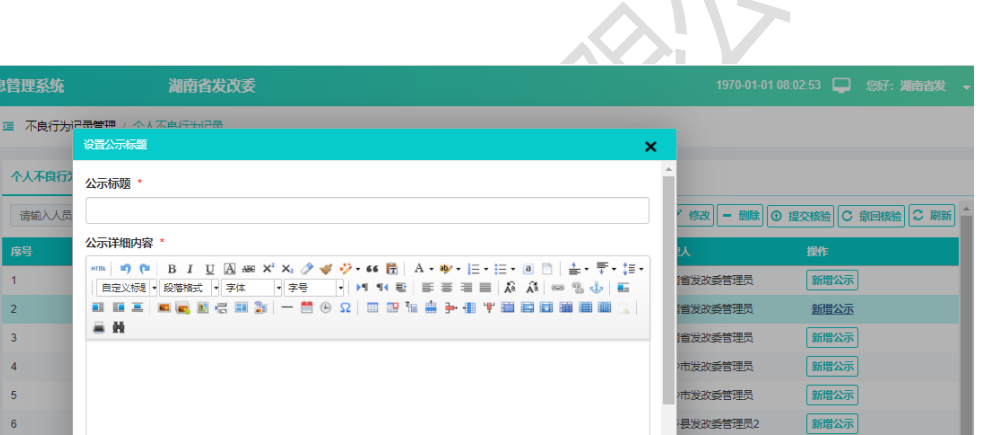

市发改委管理员

沛发改委管理员

市发改委管理员

長发改委管理员2

**确认 取消** 

新增公示 新增公示

新增公示

新增公示

上页 1 2 下页

## 输入公示标题、公示详细内容:

个人不良行

请输入人员

2

3

4

5

6

7

8

9

10

总记录数 13 条,当前第 1 页 ,共 2 页,

| 湖南省招标代理机构及从业人员信                                                                                                    | 息管理系统                                                                                                    | 湖南省发改委                                                                                                    | 1970-01-01 08:04                 | 1:04 🖵 悠好:湖南省发 👻                                                                   |
|----------------------------------------------------------------------------------------------------|----------------------------------------------------------------------------------------------------|----------------------------------------------------------------------------------------------------|----------------------------------|------------------------------------------------------------------------------------|
| <ul> <li>湖南省招标代理机构及从业人员信</li> <li>② 您完架单</li> <li>② 投約工作台</li> <li>》 不成行为记录管理</li> <li>公司不良行为记录</li> <li>个人不良行为记录</li> <li>▼ 信息核查抽检管理</li> <li>▲ 企业信息管理</li> <li>④ 公示管理</li> <li>&gt; 注册管理</li> <li>肇 系統管理</li> </ul> | <ul> <li>息管理系统</li> <li>国 不良行为</li> <li>个人不良行</li> <li>薄縮入人原</li> <li>原号</li> <li>1</li> <li>2</li> <li>3</li> <li>4</li> <li>5</li> <li>6</li> <li>7</li> </ul> | 湖南省发改委       副管理     ◆人工会に中につき、       管営の系統     ★       公式标题。     ★       文式杯助内容。     ★       「一一〇〇〇〇〇〇〇〇〇〇〇〇〇〇〇〇〇〇〇〇〇〇〇〇〇〇〇〇〇〇〇〇〇〇〇 | 1970-01-01 08:04                 | 104 - 彩子: 湖南省波 -<br>2889 C 柳回枝脸 C 刷新<br>整作<br>新聞公示<br>新聞公示<br>新聞公示<br>新聞公示<br>新聞公示 |
|                                                                                                    | 8<br>9<br>10<br>息记录数 13 备                                                                                                    | ••••••从 •••••• •••••••••••••••••••••••                                                                                               | 肺发改美管理员<br>,市发改美管理员<br>·易发改美管理员2 | 新聞公示<br>新聞公示                                                                       |

点确认:

| 湖南省招标代理机构及从业人员(                                                 | 信息管理系统                | ì                  | 湖南省发改委   |         |                     | 1970-01-01   | 08:04:20 🖵 悠好: 湖南省发 🚽 |
|-----------------------------------------------------------------|-----------------------|--------------------|----------|---------|---------------------|--------------|-----------------------|
| Q 搜索菜单                                                          | 雪 不良行为                | 记录管理 / 个人不良        | 的为记录     |         |                     |              |                       |
| <ul> <li>第約工作台</li> <li>/ 不良行为记录管理</li> <li>公司不良行为记录</li> </ul> | <b>个人不良行</b><br>请输入人员 | <b>为记录</b><br>34名称 | Q 查询     |         | ŧ                   | 新聞/修改 — 删除 @ | ●提交核論                 |
| 个人不良行为记录                                                        | 序号                    | 人员名称               | 行为类别     | 核验状态    | 创建时间                | 创建人          | 操作                    |
| ▼ 信息核查抽检管理                                                      | 1                     | đ                  | 一般不良行为   | 《南林之圣会  | 2021-06-11 16:39:29 | 发改委管理员       | 新增公示                  |
| ↑ 企业信息管理                                                        | 2                     | 月                  | 一般不良     | ×       | 2021-06-11 16:05:41 | 发改委管理员       | 新增公示                  |
| ▲ 公示管理                                                          | 3                     | É                  | 一般不良 🥠 🕫 | 所增公示成功! | 2021-06-04 14:28:47 | 发政委管理员       | 新增公示                  |
| ✔ 注册管理                                                          | 4                     | 政                  | 一般不良     |         | 2021-06-03 17:17:21 | 发改委管理员       | 新增公示                  |
|                                                                 | 5                     | ¢                  | 一般不良     | Mizi    | 2021-06-03 16:39:51 | 发改委管理员       | 新增公示                  |
| ♥ がれ目理                                                          | 6                     | 7                  | 严重不良行为   | 核验通过    | 2021-06-03 14:19:59 | 发改委管理员2      | 新增公示                  |
|                                                                 | 7                     | <b>X</b>           | 严重不良行为   | 核验通过    | 2021-06-03 14:16:40 | 发改委管理员       | 新增公示                  |
|                                                                 | 8                     | <u>a</u>           | 严重不良行为   | 核验通过    | 2021-06-02 16:50:38 | 1发改委管理员      | 新增公示                  |
|                                                                 | 9                     | 政                  | 一般不良行为   | 核验通过    | 2021-06-02 16:30:22 | 涉及政委管理员      | 新增公示                  |
|                                                                 | 10                    | 政                  | 一般不良行为   | 核验通过    | 2021-06-02 16:27:58 | 发改委管理员2      | 新增公示                  |
|                                                                 | 总记录数 13               | 条,当前第1页,共;         | 2页,      |         |                     |              | 上页 1 2 下页             |

## 修改不良行为:

非待核验状态数据不能修改

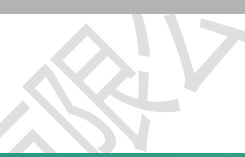

|                    | PROFESSION OF STREET, STREET, STREET, STREET, STREET, STREET, STREET, STREET, STREET, STREET, STREET, STREET, S | <b>1</b> 4  | шахих    |            |                     |                  |             |     |
|--------------------|----------------------------------------------------------------------------------------------------|-------------|----------|------------|---------------------|------------------|-------------|-----|
| Q 搜索菜单             | ☲ 不良行为;                                                                                                    | 己录管理 / 个人不良 | 行为记录     |            |                     |                  |             |     |
| ■ 我的工作台 ✓ 不良行为记录管理 | 个人不良行为                                                                                                    | 记录          |          |            |                     |                  |             |     |
| 公司不良行为记录           | 请输入人员                                                                                                    | 名称          | Q 查询     |            | E                   | - 新増 🖍 修改 🗕 删除 💿 | 提交核验 C 撤回核验 | 2刷新 |
| 个人不良行为记录           | 序号                                                                                                    |             |          |            | 创建时间                |                  |             |     |
| ▼ 信息核查抽检管理         | 1                                                                                                    | <b>I</b>    | 一般不良行为   | 清校论        | 2021-06-11 16:39:29 | 次委管理员            | 新增公示        |     |
| ↑ 企业信息管理           | 2                                                                                                    |             | 一般不良错误提示 | ×          | 2021-06-11 16:05:41 | 收委管理员            | 新増公示        |     |
| ▲ 公示管理             | 3                                                                                                    |             |          | 当前核验状态无法修改 | 2021-06-04 14:28:47 | 泼改委管理员           | 新增公示        |     |
|                    | 4                                                                                                    |             | 一般不良     |            | 2021-06-03 17:17:21 | 泼改委管理员           | 新增公示        |     |
|                    | 5                                                                                                    |             | 一般不良     | 确定         | 2021-06-03 16:39:51 | 发改委管理员           | 新増公示        |     |
| ♀ 系统管理             | 6                                                                                                    |             | 严重不良行为   | 核验通过       | 2021-06-03 14:19:59 | 发改委管理员2          | 新增公示        |     |
|                    | 7                                                                                                    | -           | 严重不良行为   | 核验通过       | 2021-06-03 14:16:40 | 发改委管理员           | 新増公示        |     |
|                    | 8                                                                                                    |             | 严重不良行为   | 核验通过       | 2021-06-02 16:50:38 | 发改委管理员           | 新增公示        |     |
|                    | 9                                                                                                    |             | 一般不良行为   | 核验通过       | 2021-06-02 16:30:22 | 中政委管理员           | 新增公示        |     |
|                    | 10                                                                                                    |             | 一般不良行为   | 核验通过       | 2021-06-02 16:27:58 | 5 经管理员2          | 新增公示        |     |
|                    | 总记录数 13 9                                                                                                    | &,当前第1页,共2  | 页,       |            |                     |                  | 上页 1 2      | 页   |

## 输入要修改的数据:

| 湖南省招标代理机构及从业人员信                              | 息管理系统      | 湖南省发改委     |                                  |           |   | 1970-01-01 08:00:40 📮 | 您好:湖南省发 🚽 |
|----------------------------------------------|------------|------------|----------------------------------|-----------|---|-----------------------|-----------|
| Q 搜索菜单                                       | ☲ 不良行为记录管理 | / 个人不良行为记录 |                                  |           |   |                       |           |
| <ul><li>■ 我的工作台</li><li>✓ 不良行为记录管理</li></ul> | 个人不良行为记录 🧌 | 改不良行为记录 ×  |                                  |           |   |                       |           |
| 公司不良行为记录                                     |            | 人员*        |                                  |           |   |                       |           |
| 个人不良行为记录                                     |            | 不良行为类型 *   | ○ 一般不良行为 ○ 严重不良行为                |           |   |                       |           |
| ▼ 信息核查抽检管理                                   |            | 相关材料*      | 附件类型                             | 附件列表      |   |                       |           |
| ↑ 企业信息管理                                     |            |            | 红头文件                             | 查看 图片.jpg | × |                       |           |
| ◀ 公示管理                                       |            |            | (Jpg, Jpeg, png, png)<br>请上传红头文件 | 十上传       |   |                       |           |
| ✓ 注册管理                                       |            |            |                                  |           |   |                       |           |
| ✿ 系统管理                                       |            | 不良行为认定说明*  | 不良行为认定                           |           |   |                       |           |
|                                              |            |            |                                  |           |   |                       |           |
|                                              |            |            |                                  |           |   |                       |           |
|                                              |            |            |                                  |           |   |                       |           |
|                                              |            |            | ✔ 保存 ★ 关闭                        |           |   |                       |           |
|                                              |            |            |                                  |           |   |                       |           |
|                                              |            |            |                                  |           |   |                       |           |

| 息休住,史胡剱掂,赵巴玛千八个良11 乃列衣贝詛 | 点保存, | 更新数据, | 返回到个人不良行为列表页面 |
|--------------------------|------|-------|---------------|
|--------------------------|------|-------|---------------|

| 湖南省招标代理机构及从业人员信    | 息管理系统 湖南省发改3          | を 1970-01-01 08.01:11 🖵 総好: 湖南省发 、 |
|--------------------|-----------------------|------------------------------------|
| Q 搜索菜单             | · 不良行为记录管理 / 个人不良行为记录 |                                    |
| ■ 我的工作台 ✓ 不良行为记录管理 | 个人不良行为记录 修改不良行为记录 ×   |                                    |
|                    | 人员*                   |                                    |
|                    | 不良行为类型 *              | ○ 一般不良行为 ④ 严重不良行为                  |
|                    | 相关材料 *                | 7248日二 177支                        |
|                    |                       | attraction X<br>看 图片.jpg X         |
| ◀ 公示管理             |                       |                                    |
|                    |                       |                                    |
|                    | 不良行为认定说明*             |                                    |
|                    |                       | <mark>✔ 除存</mark> ¥ 关闭             |

湖南省招标代理机构及从业人员信息管理系统 湖南省发改委

|                      | · · · · · · · · · · · · · · · · · · · | 为记录管理 / 个人不良<br>访为记录 | 行为记录   |      |                     |                |                    |
|----------------------|---------------------------------------|----------------------|--------|------|---------------------|----------------|--------------------|
| 不良行为记录管理<br>公司不良行为记录 | 清输入人                                  | 员名称                  | Q 查询   |      | +                   | 新増 🖍 修改 🗕 删除 🤇 | ● 提交核验 ○ 劇画核验 ○ 刷新 |
| 个人不良行为记录             | 序号                                    | 人员名称                 | 行为类别   | 核验状态 | 创建时间                | 创建人            | 操作                 |
| ▼ 信息核查抽检管理           | 1                                     | -                    | 严重不良行为 | 待核验  | 2021-06-11 16:39:29 | 行发改委管理员        | 新増公示               |
| ↑ 企业信息管理             | 2                                     | -                    | 一般不良行为 | 核验通过 | 2021-06-11 16:05:41 | 发改委管理员         | 新增公示               |
| ▲ 公示管理               | 3                                     |                      | 一般不良行为 | 核验通过 | 2021-06-04 14:28:47 | 发改委管理员         | 新增公示               |
| ▶ 注册管理               | 4                                     |                      | 一般不良行为 | 核验通过 | 2021-06-03 17:17:21 | 发改委管理员         | 新增公示               |
|                      | 5                                     |                      | 一般不良行为 | 核验通过 | 2021-06-03 16:39:51 | 发改委管理员         | 新增公示               |
| ♀ 系统官理               | 6                                     | ÷                    | 严重不良行为 | 核验通过 | 2021-06-03 14:19:59 | 发改委管理员2        | 新增公示               |
|                      | 7                                     |                      | 严重不良行为 | 核验通过 | 2021-06-03 14:16:40 | 发改委管理员         | 新增公示               |
|                      | 8                                     | 1                    | 严重不良行为 | 核验通过 | 2021-06-02 16:50:38 | 发改委管理员         | 新增公示               |
|                      | 9                                     |                      | 一般不良行为 | 核验通过 | 2021-06-02 16:30:22 | <b> </b>       | 新增公示               |
|                      | 10                                    | <u> </u>             | 一般不良行为 | 核验通过 | 2021-06-02 16:27:58 | 設委管理员2         | 新增公示               |
|                      | 总记录数 13                               | 3条,当前第1页,共2          | 页,     |      |                     |                | 上页 1 2 下页          |
| 删除不良行为:              | 6                                     | X                    |        |      |                     |                |                    |

| 湖南省招标代理机构及从业人员的 | 言息管理系统    | 湖                                                                                                    | 南省发改委  |             |                     | 1970-01-01     | 08:02:21 📮 总好: 湖南省发 | - |
|-----------------|-----------|----------------------------------------------------------------------------------------------------|--------|-------------|---------------------|----------------|---------------------|---|
| Q 搜索菜单          | □ 不良行为记   | <b>尿管理</b> / 个人不良行                                                                                                    | 访记录    |             |                     |                |                     |   |
| ■ 我的工作台         | 个人不良行为    | 记录                                                                                                    |        |             |                     |                |                     |   |
| ✓ 不良行为记录管理      |           |                                                                                                    |        |             |                     |                |                     | _ |
| 公司不良行为记录        | 请输入人员名    | 称                                                                                                    | Q 查询   |             |                     | +新増 /修改 - 删除 ( | ●提交核验  ○崩回核验  ○刷第   | Я |
| 个人不良行为记录        | 序号        | 人员名称                                                                                                    | 行为类别   | 核验状态        | 创建时间                | 创建人            | 操作                  |   |
| ▼ 信息核查抽检管理      | 1         |                                                                                                    | 严重不良行为 | 海核验         | 2021-06-11 16:39:29 | 省发改委管理员        | 新增公示                |   |
| ↑ 企业信息管理        | 2         |                                                                                                    | 一般不良   | ×           | 2021-06-11 16:05:41 | 发改委管理员         | 新增公示                |   |
| ▲ 公示管理          | 3         |                                                                                                    | 一般不良   | 墨否删除 [明明] ? | 2021-06-04 14:28:47 | 泼改委管理员         | 新增公示                |   |
|                 | 4         |                                                                                                    | 一般不良   |             | 2021-06-03 17:17:21 | 7发改委管理员        | 新增公示                |   |
| ✓ 注册管理          | 5         | 7                                                                                                    | 一般不良   | 确定 取消       | 2021-06-03 16:39:51 | 5发改委管理员        | 新增公示                |   |
|                 | 6         | Ŧ                                                                                                    | 严重不良行为 | 核验通过        | 2021-06-03 14:19:59 | 收改委管理员2        | 新增公示                |   |
|                 | 7         |                                                                                                    | 严重不良行为 | 核验通过        | 2021-06-03 14:16:40 | 泼改委管理员         | 新增公示                |   |
|                 | 8         | X                                                                                                    | 严重不良行为 | 核验通过        | 2021-06-02 16:50:38 | 泼改委管理员         | 新增公示                |   |
|                 | 9         | t                                                                                                    | 一般不良行为 | 核验通过        | 2021-06-02 16:30:22 | 发改委管理员         | 新增公示                |   |
|                 | 10        | t in the second second s | 一般不良行为 | 核验通过        | 2021-06-02 16:27:58 | 5 《发政委管理员2     | 新增公示                |   |
|                 | 总记录数 13 条 | ,当前第1页,共2页                                                                                                    | ξ,     |             |                     |                | 上页 1 2 下页           |   |

1970-01-01 08:01:35 🖵 您好: 湖南省发

## 七. 企业信息管理

## 7.1. 代理机构基本信息

点"企业信息管理"-"代理机构基本信息"

| 湖南     | 诸招标代理机构及从业人 | 员信息管理     | 系统湖南电         | 自气化设备有限公司 |                               |           | 1970-01-01 08:03:27 | 您好:李兰李兰 ▼ |  |
|--------|-------------|-----------|---------------|-----------|-------------------------------|-----------|---------------------|-----------|--|
| Q      | 搜索菜单        | ☲ 企业信     | 息管理 / 代理机构基本信 | 息         |                               |           |                     |           |  |
| 1      | 我的工作台       | 代理机构      | 基本信息          |           |                               |           |                     |           |  |
| $\sim$ | 所属代理公司      |           |               |           |                               |           |                     |           |  |
| ×      | 个人基本信息      | 请输入社      | L会统一信用代码或代理机构 | 名称 Q. 查询  | + 新増】 ✓ 修改 ◎ 提交核验 ○ 撤回核验 ○ 刷線 |           |                     |           |  |
| A      | 企业信息管理      | 序号        | 代理机构名称        | 社会统—信用代码  | 法定代表人姓名                       | 办公地址      | 法定代表人联系电话           | 状态        |  |
|        | 作期机构其大片自    | 1         | 代理机构          | L         | Str                           | 201000    | 13( 7               | 待核验       |  |
|        | 16注9799至平信忌 | 2         | 湖南电气化设备有限     | 2: IJKHJ  | 1000                          | 湖南省/长沙市/芙 | 0731-78987898       | 正常        |  |
|        | 专职从业人员      |           |               |           |                               |           |                     |           |  |
|        | 项目负责人       | 101103050 |               |           |                               |           |                     |           |  |
|        | 部门管理        |           |               |           |                               |           |                     |           |  |
|        | 人员管理        |           |               |           |                               |           |                     |           |  |
| ¢      | 系统管理        |           |               |           |                               |           |                     |           |  |
|        |             |           |               |           |                               |           |                     |           |  |

#### 输入代理机构名称或信用编码进行查询:

| 湖南           | 省招标代理机构及从业人 | 员信息管理    | 系统 法          | 腩电气化设备有限公司 |         |             | 1970-01-01 08:02:54 | 2 您好: 💶 🛓 🗸 |  |
|--------------|-------------|----------|---------------|------------|---------|-------------|---------------------|-------------|--|
| Q            | 搜索菜单        | ☲ 企业信    | 稳管理 / 代理机构基   | 本信息        |         |             |                     |             |  |
| 1            | 我的工作台       | 代理机构基本信息 |               |            |         |             |                     |             |  |
| $\mathbf{X}$ | 所属代理公司      |          |               |            |         |             |                     |             |  |
| ×            | 个人基本信息      | 代理       |               | Q 查询       |         | +           | 新增 《 修改 ⑧ 提交核验      |             |  |
| A            | 企业信息管理      | 序号       | 代理机构名称        | 社会统一信用代码   | 法定代表人姓名 | 办公地址        | 法定代表人联系电话           | 状态          |  |
|              | 代理机构基本信息    | 1        | 代理机构          | 534543     | 张三      | 23123123123 | 1367                | 待核验         |  |
|              | 专职从业人员      | 总记录数     | 1 条,当前第 1 页,共 | 1页,        |         |             |                     | 上页 1 下页     |  |
|              | 项目负责人       |          |               |            |         |             |                     |             |  |
|              | 部门管理        |          |               |            |         |             |                     |             |  |
|              | 人员管理        |          |               |            |         |             |                     |             |  |
| ۵            | 系统管理        |          |               |            |         |             |                     |             |  |
|              |             |          |               |            |         |             |                     |             |  |
|              |             |          |               |            |         |             |                     |             |  |
|              |             |          |               |            |         |             |                     |             |  |

点代理机构名称,查看代理机构详细信息、核验结果、专职从业人员、不良行为记录: 代理机构详情:

| 湖南省招标代理              | 详细信息   |                      |                     | – 🛛 🗙 | 好: 🗾 🗸           |  |  |  |  |
|----------------------|--------|----------------------|---------------------|-------|------------------|--|--|--|--|
| Q. 搜索菜单              | 代理机构详情 | 核验结果 专职从             | 业人员 不良行为记录          |       |                  |  |  |  |  |
| 🖆 我的工作台              |        |                      |                     |       |                  |  |  |  |  |
| 🐱 所属代理公司             |        |                      | 代理机构子公司             |       |                  |  |  |  |  |
| 🐱 个人基本信息             |        |                      | 代理机构信息              |       | <b>敵回核验</b> こ 刷新 |  |  |  |  |
| 合 企业信息管理             |        | 代理机构名称               | 運机构名称 代理机构子公司       |       |                  |  |  |  |  |
| 代理机构                 |        | 单位性质                 | 有限责任 公司             |       | 核验中              |  |  |  |  |
| 二田山山                 |        | 注册资本                 | 2222.0000 万元 (人民币元) |       | 待核验              |  |  |  |  |
| <b>東朝</b> 久弘<br>项目负责 |        | 社会统—信用代码/组织<br>机构代码证 | 422222              | - 1   | 正常               |  |  |  |  |
| 部门管理                 |        | 注册类型                 | 招标代理机构              |       | 页 1 下页           |  |  |  |  |
| 人员管理                 |        | 法定代表人姓名              | 张二                  |       |                  |  |  |  |  |
| ✿ 系统管理               |        | 法定代表人联系方式            | 1212                |       |                  |  |  |  |  |
|                      |        | 经办人姓名                | 3 <del>K</del>      |       |                  |  |  |  |  |
|                      |        | 经办人电话                | 1 211               |       |                  |  |  |  |  |
|                      |        | 所属区域                 | 湖南省/长沙市/芙蓉区/        | -     |                  |  |  |  |  |
|                      |        |                      | f)lei               | 关闭    |                  |  |  |  |  |
| 核验结果                 | :      |                      |                     |       |                  |  |  |  |  |

#### 核验结果:

| 湖南省招标代理          | 详细信息   |          |            |                   |   |                     | - 🛛 🗙   | 好:                    |
|------------------|--------|----------|------------|-------------------|---|---------------------|---------|-----------------------|
| Q 搜索菜单           | 代理机构详情 | 核验结果 专职从 | 业人员 不良行为记录 |                   |   |                     |         | -                     |
| 🖆 我的工作台          |        | 核验单      |            |                   |   |                     |         |                       |
| ☑ 所属代理公司         |        |          |            |                   |   |                     |         | _                     |
|                  |        | 发起单位     | 湖南有一方限公    | 司-默认部门            |   |                     |         | 教回核验 📿 刷課             |
| ☞ 小八墨中山地         |        | 发起人      |            | 发起时间              | 0 | 2021-06-15 10:59:57 |         | 45.75                 |
| ↑ 企业信息管理         |        | 核验备注     | 提交         |                   |   |                     |         | 1/1/26                |
| 代理机构             |        |          |            |                   |   |                     |         | 核验中                   |
| ≠Ⅲ以川             |        | 拟办意见     | 【发起】 20    | 21-06-15 10:59:57 |   |                     |         | 待核验                   |
|                  |        |          |            |                   |   |                     |         | 正常                    |
| 项目负责             |        |          |            |                   |   |                     |         | <b>E</b> ( <b>T</b> E |
| 部门管理             |        |          |            |                   |   |                     |         |                       |
| 人员管理             |        | 当前核验进度   |            |                   |   |                     |         |                       |
| ✿ 系统管理<br>暫无核验信息 |        |          |            |                   |   |                     |         |                       |
|                  |        | 历史核验记录   |            |                   |   |                     |         | -                     |
|                  |        |          |            |                   |   | (                   | fjth ¥Ø |                       |
| +. TI 11         |        | XIX      |            |                   |   |                     |         |                       |

专职从业人员:

不良行为记录:

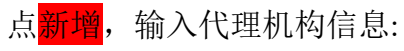

www.cetbs.com

| 湖南省招标代理机构及从业人   | 员信息管理系统       | 湖南电气化        | 设备有限公司                                | 1970-01-01 08:00:00 🖵 鄒好: 💶 🗸 🗸 |
|-----------------|---------------|--------------|---------------------------------------|---------------------------------|
| Q 搜索菜单          | ·<br>空 企业信息管理 | (代理机构基本信息    |                                       |                                 |
| 着我的工作台 承 所属代理公司 | 代理机构基本信息      | 新增代理机构基本信息   | ×                                     |                                 |
| ☑ 个人基本信息        |               | 代理机构名称*      | 代理机构子公司                               | ▲                               |
| ↑ 企业信息管理        |               | 单位性质*        | 有限责任公司                                | Y                               |
| 代理机构基本信息        |               | 注册资本*        | → 人民币元 マ 2222 マ 万元                    | v                               |
| 专职从业人员          |               | 社会统一信用代码*    | 342342342                             | ✓                               |
| 项目负责人           |               | 法定代表人姓名*     | 张二                                    | ✓                               |
| 部门管理            |               | 经办人姓名*       | 张- 经办人电话* 134                         | 4                               |
| 人员管理            |               | 所属地区*        | 湖南省/长沙市/芙蓉区/                          | I                               |
| ✿ 系统管理          |               | 办公地址*        | 湖南省长沙市五                               | ✓                               |
|                 |               | 成立日期 *       | 2019-10-01                            | ✓                               |
|                 |               | 营业期限*        | 2019-10-01 🗸 至 长期                     |                                 |
| 海索少切牛净面机构取日小山   | 日片白竺田女休       | 湖志由与/        | いたな七日八日                               |                                 |
| 湖南自治你们建制将及从业人   | 灾信息官珪杀统       | 御用电 114      | 12 面 特 限 么 印                          |                                 |
| Q 搜索菜单          | ·<br>         | / 代理机构基本信息   |                                       |                                 |
| 🖆 我的工作台         | 代理机构基本信息      | 新增代理机构基本信息   | [ X                                   |                                 |
| ₩ 所属代理公司        |               |              | (jpg,jpg,png,pdf) ★                   |                                 |
| ▶ 个人基本信息        |               |              | 请上传法人身份证 + 上传                         |                                 |
| ▲ 企业信息管理        |               |              | 营业执照* 图片.jpg                          |                                 |
| 代理机构基本信息        |               |              | 请上传营业执照 + 上传                          |                                 |
| 专职从业人员          |               |              | 职工社保缴纳                                |                                 |
|                 |               |              | □pg]peg,prg,pdf)<br>请上传职工社保缴纳 + 上传    |                                 |
| 人员管理            |               |              | 经办人身份证 图片.jpg                         |                                 |
| ✿ 系统管理          |               |              | (jpg,jpg,png,pdt) ×<br>请上传经办人身份证 + 上传 |                                 |
|                 |               |              |                                       |                                 |
|                 |               |              |                                       |                                 |
|                 |               |              |                                       |                                 |
|                 |               | / : NX       | ** ***                                |                                 |
| 点保存,新增代理        | 即机构为得         | <b>持核验状态</b> | :                                     |                                 |

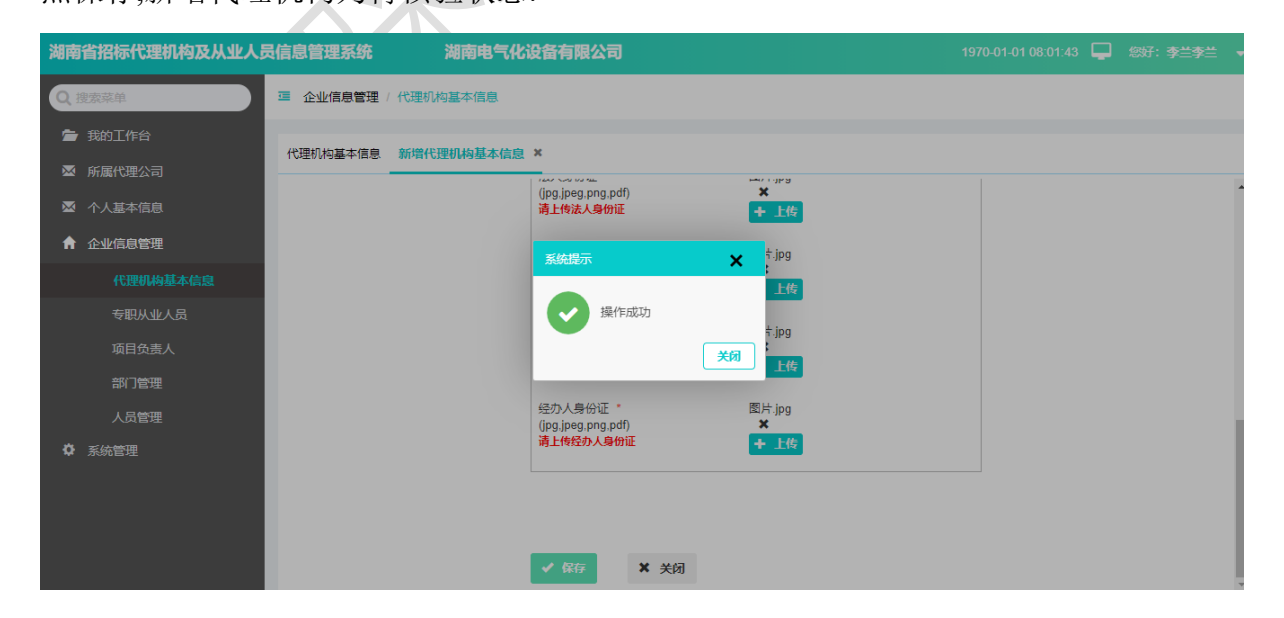

| 湖南省招标代理机构                       | 及从业人员信息管 | 管理系统 湖豚        | 有人的人们的一个人们的一个人们的一个人们的一个人们的一个人们的一个人们的一个人们的 |         |         | 1970-01-01 08:02:05              | 2 您好:          |  |
|---------------------------------|----------|----------------|-------------------------------------------|---------|---------|----------------------------------|----------------|--|
| Q, 搜索菜单                         | • 企      | 业信息管理 / 代理机构基2 | <b>▶信息</b>                                |         |         |                                  |                |  |
| 着我的工作台 新属代理公司                   | 代理机      | 机构基本信息         |                                           |         |         |                                  |                |  |
| 🖂 个人基本信息                        | 请辎       | 认社会统一信用代码或代理机  | N約名称 Q 查询                                 |         | +       | + 新增) / 修改) ① 提交核验) C 撤回核验) C 刷新 |                |  |
| ↑ 企业信息管理                        | 序号       | 代理机构名称         | 社会统一信用代码                                  | 法定代表人姓名 | 办公地址    | 法定代表人联系电话                        | 状态             |  |
| 代理机构基本                          | 1        | 代理机构子公司        | 342342342432422222                        | 张二      | 湖南省长沙市五 | 135                              | 待核验            |  |
| 专职从业人员                          | 2        | 代理机构           | 5345                                      | 张三      |         | 13                               | 待核验            |  |
| 项目负责人<br>部门管理<br>人员管理<br>章 系统管理 | 总记录      | 【数3条,当前第1页,共1  | 页,                                        |         |         |                                  | 上页 <u>1</u> 下页 |  |
|                                 |          |                |                                           |         |         | $\geq V$                         | 7              |  |

<mark>修改</mark>代理机构基本信息,点修改:

| 湖南省招标代理机构及从业人    | 员信息管理系统  | 湖南         | 设备有限公司       |              |         | 1970-01-01 08:03:11 📮 |   |
|------------------|----------|------------|--------------|--------------|---------|-----------------------|---|
| Q 搜索菜单           | ☲ 企业信息管理 | / 代理机构基本信息 |              |              |         |                       |   |
| ┢ 我的工作台 ★ 新属代理公司 | 代理机构基本信息 | 修改代理机构基本信息 | ×            |              |         |                       |   |
| ▲ 个人基本信息         |          | 代理机构名称*    | 代理机构         |              |         |                       | A |
| ↑ 企业信息管理         |          | 单位性质*      | 集体全资         |              |         | ¥                     |   |
| 代理机构基本信息         |          | 注册资本*      | 人民币元 🔻       | 90000.0000   | 元       | v                     |   |
| 专职从业人员           |          | 社会统一信用代码*  | 534543534    |              |         |                       |   |
| 项目负责人            |          | 法定代表人姓名*   | 张三 🖌         | 法定代表人联系方式*   | 1. 8787 |                       |   |
| 部门管理             |          | 经办人姓名 *    | 张— 🖌         | 经办人电话*       | 75675   |                       |   |
| 人员管理             |          | 所属地区*      | 湖南省/长沙市/芙蓉区/ |              |         | <b>i=</b>             |   |
| ✿ 系统管理           |          | 办公地址*      | 2            |              |         |                       |   |
|                  |          | 成立日期 *     | 2011-06-09   |              |         |                       |   |
|                  |          | 营业期限*      | 2012-06-09   | 至 2021-06-11 | 长期      |                       |   |
|                  | XX       |            |              |              |         |                       |   |

| 湖南省招标代理机构及从业。 | 人员信息管理系统 | 湖南电气化设备有限公司                       |               | 1970-01-01 08:04:04 | 您好:李兰李兰 ▼ |
|---------------|----------|-----------------------------------|---------------|---------------------|-----------|
| Q 搜索菜单        | · 企业信息管理 | / 代理机构基本信息                        |               |                     |           |
| 🝃 我的工作台       | 代理机构基本信息 | 修改代理机构基本信息 ×                      |               |                     |           |
| ▶ 所属代理公司      |          | 附件类型                              | 附件列表          | -                   |           |
| ▲ 个人基本信息      |          | 法人身份证 *                           | 查看 红头文件.jpg × |                     |           |
| ↑ 企业信息管理      |          | (jpg,jpeg,png,pdf)<br>请上传法人身份证    | + 上传          |                     |           |
| 代理机构基本信息      |          | 营业执照 *                            | 查看 劳动合同.png 🗙 |                     |           |
| 专职从业人员        |          | (pg,peg,pig,pig)<br>清上传营业执照       | + 上传          |                     |           |
| 项目负责人         |          | 职工社保缴纳 *                          | 查看 社保缴纳.jpg 🗙 |                     |           |
| 部门管理          |          | (pg,peg,pig,pig)<br>请上传职工社保缴纳     | + 上传          |                     |           |
| 人员管理          |          | 经办人身份证*                           | 查看 红头文件.jpg 🗙 |                     |           |
| ♥ 系統管理        |          | (pg,peg,prg,prg,prg)<br>请上传经办人身份证 | + 上传          |                     |           |
|               |          |                                   |               |                     |           |
|               |          |                                   |               |                     |           |
|               |          | ✔ 保存 ★ 关闭                         |               |                     |           |
|               |          |                                   |               |                     | _         |
| 点保存:          |          |                                   |               |                     |           |
|               |          |                                   |               |                     |           |

| 湖南省招标代理机构及从业人 | 员信息管理系统      | 湖南电气化设备有限公司                    |               | 1970-01-01 08:04:39 |  |
|---------------|--------------|--------------------------------|---------------|---------------------|--|
| Q 搜索菜单        | ☲ 企业信息管理 / 代 | 理机构基本信息                        |               |                     |  |
| 🖆 我的工作台       | 代理机构其本信自 6   | 320代理机构基本信息 ¥                  |               |                     |  |
| ▶ 所属代理公司      |              | 系统提示                           | ×             |                     |  |
| ☑ 个人基本信息      |              |                                | 文件.jpg 🗙      |                     |  |
| ↑ 企业信息管理      |              | 代理机构信息被修改后<br>否修改?             | ;,须重新核验,是     |                     |  |
| 代理机构基本信息      |              |                                | 合同.png ★      |                     |  |
| 专职从业人员        |              |                                |               |                     |  |
| 项目负责人         |              | 职工社保缴纳 *<br>(jpg,jpeg,png,pdf) | 查看社保缴纳.jpg 🗙  |                     |  |
| 部门管理          |              | 请上传职工社保缴纳                      |               |                     |  |
| 人员管理          |              | 经办人身份证 *<br>(jpg,jpeg,png,pdf) | 查看 紅头文件.jpg × |                     |  |
| ✿ 系统管理        |              | 请上传经办人身份证                      |               |                     |  |
|               |              |                                |               |                     |  |
|               |              |                                |               |                     |  |
|               |              | ✓ 保存 × 关i                      | ป             |                     |  |
|               |              | ✓ 保存 × 关的                      | ਹ             |                     |  |

点确认,状态设置为待核验状态:

| 湖南省招标代理机构及从业人员             | 信息管理系统                                    | 湖南电气化          | 化设备有限公司                        |                     | 19        | 070-01-01 08:02:09 | 您好:李兰李兰 🔻     |
|----------------------------|-------------------------------------------|----------------|--------------------------------|---------------------|-----------|--------------------|---------------|
| Q 搜索菜单                     | 企业信息管理 /                                  | 代理机构基本信息       |                                |                     |           |                    |               |
| 🖆 我的工作台                    | 代理机构基本信息                                  | 修改代理机构基本信息     | a x                            |                     |           |                    |               |
| ☑ 所属代理公司                   |                                           |                | 的件类型                           | 附件列表                |           |                    | A             |
| ☑ 个人基本信息                   |                                           |                | 法人身份证 *                        | 查看<br>红头文件.jpg      | ×         |                    |               |
| ↑ 企业信息管理                   |                                           |                | (pg,peg,ping,pon)<br>系统提示      | 上传                  |           |                    |               |
| 代理机构基本信息                   |                                           |                |                                | 看劳动合同.png           | ×         |                    |               |
| 专职从业人员                     |                                           |                | 操作成功                           | 上传                  |           |                    |               |
| 项目负责人                      |                                           |                |                                | 关闭<br>看<br>社保缴纳.jpg | ×         |                    |               |
| 部门管理                       |                                           |                | HE LIGHT TITUES                |                     |           |                    |               |
| 人员管理                       |                                           |                | 经办人身份证 *<br>(jpg,jpeg,png,pdf) | 查看 红头文件.jpg         | ×         |                    |               |
| ✿ 系统管理                     |                                           |                | 请上传经办人身份证                      | T LR                |           |                    |               |
|                            |                                           |                |                                |                     |           |                    |               |
|                            |                                           |                |                                |                     |           |                    |               |
|                            |                                           |                | ✓ 保存 X :                       | 关闭                  |           |                    |               |
| 湖南省农厅代理机构及以业人员             | <b>亡自答</b> 理妥依                            | 湖南电气/          | 以公共有限公司                        |                     | 10        | 70 01 01 09:02:44  | (755Z·Z       |
| M6中9目3日101-01年101-922/大亚大交 | 旧心自注示机                                    | M0H9-6 (II     | UKET IKA U                     |                     | 13        |                    |               |
| Q, 搜索菜单                    | 🧧 企业信息管理 /                                | 代理机构基本信息       |                                |                     |           |                    |               |
| 🖆 我的工作台                    | 代理机构基本信息                                  |                |                                |                     |           |                    |               |
| ₩ 所属代理公司                   | 法会 \ 计合结_信                                | 田代四部代理机物を称     | 0 查询                           |                     | ▲ 新聞      |                    | 物回核验 〇 刷新     |
| ☑ 个人基本信息                   |                                           |                |                                |                     |           |                    | IBALITISK 222 |
| ↑ 企业信息管理                   | 1 (2) (2) (2) (2) (2) (2) (2) (2) (2) (2) | 約百称 ①<br>物 53  |                                | 法定代表入注答<br>         | JANUT .   | 78787              | 状心            |
| 代理机构基本信息                   | 2                                         | 23 24 24 23 23 | 4                              |                     | 湖南省/长沙市/芙 | 0731-78987898      | 正常            |
| 专职从业人员                     | 总记录数 2 条,当前                               | ;<br>第1页, 共1页, |                                |                     |           | ſ                  | 上页 1 下页       |
| 项目负责人                      |                                           |                |                                |                     |           | L                  |               |
| 部门管理                       |                                           |                |                                |                     |           |                    |               |
| 人员管理                       |                                           |                |                                |                     |           |                    |               |
| ♀ 系統管理                     |                                           |                |                                |                     |           |                    |               |
|                            |                                           |                |                                |                     |           |                    |               |
|                            |                                           |                |                                |                     |           |                    |               |
|                            |                                           | 1 1 1 1        |                                |                     |           |                    |               |

## 提交核验,非待核验状态不能进行提交:

| 湖南       | 南省招标代理机构及从业人员信息管理系统 湖南电气化设备有限公司 1970-01-01 08:01:56 🖵 您好: 🖬 🖡 |          |                         |         |    |                              |           |         |  |  |
|----------|---------------------------------------------------------------|----------|-------------------------|---------|----|------------------------------|-----------|---------|--|--|
| Q        | 搜索菜单                                                          | 🧉 企业信    | 龜管理 / 代理机构基本信息          | 3       |    |                              |           |         |  |  |
| <i>*</i> | ,我的工作台<br>所属代理公司                                              | 代理机构基本信息 |                         |         |    |                              |           |         |  |  |
| ×        | 个人基本信息                                                        | 请输入社     | 土会统一信用代码或代理机构名          | 高称 Q 査询 |    | + 新増 / 修改 0 提交核验 C 撤回核验 2 刷新 |           |         |  |  |
| A        | 企业信息管理                                                        | 序号       | 代理机构名称                  | 错误提示    | ×  | 办公地址                         | 法定代表人联系电话 | 状态      |  |  |
|          |                                                               | 1        | 代理机构子公司                 |         |    | 湖南省长                         | 13′       | 待核验     |  |  |
|          | 专职从业人员                                                        | 2        | 2 代理机构 [湖南市 音有限公司]当前状态不 | 当前状态不   |    | 136                          | 待核验       |         |  |  |
|          | 项目负责人                                                         | 3        | 湖南 有限…                  | 和定义核拉   |    | 湖南省                          | 07        | 正常      |  |  |
|          | 部门管理                                                          | 总记录数     | 3条,当前第1页,共1页,           |         | 确定 |                              |           | 上页 1 下页 |  |  |
|          |                                                               |          |                         |         |    |                              |           |         |  |  |
| ٥        | 系统管理                                                          |          |                         |         |    |                              |           |         |  |  |
|          |                                                               |          |                         |         |    |                              |           |         |  |  |
|          |                                                               |          |                         |         |    |                              |           |         |  |  |
|          |                                                               |          |                         |         |    |                              |           |         |  |  |

选择待核验状态的数据进行提交核验:

| 湖南省招标代理机构及从业人员                                                  | 员信息管理系统 湖南 设备有限公司                                                                                                    | 1970-01-01 08:02:54 🖵 總好: 💶 🗸 🗸                                 |  |  |  |  |  |  |  |
|-----------------------------------------------------------------|----------------------------------------------------------------------------------------------------|-----------------------------------------------------------------|--|--|--|--|--|--|--|
| Q 搜索菜单                                                          | · 企业信息管理 / 代理机构基本信息                                                                                                    |                                                                 |  |  |  |  |  |  |  |
| <ul> <li>➡ 我的工作台</li> <li>☑ 所属代理公司</li> <li>☑ 个人基本信息</li> </ul> | 代理初始基本信息                                                                                                    | + 新増 ✓ 修改 (① 提交核強) 〇 撤回核強 (○ 刷新)                                |  |  |  |  |  |  |  |
| ↑ 企业信息管理                                                        | 床号         代理机构名称           ●         ●           ●         ●           ●         ●           ●         ●           ●         ●           ●         ●           ●         ●           ●         ●           ●         ●           ●         ●           ●         ●           ●         ●           ●         ●           ●         ●           ●         ●           ●         ●           ●         ●           ●         ●           ●         ●           ●         ●           ●         ●           ●         ●           ●         ●           ●         ●           ●         ●           ●         ●           ●         ●           ●         ●           ●         ●           ●         ●           ●         ●           ●         ●           ●         ●           ●         ●           ● | 办公地址 法定代表人联系电话 状态                                               |  |  |  |  |  |  |  |
| 代理机构基本信息<br>每职从业人员<br>项目负责人<br>部门管理<br>人员管理<br>\$ 系统管理          | 1     (代理机均子公司)       2     代理机均子公司)       3     湖東 香桐県       参记录数 3 余, 当前第 1 页, 共 1 页.     (代理机均子公司)                                                                                                    | 湖南 <u>1</u> . 1 12 待线验<br>3767 待线验<br>湖南 芙 0 7898 正常<br>上页 1 下页 |  |  |  |  |  |  |  |
| 点确定, 输入核                                                        | ,输入核验备注:                                                                                                    |                                                                 |  |  |  |  |  |  |  |

### 点确定,输入核验备注:

| 湖南省招标代理机构及从业,   | 人员信息  | 會理系统 湖南 受备有限公司                           | 1970-01 | -01 08:01:57 📮 | 您好: 🗾 🗸 🔻   |
|-----------------|-------|------------------------------------------|---------|----------------|-------------|
| Q 搜索菜单          | ) 💷 û | 核验备注                                     | ×       |                |             |
| ■ 我的工作台         |       |                                          |         |                |             |
|                 | 代理    |                                          |         |                |             |
| ☑ 个人基本信息        | 请     | <b>調 </b> <sup>1</sup><br>提示             |         | 修改 ① 提交核验      | ○ 撤回核验 ○ 刷新 |
| ↑ 企业信息管理        | 序号    | ие.х.                                    | ≣f€     | 表人联系电话         | 状态          |
|                 | 1     |                                          |         | 2              | 待核验         |
|                 | 2     |                                          | 1-      |                | 待核控         |
|                 | 总记    |                                          |         |                |             |
| 部门管理            |       |                                          | - 10    |                |             |
|                 |       |                                          | - 18    |                |             |
| 系统管理            |       |                                          |         |                |             |
|                 |       |                                          | -       |                |             |
|                 |       | () () () () () () () () () () () () () ( | 消       |                |             |
|                 |       | 1                                        |         |                |             |
| 点确认,选择 <b>核</b> | 家验丿   | 、员:                                      |         |                |             |

点确认,选择核验人员:

| 湖南省招标代理机构及从业人员信息管理系统 | 湖南一市市新有限公司   | 1970-01-01 08:02:42 🔲 您好:李兰李兰 👻 |
|----------------------|--------------|---------------------------------|
| 及手後強人気<br>Q. 提索菜単    |              | <u> </u>                        |
| <b>着</b> 我的工作台       |              |                                 |
| ▶ 所属代理公司             |              |                                 |
|                      | $\bigcirc$   | ttö                             |
| 代理机构                 |              | 待核验                             |
| 专职从业                 | 请选择流程中的核验人员! | 待核验                             |
| 项目负责                 |              |                                 |
| 部门管理                 |              |                                 |
| ▲ 系统管理               | 汉以安用巴尔拉      |                                 |
|                      |              |                                 |
| 4                    |              | · 提交 关闭                         |
|                      |              |                                 |

双击"发改委角色核验"图标:

| ▶ 新属代理公司 歩骤名称 发动委角色核验                                                                                                    |           |
|----------------------------------------------------------------------------------------------------|-----------|
| 是否会鉴 否                                                                                                    | 創画核論 こ 刷新 |
| 図         个人基本信息         意见类型         拟功意见                                                                                                    |           |
| ★ 企业信息管理 核始角色 技術員 技術員 支払/ 支払/ | 状态        |
| 代理机4<br>抄送人员                                                                                                    | 待核验       |
| 专用从J                                                                                                    | 待核验       |
|                                                                                                    | 正常        |
| 项目负责                                                                                                    | 页 1 下页    |
| 高行"<br>高行》<br>第一一一一一一一一一一一一一一一一一一一一一一一一一一一一一一一一一一一一                                                                                                    |           |
| 人员管理————————————————————————————————————                                                                                                    |           |
| ◆ 系统管理                                                                                                    | 保存 取消     |
|                                                                                                    | -         |
|                                                                                                    |           |
|                                                                                                    |           |
| 点击"具体人员"右边图标,选择核验人员:                                                                                                    |           |

## 点击"具体人员"右边图标,选择核验人员:

| 湖南省招      | 标代理       | 机构及从业人员信息 | 管理系统 | 湖南        | 限公司 |      |         | 1970-01-01 08:02:07 | <b>—</b> # | 好: 🗾 🗸    |
|-----------|-----------|-----------|------|-----------|-----|------|---------|---------------------|------------|-----------|
|           | - 26      | 选择核验人员    |      |           |     |      |         |                     | ₽×         |           |
| C 1925636 | 044       |           | 选择人员 |           |     |      |         |                     |            |           |
| ┢ 我的      | 工作台       | 步骤信息      | 湖南   |           | Q查询 |      |         |                     |            |           |
| 🛛 所属      | 代理公司      | 步骤名称      | 发 洗择 | 姓名        | 手机  | 所属部门 | 说明      |                     |            |           |
| ◎ 个人      | 基本信息      | 意见类型      | 拟    | 湖南省发改委管理局 |     | 默认部门 |         |                     |            | 敵回核验 □ 刷新 |
| ★ 企业      | 信息管理      | 核验角色      | 选 🚽  |           | 5   |      |         |                     |            | 状态        |
|           | (PTRI+D # | 抄送人员      |      |           | ~,  | 首页上页 | 1 下页 末页 |                     |            | 待核验       |
|           | TGIERIN   |           |      |           |     |      |         |                     |            | 待核验       |
|           | 全职从小      |           |      |           |     |      |         |                     |            | 正常        |
| :         | 项目负责      |           |      |           |     |      |         |                     |            | 而 1 下而    |
| i         | 部门管理      |           |      |           |     |      |         |                     |            |           |
|           | 人员管理      |           |      |           |     |      |         |                     |            |           |
| ✿ 系统      | 管理        |           |      |           |     |      |         | 保存取消                |            |           |
|           |           |           |      |           |     |      | 选择 取消   |                     |            |           |
|           |           | 4         |      |           |     |      |         |                     | ÷ i        |           |
|           |           |           |      |           |     |      |         | 提交                  | 利利         |           |
|           |           |           |      |           |     |      |         |                     |            |           |

# 依次点选择-保存-提交:

| 湖南 | 省招标代理机构及从业人 | 员信息管理  | 系统 湖南电         | 一日日日日日日日日日日日日日日日日日日日日日日日日日日日日日日日日日日日日日日 |                    |           | 1970-01-01 08:03:17 | 您好: |
|----|-------------|--------|----------------|-----------------------------------------|--------------------|-----------|---------------------|-----|
| Q  | 发索菜单        | ☲ 企业信  | 息管理 / 代理机构基本信息 | <u>.</u>                                |                    |           |                     |     |
| =  | 我的工作台       | 代理机构   | 其木信自           |                                         |                    |           |                     |     |
| ×  |             |        |                |                                         |                    |           |                     |     |
|    | 个人基本信息      | 请输入社   | 上会统一信用代码或代理机构名 |                                         | _                  | +         | 新唱 / 修改 (① 提交核验     |     |
| A  | 企业信息管理      | 序号     | 代理机构名称         | 系统提示                                    | ×                  | 办公地址      | 法定代表人联系电话           | 状态  |
|    |             | 1      | 代理机构子公司        |                                         |                    | 湖南省       | 13                  | 核粒中 |
|    |             | 3      | 湖南 有限          | 【核验任务】菜单中查看                             | 1883上17F四】-><br>井度 | 湖南省/长沙市/芙 | -                   | 正常  |
|    |             | 总记录数 3 | 3条,当前第1页,共1页,  |                                         | 关闭                 |           |                     |     |
|    | 部门管理        |        |                |                                         |                    |           |                     |     |
|    | 人员管理        |        |                |                                         |                    |           |                     |     |
| \$ | 系统管理        |        |                |                                         |                    |           |                     |     |
|    |             |        |                |                                         |                    |           |                     |     |
|    |             |        |                |                                         |                    |           |                     |     |

<mark>撤回核验</mark>,非核验中状态不能撤回**:** 

| 湖南省招标代理机构及从业人            | 员信息管理     | <b>膝统 湖南</b>                                  | 有限公司             | I             |                        | 1970-01-01 08:04:48 | - 您好:              |
|--------------------------|-----------|-----------------------------------------------|------------------|---------------|------------------------|---------------------|--------------------|
| Q 搜索菜单                   | ☲ 企业信     | 言息管理 / 代理机构基本                                 | 信息               |               |                        |                     |                    |
| 當我的工作台 ☑ 所属代理公司 ☑ 个人其本信息 | 代理机构      | 9基本信息<br>一一一一一一一一一一一一一一一一一一一一一一一一一一一一一一一一一一一一 | 构名称 Q 查询         |               | +                      | 新增] 🖍 修改] 🛈 提交核     | e) [C 藏回核验] [C 刷新] |
|                          | <u>序号</u> | 代理机构名称                                        | 社会统 信用代码<br>错误提示 | 法定代表人姓名       | <b>办公地址</b><br>湖南省长沙市五 | 法定代表人联系电话           | 状态                 |
| 代理机构基本信息 专职从业人员          | 2         | 代理机构 湖南 马有限…                                  | 5 (代理初           | 1构】当前状态不能撤回核验 | 2<br>湖南省/长沙市/芙         |                     | 待核验                |
| 项目负责人部门管理                | 总记录数      | 3条,当前第1页,共1                                   | 页,               | 确定            |                        |                     | 上页 1 下页            |
| 人员管理<br>✿ 系统管理           |           |                                               |                  |               |                        |                     |                    |
|                          |           |                                               |                  |               |                        |                     |                    |

选择核验中的数据,点击提交撤回核验:

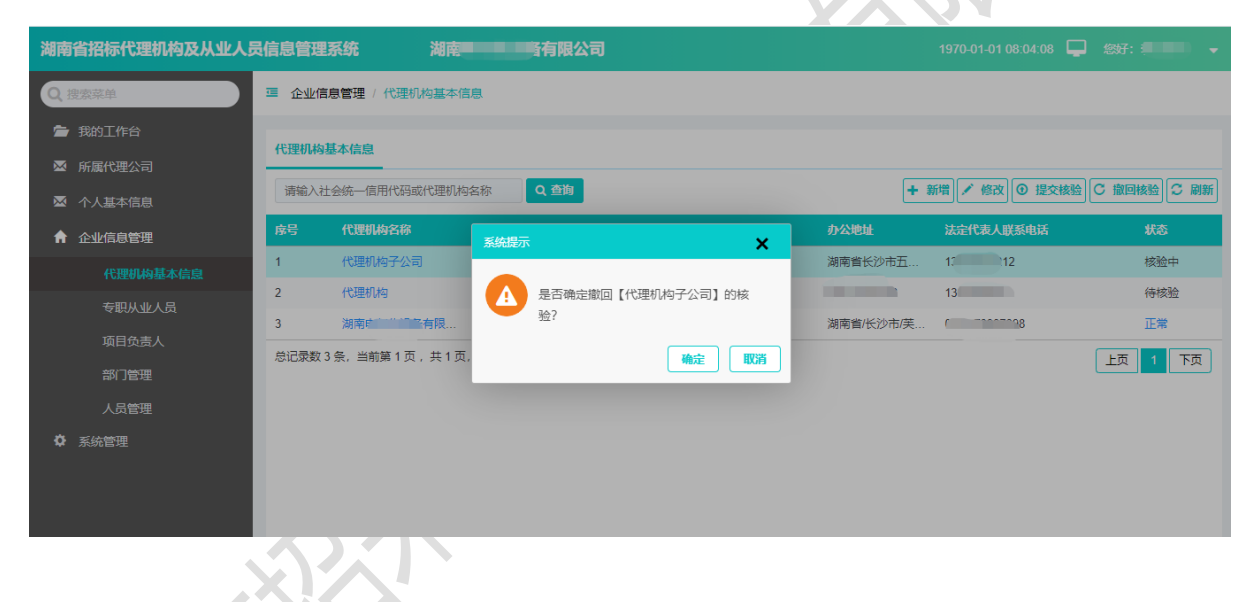

## 7.2. 专职从业人员

"企业信息管理"-"专职从业人员"

| 湖南省招标代理机构及从业人员( | 言息管理系统    |          | 湖南       |                 |             | 1970-01-01 0  | 8:01:46 🖵 総好:李兰李兰 👻                                      |
|-----------------|-----------|----------|----------|-----------------|-------------|---------------|----------------------------------------------------------|
| Q 搜索菜单          | ☲ 企业信息管   | 理 / 专职从业 | 人员       |                 |             |               |                                                          |
| 🖆 我的工作台         |           |          |          |                 |             |               |                                                          |
| ▶ 所属代理公司        | 200 Mar A |          |          |                 |             |               |                                                          |
| 🖾 个人基本信息        | 请输入姓名百    | 戊联系电话    | Q 查询     |                 |             | +新增 / 修改 - 删除 | <ul> <li>● 提交核验</li> <li>○ 衛回核验</li> <li>○ 刷新</li> </ul> |
| ↑ 企业信息管理        | 序号        | 姓名       | 所属代理机构   | 证件号码            | 联系电话        | 是否为项目负责人      | 状态                                                       |
| 代理机构基本信息        | 1         | 3±       | 湖南国际国际公司 | 4201*******0304 | 1396***9142 | 否             | 待核验                                                      |
| 专职从业人员          | 总记录数 1 条  | 当前第1页,共  | も1页,     |                 |             |               | 上页 1 下页                                                  |
| 项目负责人           |           |          |          |                 |             |               |                                                          |
| 部门管理            |           |          |          |                 |             |               |                                                          |
| 人员管理            |           |          |          |                 |             |               |                                                          |
| ✿ 系统管理          |           |          |          |                 |             |               |                                                          |
|                 |           |          |          |                 |             |               |                                                          |
|                 |           |          |          |                 |             |               |                                                          |
|                 |           |          |          |                 |             |               |                                                          |
|                 |           |          |          |                 |             |               |                                                          |
|                 |           |          |          |                 |             |               |                                                          |
|                 | _         |          |          |                 |             | () ' / /      |                                                          |

## 输入姓名或电话进行查询:

| 输入姓名或电话          | 进行查询:            |         |                  |             | KLV           |                                                          |
|------------------|------------------|---------|------------------|-------------|---------------|----------------------------------------------------------|
| 湖南省招标代理机构及从业人员信息 | 息管理系统            | 湖南 有限公司 |                  |             | 1970-01-01 08 | 8:02:47 📮 総好: 李兰李兰 👻                                     |
| Q 搜索菜单           | □ 企业信息管理 / 专职从   | 山大臣     |                  |             |               |                                                          |
| ■ 我的工作台 ▲ 所属代理公司 | 专职从业人员           |         |                  |             |               |                                                          |
| ☑ 个人基本信息         | 张                | Q 查询    |                  |             | +新聞/修改 - 删除   | <ul> <li>● 提交核验</li> <li>○ 撒回核验</li> <li>○ 刷新</li> </ul> |
| ↑ 企业信息管理         | 序号 姓名            | 所属代理机构  | 证件号码             | 联系电话        | 是否为项目负责人      | 状态                                                       |
| 代理机构基本信息         | 1 35             | 湖南自限公司  | 4201********0304 | 1396***9142 | 否             | 待核验                                                      |
| 专职从业人员           | 总记录数 1 条,当前第 1 页 | , 共1页,  |                  |             |               | 上页 1 下页                                                  |
| 项目负责人            |                  |         |                  |             |               |                                                          |
| 部门管理             |                  |         |                  |             |               |                                                          |
| 人员管理             |                  |         |                  |             |               |                                                          |
| ◆ 系統管理           |                  |         |                  |             |               |                                                          |

# 新增<mark>专职从业人员,输入相关信息:</mark>

| 湖南         | 诸招标代理机构及从业人 | 员信息管理系统         | 湖南      |        |         | 2 🖵 |   |
|------------|-------------|-----------------|---------|--------|---------|-----|---|
| Q          | 搜索菜单        | · 企业信息管理 / 专职从」 | 业人员     |        |         |     |   |
| <i>`</i> ≡ | 我的工作台       | 专职从业人员新增专职从     | 业人员 ×   |        |         |     |   |
|            | 个人基本信息      | 所属代理机构*         | 湖南有限公司  |        |         |     | Â |
| A          | 企业信息管理      | 姓名 *            | 3       | 所属部门*  | 默认部门    |     |   |
|            | 代理机构基本信息    | 是否为项目负责人        | ● 否 ● 是 |        |         |     |   |
|            | 专职从业人员      | 证件类型*           | 居民身份证   | 证件号码*  | /190304 |     |   |
|            | 项目负责人       | 手机号码 *          | 13963   | 资格职称等级 |         |     |   |
|            | 部门管理        | 代理业绩类型          | 住建 *    |        |         |     |   |
|            | 人员管理        | 代理业绩            | 10000   |        |         |     |   |
| ø          | 系统管理        |                 |         |        |         |     |   |

| 湖南省招标代理机构及从业人员信息管理系统 | 湖南                                     | 1970-01-01 08:00:38 📮 総子: |  |
|----------------------|----------------------------------------|---------------------------|--|
| Q 搜索菜单 · 企业信息管理      | / 专职从业人员                               |                           |  |
| 當 我的工作台              |                                        |                           |  |
| ◎ 所属代理公司             | MA222                                  | 對任功可走                     |  |
| ☑ 个人基本信息             | 身份证*                                   | 图片.jpg ★                  |  |
| ↑ 企业信息管理             | (jpg,jpeg,png,pdf)<br>请上传身份证附件         | + 上传                      |  |
| 代理机构基本信息             | 劳动合同 *                                 | 图片 jpg ×                  |  |
| 专职从业人员               | (jpg.jpeg.png.pdf)<br>请上传首页和签字页        | 十上传                       |  |
| 项目负责人                | 社保缴纳 *                                 | 图片.jpg ×                  |  |
| 部门管理                 | (pg_peg_peg_nng,pd)<br>请上传社保缴纳信息       |                           |  |
| 人员管理                 | 资格职称<br>(ing ing pro pdf)              | 图片.jpg ×                  |  |
| ✿ 系统管理               | 请上传资格职称附件                              |                           |  |
|                      | 代理业绩<br>(doc,docx,pdf,word)<br>请上传代理业绩 | <del>》上</del> 传           |  |
|                      | ✓ 保存 × 关闭                              |                           |  |
|                      |                                        | K V                       |  |

湖南省招标代理机构及从业人员信息管理系统 湖南 有限公司 🖵 懲 雪 企业信息管理 / 专职从业人员 🖆 我的工作台 专职从业人员新增专职从业人员 × 161743 身份证 \* (jpg.jpeg.png,pdf) **请上传身份证附件** 图片.jpg × 十上传 (jpg.jpeg.png.pdf) 请上传首贡和处立 × → 操作成功 ijpg.jpeg,png,p 青上传社(P<sup>M)</sup> 关闭 pg.jpeg.png.pdf) + 上传 pdf,word) ★ 关闭 ✔ 保存

## 返回到专职从业人员列表:

| 湖南省招标代理机构及从业人员信 | 息管理系统    |            | 湖南          |                   |             | 1970-01-01 0  | 8:01:46 📮 総好: 李兰李兰 👻 |
|-----------------|----------|------------|-------------|-------------------|-------------|---------------|----------------------|
| Q 搜索菜单          | ☲ 企业信息   | 管理 / 专职从业人 | <b>B</b>    |                   |             |               |                      |
| 🖆 我的工作台         | 今胆基亚人名   | 1          |             |                   |             |               |                      |
| ▶ 所属代理公司        |          |            |             |                   |             |               |                      |
| ☑ 个人基本信息        | 请输入姓名!   | 或联系电话      | Q 查询        |                   |             | +新增 / 修改 - 删除 | ◎ 提交核验 C 撤回核验 C 刷新   |
| ↑ 企业信息管理        | 序号       | 姓名         | 所属代理机构      | 证件号码              | 联系电话        | 是否为项目负责人      | 状态                   |
| 代理机构基本信息        | 1        | 3⊭         | 湖南。    有限公司 | 4201*********0304 | 1396***9142 | 否             | 待核验                  |
| 专职从业人员          | 总记录数 1 条 | ,当前第1页,共   | 1页,         |                   |             |               | 上页 1 下页              |
| 项目负责人           |          |            |             |                   |             |               |                      |
| 部门管理            |          |            |             |                   |             |               |                      |
| 人员管理            |          |            |             |                   |             |               |                      |
| ✿ 系统管理          |          |            |             |                   |             |               |                      |
|                 |          |            |             |                   |             |               |                      |
|                 |          |            |             |                   |             |               |                      |
|                 |          |            |             |                   |             |               |                      |
|                 |          |            |             |                   |             |               |                      |
|                 |          |            |             |                   |             |               |                      |
|                 |          |            |             |                   |             |               |                      |

#### 修改<mark>专职从业人员信息,选择一行数据,点修改:</mark>

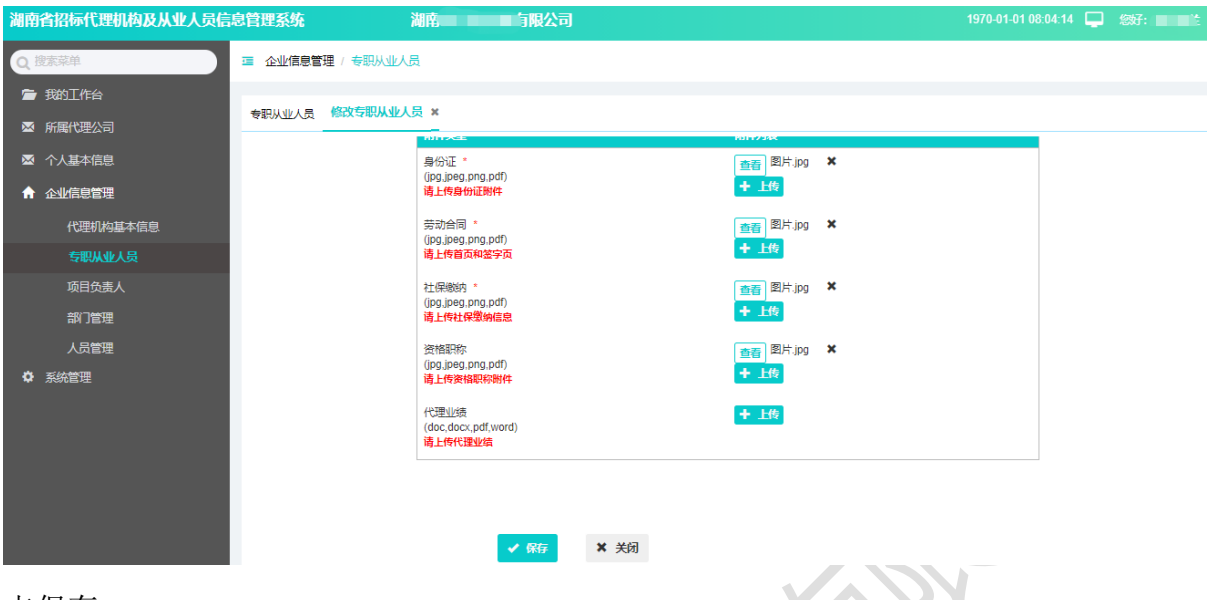

#### 点保存:

| 湖南省招标代理机构及从业人员信息管理系统     | 湖南三十月限公司                                          |                                       | 1970-01-01 08:00:28 📮 窓好: 李兰李兰 |
|--------------------------|---------------------------------------------------|---------------------------------------|--------------------------------|
| Q 授素菜单 II 企业信息管<br>全址信息管 | 理/专职从业人员                                          |                                       |                                |
| ◎ 所属代理公司                 | 修改专职从业人员 ×                                        |                                       |                                |
| ▲ 个人基本信息                 | 身份证"<br>(pg.jpgg.pdf)                             | ● 图片.jpg ×                            |                                |
| ↑ 企业信息管理                 | 请上传身份证附件                                          | + 上传                                  |                                |
| 代理机构基本信息                 | 劳动合同系统提示                                          | × <sup>图片,jpg</sup> ×                 |                                |
| 专职从业人员                   | 0.03.029.029.0<br>请上传首页                           | 传                                     |                                |
| 项目负责人                    | 社保峻纳 在原始的 一 在 一 在 一 元 一 元 一 元 一 元 一 元 一 元 一 元 一 元 | 皮修改后,须重新核<br>图片.jpg ×                 |                                |
| 部门管理                     | Upg.jpeg.f<br>请上传社保                               |                                       |                                |
| 人员管理                     | 资格职称                                              | ● ● ● ● ● ● ● ● ● ● ● ● ● ● ● ● ● ● ● |                                |
| ✿ 系统管理                   | ()pg,)peg,png,pdf)<br>请上传资格职称附件                   | 十上传                                   |                                |
|                          | 代理业绩<br>(doc,docx,pdf,word)<br>諸上 <b>時代理业</b> 绩   | ◆ 上传                                  |                                |
|                          |                                                   |                                       |                                |
|                          |                                                   |                                       |                                |
|                          | ✓ 保存 × 关                                          | Я                                     |                                |
|                          |                                                   |                                       |                                |

<mark>交核验</mark>:选择一行待核验数据,点提交核验:

5

| 湖南省招标代理机构及从业人员信  | 息管理系统    |            | 湖南印度中国大学   | J                |                                          | 1970-01-01 08          | :02:59 🖵 総好: 李兰李兰 👻 |
|------------------|----------|------------|------------|------------------|------------------------------------------|------------------------|---------------------|
| Q 搜索菜单           | ☲ 企业信息   | 管理 / 专职从业人 | 员          |                  |                                          |                        |                     |
| 壹 我的工作台 ∞ 所属代理公司 | 专职从业人员   | 2          |            |                  |                                          |                        |                     |
| ☑ 个人基本信息         | 张        |            | Q 查询       |                  |                                          | (+ 新増) / 修改   - 删除   ( | ④ 提交核验 C 撤回核验 C 刷新  |
| ↑ 企业信息管理         | 序号       | 姓名         | 所属代理机构     | 证件号码             | 联系电话                                     | 是否为项目负责人               | 状态                  |
| 代理机构基本信息         | 1        | 5K7        | 湖南印 印 印 小司 | 4201********በ304 | 1396***4444                              | 否                      | 待核验                 |
| 专职从业人员           | 总记录数 1 条 | ,当前第1页,共   | 1页,        |                  | ^                                        |                        | 上页 1 下页             |
| 项目负责人            |          |            |            | 是否确定将【张文 提交核》    | 盘?                                       |                        |                     |
| 部门管理             |          |            |            | 确定 取             | Ciji i i i i i i i i i i i i i i i i i i |                        |                     |
| 人员管理             |          |            |            |                  |                                          |                        |                     |
| 系统管理             |          |            |            |                  |                                          |                        |                     |
|                  |          |            |            |                  |                                          |                        |                     |
|                  |          |            |            |                  |                                          |                        |                     |
|                  |          |            |            |                  |                                          |                        |                     |

点确定,输入核验备注:

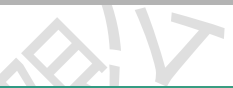

| 湖南省招标代理机构及从业人员信                                                                                      | 息管理系统 湖南 湖南 原公司                                        | 1970-01-01 08:04:07 📮 総好: 🗸 🗸 |
|----------------------------------------------------------------------------------------------------|--------------------------------------------------------|-------------------------------|
| Q 搜索菜单                                                                                               | □                                                      |                               |
| <ul> <li>■ 我的工作台</li> <li>▲ 所属代理公司</li> <li>▲ 个人基本信息</li> <li>▲ 企业信息管理</li> <li>イで知れぬ其木信自</li> </ul> | 500,M42/3         ···································· |                               |
| 专职从业人员<br>项目负责人                                                                                      | 自己录数 1 多                                               | 東河 1 東土                       |
| 部门管理<br>人员管理                                                                                         |                                                        |                               |
| Q 未须管理                                                                                               |                                                        |                               |
|                                                                                                    | () () () () () () () () () () () () () (               |                               |
| 点确认:                                                                                                 |                                                        |                               |

## 点确认:

| 湖南省招标代理机        | 构及从业人员信息管理系统 湖南申 | 气化设备有限公司     | 1970-01-01 08:00:02 | 繳好: 1 ● ● ● |
|-----------------|------------------|--------------|---------------------|-------------|
| 0 搜索菜单          | 选择総人员            |              | - ¤×                |             |
| <b>一 我的</b> 工作台 |                  |              |                     |             |
| ▶ 所属代理公司        |                  |              |                     |             |
| ☑ 个人基本信息        |                  |              |                     | 撤回核验 2 刷新   |
| ♠ 企业信息管理        |                  |              |                     | 状态          |
| 代理机构基           |                  | $\bigcirc$   |                     | 待核验         |
| 专职从业人           |                  |              |                     | 上页 1 下页     |
| 项目负责人           |                  | 请选择流程中的核验人员! |                     |             |
| 部门管理            |                  | •            |                     |             |
| 人员管理            |                  | 发改委角色核验      |                     |             |
| ✿ 系統管理          |                  |              |                     |             |
|                 |                  |              |                     |             |
|                 |                  |              |                     |             |
|                 | 4                |              | *<br>•              |             |
|                 |                  |              | 提交关闭                |             |

#### 双击"发改委角色核验"图标:

| 湖南省招标代理机机 | 构及从业人员信息     | 管理系统             | 湖南 |  | 1970-01-01 08:01:30 🖵 | 您好: 1       |
|-----------|--------------|------------------|----|--|-----------------------|-------------|
| Q 搜索菜单    | 选择核验人员       |                  |    |  | — ⊠×                  |             |
| 🖀 我的工作台   | 步骤信息         |                  |    |  |                       |             |
| ➡ 所属代理公司  | 步骤名称         | 发改委角色核验          |    |  |                       |             |
| ➡ 个人基本信息  | 是否会签<br>意见类型 | 否           拟力意见 |    |  |                       | > 撤回核验 こ 刷新 |
| ↑ 企业信息管理  | 核验角色         | 选择范围:发改委-J;      |    |  |                       | 状态          |
| 代理机构基     | 抄送人员         |                  |    |  |                       | 待核验         |
| 专职从业人     |              |                  |    |  |                       | 上页 1 下页     |
| 项目负责人     |              |                  |    |  |                       |             |
| 部门管理      |              |                  |    |  |                       |             |
| 人员管理      |              |                  |    |  |                       |             |
| ✿ 系统管理    |              |                  |    |  |                       |             |
|           |              |                  |    |  |                       |             |
|           |              |                  |    |  |                       |             |
|           |              |                  |    |  | +                     | •           |
|           |              |                  |    |  | 提交关闭                  |             |
|           |              |                  |    |  |                       |             |

点击"具体人员"右边图标,选择核验人员:

| 湖南省招标代理机 | <b> 构及从业人</b> 员 | 员信息管理系统                                                   |      | 湖南               | 3    |      |         | 1970-01-01 08:0 | 2:02 📮 | 您好: 🚽 🔫     |
|----------|-----------------|-----------------------------------------------------------|------|------------------|------|------|---------|-----------------|--------|-------------|
| Q.搜索菜单   | 选择核验人员          |                                                           |      |                  |      |      |         |                 | – 🛛 🗙  |             |
| 🝃 我的工作台  |                 |                                                           | 洗桎人間 |                  |      |      |         |                 |        |             |
| ▶ 所属代理公司 | 步骤名             | 称 发改要角                                                    | 自調商  |                  | Q 查询 |      |         |                 |        |             |
| ☑ 个人基本信息 | 是否会             | <ul> <li>答</li> <li>否</li> <li>型</li> <li>拟办意见</li> </ul> | 选择   | 姓名               | 手机   | 所展高门 | 说明      |                 |        | ; 撤回核验 こ 刷新 |
| ↑ 企业信息管理 | 核验角             | 色<br>送择范围<br>具体人员                                         | 1: 2 | 湖南省发改委管理员        |      | 默认部门 |         |                 |        | 状态          |
| 代理机构基    | 抄送人             | 5                                                         |      | 总记录数1条,当前第1页,共1页 | ,    | 首页上页 | 1 下页 末页 |                 |        | 待核验         |
| 专职从业人    |                 |                                                           |      |                  |      |      |         |                 |        | 上页 1 下页     |
| 项目负责人    |                 |                                                           |      |                  |      |      |         |                 |        |             |
| 部门管理     |                 |                                                           |      |                  |      |      |         |                 |        |             |
| 人员管理     |                 |                                                           |      |                  |      |      |         |                 |        |             |
| ✿ 系统管理   |                 |                                                           |      |                  |      |      |         |                 |        |             |
|          |                 |                                                           |      |                  |      |      |         |                 |        |             |
|          |                 |                                                           |      |                  |      |      | 选择取消    | 保存取消            |        |             |
|          |                 |                                                           |      |                  |      |      |         |                 |        | ,           |
|          | •               |                                                           |      |                  |      |      |         |                 | · ·    |             |
|          |                 |                                                           | _    |                  | _    |      |         | 提交              | 天闭     |             |

依次点选择-保存-提交:

| 湖南省招标代理机构及从业人员信                                                 | 息管理系统              |           | 湖南(二)有限公 | J                            |              | 1970-01-01 08:    | 02:31 📮 總好: 🗾 🗸 |
|-----------------------------------------------------------------|--------------------|-----------|----------|------------------------------|--------------|-------------------|-----------------|
| Q 搜索菜单                                                          | ☲ 企业信息             | 管理 / 专职从业 | 人员       |                              |              |                   |                 |
| <ul> <li>一 我的工作台</li> <li>巫 所属代理公司</li> <li>巫 个人基本信息</li> </ul> | <b>专职从业人员</b><br>张 | <u>-</u>  | く適       |                              |              | +新贈/修改 - 删除 0     | ) 提交核論          |
| ↑ 企业信息管理                                                        | 序号                 | 姓名        | 所属代理机构   | 证件号码                         | 联系电话         | 是否为项目负责人          | 状态              |
| 代理机构基本信息                                                        | 1                  | 张         | 湖南电系统提示  |                              | ★ 396***4444 | 否                 | 核验中             |
| 专职从业人员                                                          | 总记录数 1 条           | ,当前第1页,   | 共1页,     |                              |              |                   | 上页 1 下页         |
| 项目负责人                                                           |                    |           |          | 亥验已提交,可在【我的上作<br>佥任务】菜单中查看进度 | 治]->         |                   |                 |
| 部门管理                                                            |                    |           |          |                              | <b>*</b>     |                   |                 |
| 人员管理                                                            |                    |           |          |                              |              |                   |                 |
| ◆ 系統管理                                                          |                    |           |          |                              |              |                   |                 |
|                                                                 |                    |           |          |                              |              | $\langle \rangle$ |                 |

| <mark>撤回核验</mark> ,非格<br><sup>潮商省招标代理机构及从业人员</sup> | 亥验中状态<br><sup>信息管理系统</sup> | 不能撤回     | :<br>、          |                                                                                                    | X           | 1970-01-01 08 | 103.53 🖵 🐲7:       |
|----------------------------------------------------|----------------------------|----------|-----------------|----------------------------------------------------------------------------------------------------|-------------|---------------|--------------------|
| Q 搜索菜单                                             | · 企业信息管理 / ·               | 专职从业人员   |                 |                                                                                                    |             |               |                    |
| <ul><li>■ 我的工作台</li><li>∞ 所属代理公司</li></ul>         | 专职从业人员                     |          |                 |                                                                                                    |             |               |                    |
| ☑ 个人基本信息                                           | 张                          |          | Q 查询            |                                                                                                    |             | +新增 🖍 修改 – 删除 | ⑦ 提交核验 C 撤回核验 C 刷新 |
| ↑ 企业信息管理                                           | 序号 姓名                      | 所属代理     | 机构              | 证件号码                                                                                                    | 联系电话        | 是否为项目负责人      | 松蓉                 |
| 代理机构基本信息                                           | 1 ਤੋਲੋਗ                    | 湖南       | 年限公司<br>(#25)月二 | 4201*******0304                                                                                                    | 1396***4444 | 否             | 待核验                |
| <b>与职从业人员</b><br>项目负责人<br>部门管理<br>人员管理             | 总记录数 1 条,当前道               | §1页,共1页, |                 | 当前状态不能散回核验 ・ ・  ・ ・ ・ ・ ・ ・ ・ ・ ・ ・ ・ ・ ・ ・ ・ ・ ・ ・ ・ ・ ・ ・ ・ ・ ・ ・ ・ ・ ・ ・ ・ ・ ・ ・ ・ ・ ・ ・ ・ ・ ・ ・ ・ ・ ・ ・ ・ ・ ・ ・ ・ ・ ・ ・ ・ ・ ・< |             |               | व्य । व्य          |
| ♥ 系統管理                                             |                            |          |                 |                                                                                                    |             |               |                    |

选择核验中的数据,点击提交撤回核验:

| 湖南省招标代理机构及从业人员信 | 息管理系统        | 湖                   | <b>有一一一</b> 有限公司 |                   |             | 1970-01-01 08:03:   | 09 🖵 總好: 🗰 🔻     |
|-----------------|--------------|---------------------|------------------|-------------------|-------------|---------------------|------------------|
| Q 搜索菜单          | ·<br>正 企业信息管 | 理/专职从业人员            |                  |                   |             |                     |                  |
| 💼 我的工作台         | 专职从业人员       |                     |                  |                   |             |                     |                  |
| ▲ 所属代理公司        |              | -                   | 0 南南             |                   |             |                     |                  |
|                 |              | M-\$*               | SCOTTAP URINA    | 11/H-23/1         | IVATION     | PENDERALI           | 10%              |
|                 | 1            | <del>就在</del><br>派。 | 湖南电气化设备有限公司      | 4201*********0304 | 1396***4444 | モロガリロ火会人            | 1///63           |
| 代理机构基本信息        | 总记录数1条,      | 当前第1页,共1页,          | 系统提示             | ×                 |             |                     | 上页 1 下页          |
| 项目负责人           |              |                     | ● 是否@            | 角定撤回【张】 的核验?      |             |                     |                  |
| 部门管理            |              |                     | <u> </u>         | · 御定   取落         |             |                     |                  |
| 人员管理            |              |                     |                  |                   |             |                     |                  |
| ✿ 系统管理          |              |                     |                  |                   |             |                     |                  |
|                 |              |                     |                  |                   |             |                     |                  |
|                 |              |                     |                  |                   |             |                     |                  |
|                 |              |                     |                  |                   |             |                     |                  |
|                 |              |                     |                  |                   |             |                     |                  |
|                 |              |                     |                  |                   |             |                     |                  |
| 删除专职从业人         | 员:           |                     |                  |                   |             | $\langle X \rangle$ |                  |
| 湖南省招标代理机构及从业人员信 | 息管理系统        | 湖                   | 有限公司             |                   |             | 1970-01-01 08:00:   | 08 🖵 悠好: 💶 🗸 🗸   |
| Q 搜索菜单          | ☲ 企业信息管      | 理 / 专职从业人员          |                  |                   |             |                     |                  |
| <b>宣</b> 我的工作台  | -            |                     |                  |                   |             |                     |                  |
| ∞ 所属代理公司        | 专职从业人员       | _                   |                  |                   |             |                     |                  |
| 🖉 个人基本信息        | 张            |                     | Q 查询             |                   |             | +新增 🖍 修改 - 删除 💿 排   | 足交核验 C 撤回核验 C 刷新 |
| ↑ 企业信息管理        | 序号           | 姓名                  | 所展代理机构           | 证件号码              | 联系电话        | 是否为项目负责人            | 状态               |
| 代理机构基本信息        | 1            | 363                 | 海上の公司            | 4201******0304    | 1396***4444 | 香                   | 待核验              |
| 专职从业人员          | 总记录数1条,      | 当前第1页,共1页           | ,                |                   |             |                     | 上页 1 下页          |
| 项目负责人           |              |                     | A #              | との一般では、「「「」」。     |             |                     |                  |
| 部门管理            |              |                     |                  | 確定 取消             |             |                     |                  |
| 人员管理            |              |                     |                  | _                 |             |                     |                  |
| ₩ が新日生          |              |                     |                  |                   |             |                     |                  |
|                 |              |                     |                  |                   |             |                     |                  |
|                 |              |                     |                  |                   |             |                     |                  |

7.3. 项目负责人

"企业信息管理"-"项目负责人"

| 湖南省招标代理机构及从业人员信 | 息管理系统    |             | 湖南 马有限公司  |                 |             | 1970-01-01 08   | :01:46 🖵 総好: 李兰李兰 👻 |
|-----------------|----------|-------------|-----------|-----------------|-------------|-----------------|---------------------|
| Q 搜索菜单          | ☲ 企业信息   | 會理 / 专职从业人  | <u></u> , |                 |             |                 |                     |
| 🖆 我的工作台         | 合明티카카 등  | 1           |           |                 |             |                 |                     |
| ☑ 所属代理公司        |          | -           |           |                 |             |                 |                     |
| ☑ 个人基本信息        | 请输入姓名    | 成联系电话       | Q查询       |                 |             | +新増 / 修改 - 删除 ( | ③ 提交核验 C 衛回核验 C 刷新  |
| ↑ 企业信息管理        | 序号       | 姓名          | 所属代理机构    | 证件号码            | 联系电话        | 是否为项目负责人        | 状态                  |
| 代理机构基本信息        | 1        | S⊭          | 湖南。       | 4201*******0304 | 1396***9142 | 否               | 待核验                 |
| 专职从业人员          | 总记录数 1 条 | ,当前第1页,共    | 1页,       |                 |             |                 | 上页 1 下页             |
| 项目负责人           |          |             |           |                 |             |                 |                     |
| 部门管理            |          |             |           |                 |             |                 |                     |
| 人员管理            |          |             |           |                 |             |                 |                     |
| ✿ 系统管理          |          |             |           |                 |             |                 |                     |
|                 |          |             |           |                 |             |                 |                     |
|                 |          |             |           |                 |             |                 |                     |
|                 |          |             |           |                 |             |                 |                     |
|                 |          |             |           |                 |             |                 |                     |
|                 |          |             |           |                 |             |                 |                     |
|                 |          |             |           |                 |             |                 |                     |
| 输入姓名或电话         | 进行查      | <b>至</b> 询: |           |                 |             | KL              |                     |

### 输入姓名或电话进行查询:

| 湖南省招标代理机构及从业人员信 | 息管理系统    |            | 湖南 有限公司     |                |             | 1970-01-01  | 08:02:47 📮 総好: 李兰李兰 👻 |
|-----------------|----------|------------|-------------|----------------|-------------|-------------|-----------------------|
| Q 搜索菜单          | 🥶 企业信息管  | 宮理 / 专职从业/ | 局           |                |             |             |                       |
| 🖆 我的工作台         | 专职从小人员   |            |             |                |             |             |                       |
| ⊠ 所属代理公司        |          |            |             |                |             |             |                       |
| ☑ 个人基本信息        | 张        |            | Q.查询        |                |             | +新增/修改 - 删除 | ◎ 提交核验 ○ 撮交核验 ○ 劇新    |
| ↑ 企业信息管理        | 序号       | 姓名         | 所属代理机构      | 证件号码           | 联系电话        | 是否为项目负责人    | 状态                    |
| 代理机构基本信息        | 1        | 35         | 湖南。    与限公司 | 4201******0304 | 1396***9142 | 否           | 待核验                   |
| 专职从业人员          | 总记录数 1 条 | ,当前第1页,共   | 1页,         |                |             |             | 上页 1 下页               |
| 项目负责人           |          |            |             |                |             |             |                       |
| 部门管理            |          |            |             |                |             |             |                       |
| 人员管理            |          |            |             |                |             |             |                       |
| ✿ 系统管理          |          |            |             |                |             |             |                       |
|                 |          |            |             |                |             |             |                       |
|                 |          |            |             |                |             |             |                       |
|                 |          |            |             |                |             |             |                       |
|                 |          |            |             |                |             |             |                       |
|                 |          |            |             |                |             |             |                       |

## <mark>新增</mark>专职从业人员,选择是否为项目负责人,输入相关信息:

| 湖南省招标代理机构及从业人员信  | 息管理系统            | 湖南有限公司    |        |                | 2:38 📮 總好: |
|------------------|------------------|-----------|--------|----------------|------------|
| Q 搜索菜单           | 這 企业信息管理 / 专职从业人 | 员         |        |                |            |
| ■ 我的工作台 ● 新展代理公司 | 专职从业人员新增专职从业人    | 员 ×       |        |                |            |
|                  | 所属代理机构*          | 湖區,有限公司   |        |                |            |
| ↑ 企业信息管理         | 姓名*              | 张三        | 所属部门*  | 默认部门           |            |
| 代理机构基本信息         | 是否为项目负责人*        | 〇 香 💿 是 🔶 |        |                |            |
| 专职从业人员           | 证件类型*            | 居民身份证     | 证件号码*  | 42010119820    |            |
| 项目负责人            | 手机号码*            | 13755     | 资格职称等级 | 工程类/造价师/一级造价师/ |            |
| 部门管理             | 代理业绩类型           | 住建    *   |        |                |            |
| 人员管理             | 代理业绩             | 11111     |        |                |            |
| ◆ 系统管理           |                  |           |        |                |            |

| 湖南省招标代理机构及从业人员信息管理系统                         | 湖南国国国国国际公司                             | 1970-01-01 08:00 38 📮 🕾 7: |     |
|----------------------------------------------|----------------------------------------|----------------------------|-----|
| Q 搜索菜单 · · · · · · · · · · · · · · · · · · · | / 专职从业人员                               |                            |     |
| ■ 我的工作台                                      | 新德在的社业上员 👻                             |                            |     |
|                                              |                                        | 龄任列表                       |     |
| ☑ 个人基本信息                                     | 身份证 *                                  | 图片.jpg ×                   |     |
| ↑ 企业信息管理                                     | (jpg.jpeg,png,pdf)<br>请上传身份证附件         | + 上传                       |     |
| 代理机构基本信息                                     | 劳动合同 *                                 | 图片.jpg 🗙                   |     |
| 专职从业人员                                       | (Jpg, Jpeg, png, pdf)<br>请上传首页和签字页     |                            |     |
| 项目负责人                                        | 社保缴纳 *                                 | 图片.jpg 🗙                   |     |
| 部门管理                                         | (199,199,191,191)<br>请上传社保缴纳信息         | + 115                      |     |
| 人员管理                                         | 资格职称<br>(ing ineg ang pdf)             | 图片.jpg ×                   | - 1 |
| ✿ 系统管理                                       | 请上传资格职称附件                              | T The                      |     |
|                                              | 代理业绩<br>(doc,docx,pdf,word)<br>请上传代理业结 | + 上传                       |     |
|                                              | ✓ 解标 × 关闭                              |                            |     |
|                                              |                                        | A CLV                      |     |

湖南省招标代理机构及从业人员信息管理系统 湖南 有限公司 🖵 劔 雪 企业信息管理 / 专职从业人员 🖆 我的工作台 专职从业人员新增专职从业人员 × 161743 身份证 \* (jpg.jpeg.png,pdf) **请上传身份证附件** 图片.jpg × 十上传 ん voice (ipg.jpeg.png.pdf) 请上传首页和答字表 × → 操作成功 jjpg.jpeg.png.pc 青上传社母<sup>(w)</sup> 关闭 pg.jpeg.png.pdf) 上传读tame~~~~ + 上传 ,pdf,word) ★ 关闭 ✔ 保存

## 返回到专职从业人员列表:

| 湖南省招标代理机构及从业人员信 | 息管理系统     | 湖南          | 间限公司     |                 | 19          | 70-01-01 08:00:08 📮  | 3 總子:       |
|-----------------|-----------|-------------|----------|-----------------|-------------|----------------------|-------------|
| Q 搜索菜单          | ☲ 企业信息管   | 理 / 专职从业人员  |          |                 |             |                      |             |
| 🖆 我的工作台         | 专职从业人员    |             |          |                 |             |                      |             |
| ₩ 所属代理公司        |           | -           |          |                 |             |                      |             |
| ☑ 个人基本信息        | 请输入姓名或    | <b>朕系电话</b> | Q,查询     |                 | + 新増 / 修改   | <ul> <li> </li></ul> | ○ 撤回核验 ○ 刷新 |
| ↑ 企业信息管理        | 序号        | 姓名          | 所属代理机构   | 证件号码            | 联系电话        | 是否为项目负责人             | 状态          |
| 代理机构基本信息        | 1         | 张三          | 湖南 备有限公司 | 4201*******3333 | 1375***1826 | 是 🔶                  | 待核验         |
| 专职从业人员          | 2         | 363         | 湖南。      | 4201*******0304 | 1396***4444 | 否                    | 待核验         |
| 项目负责人           | 总记录数 2 条, | 当前第1页,共1页,  |          |                 |             |                      | 上页 1 下页     |
| 部门管理            |           |             |          |                 |             |                      |             |
| 人员管理            |           |             |          |                 |             |                      |             |
| ✿ 系统管理          |           |             |          |                 |             |                      |             |
|                 |           |             |          |                 |             |                      |             |
|                 |           |             |          |                 |             |                      |             |
|                 |           |             |          |                 |             |                      |             |
|                 |           |             |          |                 |             |                      |             |
|                 |           |             |          |                 |             |                      |             |
|                 |           |             |          |                 |             |                      |             |

#### 修改<mark>专职从业人员信息,选择一行数据,点修改:</mark>

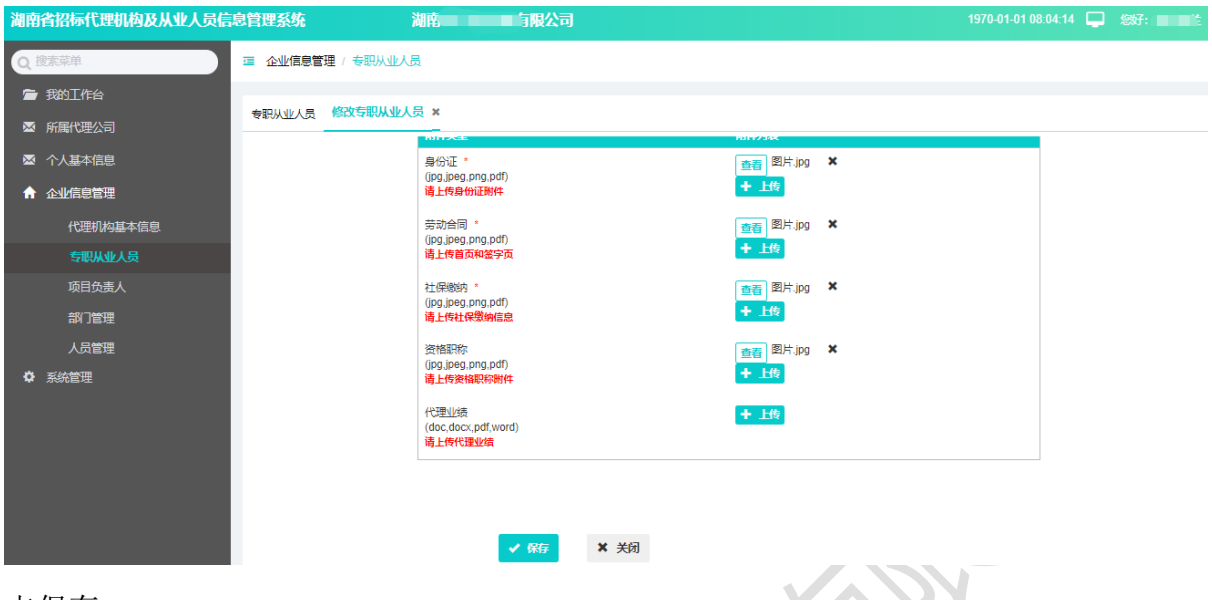

#### 点保存:

| 湖南省招标代理机构及从业人员信息管理系统 |                                |                                       | 1970-01-01 08:00:28 📮 総好: 李兰李兰 |
|----------------------|--------------------------------|---------------------------------------|--------------------------------|
| Q 搜索菜单 III 企业信息管     | 理/专职从业人员                       |                                       |                                |
| <b>唐 我的工作台</b>       |                                |                                       |                                |
| ◎ 所属代理公司             |                                | N1+223×                               |                                |
| ◎ 个人基本信息             | 身份证 *                          | 查看 图片.jpg ×                           |                                |
| ★ 企业信息管理             | (Jpg.Jpeg.png.pdf)<br>请上传身份证附件 | + 上传                                  |                                |
| 代理机构基本信息             | 劳动合同系统提示                       | × 图片.jpg ×                            |                                |
| 专职从业人员               | ()09,009,0                     | 传                                     |                                |
| 项目负责人                | 社保護納                           | 被修改后,须重新核<br>图片.jpg ×                 |                                |
| 部门管理                 | 请上传社保                          |                                       |                                |
| 人员管理                 | 资格职称<br>(ing ingg prog pdf)    | ····································· |                                |
| ✿ 系统管理               | 请上传资格职称附件                      | 十上传                                   |                                |
|                      | 代理业绩<br>(doc not word)         | 十上传                                   |                                |
|                      | 请上传代理业绩                        |                                       |                                |
|                      |                                |                                       |                                |
|                      |                                |                                       |                                |
|                      | ✓ 保存 🗙 🔅                       | 闭                                     |                                |
|                      | <u> </u>                       |                                       |                                |

<mark>交核验</mark>:选择一行待核验数据,点提交核验:

| 湖南省招标代理机构及从业人员信 | 信息管理系统   |            | 湖南市 有限公  | J                |             | 1970-01-01 0  | 8:02:59 📮 総好: 李兰李兰 👻 |
|-----------------|----------|------------|----------|------------------|-------------|---------------|----------------------|
| Q 搜索菜单          | ☲ 企业信息   | 寶理 / 专职从业人 | 员        |                  |             |               |                      |
| 宣 我的工作台         | 右的は小人を   | 1          |          |                  |             |               |                      |
| ▶ 所属代理公司        |          |            |          |                  |             |               |                      |
| ☑ 个人基本信息        | 张        |            | Q查询      |                  |             | +新増 / 修改 - 删除 | ⑦ 提交核验 ○ 提交核验 ○ 劇新   |
| ▲ 企业信息管理        | 序号       | 姓名         | 所属代理机构   | 证件号码             | 联系电话        | 是否为项目负责人      | 状态                   |
| 代理机构基本信息        | 1        | 3长7        | 湖南印 明 小司 | 4201********0304 | 1396***4444 | 否             | 待核验                  |
| 专职从业人员          | 总记录数 1 条 | ,当前第1页,共1  | 1页,      | ~                |             |               | 瓦利 下页                |
| 项目负责人           |          |            | · 🚺 ·    | 是否确定将【张才》提交核验?   |             |               |                      |
| 部门管理            |          |            |          | 确定 取消            |             |               |                      |
| 人员管理            |          |            |          |                  |             |               |                      |
| ♥ 系统管理          |          |            |          |                  |             |               |                      |
|                 |          |            |          |                  |             |               |                      |
|                 |          |            |          |                  |             |               |                      |
|                 |          |            |          |                  |             |               |                      |
|                 |          |            |          |                  |             |               |                      |
|                 |          |            |          |                  |             |               |                      |

点确定,输入核验备注:

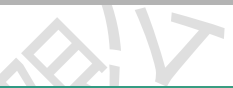

| 湖南省招标代理机构及从业人员信                                                                   | 2管理系统 湖南 洞南 「限公司                                                                                                    | 1970-01-01 08:04:07 🖵 総行: . |
|-----------------------------------------------------------------------------------|----------------------------------------------------------------------------------------------------|-----------------------------|
|                                                                                   | 理 企业信息 <sup>管理 /</sup> 在印以北人只<br>核验新注                                                                                                    | ×                           |
| <ul> <li>■ 我和工作台</li> <li>■ 所属代理公司</li> <li>■ 个人基本信息</li> <li>↑ 企业信息管理</li> </ul> | STRANALAC ===   ○ (*   B I U D) (# X* X, 2) ● → * 66 団 A * ♥ * 15<br>日日225時   約5   anal   150x     国 1 年 日 = =<br>新日日 王   ■ 王 日 君 君 王   ■ 王 日 日 2 (* 1 年 1 年 1 年 1 年 1 年 1 年 1 年 1 年 1 年 1 |                             |
| 10年60分量47回息<br><b>5期从业人员</b><br>项目负责人<br>創门管理                                     | <u>新记录数1余</u>                                                                                                    | <u>ज</u> रा <u>।</u> जुर्य  |
| 人员管理 ◆ 系統管理                                                                       |                                                                                                    |                             |
|                                                                                   |                                                                                                    | well IICH                   |
|                                                                                   | X-X-Y                                                                                                    |                             |

## 点确认:

| 湖南省招标代理机构及从    | 业人员信息管理系统 | 湖南电气化设备有限公司                             | 1970-01-01 08:00:02 📮 | 您好: 1000000 👻 |
|----------------|-----------|-----------------------------------------|-----------------------|---------------|
| Q 搜索菜单         | 入员        |                                         | - 🛛 🗙                 |               |
| <b>宣</b> 我的工作台 |           |                                         |                       |               |
| ▶ 所属代理公司       |           |                                         |                       |               |
| ☑ 个人基本信息       |           |                                         |                       | ; 撤回核验 🛛 刷新   |
| ↑ 企业信息管理       |           |                                         |                       | 状态            |
| 代理机构基          |           |                                         |                       | 待核验           |
| 专职从业人          |           |                                         |                       | 上页 1 下页       |
| 项目负责人          |           | 请选择流程中的核验人员!                            |                       |               |
| 部门管理           |           | ↓ · · · · · · · · · · · · · · · · · · · |                       |               |
| 人员管理           |           | 发放委角色核验                                 |                       |               |
| ◎ 系統管理         |           |                                         |                       |               |
|                |           |                                         |                       |               |
|                |           |                                         |                       |               |
|                |           |                                         |                       |               |
|                |           |                                         | 提交 关闭                 |               |

#### 双击"发改委角色核验"图标:

| 湖南省招标代理机机 | 构及从业人员信息     | 管理系统             | 湖南 |  | 1970-01-01 08:01:30 🖵 | 您好: 1       |
|-----------|--------------|------------------|----|--|-----------------------|-------------|
| Q 搜索菜单    | 选择核验人员       |                  |    |  | — 🖾 🗙                 |             |
| 🖀 我的工作台   | 步骤信息         |                  |    |  |                       |             |
| ➡ 所属代理公司  | 步骤名称         | 发改委角色核验          |    |  |                       |             |
| ➡ 个人基本信息  | 是否会签<br>意见类型 | 否           拟力意见 |    |  |                       | > 撤回核验 こ 刷新 |
| ↑ 企业信息管理  | 核验角色         | 选择范围:发改委-J;      |    |  |                       | 状态          |
| 代理机构基     | 抄送人员         |                  |    |  |                       | 待核验         |
| 专职从业人     |              |                  |    |  |                       | 上页 1 下页     |
| 项目负责人     |              |                  |    |  |                       |             |
| 部门管理      |              |                  |    |  |                       |             |
| 人员管理      |              |                  |    |  |                       |             |
| ✿ 系统管理    |              |                  |    |  |                       |             |
|           |              |                  |    |  |                       |             |
|           |              |                  |    |  |                       |             |
|           |              |                  |    |  | +                     | •           |
|           |              |                  |    |  | 提交关闭                  |             |
|           |              |                  |    |  |                       |             |

点击"具体人员"右边图标,选择核验人员:

| 湖南省招标代理机 | <b> 构及从业人</b> 员 | 员信息管理系统                                        |      | 湖南               | 3    |      |         | 1970-01-01 08:0 | 2:02 📮 | 您好: 🚽 🔫     |
|----------|-----------------|------------------------------------------------|------|------------------|------|------|---------|-----------------|--------|-------------|
| Q.搜索菜单   | 选择核验人员          |                                                |      |                  |      |      |         |                 | – 🛛 🗙  |             |
| 🝃 我的工作台  |                 |                                                | 洗择人员 |                  |      |      |         |                 |        |             |
| ▶ 所属代理公司 | 步骤名             | 称 发改要角                                         | 自調商  |                  | Q 查询 |      |         |                 |        |             |
| ☑ 个人基本信息 | 是否会             | <ul> <li>答</li> <li>習</li> <li>別の意味</li> </ul> | 选择   | 姓名               | 手机   | 所展高门 | 说明      |                 |        | ; 撤回核验 こ 刷新 |
| ↑ 企业信息管理 | 核验角             | 色<br>送择范围<br>具体人员                              | 1: 2 | 湖南省发改委管理员        |      | 默认部门 |         |                 |        | 状态          |
| 代理机构基    | 抄送人             | 5                                              | -    | 总记录数1条,当前第1页,共1页 | ,    | 首页上页 | 1 下页 末页 |                 |        | 待核验         |
| 专职从业人    |                 |                                                |      |                  |      |      |         |                 |        | 上页 1 下页     |
| 项目负责人    |                 |                                                |      |                  |      |      |         |                 |        |             |
| 部门管理     |                 |                                                |      |                  |      |      |         |                 |        |             |
| 人员管理     |                 |                                                |      |                  |      |      |         |                 |        |             |
| ✿ 系統管理   |                 |                                                |      |                  |      |      |         |                 |        |             |
|          |                 |                                                |      |                  |      |      |         |                 |        |             |
|          |                 |                                                |      |                  |      |      | 选择取消    | 保存取消            |        |             |
|          |                 |                                                |      |                  |      |      |         |                 |        | ,           |
|          | •               |                                                |      |                  |      |      |         |                 | · ·    |             |
|          |                 |                                                | _    |                  | _    |      |         | 提交              | 天闭     |             |

依次点选择-保存-提交:

| 湖南省招标代理机构及从业人员信                                                                                                    | 息管理系统              |           | 湖南(二)有限公 | J                            |              | 1970-01-01 08:    | 02:31 📮 總好: 🗾 🗸 |
|----------------------------------------------------------------------------------------------------|--------------------|-----------|----------|------------------------------|--------------|-------------------|-----------------|
| Q 搜索菜单                                                                                                    | ☲ 企业信息             | 管理 / 专职从业 | 人员       |                              |              |                   |                 |
| <ul> <li> <b>第</b>第11年台         <ul> <li> <ul> <li>新属代理公司</li> <li> </li></ul> </li> <li> <ul> <li>个人基本信息</li> </ul> </li> </ul> </li> </ul> | <b>专职从业人员</b><br>张 | <u>-</u>  | く適       |                              |              | +新贈/修改 - 删除 0     | ) 提交核論          |
| ↑ 企业信息管理                                                                                                    | 序号                 | 姓名        | 所属代理机构   | 证件号码                         | 联系电话         | 是否为项目负责人          | 状态              |
| 代理机构基本信息                                                                                                    | 1                  | 张         | 湖南电系统提示  |                              | ★ 396***4444 | 否                 | 核验中             |
| 专职从业人员                                                                                                    | 总记录数 1 条           | ,当前第1页,   | 共1页,     |                              |              |                   | 上页 1 下页         |
| 项目负责人                                                                                                    |                    |           |          | 亥验已提交,可在【我的上作<br>佥任务】菜单中查看进度 | 治]->         |                   |                 |
| 部门管理                                                                                                    |                    |           |          |                              | <b>*</b>     |                   |                 |
| 人员管理                                                                                                    |                    |           |          |                              |              |                   |                 |
| ◆ 系統管理                                                                                                    |                    |           |          |                              |              |                   |                 |
|                                                                                                    |                    |           |          |                              |              | $\langle \rangle$ |                 |

| <mark>撤回核验</mark> ,非核                                                                                                    | 亥验中状态7<br>6801854                                            | 、能撤回:                                                                  |                     | -X      | 1970-01-01 (2)    | 3:03:53 🗖 \$%7:                                                                        |
|----------------------------------------------------------------------------------------------------|--------------------------------------------------------------|------------------------------------------------------------------------|---------------------|---------|-------------------|----------------------------------------------------------------------------------------|
| <ul> <li>○ 誇美菜単     <li>● 我的工作台     <li>조 所属代理公司</li> <li>◎ へ人耳本信用     </li> </li></li></ul>                                                                | <ul> <li>二 企业信息管理/ 专职)</li> <li>专职从业人员</li> <li>张</li> </ul> | 泉小山<br>泉<br>(11)<br>(11)<br>(11)<br>(11)<br>(11)<br>(11)<br>(11)<br>(1 |                     | _       | + 新谱 / 终改 - 题题    | <ul> <li>建交报绘][C 前回报绘][C 前新</li> </ul>                                                 |
| <ul> <li>▲ 个人基本信息</li> <li>▲ 企业信息管理</li> <li>代理机/的基本信息</li> <li>与职从业人员</li> <li>项目负责人</li> <li>部7管理</li> <li>人员管理</li> <li>人员管理</li> <li>\$ 系统管理</li> </ul> | 5%<br><mark>序号 姓名</mark><br>1 3%<br>参记录数 1 条,当前第 1 页         | Q 合対<br>所展代理知44<br>対策 新聞小司                                             | <u>証件号码</u><br>4701 | R454455 | ★ 新市 / 「京火」 - 新潟」 | 0 現2418年10 第0日18日 3 日本<br>1853<br>1日本<br>1日本<br>1日本<br>1日本<br>1日本<br>1日本<br>1日本<br>1日本 |

选择核验中的数据,点击提交撤回核验:

| 湖南省招标代理机构及从业人员信 | 息管理系统         | 湖           | 南國國國國國國國    |                 |             | 1970-01-01 08:        | 03:09 📮 總好: 🗰 🗸 🗸      |
|-----------------|---------------|-------------|-------------|-----------------|-------------|-----------------------|------------------------|
| Q. 搜索荣单         | □ 企业信息        | 管理 / 专职从业人员 |             |                 |             |                       |                        |
| <b>宣</b> 我的工作台  | CERTIFICATE N | 3           |             |                 |             |                       |                        |
| ▲ 所属代理公司        |               | <u> </u>    |             |                 |             |                       |                        |
| ◎ 个人基本信息        | 张             |             | Q 查询        |                 |             | + 新増  / 修改   - 删除  (0 | ● 提交核验   ○ 衛回核验   ○ 刷新 |
| ♠ 企业信息管理        | 序号            | 姓名          | 所属代理机构      | 证件号码            | 联系电话        | 是否为项目负责人              | 状态                     |
| 代理机构基本信息        | 1             | 洸.          | 湖南电气化沿各有限公司 | 4201*******0204 | 1396***4444 | 耆                     | 核验中                    |
| 专职从业人员          | 总记录数 1 条      | 6,当前第1页,共1页 | Ι,          | ~               |             |                       | 上页 1 下页                |
| 项目负责人           |               |             |             | 确定撤回【张】 的核验?    |             |                       |                        |
| 部门管理            |               |             |             | 确定 取消           |             |                       |                        |
| 人员管理            |               |             |             |                 |             |                       |                        |
| ✿ 系统管理          |               |             |             |                 |             |                       |                        |
|                 |               |             |             |                 |             |                       |                        |
|                 |               |             |             |                 |             |                       |                        |
|                 |               |             |             |                 |             |                       |                        |
|                 |               |             |             |                 |             |                       |                        |
|                 |               |             |             |                 |             |                       |                        |

## 7.4. 部门管理

| <b>I. 部门管理</b><br>"企业信息管理                           | "-"部门管理"                                                           |            | ~                |              |                   |                     |
|-----------------------------------------------------|--------------------------------------------------------------------|------------|------------------|--------------|-------------------|---------------------|
|                                                     | -1.64.111.25.14- No.75                                             |            | X                |              | 4070 04 04 00 04  |                     |
| 湖南省招称代理机构及从业人员信奉                                    | 記官理系统 湖南                                                           | 有限公司       |                  |              | 1970-01-01 08:01: | 48 🖵 1936f: 1 🗸 🗸   |
| Q 技术来单                                              | 별 12111리코自理 / 하이 J自理                                               |            |                  |              |                   |                     |
| ₩ 所属代理公司                                            | 部门管理                                                               |            |                  |              |                   |                     |
| 🖾 个人基本信息                                            |                                                                    | 请输入部门名称    |                  | Q. 查询        |                   | +新増/修改 - 删除         |
| ↑ 企业信息管理                                            | <ul> <li>□ ☆ 湖風</li> <li>◎ ☆ 代理机构子公司</li> <li>○ 代理机构子公司</li> </ul> | 序号         | 部门名称             | 所属代理机构       | 说明                | 创建时间                |
| 代理机构基本信息                                            | ■ ① (1920/14)<br>■ Ⅲ 销售部<br>■ Ⅲ 默认部门                               | 1          | 销售部              | 湖市有限公司       |                   | 2021-06-15 11:52:17 |
| 专职从业人员                                              |                                                                    | 2          | 默认部门             | 湖 現公司        |                   | 2021-06-10 09:27:16 |
| <sub>人员管理</sub><br>♥ 系統管理<br><mark>查询</mark> : 输入部门 | 名称,点击查询 <b>:</b>                                                   |            |                  |              |                   |                     |
| 湖南省招标代理机构及从业人员信息                                    | 息管理系统      湖南                                                      | 有限公司       |                  |              | 1970-01-01 08:00: | 47 🖵 繳好: 🗾 🗸 🗸      |
| Q 搜索菜单                                              | · 企业信息管理 / 部门管理                                                    |            |                  |              |                   |                     |
| 🖆 我的工作台                                             | 部门管理                                                               |            |                  |              |                   |                     |
| ₩ 所属代理公司                                            |                                                                    | 始佳         |                  | 0 <b>杰</b> 勒 |                   |                     |
| ☑ 个人基本信息                                            | · · · · · · · · · · · · · · · · · · ·                              |            | 007 <b>0</b> -0- |              | M80               |                     |
| ☆☆☆ 金小信息管理                                          | ■ 合 代理机构子公司 ■ 合 代理机构                                               | 875<br>1   | 部」名称             | が開ては生めいる     | 157449            | 2021-06-15 11:52:17 |
| 代理机构基本信息<br>专职从业人员<br>项目负责人                         | ◎ === 99====<br>● == 默认部门                                          | 总记录数 1 条,当 | 前第1页, 共1页,       |              |                   | जून 1 जून           |
| 部门管理                                                |                                                                    |            |                  |              |                   |                     |
| 人员管理<br>◆ 系统管理                                      |                                                                    |            |                  |              |                   |                     |

| <mark>新增</mark> 部门,输入                                                                                             | 部门信息,原                                | 点保存                           | :                    |                                    |
|----------------------------------------------------------------------------------------------------|---------------------------------------|-------------------------------|----------------------|------------------------------------|
| 湖南省招标代理机构及从业人员信                                                                                                   | 息管理系统                                 | 胡克                            | ■有限公司                | 1970-01-01 08:02:25 📮 總好: 🚽 🗸      |
| Q 搜索菜单                                                                                                    | · 企业信息管理 / 部门管理                       |                               |                      |                                    |
| <ul> <li>☑ 所属代理公司</li> <li>☑ 个人基本信息</li> <li>▲ 企业信息管理</li> <li>代理机构基本信息</li> <li>专职从业人员</li> <li>项目负责人</li> </ul> |                                       | 部门名称*<br><u>上级部</u> 门<br>备注信息 | 納告部       湖西     現公司 |                                    |
| 新了1922理<br>人员管理<br>✿ 系统管理                                                                                         |                                       |                               | ✓ 報存 × 关闭            |                                    |
|                                                                                                    |                                       |                               |                      |                                    |
| 湖南省招标代理机构及从业人员信                                                                                                   | 息管理系统                                 | 湖南山                           | ■「服公司                | 1970-01-01 08:00:10 🖵 劔行: 李兰李兰 👻   |
| 湖南省招标代理机构及从业人员信<br>Q 該家单                                                                                          | 息管理系统<br>国企业信息管理/部门管理                 | 湖南山                           | 「服公司                 | 1970-01-01 08:00:10 🖵 (叔子: 李兰李兰 🗸  |
| 湖南省招标代理机构及从业人员信<br>② 度素享单<br>③ 按约工作台<br>③ 所属代理公司                                                                  | 息管理系统<br>国企业信息管理/部门管理<br>部门管理 新聞的 ×   | 湖南                            | ■「服公司                | 1970-01-01 08:00:10 🖵 (3)년: 李블李블 🗸 |
| 湖府省招标代理机构及从业人员信<br>② 按定等单<br>● 我的工作台<br>◎ 所贏代理公司<br>◎ 个人基本信息                                                      | 息管理系统<br>38 企业信息管理/部门管理<br>部门管理 新增部门× | 湖南(                           | 「「「「「」」              | 1970-01-01 08 00:10 🔲 彩行: 李兰李兰 🗸   |
| 湖南省招标代理机构及从业人员信 ● 投充工作台 ● 投約工作台 ● 所聞代理公司 ● 企业信息管理 代理机构基本信息 ● 企业信息管理 · 代型机构基本信息 · 专职从业人员 · 项目负责人 · 人员管理 · 人员管理     | 息首理系统<br>至企业信息管理/部门管理<br>部门管理新增的门×    | 湖南:<br>部门3卷。<br>上级时]<br>备注信息  | ■ <b>済限公司</b>        | 1970-01-01 08 00:10 🔲 1977: 李兰李兰 🔹 |

## 修改部门,输入要修改的信息,点保存:

| 湖南省招标代理机构及从业人员信 | 息管理系统           | 湖南    | ■有限公司     | 1970-01-01 08:03:23 📮 |  |
|-----------------|-----------------|-------|-----------|-----------------------|--|
| Q 搜索菜单          | · 企业信息管理 / 部门管理 |       |           |                       |  |
| 🖆 我的工作台         | Mahala a        |       |           |                       |  |
| ☑ 所属代理公司        |                 |       |           |                       |  |
| ☑ 个人基本信息        |                 | 部门名称* | (約告二部)    |                       |  |
| ↑ 企业信息管理        |                 | 上级部门  | 湖南、現公司    |                       |  |
| 代理机构基本信息        |                 | 备注信息  |           |                       |  |
| 专职从业人员          |                 |       |           |                       |  |
| 项目负责人           |                 |       |           |                       |  |
| 部门管理            |                 |       |           |                       |  |
| 人员管理            |                 |       |           |                       |  |
| ✿ 系統管理          |                 |       | ✓ 保存 × 关闭 |                       |  |
|                 |                 |       |           |                       |  |
|                 |                 |       |           |                       |  |
|                 |                 |       |           |                       |  |
|                 |                 |       |           |                       |  |

| 湖南省招标代理机构及从业人员信                                   | 息管理系统                                           | 湖南临    | 有限公司                                                               |                | 1970-01-01 08:03:  | 59 🖵 総好: 🖬 🗸 🗸      |
|---------------------------------------------------|-------------------------------------------------|--------|--------------------------------------------------------------------|----------------|--------------------|---------------------|
| Q 搜索菜单                                            | · 企业信息管理 / 部门管理                                 |        |                                                                    |                |                    |                     |
| ☎ 我的工作台                                           |                                                 |        |                                                                    |                |                    |                     |
| ▲ 所属代理公司                                          | 部门管理 修改部门 ×                                     |        |                                                                    |                |                    |                     |
| ☑ 个人基本信息                                          |                                                 | 部门名称*  | 销售二部                                                               | ✓              |                    |                     |
| ★ 企业信息管理                                          |                                                 | 上级部门   | 湖南 限公司                                                             |                |                    |                     |
| 代理机构基本信息                                          |                                                 | 备注信息   | 天体場示                                                               | ~              |                    |                     |
| 专职从业人员                                            |                                                 |        |                                                                    |                |                    |                     |
| 项目负责人                                             |                                                 |        | 操作成功                                                               |                |                    |                     |
| 部门管理                                              |                                                 |        | 「<br>美词                                                            |                |                    |                     |
| 人员管理                                              |                                                 |        |                                                                    |                |                    |                     |
| ✿ 系统管理                                            |                                                 |        | ✓ 保存 × 关闭                                                          |                |                    |                     |
|                                                   |                                                 |        |                                                                    |                |                    |                     |
|                                                   |                                                 |        |                                                                    |                |                    |                     |
|                                                   |                                                 |        |                                                                    |                | 115                |                     |
| 湖南省招标代理机构及从业人员信                                   | 息管理系统                                           | 胡南     | 有限公司                                                               |                | 1970-01-01 08:04:2 | 7 🖵 總好: 📬 🖬 🗼 🔻     |
| Q 搜索菜单                                            | 企业信息管理 / 部门管理                                   |        |                                                                    |                |                    |                     |
|                                                   | 部门管理                                            |        |                                                                    |                |                    |                     |
|                                                   |                                                 |        | 请输入部门名称                                                            | Q查询            |                    | +新増 / 修改 - 删除       |
|                                                   | ■ 🏠 湖南 🔹 🔓 春限公司                                 |        | 命曰 朝门女母                                                            | 65年/47期(D K)   | 2010               | otstaatio           |
|                                                   | ■ ☆ 代理机构子公司<br>■ ☆ 代理机构                         |        | 1<br>1<br>1<br>1<br>1<br>1<br>1<br>1<br>1<br>1<br>1<br>1<br>1<br>1 | 湖南电 限公司        | משוט               | 2021-06-15 11:49:29 |
| 代理机构基本信息                                          |                                                 |        | 2 默认部门                                                             | 湖南电    司       |                    | 2021-06-10 09:27:16 |
| 专职从业人员                                            |                                                 |        | 总记录数 2 条,当前第 1 页 ,共 1 页,                                           |                |                    | 上页 1 下页             |
| 项目 贝麦入<br>40/1000                                 |                                                 |        |                                                                    |                |                    |                     |
| 人品管理                                              |                                                 |        |                                                                    |                |                    |                     |
|                                                   |                                                 |        |                                                                    |                |                    |                     |
|                                                   |                                                 |        |                                                                    |                |                    |                     |
|                                                   |                                                 |        |                                                                    |                |                    |                     |
| 删除 <mark>部门</mark> :                              | $\sim$                                          |        |                                                                    |                |                    |                     |
| Martin da Javal Alternatio Marca 11, 45, 1, e-1 M |                                                 |        |                                                                    |                |                    |                     |
| <b>湖南省招际代理机构及从业人员信</b>                            | 記官埋杀狁                                           | AULE I | 目限公司                                                               |                | 1970-01-01 08:01:  | 38 🖵 1985†: ≰       |
| Q 搜索菜单                                            | · 企业信息管理 / 部门管理                                 |        |                                                                    |                |                    |                     |
| <b>宣</b> 我的工作台                                    | 部门管理                                            |        |                                                                    |                |                    |                     |
| ▶ 所属代理公司                                          |                                                 |        |                                                                    |                |                    |                     |
| ▶ 个人基本信息                                          | ■ 🕅 湖南电气化设备有限公司                                 |        | 请输入部门名称                                                            |                |                    | +新增/修改 - 删除         |
| ▲ 企业信息管理                                          | <ul> <li>● 合代理机构子公司</li> <li>● 合代理机构</li> </ul> |        | 序号部门名称                                                             | 所属代理机构         | 说明                 | 包建时间                |
| 代理机构基本信息                                          | B 📰 默认部门<br>B 📰 销售部                             |        | 1 福田部  ス                                                           | 湖南电 副股公司       | 1                  | 2021-06-15 11:48:24 |
| 专职从业人员                                            |                                                 |        |                                                                    | Miles Brick Pu |                    |                     |
| 项目负责人                                             |                                                 |        | 是合删除【销售部】?                                                         |                |                    |                     |
|                                                   |                                                 |        | 確定 取消                                                              |                |                    |                     |
| 人页管理                                              |                                                 |        |                                                                    |                |                    |                     |
|                                                   |                                                 |        |                                                                    |                |                    |                     |
|                                                   |                                                 |        |                                                                    |                |                    |                     |
|                                                   |                                                 |        |                                                                    |                |                    |                     |

## 7.5. 人员管理

"企业信息管理"-"人员管理"

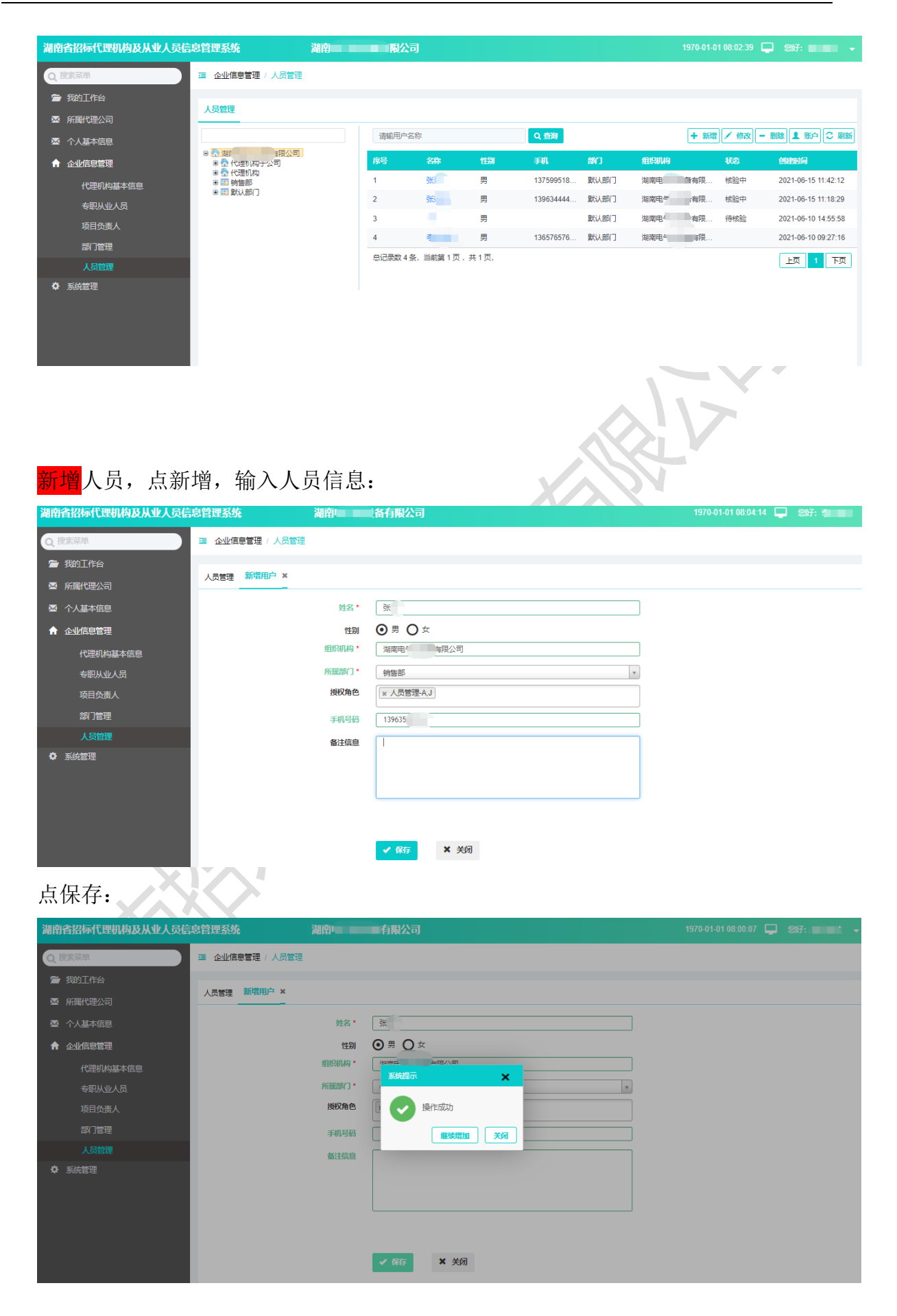

| 湖南省招标代理机构及从业人员信                       | 息管理系统                                                         | 有限公司                                  |             |                                             | 1970-01-01 08:00:47 📮 總好: 🗾 🗸                      |  |  |
|---------------------------------------|---------------------------------------------------------------|---------------------------------------|-------------|---------------------------------------------|----------------------------------------------------|--|--|
| Q 搜索菜单                                | · 企业信息管理 / 人员管理                                               |                                       |             |                                             |                                                    |  |  |
| ☎ 我的工作台                               | 人员管理                                                          |                                       |             |                                             |                                                    |  |  |
| ▶ 所属代理公司                              |                                                               |                                       |             |                                             |                                                    |  |  |
| 🖾 个人基本信息                              |                                                               | 请输用户名称                                | Q 查询        |                                             | + 新增 🧹 修改 — 删除 💄 账户 🗢 刷新                           |  |  |
| ↑ 企业信息管理                              | <ul> <li>● <u>代理机构子公司</u></li> <li>● <u>合</u> 代理机构</li> </ul> | 序号 名称 性别                              | 手机 部        |                                             | 状态创建时间                                             |  |  |
| 代理机构基本信息                              | ■ 💷 销售部<br>■ 📰 默认部门                                           |                                       | 13963589 例  | (1) 第二日 第二日 第二日 第二日 第二日 第二日 第二日 第二日 第二日 第二日 | 特核症 2021-06-15 11:57:14<br>核验中 2021-06-15 11:42:12 |  |  |
| 专职从业人员                                |                                                               | 3 引 男                                 | 13963444 默  | 认部门 湖南电气化设                                  | 核验中 2021-06-15 11:18:29                            |  |  |
| 项目负责人                                 |                                                               | 4 男                                   | 默           | 认部门 湖南电气化设                                  | 待核验 2021-06-10 14:55:58                            |  |  |
| 部门管理                                  |                                                               | 5 考 男                                 | 136576576 默 | 认部门 湖南电气化设                                  | 2021-06-10 09:27:16                                |  |  |
|                                       | 选择一行粉棍                                                        |                                       | 回应信自        |                                             |                                                    |  |  |
| 1000000000000000000000000000000000000 |                                                               |                                       | 旧应信忌:       |                                             | 1970-01-01 08:02:02 🔲 談子: 🗸 🗸                      |  |  |
|                                       |                                                               |                                       |             |                                             |                                                    |  |  |
| ▲ 1558-364                            | - 正正问志言理 / 八页言理                                               |                                       |             |                                             |                                                    |  |  |
|                                       | 人员管理修改用户×                                                     |                                       |             |                                             |                                                    |  |  |
|                                       | 姓名*                                                           | <u>i</u> t                            |             |                                             |                                                    |  |  |
| ↑ 企业信息管理                              | 性别                                                            | ○男 ⊙女 ←                               |             |                                             |                                                    |  |  |
| 代理机构基本信息                              | 组织机构*                                                         | 湖南电 各有限公司                             |             |                                             |                                                    |  |  |
| 专职从业人员                                | 所属部门*                                                         | 销售部                                   |             | <b>\$</b>                                   |                                                    |  |  |
| 项目负责人                                 | 授权角色                                                          | ★ 人员管理-A,J                            |             |                                             |                                                    |  |  |
| 部门管理                                  | 手机号码                                                          | 13963589                              |             |                                             |                                                    |  |  |
| 野曾员人                                  | 备注信息                                                          |                                       |             |                                             |                                                    |  |  |
|                                       |                                                               | ✓ 解示 × 关闭                             |             |                                             |                                                    |  |  |
| 湖南省招标代理机构及从业人员信                       | 息管理系统      湖南                                                 | 一限公司                                  |             | 1                                           | 1970-01-01 08:03:08 📮 🐲: 🚛 🗸                       |  |  |
|                                       | 這 企业信息管理 / 人员管理                                               |                                       |             |                                             |                                                    |  |  |
| ▲ 所属代理公司                              | 人员管理修改用户 ×                                                    |                                       |             |                                             |                                                    |  |  |
| ∞ 个人基本信息                              | 姓名*                                                           | · · · · · · · · · · · · · · · · · · · |             |                                             |                                                    |  |  |
| ↑ 企业信息管理                              | 性别                                                            | ○男●女                                  |             |                                             |                                                    |  |  |
| 代理机构基本信息                              | 组织机构                                                          | 系統提示                                  | ×           |                                             |                                                    |  |  |
| 专职从业人员                                | 所展音旷门                                                         | <u> </u>                              |             | ×                                           |                                                    |  |  |
| 项目负责人                                 | 授权角t                                                          | 用户信息修改后需要前往考<br>面进行提交核验,是否继续?         | 制从业人员负      |                                             |                                                    |  |  |
| 部门管理                                  | 手机号码                                                          |                                       | e÷ 1990     |                                             |                                                    |  |  |
| 人员管理<br>◆ 系统管理                        | 备注痕。                                                          |                                       |             |                                             |                                                    |  |  |
|                                       |                                                               | ✔ 保存 ¥ 关闭                             |             |                                             |                                                    |  |  |
|                                       |                                                               |                                       |             |                                             |                                                    |  |  |
| <del>删除</del> 人员信息:                   |                                                               |                                       |             |                                             |                                                    |  |  |

www.cetbs.com
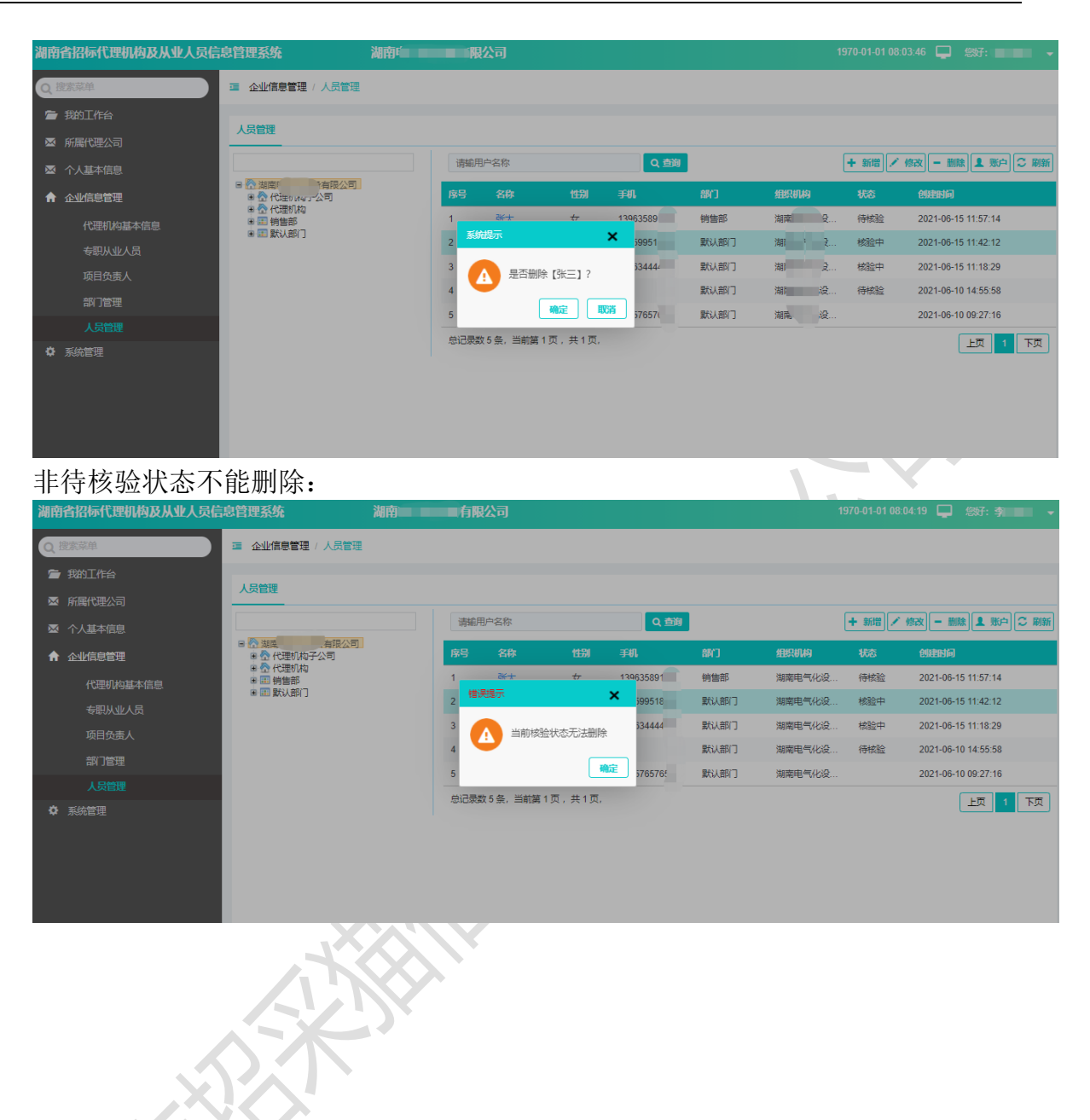

# 八. 我的工作台

## 8.1. 我的消息

"我的工作台"-"我的消息"页面展示了包括代理机构、人员核验的相关消息。

| 湖南省招标代理机构及从业人 | 员信息管理系统    湖南省发改委 |     | 1970-01-01 08:04:35 🖵 悠好: 湖南省发 🚽 |
|---------------|-------------------|-----|----------------------------------|
| Q,搜索菜单        | · 湖南省发改委管理员的工作台   |     |                                  |
| 🖻 我的工作台       | ■ 我的消息   ▶ 核验任务   |     |                                  |
| 我的清息          | 消息标题或内容关键字 Q 直到   |     |                                  |
| ✔ 不良行为记录管理    | 标题                | 发送人 | 发送时间                             |
|               | • 【代理机构信息核验】代理机构  |     | 2021-06-10 11:06:10              |
|               | •【代理机构信息核验】       |     | 2021-06-10 09:40:25              |
| ▲ 企业信息管理      | 【代理机构信息核验】 7)     |     | 2021-06-07 17:14:45              |
| ☆ 【 公示管理      | 【专职从业人员信息核验】 (新)  |     | 2021-06-04 09:30:50              |
| 🖍 注册管理        | 【专职从业人员信息核验】 (社会) |     | 2021-06-04 09:30:35              |
| ✿ 系統管理        | • 【代理机构信息核验】      |     | 2021-06-04 09:30:20              |
|               | • 【代理机构信息核验】 (同)  |     | 2021-06-04 09:30:05              |
|               | • 【专职从业人员信息核验】:   |     | 2021-06-03 16:09:50              |
|               | • 【专职从业人员信息核验】    | É   | 2021-06-03 15:40:15              |
|               | 【专职从业人员信息核验】      | ±   | 2021-06-03 15:34:45              |

## 点代理机构标题:

| 湖南省招标代理机构及从业人 | し员信息智 | 理系统 湖南省发改委                     | 197         | 0-01-01 08:00:42 📮 |  |
|---------------|-------|--------------------------------|-------------|--------------------|--|
| Q. 搜索菜单       | 正 湖   | 查看消息详情                         | — <b>⊠×</b> |                    |  |
| 着 我的工作台       |       | [标题]【代理机构信息核验】代理机构             |             |                    |  |
| 我的消息          |       | 来源:<br>时间: 2021-06-10 11:06:10 |             |                    |  |
| 待办任务          | 消息    | 【系续通知】代理机构 信息已提交核验,请及时核实。      |             |                    |  |
| ✔ 不良行为记录管理    | 标题    |                                |             | J                  |  |
| ▼ 信白坛杏山於管理    | t     |                                |             | -10 11:06:10       |  |
| ) 旧总核互加性自理    | • [f  |                                |             | -10 09:40:25       |  |
| ▲ 企业信息管理      | C f   |                                |             | -07 17:14:45       |  |
| ◀ 公示管理        | [4    |                                |             | -04 09:30:50       |  |
| 🖍 注册管理        | [3    |                                |             | -04 09:30:35       |  |
| ♥ 系統管理        | • [1  |                                |             | -04 09:30:20       |  |
|               | • [f  |                                |             | -04 09:30:05       |  |
|               | • [4  |                                |             | -03 16:09:50       |  |
|               | • [4  |                                |             | -03 15:40:15       |  |
|               | [4    |                                | 关闭          | -03 15:34:45       |  |

# 点专职从业人员标题:

| 湖南省招标代理机构及从业人  | 员信息管理系统 湖南省发改委                  | 1970-01-01 08:01:47 📮 忽好: 湖南省发 👻 |
|----------------|---------------------------------|----------------------------------|
| Q搜索菜单          | 查看消息详情 雪 遂                      | - 🛛 🗙                            |
| <b>管</b> 我的工作台 | [時間] 【专职从业人员信息拨拾】               |                                  |
| 我的消息           | *38*<br>時间: 2021-06-04 09:30:50 |                                  |
| 待办任务           | [月]<br>【系統通知』 信息已提交核验,请及时核实。    |                                  |
| 🖍 不良行为记录管理     | 6538                            |                                  |
| ▼ 信息核查抽检管理     | [f                              | -10 11:06:10                     |
| ↑ 企业信息管理       | • [1                            | -10 09:40:25                     |
|                |                                 | -07 17:14:45                     |
|                | <u>1</u>                        | -04 09:30:50                     |
| ✓ 注册管理         | [4                              | -04 09:30:35                     |
| ✿ 系統管理         | • tr                            | -04 09:30:20                     |
|                | • D                             | -04 09:30:05                     |
|                | • 0                             | -03 16:09:50                     |
|                | • 0                             | -03 15:40:15                     |
|                | <b>1</b>                        | <del></del>                      |

# 8.2. 待办任务

#### "待办任务"-"核验任务":查询所有当前用户需要核验的任务列表:

| 湖南省招标代理机构及从业人员信 | 息管理系统                  | 湖南省发改委         |    |        | 1970-01-01 08:00:54 | 🖵 悠好: 湖南省发 👻 |
|-----------------|------------------------|----------------|----|--------|---------------------|--------------|
| Q 搜索菜单          | <b>三</b> 湖南省发改委管理员的工作台 | à              |    |        |                     |              |
| ☎ 我的工作台         | ■我的消息 / 核验任务           |                |    |        |                     |              |
| 我的消息            | 法给 \ 按於广久之为            | RE主体104八社      |    | - 0 本海 |                     |              |
|                 | [月報57(1832)[135(日45)   | MRKIIZZXX TAUT |    |        |                     |              |
| ✔ 不良行为记录管理      | 名称                     | 类型             | 轮次 | 状态     | 创建时间                |              |
| ▼ 信白坊本地込祭理      | S⊬                     | 专职从业人员核验       | 1  | 核验中    | 2021-06-15 11:45:12 |              |
|                 | 3t.                    | 专职从业人员核验       | 2  | 核验中    | 2021-06-15 11:44:49 |              |
| ↑ 企业信息管理        | 代理机构子公司                | 代理机构信息核验       | 1  | 核验中    | 2021-06-15 10:59:57 |              |
| ◀ 公示管理          | 二季度抽取                  | 代理机构信息核查记录核验   | 1  | 核验中    | 2021-06-15 10:09:26 |              |
| ✓ 注册管理          |                        | 代理机构不良行为记录核验   | 1  | 核验中    | 2021-06-15 10:08:36 |              |
| ✿ 系统管理          | 总记录数5条,当前第1页,共1        | 1页,            |    |        |                     | 上页 1 下页      |
|                 |                        |                |    |        |                     |              |

### 查询: 根据名称任务名称进行查询:

| <mark>查询</mark> :根据名称 | 任务名称进行             | 亏查询 <b>:</b> |    |       |                     |             |  |
|-----------------------|--------------------|--------------|----|-------|---------------------|-------------|--|
| 湖南省招标代理机构及从业人员信       | 息管理系统              | 湖南省发改委       |    |       |                     | 🖵 悠好:湖南省发 🚽 |  |
| Q 搜索菜单                | 運 湖南省发改委管理员的工作     | 台            |    |       |                     |             |  |
| 爱的工作台                 | ■我的消息 / 核验任务       |              |    |       |                     |             |  |
| 為加升务                  | 代理                 | 所有核验分类 🔻 核验中 | Ŧ  | Q, 查询 |                     |             |  |
| ✔ 不良行为记录管理            | 名称                 | 类型           | 轮次 | 状态    | 创建时间                |             |  |
| ▼ 信息核查抽检管理            | 代理机构子公司            | 代理机构信息核验     | 1  | 核验中   | 2021-06-15 10:59:57 |             |  |
| ↑ 企业信息管理              | 总记录数 1 条,当前第 1 页,共 | :1页,         |    |       |                     | 上页 1 下页     |  |
| ◀ 公示管理                |                    |              |    |       |                     |             |  |
| ✔ 注册管理                |                    |              |    |       |                     |             |  |
| ✿ 系统管理                |                    |              |    |       |                     |             |  |

# 根据核验分类进行查询:

| 湖南省招标代理机构及从业人员信 | 記管理系统                                 | 湖南省发改委           |    |         | 1970-01-01 08:00:09 | 🖵 忽好:湖南省发 🗸 |
|-----------------|---------------------------------------|------------------|----|---------|---------------------|-------------|
| Q 搜索菜单          | · · · · · · · · · · · · · · · · · · · | 台                |    |         |                     |             |
| ■ 我的工作台         | ≥ 我的消息 / 核验任务                         |                  |    |         |                     |             |
| 我的消息<br>        | 请输入核验任务名称                             | 专职从业人员核验         | 4  | • Q. 查询 |                     |             |
| ✔ 不良行为记录管理      | 名称                                    | 类型               | 轮次 | 状态      | 创建时间                |             |
| ▼ 信息核查抽检管理      | 9 <b>-</b>                            | 专职从业人员核验         | 1  | 核验中     | 2021-06-15 11:45:12 |             |
| ↑ 企业信息管理        | 33                                    | 专职从业人员核验<br>:1页, | 2  | 核验中     | 2021-06-15 11:44:49 | 上页 1 下页     |
| ▲ 公示管理          |                                       |                  |    |         |                     |             |
| ✔ 注册管理          |                                       |                  |    |         |                     |             |
| 系統管理            |                                       |                  |    |         |                     |             |

根据核验状态进行查询:

| 湖南省招标代理机构及从业人员信 | 息管理系统            | 湖南省发改委       |    |      | 1970-01-01 08:00:4  | 7 🖵 総好: 湖南省发 👻 |
|-----------------|------------------|--------------|----|------|---------------------|----------------|
| Q 搜索菜单          | · 湖南省发改委管理员的工作   | 眙            |    |      |                     |                |
| ■ 我的工作台<br>我的消息 | ■ 我的消息           | -            |    |      |                     |                |
| 待办任务            | 请输入核验任务名称        | 所有核验分类 🔻 核验中 |    | Q 査询 |                     |                |
| 不良行为记录管理        | 名称               | 类型           | 轮次 | 状态   | 创建时间                |                |
| ▼ 信申核查抽給管理      | š <del>K</del> . | 专职从业人员核验     | 1  | 核验中  | 2021-06-15 11:45:12 |                |
|                 | 张边               | 专职从业人员核验     | 2  | 核验中  | 2021-06-15 11:44:49 |                |
| ■ 企业信息管理        | 代理 子公司           | 代理机构信息核验     | 1  | 核验中  | 2021-06-15 10:59:57 |                |
| ▲ 公示管理          | 二零 国政            | 代理机构信息核查记录核验 | 1  | 核验中  | 2021-06-15 10:09:26 |                |
| ✔ 注册管理          | -                | 代理机构不良行为记录核验 | 1  | 核验中  | 2021-06-15 10:08:36 |                |
| ✿ 系统管理          | 总记录数5条,当前第1页,其   | 共1页,         |    |      |                     | 上页 1 下页        |

# 九. 公示管理

# 9.1. 公示发布

"公示管理"-"公示发布"页面展示了包括代理机构、个人不良行为的公示信息。

| 湖南省招标代理机构及从业人员信息管理系统 |       |                | 湖南省发改  | ξ.       |                                        |         |      | 1970-01-01 08:02:54 📮 忽好: 湖南省发 |               |           |
|----------------------|-------|----------------|--------|----------|----------------------------------------|---------|------|--------------------------------|---------------|-----------|
| Q 搜索菜单               | 查 公示管 | 理              |        |          |                                        |         |      |                                |               |           |
| ● 我的工作台              | 发布公示  | i              |        |          |                                        |         |      |                                |               |           |
|                      | 请输入   | 公示标题或公示对象      | 所有对象 🔻 | 选择发布起止时间 | 一〇一〇〇〇〇〇〇〇〇〇〇〇〇〇〇〇〇〇〇〇〇〇〇〇〇〇〇〇〇〇〇〇〇〇〇〇 | €重置     |      |                                | 🖌 修改          | - 删除 2 刷新 |
| ↑ 企业信息管理             | 序号    | 公示标题           | 公示对象   | 不良行为类型   | 提交发布部门                                 | 提交发布人   | 发布状态 | 发布时间                           | 结束时间          | 操作        |
| ◀ 公示管理               | 1     | 关于xx不良行        | - N    | 一般不良行为   | 湖南省发改委                                 | 湖南省发改委管 | 待公示  |                                |               | 发布公示      |
| 公示发布                 | 2     | 关于XXX公司        | 利试(    | 一般不良行为   | 湖南省发改委                                 | 湖南省发改委管 | 待公示  |                                |               | 发布公示      |
|                      | 3     | 公司不良行为         | f 代理   | 一般不良行为   | 湖南省发改委                                 | 湖南省发改委管 | 已公示  | 2021-06-10 11                  | 2022-06-10 11 | 撤回公示      |
|                      | 4     |                | 李 ()   | 一般不良行为   | 湖南省发改委                                 | 湖南省发改委管 | 已公示  | 2021-06-09 1                   | 2022-06-09 1  | 撤回公示      |
| ♀ 系统官埋               | 5     |                |        | 一般不良行为   | 湖南省发改委                                 | 湖南省发改委管 | 已公示  | 2021-06-09 1                   | 2022-06-09 1  | 撤回公示      |
|                      | 6     |                | ¢      | 一般不良行为   | 湖南省发改委                                 | 湖南省发改委管 | 已公示  | 2021-06-09 1                   | 2022-06-09 1  | 撤回公示      |
|                      | 7     | 7              | f      | 一般不良行为   | 湖南省发改委                                 | 湖南省发改委管 | 公示到期 | 2021-06-04 0                   | 2021-06-04 0  |           |
|                      | 8     |                |        | 严重不良行为   | 长沙市发改委                                 | 长沙市发改委管 | 公示到期 | 2021-06-03 1                   | 2021-06-03 1  |           |
|                      | 9     |                |        | 一般不良行为   | 长沙市发改委                                 | 长沙市发改委管 | 公示到期 | 2021-06-03 1                   | 2020-06-02 1  |           |
|                      | 10    | 「良行为           | ► 100  | 一般不良行为   | 长沙市发改委                                 | 长沙市发改委管 | 公示到期 | 2021-06-03 1                   | 2022-06-03 1  |           |
|                      | 总记录数  | 22 条,当前第 1 页 , | 共3页,   |          |                                        |         |      |                                | 上页 1          | 2 3 下页    |

查询: 根据公示标题或公示对像进行查询:

| 湖南省招标代理机构及从业人员信息管理系统 |          |           | 湖南省发改  | Ę          |        |         |      | 1970-01-01 08:04:32 📮 忽牙: 湖南省发 👻 |                |  |  |
|----------------------|----------|-----------|--------|------------|--------|---------|------|----------------------------------|----------------|--|--|
| Q 搜索菜单               | ■ 公示管    | 锂         |        |            |        |         |      |                                  |                |  |  |
| 🖀 我的工作台              | What-1)- |           |        |            |        |         |      |                                  |                |  |  |
| ✔ 不良行为记录管理           | 及伸送初     |           |        |            |        |         |      |                                  |                |  |  |
| ▼ 信息核查抽检管理           | 八个       |           | 所有对象 🔻 | 选择发布起止时间   | 曾 Q 査询 | 3 重置    |      |                                  | / 修改 - 删除 〇 刷新 |  |  |
| ↑ 企业信息管理             | 序号       | 公示标题      | 公示对象   | 不良行为类型     | 提交发布部门 | 提交发布人   | 发布状态 | 发布时间                             | 结束时间 操作        |  |  |
| ▲ 公示管理               | 1        | 个人        | 个人)    | 一般不良行为     | 市发改委   | 长沙市发改委管 | 公示到期 | 2021-06-03 17                    | 2020-06-02 17  |  |  |
| 公示发布                 | 2        | 个人不良行为    | 个人)    | 一般不良行为     | 市发改委   | 长沙市发改委管 | 公示到期 | 2021-06-03 17                    | 2022-06-03 17  |  |  |
| ✓ 注册管理               | 3        | <u>ک</u>  | 个人)    | 严重不良行为     | 長发改委   | 宁乡县发改委管 | 公示到期 | 2021-06-03 14                    | 2022-06-03 14  |  |  |
|                      | 4        | 入         | (人个    | 严重不良行为     | 湖南省发改委 | 湖南省发改委管 | 撤回公示 | 2021-06-04 10                    | 2022-06-04 10  |  |  |
| ₩ 分流目理               | 5        | X         | (个人)   | 一般不良行为     | 湖南省发改委 | 湖南省发改委管 | 撤回公示 | 2021-06-03 14                    | 2022-06-03 14  |  |  |
|                      | 6        | Х         | (人个    | 严重不良行为     | 湖南省发改委 | 湖南省发改委管 | 撤回公示 | 2021-06-03 14                    | 2022-06-03 14  |  |  |
|                      | 总记录数     | 6条,当前第1页, | 共1页,   |            |        |         |      |                                  | 上页 1 下页        |  |  |
| 根据发布时间、              | 结束       | 时间进       | 行查询    | l <b>:</b> |        |         |      |                                  | $\sim$         |  |  |

### 根据发布时间、结束时间进行查询:

| 湖南省招标代理机构及从业人员信息管理系统 |              | 湖南省发改          | 湖南省发改委 |                  |               |         | 1970-01-01 08:01:39 🖵 忽好: 湖南省发 |               |               |           |
|----------------------|--------------|----------------|--------|------------------|---------------|---------|--------------------------------|---------------|---------------|-----------|
| Q 搜索菜单               | 查 公示管        | 理              |        |                  |               |         |                                |               |               |           |
| 🖆 我的工作台              | 10.0 T       |                |        |                  |               |         |                                |               |               |           |
| ✔ 不良行为记录管理           | <b>双伸</b> 乙小 |                |        |                  |               |         |                                |               |               |           |
| ▼ 信息核查抽检管理           | 请输入公         | 公示标题或公示对象      | 所有对象 🔻 | 2021-06-02 - 202 | 1-06-15 🌐 🔾 🎒 | €重置     |                                |               | / 修改          | - 删除 오 刷新 |
| ↑ 企业信息管理             | 序号           | 公示标题           | 公示对象   | 不良行为类型           | 提交发布部门        | 提交发布人   | 发布状态                           | 发布时间          | 结束时间          | 操作        |
| ◀ 公示管理               | 1            | 公司不良行为         | 肉(代理   | 一般不良行为           | 湖南省发改委        | 湖南省发改委管 | 已公示                            | 2021-06-10 11 | 2022-06-10 11 | 撤回公示      |
| 公示发布                 | 2            |                | (人1,   | 一般不良行为           | 湖南省发改委        | 湖南省发改委管 | 已公示                            | 2021-06-09 1  | 2022-06-09 1  | 撤回公示      |
| ✔ 注册管理               | 3            |                | -      | 一般不良行为           | 湖南省发改委        | 湖南省发改委管 | 已公示                            | 2021-06-09 1  | 2022-06-09 1  | 撤回公示      |
|                      | 4            |                | 经      | 一般不良行为           | 湖南省发改委        | 湖南省发改委管 | 已公示                            | 2021-06-09 1  | 2022-06-09 1  | 撤回公示      |
| ♥ 永轨自理               | 5            | 日9点07          |        | 一般不良行为           | 湖南省发改委        | 湖南省发改委管 | 公示到期                           | 2021-06-04 0  | 2021-06-04 0  |           |
|                      | 6            |                | -      | 严重不良行为           | 市发改委          | 市发改委管   | 公示到期                           | 2021-06-03 1  | 2021-06-03 1  |           |
|                      | 7            |                | (人)    | 一般不良行为           | 节发改委          | 5发改委管   | 公示到期                           | 2021-06-03 1  | 2020-06-02 1  |           |
|                      | 8            | 不良行为           | (人介    | 一般不良行为           | 5发改委          | 市发改委管   | 公示到期                           | 2021-06-03 1  | 2022-06-03 1  |           |
|                      | 9            | 1个人            | (人介    | 严重不良行为           | 見发改委          | 灵发改委管   | 公示到期                           | 2021-06-03 1  | 2022-06-03 1  |           |
|                      | 10           |                | Ţ      | 严重不良行为           | 县发改委          | 良发改委管   | 公示到期                           | 2021-06-03 1  | 2022-06-03 1  |           |
|                      | 总记录数         | 20 条,当前第 1 页 , | 共2页,   |                  |               |         |                                |               | 上页            | 1 2 下页    |

#### XXX 点击公示标题可以查看当前行数据的公示详细信息:

| 湖南省招标代理机  | 山构及从业人员信息 | 息管理系统  | 湖南省发改委              |       |           | 1970-01-01 08:03:43 📮 |        |  |  |  |  |  |  |
|-----------|-----------|--------|---------------------|-------|-----------|-----------------------|--------|--|--|--|--|--|--|
| Q 搜索菜单    | 详细信息      |        |                     |       |           | - 2×                  |        |  |  |  |  |  |  |
| 💼 我的工作台   | 公示详简信息    |        |                     |       |           |                       |        |  |  |  |  |  |  |
| 🖍 不良行为记录管 |           |        |                     |       |           |                       |        |  |  |  |  |  |  |
| ▼ 信息核查抽检管 |           |        | 关于xx不良行为认定          |       |           |                       |        |  |  |  |  |  |  |
| ↑ 企业信息管理  |           | 公示标题   | 关于xx不良行为认定          |       |           |                       | 操作     |  |  |  |  |  |  |
| ◀ 公示管理    |           | 所属代理机构 | (                   |       |           |                       | 发布公示   |  |  |  |  |  |  |
| 公示发布      |           | 公示对象   | ↑人)                 |       |           |                       |        |  |  |  |  |  |  |
| ✓ 注册管理    |           | 不良行为类型 | 一般不良行为              |       |           |                       | 撒回公示   |  |  |  |  |  |  |
| ✿ 系统管理    |           | 创建时间   | 2021-06-11 16:45:13 | 发布状态  | 待公示       |                       | 撒回公示   |  |  |  |  |  |  |
|           |           | 提交发布部门 | 湖南省发改委              | 提交发布人 | 湖南省发改委管理员 |                       | 撒回公示   |  |  |  |  |  |  |
|           |           | 发布时间   |                     | 结束时间  |           |                       | 撒回公示   |  |  |  |  |  |  |
|           |           |        | 公示                  | 内容    |           |                       |        |  |  |  |  |  |  |
|           |           | 不良行为认定 |                     |       |           |                       |        |  |  |  |  |  |  |
|           |           |        | 附件                  | 资料    |           |                       |        |  |  |  |  |  |  |
|           |           |        |                     |       |           | 打印 关闭                 | 2 3 下页 |  |  |  |  |  |  |

发布公示:选择待公示状态下的数据,点发布公示:

| 湖南省招标代理机构及从业人员信                                 | 息管理系   | 统             | 湖南省发达             | 矮                                   |              |                 |      | 1970-01                      | -01 08:02:01 📮               | 您好:湖南省发 |
|-------------------------------------------------|--------|---------------|-------------------|-------------------------------------|--------------|-----------------|------|------------------------------|------------------------------|---------|
| Q 搜索菜单                                          | □ 公示   | 锂             |                   |                                     |              |                 |      |                              |                              |         |
| <ul> <li>■ 我的工作台</li> <li>✓ 不良行为记录管理</li> </ul> | 发布公司   | 公示标题或公示对象     | 新有对象              | • 洗探发布起止时间                          | ● 0 前面       | <b>2</b> 東晋     |      |                              | 1 63                         |         |
| ▼ 信息核查抽拾管理 ★ 企业信息管理                             | 序号     | 公示标题          | 公示对象              | 不良行为类型                              | 提交发布部门       | 提交发布人           | 发布状态 | 发布时间                         | 结束时间                         | 操作      |
| ◀ 公示管理                                          | 1      | xx不良行         |                   | 系统提示                                |              | × 发改委管          | 待公示  |                              |                              | 发布公示    |
| <del>公示发布</del><br>✔ 注册管理                       | 3      | 不良行为          | 3(代理              | 金 一 一 一 一 一 一 一 一 一 一 一 一 一 一 一 一 一 | 5【关于xx不良行为认; | 定]公发改委管         | 已公示  | 2021-06-10 11                | 2022-06-10 11                | 潮回公示    |
| ✿ 系统管理                                          | 4<br>5 |               | (人介)              |                                     | 确定           | 发改委管<br>取消 发改委管 |      | 2021-06-09 1<br>2021-06-09 1 | 2022-06-09 1<br>2022-06-09 1 | 撤回公示    |
|                                                 | 6      |               | Ę                 | 一般不良行为                              | 湖南首友改卖       | 潮南首发改委管         | 撤回公示 | 2021-06-09 1                 | 2022-06-09 1                 |         |
|                                                 | 7      | 4日9点07        |                   | 一般不良行为                              | 湖南省发改委       | 湖南省发改委管         | 公示到期 | 2021-06-04 0                 | 2021-06-04 0                 |         |
|                                                 | 9      |               | ● ● 人)            | 广里不良行为<br>一般不良行为                    | 长沙市发改委       | 市友改委官…          | 公示到期 | 2021-06-03 1                 | 2021-06-03 1                 |         |
|                                                 | 10     | 不良行为          | <del>الر، (</del> | 一般不良行为                              | 长沙市发改委       | 市发改委管           | 公示到期 | 2021-06-03 1                 | 2022-06-03 1                 |         |
|                                                 | 总记录数   | 22 条,当前第 1 页, | 共3页,              |                                     |              |                 |      |                              | . 近 1                        | 2 3 下页  |

### 点确定:

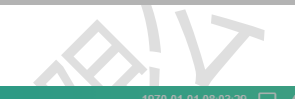

| 湖南省招标代理机构及从业人员信 | 息管理系     | 统            | 湖南省发改                                   |                                        |          |         |      |               | -01 08:03:29 📮 |           |   |
|-----------------|----------|--------------|-----------------------------------------|----------------------------------------|----------|---------|------|---------------|----------------|-----------|---|
| Q 搜索菜单          | · 运 公示(  | 管理           |                                         |                                        |          |         |      |               |                |           |   |
| 🖆 我的工作台         | 11.4.1.7 |              |                                         |                                        |          |         |      |               |                |           |   |
| ✔ 不良行为记录管理      | 友布公司     | 下<br>        |                                         |                                        |          |         |      |               |                |           |   |
| ▼ 信息核查抽检管理      | 请输入      | 公示标题或公示对象    | 所有对象                                    | 选择发布起止时间                               | ] ● Q 勤) | 2重置     |      |               | 🖌 修改           | - 删除 2 刷新 | Â |
| ↑ 企业信息管理        | 序号       | 公示标题         | 公示对象                                    | 不良行为类型                                 | 提交发布部门   | 提交发布人   | 发布状态 | 发布时间          | 结束时间           | 操作        |   |
| ▲ 公示管理          | 1        | 1000万        | (11)(11)(11)(11)(11)(11)(11)(11)(11)(11 | 一般不良行为                                 | 等得够重要    | 湖南省发改委管 | 待公示  |               |                | 发布公示      |   |
| 心于增长            | 2        | <b>从XX公司</b> | 呈机构测试(                                  | 系統是示                                   | ×        | 湖南省发改委管 | 待公示  |               |                | 发布公示      |   |
|                 | 3        | 不良行为         | 思机构(代理                                  | 一 🥟 🕱                                  | 布公示成功!   | 湖南省发改委管 | 已公示  | 2021-06-10 11 | 2022-06-10 11  | 撤回公示      |   |
| ✔ 注册官理          | 4        | <b>B</b>     | 个人)                                     |                                        |          | 湖南省发改委管 | 已公示  | 2021-06-09 1  | 2022-06-09 1   | 撤回公示      |   |
| ✿ 系统管理          | 5        |              |                                         | —————————————————————————————————————— | 确定       | 湖南省发改委管 | 已公示  | 2021-06-09 1  | 2022-06-09 1   | 撤回公示      |   |
|                 | 6        |              |                                         | 一般不良行为                                 | 湖南省发改委   | 湖南省发改委管 | 撤回公示 | 2021-06-09 1  | 2022-06-09 1   |           |   |
|                 | 7        | 4日9点07       |                                         | 一般不良行为                                 | 湖南省发改委   | 湖南省发改委管 | 公示到期 | 2021-06-04 0  | 2021-06-04 0   |           |   |
|                 | 8        |              |                                         | 严重不良行为                                 | 长沙市发改委   | 市发改委管   | 公示到期 | 2021-06-03 1  | 2021-06-03 1   |           |   |
|                 | 9        |              | (人个                                     | 一般不良行为                                 | 长沙市发改委   | 市发改委管   | 公示到期 | 2021-06-03 1  | 2020-06-02 1   |           |   |
|                 | 10       | 限行为          | (入个:                                    | 一般不良行为                                 | 长沙市发改委   | 发改委管    | 公示到期 | 2021-06-03 1  | 2022-06-03 1   |           |   |
|                 | 总记录数     | (22条,当前第1页)  | 共3页,                                    |                                        |          |         |      |               | 上页 1           | 2 3 下页    |   |

# <mark>撤回公示</mark>:已公示状态下的数据可以时行撤回

15

| 湖南省招标代理机      | 构及从业人员信 | 息管理系  | 统                  | 湖南省发改      | Ę        |                                         |         |      | 1970-01-01 08:04:56 📮 总好: 湖南省发 |               |           |
|---------------|---------|-------|--------------------|------------|----------|-----------------------------------------|---------|------|--------------------------------|---------------|-----------|
| Q 搜索菜单        |         | 查 公示管 | 會理                 |            |          |                                         |         |      |                                |               |           |
| 🖻 我的工作台       |         | 10±07 |                    |            |          |                                         |         |      |                                |               |           |
| ✔ 不良行为记录管理    |         | 友佈公司  |                    |            |          |                                         |         |      |                                |               |           |
| ▼ 信息核查抽检管理    |         | 请输入   | 公示标题或公示对象          | 所有对象       | 选择发布起止时间 | 目(二日日日日日日日日日日日日日日日日日日日日日日日日日日日日日日日日日日日日 | €重置     |      |                                | / 修改          | - 删除 2 刷新 |
| ↑ 企业信息管理      |         | 序号    | 公示标题               | 公示对象       | 不良行为类型   | 提交发布部门                                  | 提交发布人   | 发布状态 | 发布时间                           | 结束时间          | 操作        |
| ▲ 公示管理        |         | 1     | xx不良行              | (个人)       | 一般不良行为   | 法国政法律                                   | 湖南省发改委管 | 待公示  |                                |               | 发布公示      |
| 公示发布          |         | 2     | ∋ XX公司             | 1. 机构测试(   | -f       | *                                       | 湖南省发改委管 | 待公示  |                                |               | 发布公示      |
| ▶ 注册管理        |         | 3     | 介 <sup>™</sup> 現行为 | 1 几构(代理    | - 🔥 #    | 『香撒回』 公示?                               | 湖南省发改委管 | 已公示  | 2021-06-10 11                  | 2022-06-10 11 | 撤回公示      |
| <b>丸</b> 苯休普西 |         | 4     |                    | (人介        | -        |                                         | 湖南省发改委管 | 已公示  | 2021-06-09 1                   | 2022-06-09 1  | 撤回公示      |
| ₩ 2871目/里     |         | 5     |                    | 8          |          | 确定 取消                                   | 湖南省发改委管 | 已公示  | 2021-06-09 1                   | 2022-06-09 1  | 撤回公示      |
|               |         | 6     |                    | 「 经…       | 一般不良行为   | 湖南省发改委                                  | 湖南省发改委管 | 已公示  | 2021-06-09 1                   | 2022-06-09 1  | 撤回公示      |
|               |         | 7     | 7                  | ۶ <b>.</b> | 一般不良行为   | 湖南省发改委                                  | 湖南省发改委管 | 公示到期 | 2021-06-04 0                   | 2021-06-04 0  |           |
|               |         | 8     |                    |            | 严重不良行为   | 长沙市发政委                                  | 涉改委管    | 公示到期 | 2021-06-03 1                   | 2021-06-03 1  |           |
|               |         | 9     |                    | 个人)        | 一般不良行为   | 长沙市发改委                                  | 市发改委管   | 公示到期 | 2021-06-03 1                   | 2020-06-02 1  |           |
|               |         | 10    | 为                  | 个人)        | 一般不良行为   | 长沙市发改委                                  | 方发改委管   | 公示到期 | 2021-06-03 1                   | 2022-06-03 1  |           |
|               |         | 总记录数  | 22 条,当前第 1 页,      | ,共3页,      |          |                                         |         |      |                                | 上页 1          | 2 3 下页    |

| 湖南省招标代理机构及从业人员 | 信息管理系         | 统           | 湖南省发改委 1970-01-01 08:01:22 🖵 総行: 潮南省发 |         |          |         |      |               |               | 您好:湖南省发   |
|----------------|---------------|-------------|---------------------------------------|---------|----------|---------|------|---------------|---------------|-----------|
| Q 搜索菜单         | ) <b>三</b> 公示 | 管理          |                                       |         |          |         |      |               |               |           |
| 🖆 我的工作台        | inter of a    |             |                                       |         |          |         |      |               |               |           |
| ✔ 不良行为记录管理     | 友布公司          | <u> </u>    |                                       |         |          |         |      |               |               |           |
| ▼ 信息核查抽检管理     | 请输入           | 公示标题或公示对象   | 所有对象                                  | 选择发布起止时 | 间 🛗 Q 查询 | €重置     |      |               | ✔ 修改          | - 删除 2 刷新 |
| ↑ 企业信息管理       | 序号            | 公示标题        | 公示对象                                  | 不良行为类型  | 提交发布部门   | 提交发布人   | 发布状态 | 发布时间          | 结束时间          | 操作        |
| ◀ 公示管理         | 1             | 关于xx不良行     | (人个)                                  | 一般不应行为  | 後有金金を    | 湖南省发改委管 | 待公示  |               |               | 发布公示      |
| 公示发布           | 2             | 关于XXX公司…    | 机构测试(                                 | -i      | ~        | 湖南省发改委管 | 待公示  |               |               | 发布公示      |
| ✔ 注册管理         | 3             | 公司不良行为      | 机构(代理                                 | - 💽 :   | 截回公示成功!  | 湖南省发改委管 | 已公示  | 2021-06-10 11 | 2022-06-10 11 | 撤回公示      |
|                | 4             | 88          | (个人)                                  | -       |          | 湖南省发改委管 | 已公示  | 2021-06-09 1  | 2022-06-09 1  | 撤回公示      |
| ♀ 系统官理         | 5             | 11          |                                       |         | 确定       | 湖南省发改委管 | 已公示  | 2021-06-09 1  | 2022-06-09 1  | 撤回公示      |
|                | 6             | 11          |                                       | 一般不良行为  | 湖南省发改委   | 湖南省发改委管 | 已公示  | 2021-06-09 1  | 2022-06-09 1  | 撤回公示      |
|                | 7             | 6月4日9点07    | -                                     | 一般不良行为  | 湖南省发改委   | 湖南省发改委管 | 公示到期 | 2021-06-04 0  | 2021-06-04 0  |           |
|                | 8             | 0           |                                       | 严重不良行为  | 长沙市发改委   | 与发改委管   | 公示到期 | 2021-06-03 1  | 2021-06-03 1  |           |
|                | 9             | 个人          | (人)                                   | 一般不良行为  | 长沙市发改委   | 市发改委管   | 公示到期 | 2021-06-03 1  | 2020-06-02 1  |           |
|                | 10            | 个人不良行为      | (个人)                                  | 一般不良行为  | 长沙市发改委   | 市发改委管   | 公示到期 | 2021-06-03 1  | 2022-06-03 1  |           |
|                | 总记录数          | (22条,当前第1页) | 共3页,                                  |         |          |         |      |               | 上页 1          | 2 3 下页    |

## <mark>修改</mark>:选择一行数据,点修改:

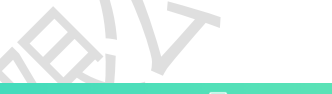

| 湖南省招标代理机构及从业人员信 | 息管理系统      | Æ      | 湖南省发改委   | 1970-01-01 08:03:4                                                                                 | • 🖵 | 您好:湖南省发 | - |
|-----------------|------------|--------|----------|----------------------------------------------------------------------------------------------------|-----|---------|---|
| Q 搜索菜单          | 查 公示管      | 理      |          |                                                                                                    |     |         |   |
| <b>唐 我的</b> 工作台 | ***        | 修改公示 × |          |                                                                                                    |     |         |   |
| ✔ 不良行为记录管理      | 2010/24/31 |        |          |                                                                                                    |     |         | _ |
| ▼ 信息核查抽检管理      |            |        | 公示标题 *   | 关于xx不良行为认定                                                                                         |     |         | Î |
| ↑ 企业信息管理        |            |        | 公示详细内容 * | *** **) (**   B I U (A ## X' X, <b>/ / / / / **</b> 66 (B   A - ♥/ (E - E - (B   ) ) (± - ₹ - (E - |     |         | L |
| ◀ 公示管理          |            |        |          |                                                                                                    |     |         | L |
| 公示发布            |            |        |          | = #                                                                                                |     |         | L |
| ✓ 注册管理          |            |        |          | 1III身份证.png                                                                                        |     |         | L |
| ✿ 系統管理          |            |        |          |                                                                                                    |     |         | L |
|                 |            |        |          |                                                                                                    |     |         | L |
|                 |            |        |          |                                                                                                    |     |         |   |
| 点保存:            |            |        | XX       |                                                                                                    |     |         |   |

#### 点保存:

| 湖南省招标代理机构及从业人员信 | 息管理系统           | 湖南省发改委    | 1970-01-01 08:00:26 📮 感牙: 湖南省发 |
|-----------------|-----------------|-----------|--------------------------------|
| Q 搜索菜单          | · 公示管理          |           |                                |
| 🖆 我的工作台         |                 |           |                                |
| ✔ 不良行为记录管理      | 及伸缩示 184.44小 ** |           |                                |
| ▼ 信息核查抽检管理      |                 | 1.与份证.png |                                |
| ↑ 企业信息管理        |                 |           |                                |
| ◀ 公示管理          |                 | 系統提示 ×    |                                |
| 公示发布            |                 |           |                                |
| ✔ 注册管理          |                 | 本,是否确定修改? |                                |
| ◆ 茶約管理          |                 |           |                                |
|                 |                 |           | 当前已输入2个字符,您还可以输入4998个字符。       |
|                 |                 |           |                                |
|                 |                 | ✓ 解存 × 关闭 |                                |

| 湖南省招标代理机构及从业人员信                                                                                                    | 息管理系统          | 湖南省发改委                                              |                 |         |                     | 1970-01-01     | I 08:01:01 🛛 📮 | 您好:湖南省发   |
|----------------------------------------------------------------------------------------------------|----------------|-----------------------------------------------------|-----------------|---------|---------------------|----------------|----------------|-----------|
| Q 搜索菜单                                                                                                    | 查 公示管理         |                                                     |                 |         |                     |                |                |           |
| <ul> <li>● 我的工作台</li> <li>▲ 不與行为记录管理</li> <li>▼ 信息核查抽检管理</li> <li>▲ 企业信息管理</li> <li>▲ 公示管理</li> <li>▲ 公示管理</li> <li>▲ 公示管理</li> <li>▲ 公示管理</li> <li>▲ 公示登希</li> </ul> | 发布公示 修改公示 ×    | 1<br>二<br>月<br>分証.p<br>分証.p<br>分証.p<br>分証.p<br>分証.p | ng<br>×<br>劇作成功 |         |                     |                |                |           |
| ✿ 系统管理                                                                                                    |                | ✓ 與存                                                | <b>× 关闭</b>     | _       | 当前已输入2 <sup>,</sup> | ↑字符、 些还可以编入494 | 8个字符。          |           |
| 删除 <mark>:</mark>                                                                                                    |                |                                                     |                 |         |                     | χĻ,            |                |           |
| 湖南省招标代理机构及从业人员信                                                                                                    | 息管理系统          | 湖南省发改委                                              |                 |         |                     |                | 08:01:46 📮     |           |
| Q 搜索菜单                                                                                                    | 彊 公示管理         |                                                     |                 |         |                     |                |                |           |
| <ul><li>■ 我的工作台</li><li>✓ 不良行为记录管理</li></ul>                                                                                                    | 发布公示           |                                                     |                 |         |                     |                |                |           |
| ▼ 信息核查抽检管理                                                                                                    | 请输入公示标题或公示对象   | 所有对象 送择发布起止时                                        |                 | 3<br>重置 |                     |                | / 修改           | - 删除 2 刷新 |
| ↑ 企业信息管理                                                                                                    | <b>序号 公示标题</b> | 公示对象 不良行为类型                                         | 提交发布部门          |         |                     | 发布时间           | <b>抹时间</b>     | 操作        |

| ↑ 企业信息管理 | 序号   | 公示标题       | 公示对象    | 不良行为类型   | 提交发布部门      | 提交发布人  |               |               | 结束时间          | 操作     |
|----------|------|------------|---------|----------|-------------|--------|---------------|---------------|---------------|--------|
| ◀ 公示管理   | 1    | 关于xx不良行    | (二) (人) | 系統提示     |             | * 发改委  | <b>管 已公</b> 示 | 2021-06-15 1  | 2022-06-15 1  | 撤回公示   |
| 公元出去     | 2    | 关于XXX公司…   | 1构测试(   |          |             | 发改委    | 着 待公示         |               |               | 发布公示   |
|          | 3    | 同不良行为      | 机构(代理   | ▲ 是否删除【关 | 于XXX公司不良行为认 | 发改委    | <b>若 已</b> 公示 | 2021-06-10 11 | 2022-06-10 11 | 撤回公示   |
| ▶ 注册官理   | 4    |            | (人介)    | 定】?      |             | 发改委    | <b>若 已</b> 公示 | 2021-06-09 1  | 2022-06-09 1  | 撤回公示   |
| ♀ 系统管理   | 5    |            |         |          | 確定          | 取満 发改委 | 着 已公示         | 2021-06-09 1  | 2022-06-09 1  | 撤回公示   |
|          | 6    |            |         | 一般不良行为   | 湖南首友改委      | 湖南首发改委 | 着 撤回公示        | 2021-06-09 1  | 2022-06-09 1  |        |
|          | 7    |            | -       | 一般不良行为   | 湖南省发改委      | 湖南省发改委 | 管 公示到期        | 2021-06-04 0  | 2021-06-04 0  |        |
|          | 8    |            |         | 严重不良行为   | 长沙市发改委      | 市发改委   | 管 公示到期        | 2021-06-03 1  | 2021-06-03 1  |        |
|          | 9    |            | (人介     | 一般不良行为   | 长沙市发改委      | 市发改委   | 管 公示到期        | 2021-06-03 1  | 2020-06-02 1  |        |
|          | 10   |            | (人个     | 一般不良行为   | 长沙市发改委      | 1 市发改善 | 管 公示到期        | 2021-06-03 1  | 2022-06-03 1  |        |
|          | 总记录数 | (22条,当前第1页 | 共3页,    |          |             |        |               |               | 上页 1          | 2 3 下页 |

| 湖南 | 诸招标代理机构及从业人员信 | 息管理系统       |                | 湖南省发改了                                 | <b>湖南省发改委</b> 1970-0 |          |         |      |               |               |           |
|----|---------------|-------------|----------------|----------------------------------------|----------------------|----------|---------|------|---------------|---------------|-----------|
| Q  | 搜索菜单          | 查 公示管       | 理              |                                        |                      |          |         |      |               |               |           |
| -  |               | 岩本公元        |                |                                        |                      |          |         |      |               |               |           |
| 1  | 不良行为记录管理      | actip 24/34 |                |                                        |                      |          |         |      |               |               |           |
| Ţ  |               | 请输入公        | 公示标题或公示对象      | 所有对象                                   | 选择发布起止时间             | 目 ● Q 査询 | ○重置     |      |               | / 修改          | - 删除 📿 刷新 |
| A  | 企业信息管理        | 序号          | 公示标题           | 公示对象                                   | 不良行为类型               | 提交发布部门   | 提交发布人   | 发布状态 | 发布时间          | 结束时间          |           |
|    | 公示管理          | 1           | 关于xx不良行        | (介人)                                   | 一般不良行为               | 经财产生活制度  | 湖南省发改委管 | 已公示  | 2021-06-15 1  | 2022-06-15 1  | 撤回公示      |
|    |               | 2           | 关于XXX公司…       | 机构测试(                                  | 新統定示                 | ×        | 湖南省发改委管 | 待公示  |               |               | 发布公示      |
|    |               | 3           | 公司不良行为         | 机构(代理                                  | - <b>(</b> j         | 附近功      | 湖南省发改委管 | 已公示  | 2021-06-10 11 | 2022-06-10 11 | 撤回公示      |
|    |               | 4           |                | ====================================== | -                    |          | 湖南省发改委管 | 已公示  | 2021-06-09 1  | 2022-06-09 1  | 撤回公示      |
| •  |               | 5           |                |                                        |                      | 确定       | 湖南省发改委管 | 已公示  | 2021-06-09 1  | 2022-06-09 1  | 撤回公示      |
|    |               | 6           |                | 10000                                  | 一般不良行为               | 湖南省发改委   | 湖南省发改委管 | 撤回公示 | 2021-06-09 1  | 2022-06-09 1  |           |
|    |               | 7           |                |                                        | 一般不良行为               | 湖南省发改委   | 湖南省发改委管 | 公示到期 | 2021-06-04 0  | 2021-06-04 0  |           |
|    |               | 8           |                |                                        | 严重不良行为               | 长沙市发改委   | 市发改委管   | 公示到期 | 2021-06-03 1  | 2021-06-03 1  |           |
|    |               | 9           |                | (个人)                                   | 一般不良行为               | 长沙市发改委   | 市发改委管   | 公示到期 | 2021-06-03 1  | 2020-06-02 1  |           |
|    |               | 10          | ъ              | (大个)                                   | 一般不良行为               | 长沙市发改委   | 市发改委管   | 公示到期 | 2021-06-03 1  | 2022-06-03 1  |           |
|    |               | 总记录数        | 22 条,当前第 1 页 , | 共3页,                                   |                      |          |         |      |               | 上页 1          | 2 3 下页    |

# 十. 注册管理

## 10.1. 注册信息管理

"注册管理"-"注册信息管理"页面展示了所有代理机构注册的信息。

| 湖南省招标代理机构及从业人员信 | 言息管理系统    | 湖南省发改                                                                                                    | 委               |         | 1970-01-01 08:02:3 | 5 🖵 您好:湖南省发 |
|-----------------|-----------|----------------------------------------------------------------------------------------------------|-----------------|---------|--------------------|-------------|
| Q 搜索菜单          | Ξ 注册管理    | / 注册信息管理                                                                                                    |                 |         |                    |             |
| 늘 我的工作台         | 代理机构注册    | ł                                                                                                    |                 |         |                    |             |
| ✔ 不良行为记录管理      |           |                                                                                                    |                 |         |                    |             |
| ▼ 信息核查抽检管理      | 请输入代理机    | 1. 构名称或组织机构代码 Q                                                                                                    | <b>查询</b>       |         |                    | ≈ 刷新        |
| ↑ 企业信息管理        | 序号        | 代理机构名称                                                                                                    | 组织机构代码          | 法定代表人姓名 | 法定代表人联系电话          | 状态          |
| ▲ 公示管理          | 1         |                                                                                                    | 21213213212322  | 2       | 17673              | 正常          |
| ▶ 注册管理          | 2         | 电 限公司                                                                                                    | 2343243323432'  |         | 0731-1             | 正常          |
|                 | 3         |                                                                                                    | 453434343434.   |         | 4                  | 正常          |
| 注册信息管理          | 4         |                                                                                                    | 3224234234324   | 100     | 0731-45            | 正常          |
| ◎ 系统管理          | 5         |                                                                                                    | 897979632424    |         | 1367£ J            | 正常          |
|                 | 6         |                                                                                                    | 645654645654    |         | 1367687            | 正常          |
|                 | 7         | and the second second se | 3432423423423   |         | 13678              | 正常          |
|                 | 8         |                                                                                                    | 3213787978797   |         | 1367898            | 正常          |
|                 | 9         | 里机构测试                                                                                                    | 789SGHKSJ908L   | 4       | 17890              | 正常          |
|                 | 10        | 机构注册测验                                                                                                    | 789SGHKSJ908KJK | 4       | 1789095            | 正常          |
|                 | 总记录数 36 务 | 8,当前第1页,共4页,                                                                                                    |                 |         | 上页                 | 1 2 3 4 下页  |

## 查询: 输入代理机构名称或组织机构代码进行查询:

| 湖南省招标代理机构及从业人员信 | 息管理系统             | 湖南省发改委            |              |         |           | 🖵 忽好: 湖南省发 👻 |
|-----------------|-------------------|-------------------|--------------|---------|-----------|--------------|
| Q 搜索菜单          | □ 注册管理 /          | 注册信息管理            |              |         |           |              |
| ☎ 我的工作台         | 415100+014-5-2-00 |                   |              |         |           |              |
| ✔ 不良行为记录管理      | 代理机构注册            |                   |              |         |           |              |
| ▼ 信息核查抽检管理      | 咨询                | Q 查询              |              |         |           | € 刷新         |
| ↑ 企业信息管理        | 序号                | 代理机构名称            | 组织机构代码       | 法定代表人姓名 | 法定代表人联系电话 | 状态           |
| ◀ 公示管理          | 1                 | 咨询股份有限公司          | 91430000616  | 学校2     | 1384241   | 正常           |
| ✔ 注册管理          | 2                 | 7 5理咨询有限公司        | 914300001837 | 唐       | 1373254   | 正常           |
|                 | 3                 | 2咨询有限责任公司         | 914301007170 | XIS     | 1897581   | 正常           |
|                 | 4                 | 集团有限公司            | 914300007580 | 周       | 17775820  | 正常           |
| ♀ 系統管理          | 5                 | 溶询有限公司            | 914301007722 | 颜       | 1346907(  | 正常           |
|                 | 6                 | <b>上一一</b> 路间有限公司 | 914301037328 | 罗       | 13787426  | 正常           |
|                 | 总记录数6条,           | 当前第1页,共1页。        |              |         |           | 页 1 页        |

点击代理机构名称进行查看详细信息:

| 湖南省招标代理机                                              | 内及从业人员 | 信息管理系统               | 湖南省发改委 19                                            | 70-01-01 08:04:01 📮 | 您好:湖南省发 |
|-------------------------------------------------------|--------|----------------------|------------------------------------------------------|---------------------|---------|
| 0 搜索菜单                                                | 详细信息   |                      |                                                      | - ¤×                |         |
|                                                       | 注册信息详情 |                      |                                                      | -                   |         |
| ┏ 我的工作台                                               |        |                      |                                                      |                     |         |
| 💉 不良行为记录管                                             |        | 代理机构名称               | 湖南 限公司                                               |                     | _       |
| ▼ 信息核查抽检管                                             |        | 单位性质                 | 有限责任公司                                               |                     | ○ 刷新    |
|                                                       |        | 注册资本                 | 900000.9899 万元 (人民币元)                                |                     | 状态      |
| <ul> <li>■ <u>iewia©ie</u></li> <li>■ 公示管理</li> </ul> |        | 社会统一信用代码/组织<br>机构代码证 | 234324337                                            |                     | 正常      |
| ✓ 注册管理                                                |        | 注册类型                 | 招标代理机构                                               |                     | 正常      |
| 24-1012-02-02                                         |        | 法定代表人姓名              | *                                                    |                     | 正常      |
|                                                       |        | 法定代表人联系方式            | 0731-78                                              |                     | 正常      |
| ♀ 糸狁官埋                                                |        | 所属区域                 | 湖南省/长沙市/芙蓉区/                                         |                     | 正常      |
|                                                       |        | 办公地址                 | 湖南省/长沙市/芙蓉区/                                         |                     | 正常      |
|                                                       |        | 成立日期                 | 2015-05-03                                           |                     | 正常      |
|                                                       |        | 营业期限                 | 2016-06-01至长期                                        |                     | 正常      |
|                                                       |        | 经营范围                 | 工程、水泥、工程、水泥、工程、水泥、工程、水泥、工程、水泥、工程、水泥、工程、水泥、工程、水<br>泥、 |                     | 正常      |
|                                                       |        | 公司员工数                | Q                                                    | -                   |         |
|                                                       |        |                      |                                                      | 打印 关闭               | 3 4 下页  |

十一.系统管理

# 11.1. 帐号管理

"系统管理"-"帐号管理"页面展示了当前登录帐号信息:

| 湖南省招标代理机构及从业人员信            | 息管理系统     | 湖南省发       | 改委             |           |      | 1970-01-01 08:02:34 🛛 📮 | 您好:湖南省发 🚽 |
|----------------------------|-----------|------------|----------------|-----------|------|-------------------------|-----------|
| Q 搜索菜单                     | 🧾 系统管理 /  | 账户管理       |                |           |      |                         |           |
| 🖆 我的工作台                    | 此合种研      |            |                |           |      |                         |           |
| ✔ 不良行为记录管理                 | 焼戸 目理     |            |                |           |      |                         |           |
| ▼ 信息核查抽检管理                 | 请输入登录ID   |            | Q 查询           |           |      |                         | ℃ 刷新      |
| ↑ 企业信息管理                   | 序号        | 昵称         | 登录ID           | 所展用户      | 当前状态 | 创建时间                    | 备注        |
| ▲ 公示管理                     | 1         | 湖南省发改委管理员  | fgw43000008121 | 湖南省发改委管理员 | 正常   | 2021-06-02 10:30:08     |           |
| ✔ 注册管理                     | 总记录数 1 条, | 当前第1页,共1页, |                |           |      | (                       | 上页 1 下页   |
| ✿ 系统管理                     |           |            |                |           |      |                         |           |
| 账户管理                       |           |            |                |           |      |                         |           |
| 日志管理                       |           |            |                |           |      |                         |           |
|                            |           |            |                |           |      |                         |           |
|                            |           |            |                |           |      |                         |           |
|                            |           |            |                |           |      |                         |           |
|                            |           |            |                |           |      |                         |           |
| $-\langle \rangle \rangle$ |           |            |                |           |      |                         |           |
| N.                         |           |            |                |           |      |                         |           |

## 11.2. 日志管理

"系统管理"-"日志管理"页面展示了当前系统所有帐号登录操作的信息:

| 湖南       | i省招标代理机构及从业人员信 | 息管理系统     | 湖南省发         | 改委      |              |           | 1970-01-01 08:03:26 📮 総好: 湖南省发 |
|----------|----------------|-----------|--------------|---------|--------------|-----------|--------------------------------|
| Q        | 搜索菜单           | 查 系统管理    | / 日志管理       |         |              |           |                                |
| -        | 我的工作台          | -         |              |         |              |           |                                |
| 1        | 不良行为记录管理       | 日志宣者      |              |         |              |           |                                |
| <b>T</b> | 信息核查抽检管理       | 请输入日志     | 示题 开始日期:     | 结束日期:   | Q 🖄          | <b>適</b>  | ○ 刷新 数据统计                      |
| A        | 企业信息管理         | 序号        | 标题           | 操作人所展部门 | 操作人          | IP地址      | 创建时间                           |
|          | 公示管理           | 1         | 访问注册信息列表页面   | 湖南省发改委  | 湖南省发改委管理员    | n al ip   | 2021-06-15 14:08:30            |
| 1        | 注册管理           | 2         | 用户登录         | 湖南省发改委  | 湖南省发改委管理员    | n( al ip  | 2021-06-15 14:06:29            |
| ø        | 系统管理           | 3         | 用户登录         | 湖南省发改委  | 湖南省发改委管理员    | n al ip   | 2021-06-15 14:06:29            |
|          |                | 4         | 保存部门信息       | 湖南      | 2            | n al ip   | 2021-06-15 11:52:17            |
|          |                | 5         | 删除部门信息       | 湖南 限公司  |              | eal ip    | 2021-06-15 11:52:11            |
|          | 日志管理           | 6         | 保存编辑部门信息     | 湖南      | <b>H</b>     | real ip   | 2021-06-15 11:51:06            |
|          |                | 7         | 保存部门信息       | 湖南 限公司  | 3            | real ip   | 2021-06-15 11:50:17            |
|          |                | 8         | 保存部门信息       | 湖南      | <del>-</del> | real ip   | 2021-06-15 11:49:29            |
|          |                | 9         | 删除部门信息       | 湖南      | 李            | eal ip    | 2021-06-15 11:49:13            |
|          |                | 10        | 保存部门信息       | 湖南市 良公司 | 李            | ı 🔤 al ip | 2021-06-15 11:48:24            |
|          |                | 总记录数 80 🛔 | 發,当前第1页,共8页, |         |              |           | 上页 1 2 3 4 5 8 下页              |
| 查        | 询              |           |              |         |              |           |                                |
| 输        | 入日志名称进         | 行查询       | ]:           |         |              |           | N.                             |

#### 查询

### 输入日志名称进行查询:

| 湖南省招标代理机构及从业人员信 | 息管理系统    | 湖南省发       | 改委                |           |             | 1970-01-01 08:01:00 | 您好:湖南省发 🚽 |
|-----------------|----------|------------|-------------------|-----------|-------------|---------------------|-----------|
| Q 搜索菜单          | ☲ 系統管理 / | 日志管理       |                   |           |             |                     |           |
| <b>营</b> 我的工作台  | 0+**     |            |                   |           |             |                     |           |
| ✔ 不良行为记录管理      |          |            |                   |           |             |                     |           |
| ▼ 信息核查抽检管理      | 保存       | 开始日期:      | 结束日期:             | Q, 查询     |             |                     | ○ 刷新 数据统计 |
| ↑ 企业信息管理        | 序号       | 标题         | 操作人所属部门           | 操作人       | IP地址        | 创建时间                |           |
| ◀ 公示管理          | 1        | 保存部门信息     | 湖南 有限公司           |           | not real ip | 2021-06-15 11:52:17 |           |
| ✓ 注册管理          | 2        | 保存编辑部门信息   | 湖南 限公司            |           | not real ip | 2021-06-15 11:51:06 |           |
| 内 医体管理          | 3        | 保存部门信息     | 湖南电 / … 1 = 1-限公司 | 專         | not real ip | 2021-06-15 11:50:17 |           |
|                 | 4        | 保存部门信息     | 湖南电。」與限公司         | 李         | not real ip | 2021-06-15 11:49:29 |           |
|                 | 5        | 保存部门信息     | 湖南电 限公司           | 李         | not real ip | 2021-06-15 11:48:24 |           |
| 日志管理            | 6        | 保存编辑部门信息   | 湖南省发改委            | 湖南省发改委管理员 | not real ip | 2021-06-15 10:13:00 |           |
|                 | 7        | 保存抽取信息     | 湖南省发改委            | 湖南省发改委管理员 | not real ip | 2021-06-15 10:09:08 |           |
|                 | 总记录数7条,  | 当前第1页,共1页, |                   |           |             |                     | 上页 1 下页   |

# 输入日期进行查询:

| 湖南 | 有省招标代理机构及从业人员信 | 息管理系统     | 湖南省发       | 收委                   |              |             | 1970-01-01 08:02:06 📮 | 総好:湖南省发 ▼ |
|----|----------------|-----------|------------|----------------------|--------------|-------------|-----------------------|-----------|
| Q  | 搜索菜单           | 🧾 系统管理 /  | 日志管理       |                      |              |             |                       |           |
| 2  | 我的工作台          | Determine |            |                      |              |             |                       |           |
| 1  | 不良行为记录管理       |           |            |                      |              |             |                       |           |
| 7  | 信息核查抽检管理       | 保存        | 开始日期:      | 2021-06-15 结束日期: 202 | 1-06-16 Q 查询 |             |                       | 2 刷新 数据统计 |
| A  | 企业信息管理         | 序号        | 标题         | 操作人所属部门              | 操作人          | IP地址        | 创建时间                  |           |
|    | 1 公示管理         | 1         | 保存部门信息     | 湖南市有限公司              | 季,           | not real ip | 2021-06-15 11:52:17   |           |
| 1  | · 注册管理         | 2         | 保存编辑部门信息   | 湖南(有限公司              | 李 .          | not real ip | 2021-06-15 11:51:06   |           |
| ~  | 系统管理           | 3         | 保存部门信息     | 湖南电 良公司              | 李            | not real ip | 2021-06-15 11:50:17   |           |
| *  | 杨阳王            | 4         | 保存部门信息     | 湖南电。    有限公司         | 李'           | not real ip | 2021-06-15 11:49:29   |           |
|    | 账户管理           | 5         | 保存部门信息     | 湖南 限公司               | 李: *         | not real ip | 2021-06-15 11:48:24   |           |
|    |                | 6         | 保存编辑部门信息   | 湖南省发改委               | 湖南省发改委管理员    | not real ip | 2021-06-15 10:13:00   |           |
|    |                | 7         | 保存抽取信息     | 湖南省发改委               | 湖南省发改委管理员    | not real ip | 2021-06-15 10:09:08   |           |
|    |                | 总记录数7条,   | 当前第1页,共1页, |                      |              |             |                       | 上页 1 下页   |

## 11.3. 代理机构注册

在招标人定标之后供应商可在"投标业务管理"-"我的项目"菜单下查看开标以及 投标的结果,或在平台查看中标候选人公示。

代理机构注册:

|                                                                                                    | 欢迎注册                |           |
|----------------------------------------------------------------------------------------------------|---------------------|-----------|
| 湖南                                                                                                    | 省招标代理机构及从业人员信息      | 管理系统      |
|                                                                                                    |                     |           |
|                                                                                                    | 代理机构注册 注册指南         |           |
| 代理机构名称*                                                                                                    | Test1               | ◆ 查看是否已注册 |
| 在一个小学校,一个小学校,一个小学校,一个小学校,一个小学校,一个小学校,一个小学校,一个小学校,一个小学校,一个小学校,一个小学校,一个小学校,一个小学校,一个小学校,一个小学校,一个小学校,一个小学校,一个小学校,一个小学校,一个小学校,一个小学校,一个小学校,一个小学校,一个小学校,一个小学校,一个小学校,一个小学校,一个小学校,一个小学校,一个小学校,一个小学校,一个小学校,一个小学校,一个小学校,一个小学校,一个小学校,一个小学校,一个小学校,一个小学校,一个小学校,一个小学校,一个小学校,一个小学校,一个小学校,一个小学校,一个小学校,一个小学家,一个小学家,一个小学校,一个小学校,一个小学校,一个小学校,一个小学校,一个小学校,一个小学校,一个小学校,一个小学校,一个小学校,一个小学校,一个小学校,一个小学校,一个小学校,一个小学校,一个小学校,一个小学校,一个小学校,一个小学校,一个小学校,一个小学校,一个小学校,一个小学校,一个小学校,一个小学校,一个小学校,一个小学校,一个小学校,一个小学校,一个小学校,一个小学校,一个小学校,一个小学校,一个小学校,一个小学校,一个小学人,一个 | 453434343434344444  | ✓         |
| 单位性质*                                                                                                    | 国有全资                |           |
| 注册领本 * 成立日期 *                                                                                                    | 人民市元 一 元 2020-11-01 | <br>▼     |
| 法定代表人姓名                                                                                                    | 张三                  |           |
| 法定代表人联系电话*                                                                                                    | 454545              | *         |
| 所属地区*                                                                                                    | 湖南省/长沙市/芙蓉区/        | 12        |
| 办公地址*                                                                                                    | 人民路168号             | ✓         |
|                                                                                                    |                     |           |

|              | 营业期限*        | 2021-04-01 🖌 至 长期 🗹                            |         |
|--------------|--------------|------------------------------------------------|---------|
|              | 经营范围*        | 招标代理                                           |         |
|              |              |                                                |         |
|              |              |                                                |         |
|              |              |                                                |         |
|              | 代理机构员工数 *    | 234 🗸                                          |         |
|              | 从业人员数*       | 200 🗸                                          |         |
|              | 经办人姓名 *      | SKA 🗸                                          |         |
|              | 经办人电话*       | 13888888888 🗸                                  |         |
|              | 附件上传*        | <b>裕件类型</b> 附件列表                               |         |
|              |              | 至办人身份证 * 图片.jpg                                | ×       |
|              |              | IP9.Jpe9.png.par)<br>青上传经办人身<br>Ai在            |         |
|              |              | U aL                                           |         |
|              |              |                                                |         |
|              | 代理机构管理员姓名 *  | <u>*</u>                                       |         |
|              | 代理机构管理员手机号码* | 13712345678                                    |         |
|              |              |                                                |         |
|              | 管理员登录帐号*     | 0001                                           | 查看是否已注册 |
|              |              |                                                |         |
|              | 登录密码*        | ······                                         |         |
|              | 确认密码*        | ······ •                                       |         |
|              | 验证码*         |                                                |         |
|              |              |                                                |         |
|              | -            |                                                |         |
|              |              |                                                |         |
|              |              | / 提交 ★ 半뎼                                      |         |
|              |              | **                                             |         |
| 占坦态.         | シンシン         |                                                |         |
| 点 <b>近义:</b> |              |                                                |         |
|              |              | UU NL                                          |         |
|              | 伊爾加拉德爾里林夕本   | 2                                              |         |
|              | 代理机构管理局手机合码* | JTC−− ✓                                        |         |
|              |              |                                                |         |
|              | 管理员登录帐号*     | t0001 🗸                                        | 查看是否已注册 |
|              | 登录密码*        | 系统提示                                           |         |
|              | 确认密码*        | ( 你的信息已注册成功,注册信息:管理员登                          |         |
|              | 验证码 *        | 录帐号【10001】                                     |         |
|              |              |                                                |         |
|              |              | 34.1998代71978、《明用自动和证据的19201920八型人页信息管理系统服务协议》 |         |
|              |              |                                                |         |
|              |              | ✓ 提交 × 关闭                                      |         |
|              |              |                                                |         |

t0001/12345@

# 十二.个人信息管理

### 点右上角登录用户名:

| 湖南省招标代理机构及从业人员信息管     | 理系统           | 湖南省发改委             |                         |           | 08:04:22            | 您好:湖南省发 🚽                                  |
|-----------------------|---------------|--------------------|-------------------------|-----------|---------------------|--------------------------------------------|
| Q 搜索菜单                | 系統管理 / 日志管理   |                    |                         |           |                     | ▲ 个人信息                                     |
| <b>宣</b> 我的工作台        |               |                    |                         |           |                     | <ul> <li>✓ 修改密码</li> <li>▲ 清空缓存</li> </ul> |
| ✔ 不良行为记录管理            |               |                    |                         |           |                     | 🙂 退出平台                                     |
| ▼ 信息核查抽检管理            | 保存            | 开始日期: 2021-06-15 套 | <b>吉束日期:</b> 2021-06-16 | Q 查询      |                     | ℃ 刷新 数据统计                                  |
| ▲ 企业信息管理              | 妈 标题          | 操作人所展部门            | 操作人                     | IP地址      | 创建时间                |                                            |
| ▲ 公示管理                | 保存部门信息        | 湖南                 | 9 李.                    | n ip      | 2021-06-15 11:52:17 |                                            |
| ∠ 注册管理 2              | 保存编辑部门伯       | 息 湖南 有限公司          | 4                       | no' ip    | 2021-06-15 11:51:06 |                                            |
| 3                     | 保存部门信息        | 湖南「有限公司            | ] 李白                    | r al ip   | 2021-06-15 11:50:17 |                                            |
| ¥ <del>s≋n≣</del> ⊈ 4 | 保存部门信息        | 湖南山 有限公司           | 李.                      | r eal ip  | 2021-06-15 11:49:29 |                                            |
| 账户管理 5                | 保存部门信息        | 湖南 备有限公司           | 李                       | al ip     | 2021-06-15 11:48:24 |                                            |
| 日志管理 6                | 保存编辑部门        | 息 湖南省发改委           | 湖南省发改委管理                | 記 al ip   | 2021-06-15 10:13:00 |                                            |
| 7                     | 保存抽取信息        | 湖南省发改委             | 湖南省发改委管理                | 民 i al ip | 2021-06-15 10:09:08 |                                            |
| ġ                     | 记录数7条,当前第1页,共 | 1页,                |                         |           | (                   | 上页 1 下页                                    |

# 12.1. 个人信息

### 点个人信息,可进行信息修改:

| 湖南省招标代理机构及从业人员信 | 息管理系统 湖南省发改 | 委                                                                                                    | 1970-01-01 08:03:03 📮 | 您好:湖南省发 🔻 |
|-----------------|-------------|----------------------------------------------------------------------------------------------------|-----------------------|-----------|
| Q 搜索菜单          | · 个人信息修改    |                                                                                                    |                       |           |
| 🖆 我的工作台         | 姓名*         | 湖南省发改委管理员                                                                                                    |                       |           |
| ✔ 不良行为记录管理      | 账号          | fgw43000008121                                                                                                    |                       |           |
| ▼ 信息核查抽检管理      | 代理代理机构名称    | 湖南省发改委                                                                                                    |                       |           |
| ↑ 企业信息管理        | 所展部门        | 默认部门                                                                                                    |                       |           |
| ◀ 公示管理          | 授权角色        | 账户管理人1/发动委-J不良行为记录-J公告宣看-J专职业从业人员-J代理公司基本信息-J注册管理-注册信息管理-J信思修查抽检-J项目人员-AJ.我的消息_AJ.都<br>[管理-AJ.J.员管理-AJ.目志管理-AJ.公告发布-J.传办任务_AJ.行政监督部门-J |                       |           |
| ✓ 注册管理          | 性别          | ● 男 ○ 女                                                                                                    |                       |           |
| ✿ 系统管理          | 手机号码 *      | 13963                                                                                                    |                       |           |
| 账户管理            | Email       | *                                                                                                    |                       |           |
| 日志管理            | 备注信息        |                                                                                                    |                       |           |
|                 |             |                                                                                                    |                       |           |
|                 |             |                                                                                                    |                       |           |
|                 |             |                                                                                                    |                       |           |
|                 |             |                                                                                                    |                       |           |
|                 |             |                                                                                                    |                       |           |
|                 |             | ✔ 保存                                                                                                    |                       |           |
|                 |             |                                                                                                    |                       |           |

点保存:

| 湖南省招标代理机构及从业人员信                                                                                                    | 息管理系统    | 湖南省发改委 | 1970-01-01 08:02:50 📮 終子:湖南省发 🚽 |
|----------------------------------------------------------------------------------------------------|----------|--------|---------------------------------|
| Q 搜索菜单                                                                                                    | · 个人信息修改 |        |                                 |
| <ul> <li>■ 我的工作台</li> <li>/ 不良行为记录管理</li> <li>▼ 信息核查抽绘管理</li> <li>▲ 企业信息管理</li> <li>◄ 企业信息管理</li> <li>◄ 公示管理</li> <li>/ 注册管理</li> <li>✿ 茶約管理</li> </ul> | ť        |        |                                 |
| ▼ #886年7月<br>新行管理<br>日志管理                                                                                                    |          |        |                                 |

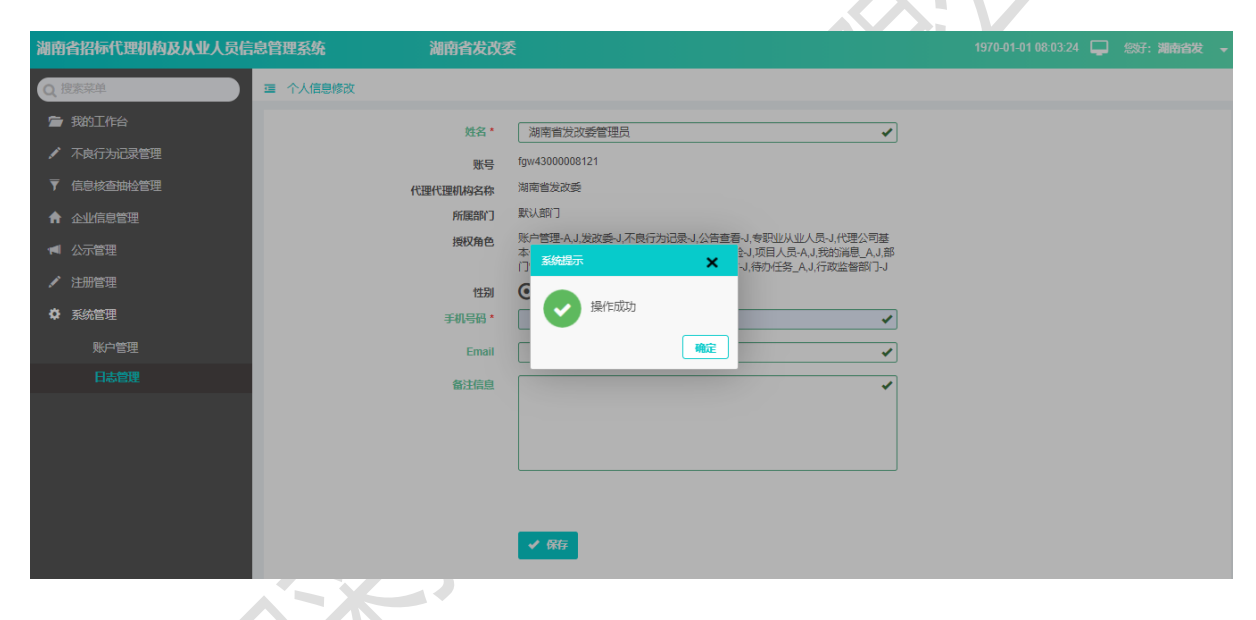

# 12.2. 修改密码

| 湖南省招标代理机构及从业人员信息管理 | 」<br>「系统 湖南省发改多 |           | 1970-01-01 08:04:59 | 您好:湖南省发 → |
|--------------------|-----------------|-----------|---------------------|-----------|
| Q 搜索菜单 雪 账         | 的密码修改           |           |                     |           |
| <b>宣</b> 我的工作台     | 登录ID            | fgw43000( |                     |           |
| ✔ 不良行为记录管理         | 原始密码            |           | ]                   |           |
| ▼ 信息核查抽检管理         | 修改密码            |           | ]                   |           |
| ♠ 企业信息管理           | 確认修改密码          | ······    | )                   |           |
| ◀ 公示管理             |                 |           |                     |           |
| ✔ 注册管理             |                 |           |                     |           |
| ✿ 系統管理             |                 | ✔ 保存      |                     |           |
|                    |                 |           |                     |           |
|                    |                 |           |                     |           |
|                    |                 |           |                     |           |
|                    |                 |           |                     |           |
|                    |                 |           |                     |           |

# 12.3. 清空缓存

|   | 欢迎登录                 |
|---|----------------------|
| 湖 | I南省招标代理机构及从业人员信息管理系统 |
|   | 监管部门登录 代理机构登录 个人登录   |
|   | fgw43000             |
|   |                      |
|   | 代理都和自主的              |
|   |                      |
|   |                      |

点"清空缓存",返回到登录页面:

# 12.4. 退出平台

点"退出平台",返回到登录页面:

| 次迎登录<br>湖南省招标代理机构及从业人员信息管理系统<br>监督部门登录 代理机构登录 个人登录  「www.source  「www.source  「使期的注册                                                                                              |   |                  |        |
|----------------------------------------------------------------------------------------------------|---|------------------|--------|
| 次迎登录<br>湖南省招标代理机构及从业人员信息管理系统                                                                                                    |   |                  |        |
| 湖南省招标代理机构及从业人员信息管理系统<br>监管部门登录 代理机构登录 个人登录<br>「gw43000<br>「<br>「受承<br>代理机构进册                                                                                                    |   | 欢迎登录             |        |
| 監督部门登录 代理机构登录 个人登录<br>fgw4300(<br>                                                                                                    | 湖 | 南省招标代理机构及从业人员信息  | 管理系统   |
| 监督部门登录<br>(理机构登录 个人登录) fgw4300 ······ ······ ······ ······ ······ ······ ······ ······ ······ ······ ······ ······ ······ ······ ······ ······ ······ ······ ······ ······ ······ |   |                  |        |
| fgw4300で<br>・・・・・<br>・・・・・<br>・・・・・<br>・・・・・<br>・・・・・<br>・・・・・・                                                                                                    |   | 监管部门登录 代理机构登录 个人 | 登录<br> |
| <br><br>行理机特注册                                                                                                    |   | fgw43000         |        |
| 登録 代理的体注册                                                                                                    |   |                  |        |
| 代理初始注册                                                                                                    |   | 要录               |        |
|                                                                                                    |   | 代理机构注册           |        |
|                                                                                                    |   |                  |        |